# Argent Compliance Automator

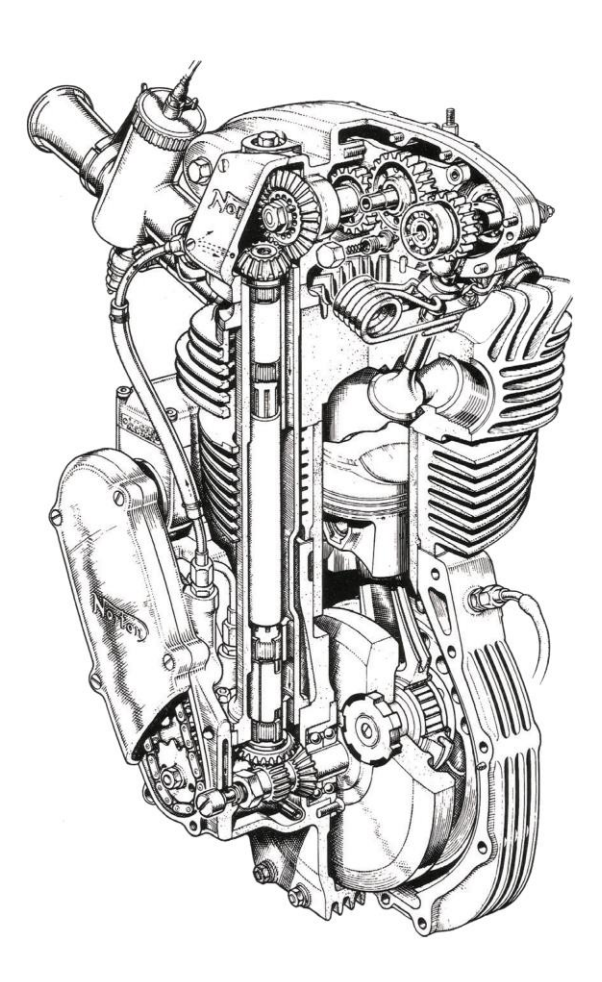

www.Argent.com

# **Table Of Contents**

| Introduction                           |
|----------------------------------------|
| Log-On Screen                          |
| Home Screen6                           |
| CMDB-X7                                |
| CMDB-X Properties                      |
| Microsoft 365 Service Unit Credentials |
| Manage The Archive Repository21        |
| Argent Compliance Automator24          |
| Windows Compliance Rules               |
| Windows File Log Rules40               |
| Linux Or Unix File Log Rules           |
| SYSLOG Rules                           |
| SQL Server Log Rules                   |
| Microsoft 365 Audit Log Rules70        |
| PowerShell Script Log Rules75          |

# Introduction

### **One Product Does It All**

Argent customers range in size from 11 servers to 77,000 servers.

These customers have many different types of logs on varying classes of computers and devices that need to be scanned and archived.

Typical log types that customers scan and archive include Windows Event Logs, Windows File Logs, Linux\Unix File Logs, Network Device SYSLOGS, Microsoft 365 Audit Logs and many more.

Piecemeal solutions – one per platform – create as many problems as they solve.

In contrast, the Argent Compliance Automator addresses all of these needs in one <u>centrally-managed</u> product.

All of these logs are stored centrally in one secure SQL Server (or ODBC) database.

Argent Compliance Automator can easily detect and stop hacking from <u>any</u> platform – Windows, Linux, Unix; <u>if the application has a log, the Argent Compliance Automator can monitor it</u>.

The Argent Compliance Automator utilizes fifteen different types of Notification and Corrective Action Alerts combined with robust customization.

### **Real-world Examples**

Here are some real-world examples of how customers use Argent today:

An international company in northern New Jersey had an issue with their open-source web server suddenly crashing and leaving users hanging and unable to log back in. Argent now scans the log for imminent failure and then -- in a controlled manner -- restarts the web server in under five seconds. Automatically.

A large arts gallery in Australia has five restaurants with over 40 Point Of Sales (POS) devices. But the third-party software was quite buggy and would often crash all 40 POS devices. Argent now scans the third-party software's logs and restarts the application in under five seconds. Automatically.

### Long-Term Data Archiving

The Argent Compliance Automator is extremely efficient by first compressing and then encrypting archived data. The Argent Compliance Automator can archive data for up to 10 years – **this is especially important for banks and other regulated financial institutions.** (In contrast to Microsoft's 30-day limit, the Argent Compliance Automator can store Azure logs for up to 10 years.)

The Argent Compliance Automator uses advanced Artificial Intelligence to automatically filter noise and transient aberrations; this is critical to reliably archiving security logs from heavily-used Domain Controllers and all types of file servers, and this is just one example.

Data bloat is eliminated by using highly efficient compression algorithms.

### Automated Reporting For All Compliance Needs

When the always-grumpy external auditors arrive, Argent Compliance Automator and the Argent Reporter do all the heavy lifting for you.

Reports can be generated in under 60 seconds and automatically emailed or uploaded to a customer secure web site.

These reports provide administrators with full visibility on who, what, and where changes occurred on all platforms.

# Log-On Screen

|                                                                                                    |                                             | <b>@</b> |
|----------------------------------------------------------------------------------------------------|---------------------------------------------|----------|
|                                                                                                    |                                             |          |
|                                                                                                    |                                             |          |
|                                                                                                    |                                             |          |
|                                                                                                    |                                             |          |
| Argent has been in the systems<br>management business since 1991<br>and has over 2,000 customers<br>worldwide. | Argent Omega                                |          |
| Argent is the Industry Leader in<br>Monitoring and Automation Products.                                        | Liner Name                                  |          |
| Read More                                                                                                    | Enter Name                                  |          |
|                                                                                                    | Password                                    |          |
|                                                                                                    | Enter Password                              |          |
|                                                                                                    | Log In                                      |          |
| ARGENT                                                                                                    |                                             |          |
|                                                                                                    | 2.2A-2207-A (Build Version: v2.2.2207.14)   |          |
|                                                                                                    |                                             |          |
|                                                                                                    |                                             |          |
|                                                                                                    |                                             |          |
| Copyright                                                                                                    | © 2022 Argent Software. All Rights Reserved |          |

Argent Omega validates the authenticity of users through a Log-on screen.

There are three types of user accounts:

- Windows User Accounts
- Demo Accounts
- Internal Accounts

The Argent server is typically in an Active Directory Domain environment and the user is authenticated by Active Directory.

Local Windows user authentication is used instead if the Argent server is standalone or in a Workgroup.

For Windows user accounts, the best approach is to create a separate user group for Windows users and assign the required rights.

Demo accounts can be created in the **Argent Omega Security** section and are used for demonstration purposes. Demo accounts are <u>read-only accounts</u> and use Argent private authentication to login into Argent Omega. Demo accounts are usually only used temporarily for initial training and are limited to a few specific IP addresses. Argent engineers can create demo training accounts for you at no cost.

Internal accounts also can be created in the **Argent Omega Security** section, and behave like normal Windows accounts, using Argent's private authentication for login.

The Argent Omega username is case **insensitive** but the <u>password is case **sensitive**</u>. Argent Software Proprietary Information – All Rights Reserved

# **Home Screen**

The Argent Omega home screen will be displayed after login:

| ARGENT OMEGA (2.2                                         |                                         |                 |                       | f<br>The      | 🗘 🕻 🧐 🕑<br>me - Argent Instant Help About Logout |
|-----------------------------------------------------------|-----------------------------------------|-----------------|-----------------------|---------------|--------------------------------------------------|
| Find any field's name on any screen. For example, type 'S | Status'                                 |                 |                       |               |                                                  |
| ecently Viewed                                            |                                         |                 |                       |               |                                                  |
| . fiit                                                    | *                                       | Θ               | <b>N</b>              | -1-           |                                                  |
| Super Console                                             | Tool Sets                               | Enterprise View | SuperMaps             | Global Status |                                                  |
| roducts                                                   |                                         |                 |                       |               |                                                  |
| -1-                                                       | t i i i i i i i i i i i i i i i i i i i | RI              | ۲                     | <b>2</b> (1)  | <b>—</b>                                         |
| Global Status                                             | Events                                  | SuperMaps       | Network Topology Maps | Super Console | SLA                                              |
| 11                                                        | 12                                      | Ø               | 0                     | X             | **                                               |
| Performance Graph                                         | Dashboard                               | CeoConsole      | Enterprise View       | тор Х         | ViewMagic                                        |
|                                                           |                                         |                 |                       |               |                                                  |
| Ê                                                         |                                         | 11              | *                     |               | 曲                                                |
| Scheduled Tasks                                           | Relators                                | CMDB-X          | Tool Sets             | Alerts        | Calendars                                        |
|                                                           |                                         | 0               | •                     |               |                                                  |
| Macros                                                    | Monitoring Groups                       | Engines         | Security              |               |                                                  |
| rgent Reporter                                            |                                         |                 |                       |               |                                                  |
| *                                                         |                                         | 284             | 0                     | E             | <b>FN</b>                                        |
| Alerts                                                    | Compliance                              | Cross Reference | Miscellaneous         | PowerShell    | Performance                                      |
| -                                                         |                                         |                 |                       |               |                                                  |
| SIA                                                       | SQL<br>SQL Query                        |                 |                       |               |                                                  |
|                                                           |                                         |                 |                       |               |                                                  |
|                                                           |                                         |                 |                       |               |                                                  |

To begin using Argent Compliance Automator, click on the CMDB-X icon to add monitored servers or devices.

# **CMDB-X**

In the software industry, CMDB stands for <u>C</u>onfiguration <u>M</u>anagement <u>D</u>ata<u>B</u>ase.

Argent added the 'X' for eXtensible.

A recent example of why that is so important to you was a customer adding a custom field to their CMDB-X to record **the expiry date of their firewall license**.

Providing the ability to add custom fields allows customers to use the Argent CMDB-X as an IT Asset Management tool.

The Argent CMDB-X provides an easy and streamlined way to manage all critical servers and devices, as well as all server and device properties and licensing **from a single screen.** The Argent CMDB-X makes it easy for you to add multiple servers and devices in one batch – 11 or 77,000 -- license them to multiple Argent Omega Products, and assign them to existing or new Locations and Network Groups, **all in one** <u>single click</u>.

The Argent CMDB-X provides complete network discovery of all servers and TCP/IP devices in the network using Active Directory, Network Browser, ICMP Ping, Windows Cluster and SNMP Discovery.

The Argent CMDB-X also has options to import from external Excel files.

The Argent CMDB-X has facilities to manually add or remove servers and devices, license single or multiple servers and devices in bulk groups, and test connectivity to the monitored servers or devices

### Select '**CMDB-X'** from the Home Screen:

| = ARGENT OMEGA (2.2A                                            | -2207-A)          |                 |                       | The           | රී C <sup>0</sup> ලි ඒ<br>me − Argent Instant Help About Logout |
|-----------------------------------------------------------------|-------------------|-----------------|-----------------------|---------------|-----------------------------------------------------------------|
| Q. Find any field's name on any screen. For example, type 'Stat | us'               |                 |                       |               |                                                                 |
| Recently Viewed                                                 |                   |                 |                       |               |                                                                 |
| 2 m                                                             | *                 | •               | <b>RU</b>             |               |                                                                 |
| Super Console                                                   | Tool Sets         | Enterprise View | SuperMaps             | Global Status |                                                                 |
| Products                                                        |                   |                 |                       |               |                                                                 |
|                                                                 | te "              | <b>I</b> M      | ۲                     |               | <b>5</b>                                                        |
| Gobal status                                                    | Events            | supermups       | Hatwork ropology mops | super console | DLA.                                                            |
| ~                                                               | 55                |                 | •                     | x             | **                                                              |
| Performance Graph                                               | Dashboard         | CeoConsole      | Enterprise View       | Top X         | ViewMagic                                                       |
| E Scheduled Tasks                                               | E. Belators       |                 |                       |               | Colendare                                                       |
| _                                                               |                   |                 |                       |               |                                                                 |
|                                                                 | •••               | 0               | •                     |               |                                                                 |
| Macros                                                          | Monitoring Groups | Engines         | Security              |               |                                                                 |
| Argent Reporter                                                 |                   |                 |                       |               |                                                                 |
| *                                                               |                   | <u>121</u>      | ~                     |               | 13                                                              |
| Alerts                                                          | Compliance        | Cross Reference | Miscellaneous         | PowerShell    | Performance                                                     |
|                                                                 | squ               |                 |                       |               |                                                                 |
| SLA                                                             | SQL Query         |                 |                       |               |                                                                 |
|                                                                 |                   |                 |                       |               |                                                                 |
|                                                                 |                   |                 |                       |               |                                                                 |
|                                                                 |                   |                 |                       |               |                                                                 |

The CMDB-X screen will be displayed as shown below:

| = ARGEN                  | OMEGA (2.2A                |             |          |         |                    | 🔺 🌼<br>Home Theme -        | <b>(</b> 1)<br>Argent Instant Help At | ට2<br>? ර<br>vout Logout            |
|--------------------------|----------------------------|-------------|----------|---------|--------------------|----------------------------|---------------------------------------|-------------------------------------|
| Search                   |                            |             |          |         | Server Or Device N | letwork Group Scan Network | Properties                            | ✓ 2 + × 8                           |
| Network Group Or Machine | Туре                       | Alias       | Licensed | Suspend | Location           | Contact                    | Group Or Key                          | Value                               |
| ) Demo Group             | Network Group              |             |          |         |                    |                            | Name                                  | 192.168.108.97                      |
| + First Network Group    | Network Group              |             |          |         | MUMBAI             |                            | Licensed Products                     | Argent Compliance Automator, Argent |
| 192.168.108.97           | Linux Or UNIX              |             | Yes      |         | MUMBAI             |                            | Alias                                 | Onlega baseine                      |
| 192.168.111.1            | IP Device                  |             | Yes      |         | MUMBAI             |                            | Global Security Object (GSO)          |                                     |
| 192.168.111.2            | IP Device                  |             | Yes      |         | MUMBAI             |                            | Linux Or UNIX                         |                                     |
| 192.168.111.3            | IP Device                  |             | Yes      |         | MUMBAI             |                            | Hosting Environment                   | None                                |
| 192.168.111.4            | IP Device                  | APC_UPS_003 | Yes      |         |                    |                            | SNMP Managed                          | No                                  |
| 192.168.111.5            | IP Device                  |             | Yes      |         |                    |                            | SQL Server Installed                  | No                                  |
| AI-2019-009              | Windows Server             |             | Yes      |         | MUMBAI             |                            | + TCP Parameters                      |                                     |
| AI-MFC-102-W10           | Windows 10 Pro             |             | Yes      |         |                    |                            | System Info Caching Minutes           | 720                                 |
| ARGENT                   | URL Object                 |             | Yes      |         | MUMBAI             |                            | Monitoring Level                      | Normal                              |
| DND+MFC-SQL              | Windows Server             |             | Yes      |         | MUMBAI             |                            | Tier                                  | Not Specified                       |
| FTP                      | FTP Object                 |             | Yes      |         | MUMBAI             |                            | ) Tag                                 |                                     |
| FTP_1                    | FTP Object                 |             | Yes      |         | MUMBAI             |                            | Location                              | MUMBAI                              |
| PUP                      | Mail Object                |             |          |         | MUMBAL             |                            | Contact                               |                                     |
| SMIP_1                   | Mail Object                |             | Tes      |         | MUMBAL             |                            | Owner Accounts                        |                                     |
| 1651_363                 | Microsoft 363 Service Unit |             | Tes      |         | NUMBAL             |                            | Default Settings                      |                                     |
|                          |                            |             |          |         |                    |                            | > Time Zone Settings                  |                                     |
|                          |                            |             |          |         |                    |                            | Critical                              | No                                  |
|                          |                            |             |          |         |                    |                            | Ignored                               | No                                  |
|                          |                            |             |          |         |                    |                            | Logical Dependency                    |                                     |
|                          |                            |             |          |         |                    |                            | Installed Applications                |                                     |
|                          |                            |             |          |         |                    |                            | Extended Properties                   |                                     |
|                          |                            |             |          |         |                    |                            | Display Options                       | Refresh                             |
|                          |                            |             |          |         |                    |                            | Group Or Key                          | Value                               |
|                          |                            |             |          |         |                    |                            | Show Objects                          | All                                 |

Argent Compliance Automator supports monitoring the following types of servers and devices:

- Windows Server
- Linux
- Microsoft 365 Service Unit

IP Devices

In the CMDB-X, select Manually Add Server Or Device from the right click menu:

| ≡ ARGENT                 | OMEGA (2.2A-220)                     | 4-TI) Pro-Production | Version   |         |          | 🚔 🔅<br>Horne Therne -                | ල්)<br>Argent Instant Help | ි ඒ<br>About Logout |
|--------------------------|--------------------------------------|----------------------|-----------|---------|----------|--------------------------------------|----------------------------|---------------------|
| Search                   |                                      |                      |           |         | Server   | Or Device Network Group Scan Network | Properties                 | 🗸 🖸 🕂 🗶 Ø           |
| Network Group Or Machine | Туре                                 | Alias                | Licensed  | Suspend | Location | Contact                              | Group Or Key               | Value               |
| → Demo Group             | Network Group                        |                      |           |         |          |                                      | Name                       | Demo Group          |
| 365_SERVICE_UNIT_1       | Microsoft 365 Service Unit           |                      |           |         | MUMBAI   |                                      | Туре                       | Network Group       |
| AGT-PC                   | Windows 7 Ultimate                   |                      | Yes       |         |          |                                      | Location                   |                     |
| AI-2019-001              | Windows 10 Pro                       |                      | Yes       |         |          |                                      | Contact                    |                     |
| AI-2019-002              | Windows 10 Pro                       | Refresh              |           |         |          |                                      | VMware Parameters          |                     |
| AI-2019-003              | Windows 10 Pro                       | Suspend Monitoring   |           |         |          |                                      | XenServer Parameters       |                     |
| AI-2019-004              | Windows 10 Pro                       | Reactivate           |           |         |          |                                      | SNMP Parameters            |                     |
| AI-2019-005              | Windows 10 Pro                       | Save Channes         |           |         |          |                                      | Extended Properties        |                     |
| AI-2019-006              | Windows 10 Pro                       | Lindo                |           |         |          |                                      | Description                |                     |
| AI-2019-007              | Windows 10 Pro                       | Lidd Decest          |           |         |          |                                      |                            |                     |
| AI-2019-008              | Windows Server                       | Add Property         |           |         |          |                                      |                            |                     |
| AI-76                    | Windows 8.1 Pro N                    | Derete               |           |         |          |                                      |                            |                     |
| AI-AD-4                  | Windows 10 Pro                       | Discover Neighbor L  | inks      |         |          |                                      |                            |                     |
| AI-MFC-101-W10           | Windows 10 Pro                       | Wireless Clients     |           |         |          |                                      |                            |                     |
| AI-QC                    | Windows 10 Pro                       | Set Critical Flag    |           |         |          |                                      |                            |                     |
| AI-QC-001                | Windows Server                       | Set Ignore Flag      |           |         |          |                                      |                            |                     |
| AI-QC-02                 | Windows 7 Ultimate                   | Manually Add Server  | Or Device |         |          |                                      |                            |                     |
| AI-QC-06                 | Windows 10 Pro                       | Test Connectivity    |           |         |          |                                      |                            |                     |
| AI-WEB-47                | Windows 10 Pro                       | Bulk Licensing       |           |         |          |                                      |                            |                     |
| AI-WEB-NEW               | Windows 10 Pro                       | Export To Excel CSV  |           |         |          |                                      |                            |                     |
| AI-WIN67                 | Windows Server                       | Dealars CMDD X Dat   |           |         | MUMBAI   |                                      |                            |                     |
| AILAP01                  | Windows 10 Pro                       | Backup ChiDb-X Dat   | abase     |         |          |                                      |                            |                     |
| AIWEB                    | Windows 10 Pro                       | Restore              | 1         |         |          |                                      |                            |                     |
| AJS-TEST                 | Windows Storage Server 2016 Standard |                      | Yes       |         |          |                                      |                            |                     |
| AJS-TEST-ONE             | Windows Storage Server 2016 Standard |                      | Yes       |         |          |                                      | and the second second      | Defeed              |
| AJS-TSET-PC              | Windows 7 Ultimate                   |                      | Yes       |         |          |                                      | Display Options            | Kerresh             |
| ANYTIME                  | Windows 10 Pro                       |                      | Yes       |         |          |                                      | Group Or Key               | Value               |
| ANYTIME-ILHKF7B          | Windows XP Professional              |                      | Yes       |         |          |                                      | Show Objects               | All                 |
| ANYTIME-SUPPORT          | Windows Server                       |                      | Yes       |         |          |                                      | Network Group              |                     |
| ATS-009                  | Windows 10 Pro                       |                      | Yes       |         |          |                                      | Monitoring Group           | *                   |

Add the name of the server and select **Windows Server** as the Type:

| Manually Add An Entry   |                    | D2B |
|-------------------------|--------------------|-----|
| Name:                   | AI-WIN-67          |     |
| Alias:<br>Domain:       |                    |     |
| VM Hosting Environment: | None 🗸             |     |
| Туре:                   | Windows Server 🗸   |     |
| Network Group:          | Demo Group 🗸 🗸     |     |
| Location:               | THIRUVANANTHAPURAM |     |
| ОК                      | Cancel             |     |

The new server will now be listed in the CMDB-X:

| Stearch         Type           Network, Group, Or, Machine         Type           TEST1-0015         Windows Server 2)           TEST3-0016         Windows Server 2)           TEST3-00172         Windows Server 2)           TEST3-00182         Windows Server 2)           TEST3-00182         Windows Server 2)           TEST5-00182         Windows Server 2)           TEST5-00182         Windows Server 2)           TEST5-00182         Windows Server 2)           TEST6-00182         Windows Server 2)           TEST6-00182         Windows Server 2)           WID-0019         Windows Server 2)           WID-00213         Windows Server 2)           WID-2019-0F7-865         Windows Server 2)           WID-2019-0F7-865         Windows Server 2)           WID-2019-0F7-865         Windows Server 2)           WID-1017-72030-EIS-0L         Windows Server 2)           WID-1017-72030-EIS-1         Windows Server 2)           WID-10215         Windows Server 2)           WID-10216         Windows Server 2)           WID-10205         Windows Server 2)                                                                                                    | Allas<br>Sarver 2016 Standard<br>012 A2 Standard<br>012 A2 Standard<br>012 A2 Standard<br>012 A2 Standard<br>012 A2 Standard<br>012 A2 Standard<br>012 A2 Standard                                                                                                    | Licensed<br>Vea<br>Vea<br>Vea<br>Vea<br>Vea<br>Vea<br>Vea<br>Vea        | Suspend | Server Or<br>Location | Device Network Group Scan Networ | k Properties Croup Or Key Name Licensed Products Alias Global Security Object (050) | Image: Signal and Signal and Sig |
|----------------------------------------------------------------------------------------------------|----------------------------------------------------------------------------------------------------|-------------------------------------------------------------------------|---------|-----------------------|----------------------------------|-------------------------------------------------------------------------------------|----------------------------------------------------------------------------------------------------|
| Network Group Or Machine         Type           123 17 2015         Windows Broke 2           125 17 20152         Windows Broke 2           TEST 20152         Windows Broke 2           TEST 20152         Windows Broke 2           TEST 20152         Windows Broke 2           TEST 20152         Windows Broke 2           TEST 20152         Windows Broke 2           TEST 20152         Windows Broke 2           TEST 20152         Windows Broke 2           TEST 20152         Windows Broke 2           TEST 20153         Windows Broke 2           TEST 20154         Windows Broke 2           VID 2015-021         Windows Store 2           With 2015-021         Windows Store 2           With 2015-021         Windows Store 2           With 2015-021         Windows Store 2           With 2015-021         Windows Store 2           With 2015-021         Windows Store 2           With 2015-021         Windows Store 2           With 2015-021         Windows Store 2           With 2015-021         Windows Store 2           With 2015-021         Windows Store 2           With 2015-021         Windows Store 2           With 2015-02         Windows Store 2                              | Alias<br>Sarver 2015 Standard<br>Sarver 2016 Standard<br>Sarver 2016 Standard<br>D12 R2 Standard<br>D12 R2 Standard<br>D12 R2 Standard<br>D12 R2 Standard<br>Alias<br>Alias<br>A | Licensed<br>Vea<br>Vea<br>Vea<br>Vea<br>Vea<br>Vea<br>Vea<br>Vea<br>Vea | Suspend | Location              | Contact                          | Group Or Key Name Licensed Products Alias Global Security Object (GSO)              | Value<br>AL-WIN-67                                                                                                    |
| Its11-2015         Widen: Strapp           TIS110-20172         Widen: Strapp           TIS110-20172         Widen: Strapp           TIS174-20182         Widen: Strapp           TIS174-20182         Widen: Strapp           TIS174-20182         Widen: Strapp           TIS174-20182         Widen: Strapp           TIS174-20182         Widen: Strapp           TIS174-20182         Widen: Strapp           TIS174-20182         Widen: Strapp           TIS174-20182         Widen: Strapp           VID005         Widen: Strapp           WID012-2018         Widen: Strapp           WID012-2012         Widen: Strapp           WID1-2019-2021         Widen: Strapp           WID1-2019-2021         Widen: Strapp           WID1-2019-2024         Widen: Strapp           WID1-2019-2025         Widen: Strapp           WID1-2019-2026         Widen: Strapp           WID1-2019-2021         Widen: Strapp           WID1-2019-2024         Widen: Strapp           WID1-2019-2024         Widen: Strapp           WID1-2019-2024         Widen: Strapp           WID1-2019-2024         Widen: Strapp           WID1-2019-2024         Widen: Strapp           WID1-2019-2                                    | Sarvar 2012 Standard<br>Sarvar 2016 Standard<br>Oliz A 2 Standard<br>Oliz A 2 Standard<br>Oliz A 2 Standard<br>Oliz A 2 Standard<br>Olio A 2 Standard<br>At                                                                                                    | Yes<br>Yes<br>Yes<br>Yes<br>Yes<br>Yes<br>Yes<br>Yes                    |         |                       |                                  | Name<br>Licensed Products<br>Alias<br>Global Security Object (GSO)                  | AI-WIN-67                                                                                                    |
| TEST-001242         Wildon Storeg 2           TEST-2012R2         Wildon Storeg 2           TEST-2012R2         Wildon Storeg 2           TEST-2012R2         Wildon Storeg 2           TEST-2012R2         Wildon Storeg 2           TEST-2012R2         Wildon Storeg 2           TEST-2012R2         Wildon Storeg 2           TEST-2012R2         Wildon Storeg 2           TEST-2012R2         Wildon Storeg 2           TRAV-1045-001         Wildon Storeg 2           Wildon Storeg 2         Wildon Storeg 2           Wildon Storeg 2         Wildon Storeg 2           Wildon Storeg 2         Wildon Storeg 2           Will-0029-0515-0L         Wildon Storeg 2           Will-00290-115-0L         Wildon Storeg 2           Will-00290-115-0L         Wildon Storeg 2           Will-00290-115-0L         Wildon Storeg 2           Will-00290-115-0L         Wildon Storeg 2           Will-00200-115-0L         Wildon Storeg 2           Will-00200-115-0L         Wildon Storeg 2           Will-00200-115-0L         Wildon Storeg 2           Will-004-TEST         Wildon Storeg 2           Will-004-TEST         Wildon Storeg 2           Will-004-Will         Wildon Storeg 2           Will-004-WE | UIL AL Sandard<br>UIL AL Standard<br>UIL AL Standard<br>UIL AL Standard<br>UIL AL Standard<br>UIL AL Standard<br>UIL AL Standard<br>UIL AL Standard<br>Eta                                                                                                    | Tes<br>Yes<br>Yes<br>Yes<br>Yes<br>Yes<br>Yes                           |         |                       |                                  | Licensed Products<br>Alias<br>Global Security Object (GSO)                          |                                                                                                    |
| TBST-2013F2         Window Server 2           TBST-2013F2         Window Server 2           TBST-2013F2         Window Server 2           TBST-2013F2         Window Server 2           TBST-2013F2         Window Server 2           TBST-2013F2         Window Server 2           TBST-2013F2         Window Server 2           TBST-2013F2         Window Server 2           TBST-2013F2         Window Server 2           Window Server 2         Window Server 2           WIN-2015         Window Server 2           WIN-2015-2011         Window Server 2           WIN-2015-2011         Window Server 2           WIN-2015-2011         Window Server 2           WIN-2015-2011         Window Server 2           WIN-2015-2011         Window Server 2           WIN-2015-2011         Window Server 2           WIN-2016         Window Server 2           WIN-2016         Window Server 2           WIN-2016         Window Server 2           WIN-2016         Window Server 2           WIN-2016         Window Server 2                                                                                                    | Sarvar 2015 Standard<br>012 R2 Standard<br>012 R2 Standard<br>012 R2 Standard<br>008 R2 Standard                                                                                                    | Yes<br>Yes<br>Yes<br>Yes<br>Yes<br>Yes                                  |         |                       |                                  | Alias<br>Global Security Object (GSO)                                               |                                                                                                    |
| TB1F-4012H2         Window Server 2           TESTS-2012P2         Window Server 2           TESTS-2012P2         Window Server 2           TESTS-2012P2         Window Server 2           TESTS-2012P2         Window Server 2           TESTS-2012P2         Window Server 2           TTA1/-MAS-011                                                                                                    | 012 K2 Standard<br>012 R2 Standard<br>0108 R2 Standard<br>008 R2 Standard<br>te                                                                                                    | Yes<br>Yes<br>Yes<br>Yes<br>Yes                                         |         |                       |                                  | Global Security Object (GSO)                                                        |                                                                                                    |
| TEST-2012/12         Window Server 2           TEST-2012/2         Window Server 2           TEST-2012/2         Window Server 2           TEST-2012/2         Window Server 2           TEST-2012         Window Server 2           Window Server 2         Window Server 2           Window Server 2         Window Server 2           Wind | 1012 K2 Standard<br>1012 R2 Standard<br>1008 R2 Standard<br>te                                                                                                    | Yes<br>Yes<br>Yes<br>Yes                                                |         |                       |                                  |                                                                                     |                                                                                                    |
| TEBTROE_LSARME_L_SAMPLE_LSAMP.E         Winden Server 2           TETTROE_LSAMPLE_LSAMPLE_LSAMP.E         Winden Server 2           TR1-VA8-001         Winden Server 2           TR1-VA8-001         Winden Server 2           VEX005         Winden Server 2           VEX005         Winden Server 2           WIN-2012         Winden Server 2           WIN-2013         Winden Server 2           WIN-2015-001         Winden Server 2           WIN-2020-115-0L         Winden Server 2           WIN-2020-115-0L         Winden Server 2           WIN-2020-115-0L         Winden Server 2           WIN-12720504HR         Winden Server 2           WIN-12016         Winden Server 2           WIN-0205         Winden Server 2           WIN-0205         Winden Server 2                                                                                                    | 012 R2 Standard<br>1008 R2 Standard<br>te                                                                                                    | Yes<br>Yes<br>Yes                                                       |         |                       |                                  | Windows Server                                                                      |                                                                                                    |
| TteSTHODEISANDL_IISANDL_I         Window Server           TRU/-MG-00         Window Server           TRU/-102-0049         Window Server           TRU-102-0049         Window Server           WBB-0012         Window Server           WRI-0019-02014         Window Server           WRI-0019-02014         Window Server           WRI-0019-02014         Window Server           WRI-0020-015-001         Window Server           WRI-0200-015-001         Window Server           WRI-0200-015-001         Window Server           WRI-02015         Window Server           WRI-02016         Window Server           WRI-02016         Window Server           WRI-02016         Window Server           WRI-02016         Window Server                                                                                                    | 1008 R2 Standard                                                                                                    | Yes                                                                     |         |                       |                                  | Hosting Environment                                                                 | None                                                                                                    |
| TTA1-VAR-001         Windens Server           TTA1-VAR-002         Windens Server 2)           VIS2005         Windens Server 2)           VIS1-001-2011         Windens Server 2)           WIN-0019-0071-805         Windens Server 2)           WIN-0019-0071-805         Windens Server 2)           WIN-0019-0071-804         Windens Server 2)           WIN-0019-0071-804         Windens Server 2)           WIN-0019-0071-804         Windens Server 2)           WIN-0019-0071-804         Windens Server 2)           WIN-0016         Windens Server 2)           WIN-0016         Windens Server 2)                                                                                                    | te                                                                                                    | Yes                                                                     |         |                       |                                  | SNMP Managed                                                                        | No                                                                                                    |
| TW-1022-0049         Window 7 Umms           V12005         Windows Server 2           WEB-2012         Windows Server 2           WIN-0318-7021         Windows Server 2           WIN-0318-7021         Windows Server 2           WIN-0318-7021         Windows Server 2           WIN-0302-015-0L         Windows Server 2           WIN-0302         Windows Server 2           WIN-0302         Windows Server 2           WIN-0302         Windows Server 2           WIN-0302         Windows Server 2           WIN-0404         Windows Server 2           WIN-0404         Windows Server 2           WIN-0404         Windows Server 2           WIN-0404         Windows Server 2           WIN-0404         Windows Server 2                                                                                                    | te                                                                                                    |                                                                         |         |                       |                                  | SQL Server Installed                                                                | No                                                                                                    |
| VI2005         Winden Server 2           WEB-002         Winden Server 2           WIN-0019-007-065         Winden Server 2           WIN-0019-077-065         Winden Server 2           WIN-0020         Winden Server 2           WIN-0020-18F-0L         Winden Server 2           WIN-0020-18F-0L         Winden Server 2           WIN-0220         Winden Server 2           WIN-0216         Winden Server 2           WIN-0216         Winden Server 2           WIN-02016         Winden 2000 fm           WINDOD         Winden 2000 fm                                                                                                    |                                                                                                    | Yes                                                                     |         |                       |                                  | TCP Parameters                                                                      |                                                                                                    |
| WBE-0012         Window Server 2           WIhr 0019-02011         Window Server 2           WIhr 0019-0201-030         Window Server 2           WIhr 0019-0201-030         Window Server 2           WIhr 0010-0200         Window Server 2           WIhr 0020         Window Server 2           WIhr 0020         Window Server 2           WIhr 0020         Window Server 2           WIhr 0020         Window Server 2           WIhr 00216         Window Server 2           WIhr 00206         Window Server 2           Winth-0407C         Window Server 2                                                                                                    | 2008 R2 Standard                                                                                                    | Yes                                                                     |         |                       |                                  | System Info Caching Minutes                                                         | 720                                                                                                    |
| WIT-0319-2021         Windows Server 2           WIT-0319-0FF-365         Windows Server 2           WIT-0202-0FF-365         Windows Server 2           WIT-0202         Windows Server 2           WIT-0202         Windows Server 2           WIT-0202         Windows Server 2           WIT-0202         Windows Server 2           WIT-0202         Windows Server 2           WIT-02016         Windows Server 2           WIT-02016         Windows Server 2           WIT-040-WE         Windows Server 2                                                                                                    | 012 Standard                                                                                                    | Yes                                                                     |         |                       |                                  | Monitoring Level                                                                    | Normal                                                                                                    |
| WIN-2020-015-02         Winden Server 2           WIN-2020-015-0L         Winden Server 2           WIN-2022         Winden Server 2           WIN-7272053EHR         Winden Server 2           WIN-VET         Winden Server 2           WIN-VET         Winden Server 2           WIN-VET         Winden Server 2           WIN-VET         Winden Server 2           WIN-VET         Winden Server 2           WIN-VET         Winden Server 2           WIN-VET         Winden Server 2           WIN-VET         Winden Server 2                                                                                                    | 1019 Standard                                                                                                    | Yes                                                                     |         |                       |                                  | Tier                                                                                | Not Specified                                                                                                    |
| WIN-0200-15-0L         Windows Server 2           WIN-0202         Windows Server 2           WIN-0202         Windows Server 2           WIN-02030545HR         Windows Server 2           WIN-02016         Windows Server 2           WIN-02016         Windows Server 2           WIN-02016         Windows Server 2           WIN-02010         Windows Server 2                                                                                                    | 019 Standard                                                                                                    | Yes                                                                     |         |                       |                                  | h Tao                                                                               |                                                                                                    |
| WIN-0202         Windows Server 2           WIN-1727/0304BHR         Windows Server 2           WIN-MCFEBT         Windows Server 2           WIN-02.016         Windows Server 2           WIN-04-WC         Windows Server 2           WIN-04-WC         Windows Server 2                                                                                                    | 022 Standard Evaluation                                                                                                    | Yes                                                                     |         |                       |                                  | 1                                                                                   | TUTTUNANANTUATUATU                                                                                                    |
| WIN-1727GSG4EHR         Windows Server 2           WIN-MFC-TEST         Windows Server 2           WIN-012016         Windows Server 2           WIN-01-MFC         Windows 10 Pro           WIN2000         Windows 2000 Pro                                                                                                    | 022 Standard Evaluation                                                                                                    | Yes                                                                     |         |                       |                                  | Contract                                                                            | THEROVARANT HAPONAN                                                                                                    |
| WIN-MPC-TEST         Windows Server 2           WIN-0L2016         Windows Server 2           WIN-0L9016         Windows 10 Pro           WIN2000         Windows 2000 Pro                                                                                                    | 1012 R2 Standard                                                                                                    | Yes                                                                     |         |                       |                                  | Contact                                                                             |                                                                                                    |
| WIN-OL2016         Windows Server 2-           WIN10-MFC         Windows 10 Pro           WIN2000         Windows 2000 Pro                                                                                                    | 012 R2 Standard                                                                                                    | Yes                                                                     |         |                       |                                  | Owner Accounts                                                                      |                                                                                                    |
| WIN10-MFC Windows 10 Pro<br>WIN2000 Windows 2000 Pro                                                                                                    | 019 Standard                                                                                                    | Yes                                                                     |         |                       |                                  | Default Settings                                                                    |                                                                                                    |
| WIN2000 Windows 2000 Pro                                                                                                    |                                                                                                    | Yes                                                                     |         |                       |                                  | Time Zone Settings                                                                  | Same as Location                                                                                                    |
|                                                                                                    | ofessional                                                                                                    | Yes                                                                     |         |                       |                                  | Critical                                                                            | No                                                                                                    |
| WIN2000SERVER Windows 2000 Ser                                                                                                    | rver                                                                                                    | Yes                                                                     |         |                       |                                  | Ignored                                                                             | No                                                                                                    |
| WIN2008-TEST1 Windows Server 2                                                                                                    | 1008 R2 Standard                                                                                                    | Yes                                                                     |         |                       |                                  | Logical Dependency                                                                  |                                                                                                    |
| WIN2008-TEST2 Windows Server 2                                                                                                    | 1008 R2 Standard                                                                                                    | Yes                                                                     |         |                       |                                  | Installed Applications                                                              |                                                                                                    |
| WIN2008-TEST3 Windows Server 2                                                                                                    | 1008 R2 Standard                                                                                                    | Yes                                                                     |         |                       |                                  | Extended Properties                                                                 |                                                                                                    |
| WIN2012R2-TEST- Windows Server                                                                                                    |                                                                                                    | Yes                                                                     |         |                       |                                  | Description                                                                         |                                                                                                    |
| WIN2012R2-TEST-MFC Windows Server 2                                                                                                    | 012 R2 Standard                                                                                                    | Yes                                                                     |         |                       |                                  | Display Options                                                                     | Refresh                                                                                                    |
| WIN2016-TEST Windows Storage /                                                                                                    | Server 2016 Standard                                                                                                    | Yes                                                                     |         |                       |                                  |                                                                                     |                                                                                                    |
| WIN2016-TEST2 Windows Storage '                                                                                                    | Server 2016 Standard                                                                                                    | Yes                                                                     |         |                       |                                  | Group Or Key                                                                        | Value                                                                                                    |
| WIN2016-TEST3 Windows Storage *                                                                                                    | Server 2016 Standard                                                                                                    | Yes                                                                     |         |                       |                                  | Show Objects                                                                        | All                                                                                                    |
| WIN2016TEST2021 Windows Server 2                                                                                                    | 016 Standard                                                                                                    | Yes                                                                     |         |                       |                                  | Network Group                                                                       | *                                                                                                    |
| WINXP Windows XP Profe                                                                                                    |                                                                                                    | Yes                                                                     |         |                       |                                  | Monitoring Group                                                                    | •                                                                                                    |
| AI-WIN-67 Windows Server                                                                                                    | ssional                                                                                                    |                                                                         |         | THIRUVANANTHAPURAM    |                                  | Туре                                                                                | *                                                                                                    |

Linux Devices, Microsoft 365 Service Units and IP Devices can be added using the same method:

| Name:                   | AI-LIN-23          |   |
|-------------------------|--------------------|---|
| Alias:                  |                    |   |
| Domain:                 |                    |   |
| VM Hosting Environment: | None               | - |
| Туре:                   | Linux              | ~ |
| Network Group:          | Demo Group         | - |
| Location:               | THIRUVANANTHAPURAM | - |

| Name:                   | AI-M365                    |   |
|-------------------------|----------------------------|---|
| lias:                   |                            |   |
| omain:                  |                            |   |
| /M Hosting Environment: | None                       |   |
| уре:                    | Microsoft 365 Service Unit |   |
| etwork Group:           | Demo Group                 | - |
| ocation:                | THIRUVANANTHAPURAM         | - |

| ≡ ARGENT                            | OMEGA (2.2A-220)                          | 4-T1) Pro-Production v | ersion   |         |                    | 👫 🔅<br>Home Theme •              | ڑی)<br>Argent Instant Help | <b>?                                    </b> |
|-------------------------------------|-------------------------------------------|------------------------|----------|---------|--------------------|----------------------------------|----------------------------|----------------------------------------------|
| Search                              |                                           |                        |          |         | Server Or D        | evice Network Group Scan Network | Properties                 | ✓ (3 + [×]                                   |
| Network Group Or Machine            | Туре                                      | Alias                  | Licensed | Suspend | Location           | Contact                          | Group Or Key               | ▲ Value                                      |
| TEST                                | Windows Storage Server 2016 Standard      |                        | Yes      |         |                    |                                  | Contact                    |                                              |
| TEST-2012R2-MFC                     | Windows Server 2012 R2 Standard           |                        | Yes      |         |                    |                                  | Description                |                                              |
| TEST-DATACENTER-2016                | Windows Server 2016 Datacenter Evaluation |                        | Yes      |         |                    |                                  | + Extended Properties      |                                              |
| TEST-QA+2                           | Windows Server 2008 R2 Standard           |                        | Yes      |         |                    |                                  | Location                   |                                              |
| TEST-VM-VS2019                      | Windows 10 Pro                            |                        | Yes      |         |                    |                                  | Name                       | Demo Group                                   |
| TEST1-2016                          | Windows Storage Server 2016 Standard      |                        | Yes      |         |                    |                                  | SNMP Parameters            |                                              |
| TEST10-2012R2                       | Windows Server 2012 R2 Standard           |                        | Yes      |         |                    |                                  | Type                       | Network Group                                |
| TEST3-2016                          | Windows Storage Server 2016 Standard      |                        | Yes      |         |                    |                                  | VMware Parameters          |                                              |
| TEST4-2012R2                        | Windows Server 2012 R2 Standard           |                        | Yes      |         |                    |                                  | h Yan Canada Damanda       |                                              |
| TEST5-2012R2                        | Windows Server 2012 R2 Standard           |                        | Yes      |         |                    |                                  | Xenserver Parameters       |                                              |
| TEST6-2012R2                        | Windows Server 2012 R2 Standard           |                        | Yes      |         |                    |                                  |                            |                                              |
| TESTNODE_1SAMPLE_1_2SAMPLE_1_3SAMP. | Windows Server 2008 R2 Standard           |                        | Yes      |         |                    |                                  |                            |                                              |
| TRIV-NAS-001                        | Windows Server                            |                        | Yes      |         |                    |                                  |                            |                                              |
| TRV-102-0049                        | Windows 7 Ultimate                        |                        | Yes      |         |                    |                                  |                            |                                              |
| V\$2005                             | Windows Server 2008 R2 Standard           |                        | Yes      |         |                    |                                  |                            |                                              |
| WEB-2012                            | Windows Server 2012 Standard              |                        | Yes      |         |                    |                                  |                            |                                              |
| WIN-2019-2021                       | Windows Server 2019 Standard              |                        | Yes      |         |                    |                                  |                            |                                              |
| WIN-2019-OFF-365                    | Windows Server 2019 Standard              |                        | Yes      |         |                    |                                  |                            |                                              |
| WIN-20200-IIS-OL                    | Windows Server 2022 Standard Evaluation   |                        | Yes      |         |                    |                                  |                            |                                              |
| WIN-2022                            | Windows Server 2022 Standard Evaluation   |                        | Yes      |         |                    |                                  |                            |                                              |
| WIN-1727G5G4EHR                     | Windows Server 2012 R2 Standard           |                        | Yes      |         |                    |                                  |                            |                                              |
| WIN-MFC-TEST                        | Windows Server 2012 R2 Standard           |                        | Yes      |         |                    |                                  |                            |                                              |
| WIN-OL2016                          | Windows Server 2019 Standard              |                        | Yes      |         |                    |                                  |                            |                                              |
| WIN10-MFC                           | Windows 10 Pro                            |                        | Yes      |         |                    |                                  |                            |                                              |
| WIN2012R2-TEST-                     | Windows Server                            |                        | Yes      |         |                    |                                  |                            |                                              |
| WIN2012R2-TEST-MFC                  | Windows Server 2012 R2 Standard           |                        | Yes      |         |                    |                                  | Display Options            | Refresh                                      |
| WIN2016-TEST                        | Windows Storage Server 2016 Standard      |                        | Yes      |         |                    |                                  | Common News                | Malue                                        |
| WIN2016TEST2021                     | Windows Server 2016 Standard              |                        | Yes      |         |                    |                                  | Group Of Key               | value                                        |
| AI-WIN-67                           | Windows Server                            |                        |          |         | THIRUVANANTHAPURAM |                                  | Show Objects               | All                                          |
| AI-LIN-23                           | Linux                                     |                        |          |         | THIRUVANANTHAPURAM |                                  | Network Group              |                                              |
| AI-M365                             | Microsoft 365 Service Unit                |                        |          |         | THIRUVANANTHAPURAM |                                  | Monitoring Group           | *                                            |
| First Network Group                 | Network Group                             |                        |          |         | MUMBAT             |                                  | Туре                       |                                              |

| lame:                  | 192.168.108.92     |   |
|------------------------|--------------------|---|
| ias:                   |                    |   |
| omain:                 |                    |   |
| I Hosting Environment: | None               | - |
| pe:                    | IP Address         | ~ |
| twork Group:           | Demo Group         | - |
| cation:                | THIRUVANANTHAPURAM |   |

| = ARGENT                           | OMEGA (2.2A-220)                          | 4-T1) Pro-Production | Version  |         |                    | 者 🔅<br>Home Theme -       | (1) ?<br>Argent Instant Help Abou | ්<br>t Logout |
|------------------------------------|-------------------------------------------|----------------------|----------|---------|--------------------|---------------------------|-----------------------------------|---------------|
| Search                             |                                           |                      |          |         | Server Or Device N | etwork Group Scan Network | Properties                        | ✓ S + × Ø     |
| Network Group Or Machine           | Туре                                      | Alias                | Licensed | Suspend | Location           | Contact                   | Group Or Key                      | Value         |
| TEST                               | Windows Storage Server 2016 Standard      |                      | Yes      |         |                    |                           | Contact                           |               |
| TEST-2012R2-MFC                    | Windows Server 2012 R2 Standard           |                      | Yes      |         |                    |                           | Description                       |               |
| TEST-DATACENTER-2016               | Windows Server 2016 Datacenter Evaluation |                      | Yes      |         |                    |                           | Extended Properties               |               |
| TEST-QA-2                          | Windows Server 2008 R2 Standard           |                      | Yes      |         |                    |                           | Location                          |               |
| TEST-VM-VS2019                     | Windows 10 Pro                            |                      | Yes      |         |                    |                           | Name                              | Demo Group    |
| TEST1-2016                         | Windows Storage Server 2016 Standard      |                      | Yes      |         |                    |                           | SNMP Parameters                   |               |
| TEST10-2012R2                      | Windows Server 2012 R2 Standard           |                      | Yes      |         |                    |                           | Type                              | Network Group |
| TEST3-2016                         | Windows Storage Server 2016 Standard      |                      | Yes      |         |                    |                           | k VMware Parameters               |               |
| TEST4-2012R2                       | Windows Server 2012 R2 Standard           |                      | Yes      |         |                    |                           |                                   |               |
| TEST5+2012R2                       | Windows Server 2012 R2 Standard           |                      | Yes      |         |                    |                           | F AenDerver Parameters            |               |
| TEST6-2012R2                       | Windows Server 2012 R2 Standard           |                      | Yes      |         |                    |                           |                                   |               |
| TESTNODE_1SAMPLE_1_2SAMPLE_1_3SAMP | Windows Server 2008 R2 Standard           |                      | Yes      |         |                    |                           |                                   |               |
| TRIV-NAS-001                       | Windows Server                            |                      | Yes      |         |                    |                           |                                   |               |
| TRV-102-0049                       | Windows 7 Ultimate                        |                      | Yes      |         |                    |                           |                                   |               |
| V52005                             | Windows Server 2008 R2 Standard           |                      | Yes      |         |                    |                           |                                   |               |
| WEB-2012                           | Windows Server 2012 Standard              |                      | Yes      |         |                    |                           |                                   |               |
| WIN-2019-2021                      | Windows Server 2019 Standard              |                      | Yes      |         |                    |                           |                                   |               |
| WIN-2019-OFF-365                   | Windows Server 2019 Standard              |                      | Yes      |         |                    |                           |                                   |               |
| WIN-20200-IIS-OL                   | Windows Server 2022 Standard Evaluation   |                      | Yes      |         |                    |                           |                                   |               |
| WIN-2022                           | Windows Server 2022 Standard Evaluation   |                      | Yes      |         |                    |                           |                                   |               |
| WIN-1727G5G4EHR                    | Windows Server 2012 R2 Standard           |                      | Yes      |         |                    |                           |                                   |               |
| WIN-MFC-TEST                       | Windows Server 2012 R2 Standard           |                      | Yes      |         |                    |                           | 4                                 |               |
| WIN-OL2016                         | Windows Server 2019 Standard              |                      | Yes      |         |                    |                           |                                   |               |
| WIN10-MFC                          | Windows 10 Pro                            |                      | Yes      |         |                    |                           | 4                                 |               |
| WIN2012R2-TEST-                    | Windows Server                            |                      | Yes      |         |                    |                           |                                   |               |
| WIN2012R2-TEST-MFC                 | Windows Server 2012 R2 Standard           |                      | Yes      |         |                    |                           | Display Options                   | Refresh       |
| WIN2016-TEST                       | Windows Storage Server 2016 Standard      |                      | Yes      |         |                    |                           | Common Kan                        | lister.       |
| WIN2016TEST2021                    | Windows Server 2016 Standard              |                      | Yes      |         |                    |                           | Charles Charles                   | All           |
| AI-WIN-67                          | Windows Server                            |                      |          |         | THIRUVANANTHAPURAM |                           | bnow Ubjects                      | All           |
| AI-LIN-23                          | Linux                                     |                      |          |         | THIRUVANANTHAPURAM |                           | Network Group                     |               |
| AI-M365                            | Microsoft 365 Service Unit                |                      |          |         | THIRUVANANTHAPURAM |                           | Monitoring Group                  |               |
| First Network Group                | Network Group                             |                      |          |         | MUMBAI             |                           | ivpe                              |               |
| <                                  |                                           |                      |          |         |                    |                           |                                   |               |

### **Bulk Licensing**

Licensing 11 servers is not such a chore, but licensing 77,000 servers is a major undertaking with most vendors.

Not so with Argent.

Instead of individually licensing each server or device in the CMDB-X, Argent Omega provides a **Bulk** Licensing feature to license multiple servers or devices at a time.

After adding a server or device, select **Bulk Licensing** from the right click menu:

| = ARGENT                           | OMEGA (2.2A-2204                          | -T1) Bri | 8-Production        | version         |         |                    | Home Th               | erne - Argent Instant Help                                                                                                    | <b>ල උ</b><br>About Logout | C       |
|------------------------------------|-------------------------------------------|----------|---------------------|-----------------|---------|--------------------|-----------------------|----------------------------------------------------------------------------------------------------|----------------------------|---------|
| Search                             |                                           |          |                     |                 |         | Server Or Devi     | ce Network Group Scan | Network Properties                                                                                                    | <ul> <li>✓ S +</li> </ul>  | * 8     |
| Network Group Or Machine           | Туре                                      | Alias    | •                   | Licensed        | Suspend | Location           | Contact               | Group Or Key                                                                                                    | ▲ Value                    | 1       |
| TEST-2012R2-MFC                    | Windows Server 2012 R2 Standard           |          |                     | Yes             |         |                    |                       | Alias                                                                                                    |                            |         |
| TEST-DATACENTER-2016               | Windows Server 2016 Datacenter Evaluation |          |                     | Yes             |         |                    |                       | Contact                                                                                                    |                            |         |
| TEST-QA-2                          | Windows Server 2008 R2 Standard           |          |                     | Yes             |         |                    |                       | Critical                                                                                                    | No                         |         |
| TEST-VM-VS2019                     | Windows 10 Pro                            |          | Construction of the | Yac             |         |                    |                       | ► Default Settings                                                                                                    |                            |         |
| TEST1-2016                         | Windows Storage Server 2016 Standard      |          | Refresh             |                 |         |                    |                       | Description                                                                                                    |                            |         |
| TEST10-2012R2                      | Windows Server 2012 R2 Standard           |          | Suspend Monito      | ring            |         |                    |                       | Extended Properties                                                                                                    |                            |         |
| TEST3-2016                         | Windows Storage Server 2016 Standard      |          | Reactivate          |                 |         |                    |                       | Global Security Object (GSO)                                                                                                    |                            |         |
| TEST4-2012R2                       | Windows Server 2012 R2 Standard           |          | Save Changes        |                 |         |                    |                       | Hosting Environment                                                                                                    | None                       |         |
| TEST5-2012R2                       | Windows Server 2012 R2 Standard           |          | Undo                |                 |         |                    |                       | Ignored                                                                                                    | No                         |         |
| TEST6-2012R2                       | Windows Server 2012 R2 Standard           |          | Add Property        |                 |         |                    |                       | Installed Applications                                                                                                    |                            |         |
| TESTNODE_1SAMPLE_1_2SAMPLE_1_3SAMP | Windows Server 2008 R2 Standard           |          | Delete              |                 |         |                    |                       | Licensed Products                                                                                                    | Argent Omega Baseline      |         |
| TRIV-NAS-001                       | Windows Server                            |          | Discover Neight     | oor Links       |         |                    |                       | Location                                                                                                    |                            |         |
| TRV-102-0049                       | Windows 7 Ultimate                        |          | Wireless Clients    |                 |         |                    |                       | Logical Dependency                                                                                                    |                            |         |
| VS2005                             | Windows Server 2008 R2 Standard           |          | Set Critical Flag   |                 |         |                    |                       | Monitoring Level                                                                                                    | Low                        |         |
| WEB-2012                           | Windows Server 2012 Standard              |          | Set Janore Flag     |                 |         |                    |                       | Name                                                                                                    | WIN-2022                   |         |
| WIN-2019-2021                      | Windows Server 2019 Standard              |          | See Ignore Hug      |                 |         |                    |                       | Owner Accounts                                                                                                    |                            |         |
| WIN-2019-OFF-365                   | Windows Server 2019 Standard              |          | Manually Add Se     | erver Or Device |         |                    |                       | SNMP Managed                                                                                                    | No                         |         |
| WIN-20200-IIS-OL                   | Windows Server 2022 Standard Evaluation   |          | Test Connectivit    | Υ.              |         |                    |                       | SQL Server Installed                                                                                                    | No                         |         |
| WIN-2022                           | Windows Server 2022 Standard Evaluation   |          | Bulk Licensing      |                 |         |                    |                       | System Info Caching Minutes                                                                                                    | Never                      |         |
| WIN-1727G5G4EHR                    | Windows Server 2012 R2 Standard           |          | Export To Excel     | CSV             |         |                    |                       | + Teo                                                                                                    |                            |         |
| WIN-MFC-TEST                       | Windows Server 2012 R2 Standard           |          | Backup CMDB-X       | ( Database      |         |                    |                       | <ul> <li>TCR Parameters</li> </ul>                                                                                                    |                            |         |
| WIN-OL2016                         | Windows Server 2019 Standard              |          | Restore             |                 |         |                    |                       | The second second | Net Courterd               |         |
| WIN10-MFC                          | Windows 10 Pro                            |          |                     | Yes             |         |                    |                       | Ter Ter Collins                                                                                                    | Not opeched                | _       |
| WIN2012R2-TEST-                    | Windows Server                            |          |                     | Yes             |         |                    |                       | Window Create                                                                                                    | Jame as Location           |         |
| WIN2012R2-TEST-MFC                 | Windows Server 2012 R2 Standard           |          |                     | Yes             |         |                    |                       | p windows server                                                                                                    |                            |         |
| WIN2016-TEST                       | Windows Storage Server 2016 Standard      |          |                     | Yes             |         |                    |                       | Display Options                                                                                                    |                            | Refresh |
| WIN2016TEST2021                    | Windows Server 2016 Standard              |          |                     | Yes             |         |                    |                       | Group Or Key                                                                                                    | Value                      |         |
| AI-WIN-67                          | Windows Server                            |          |                     |                 |         | THIRUVANANTHAPURAM |                       | Charle Objects                                                                                                    | All                        |         |
| AI-LIN-23                          | Linux                                     |          |                     |                 |         | THIRUVANANTHAPURAM |                       | Network Group                                                                                                    | All S                      |         |
|                                    |                                           |          |                     |                 |         |                    |                       | retwork Group                                                                                                    |                            |         |

Select Argent Compliance Automator in the 'Argent Omega Products' drop-down selection.

Select the Node Types in the 'Node Type' drop-down selection for the new servers and devices to be added:

| nse Selected Server Or Devi | Ces                                             | D      |
|-----------------------------|-------------------------------------------------|--------|
| Argent Omega Products:      | Argent Compliance Automator                     | ×      |
| Node Type:                  | Windows Server,Linux,Microsoft 365 Service Unit | -      |
| Server Or Devices:          | Select All Clear                                | Toggle |
| AI                          |                                                 |        |
| 🖉 AI-WIN-67                 |                                                 |        |
| 🗹 AI-LIN-23                 |                                                 |        |
|                             |                                                 |        |
| Remove License For Sele     | OK Cancel                                       |        |

| Bulk Licensing Results                                                                                                    | ¢ |
|----------------------------------------------------------------------------------------------------|---|
| 06 Jun 2022 12:06:28 Licensed AI-M365           06 Jun 2022 12:06:28 Licensed AI-UIN-67           06 Jun 2022 12:06:28 Excensed AI-LIN-23           06 Jun 2022 12:06:28 ***           06 Jun 2022 12:06:28 Total of 3 nodes licensed (Skipped: 0, Failed: 0) |   |
| Print Close                                                                                                    |   |

# **CMDB-X** Properties

| Name                   | Name of the server                                                          |
|------------------------|-----------------------------------------------------------------------------|
| Licensed Products      | Licensed products of a server or device                                     |
| Alias                  | Alias name of the server or device                                          |
| Туре                   | Type of server or device – example: Windows Server, Linux or Other          |
| Hosting Environment    | Hosting Environment regarding the server or device                          |
| SNMP Managed           | SNMP managed on server or device or not.                                    |
| SQL Server Installed   | Option to specify SQL Server details to monitor the server using Argent     |
|                        | Omega for SQL Server                                                        |
| TCP Parameters         | Options for setting TCP parameters for the server or device.                |
|                        | The options are as follows:                                                 |
|                        | Timeout                                                                     |
|                        | • Retry                                                                     |
| Tier                   | 1 to 9 (can be used for customer's internal hierarchy or priority, etc.)    |
| Тад                    | String variable used as an identifier                                       |
| Location               | Location of the server or device                                            |
|                        | (This information is used to determine the device location on Google Maps.) |
| Contact                | Person or people responsible for the device                                 |
| Preferred Generators   | Setting Generator for server or device                                      |
| Time Zone Settings     | Option to set Time Zone Settings                                            |
| Critical               | Option to set a server or device as critical                                |
| Ignored                | Option to set a server or device as ignored                                 |
| Logical Dependency     | Shows Logical Dependency of a server or device                              |
| Installed Applications | Shows Installed Applications of a server or device                          |
| Extended Properties    | Option to specify custom properties                                         |

Select a server or device to set any of its properties.

Selection of multiple devices are supported to set common properties like Location, Contact, Alert Email, Tier, Tag, Maintenance Start and End dates and Ignore Flag.

A combination of (Shift\Ctrl + left mouse click) can be used for multiple selections:

| ≡ ARGENT                 | OMEGA (2.2A-2204                     | I-TI) Pro-Production | Version  |         |                    | 🔏 🔅<br>Home Theme -       | (1)<br>Argent Instant Help Ab | وی<br>out Logout                                             |
|--------------------------|--------------------------------------|----------------------|----------|---------|--------------------|---------------------------|-------------------------------|--------------------------------------------------------------|
| Search                   |                                      |                      |          |         | Server Or Device N | etwork Group Scan Network | Properties                    | ✓ S + × Ø                                                    |
| Network Group Or Machine | Туре                                 | Alias                | Licensed | Suspend | Location           | Contact                   | Group Or Key                  | ▲ Value                                                      |
| D3PC-14                  | Windows 10 Pro                       |                      | Yes      |         |                    |                           | Critical                      | No                                                           |
| D3PC-21                  | Windows 10 Pro                       |                      | Yes      |         |                    |                           | Global Security Object (GSO)  |                                                              |
| DC-001                   | Windows 10 Pro                       |                      | Yes      |         |                    |                           | Hosting Environment           | None                                                         |
| DESKTOP-AD-HR            | Windows 10 Pro                       |                      | Yes      |         |                    |                           | Ignored                       | No                                                           |
| DND-SUPPORT              | Windows Server 2008 R2 Standard      |                      | Yes      |         |                    |                           | Installed Applications        |                                                              |
| MOBOX                    | URL Object                           |                      | Yes      |         | MUMBAI             |                           | Licensed Products             | Argent Omega Baseline                                        |
| WIN2000                  | Windows 2000 Professional            |                      | Yes      |         |                    |                           | Location                      |                                                              |
| WIN2000SERVER            | Windows 2000 Server                  |                      | Yes      |         |                    |                           | Logical Dependency            |                                                              |
| WIN2008-TEST1            | Windows Server 2008 R2 Standard      |                      | Yes      |         |                    |                           | Monitoring Level              | Low                                                          |
| WIN2008-TEST2            | Windows Server 2008 R2 Standard      |                      | Yes      |         |                    |                           | liama                         | WIN2008-TEST1, WIN2008-TEST2,<br>WIN2008-TEST2 WIN2016-TEST2 |
| WIN2008-TEST3            | Windows Server 2008 R2 Standard      |                      | Yes      |         |                    |                           | iname.                        | WIN2016-TEST3                                                |
| WIN2016-TEST2            | Windows Storage Server 2016 Standard |                      | Yes      |         |                    |                           | Preferred Generators          |                                                              |
| WIN2016-TEST3            | Windows Storage Server 2016 Standard |                      | Yes      |         |                    |                           | System Info Caching Minutes   | Never                                                        |
| WINXP                    | Windows XP Professional              |                      | Yes      |         |                    |                           | ) Tag                         |                                                              |
| AGT-PC                   | Windows 7 Ultimate                   |                      | Yes      |         |                    |                           | + TCP Parameters              |                                                              |
| AI-2019-001              | Windows 10 Pro                       |                      | Yes      |         |                    |                           | Retry                         | 0                                                            |
| AI-2019-002              | Windows 10 Pro                       |                      | Yes      |         |                    |                           | Timeout                       | Default                                                      |
| AI-2019-003              | Windows 10 Pro                       |                      | Yes      |         |                    |                           | Tier                          | Not Specified                                                |
| AI-2019-004              | Windows 10 Pro                       |                      | Yes      |         |                    |                           | Time Zone Settings            | Same as Location                                             |
| AI-2019-005              | Windows 10 Pro                       |                      | Yes      |         |                    |                           | windows Server                |                                                              |
| AI-2019-007              | Windows 10 Pro                       |                      | Yes      |         |                    |                           | 64-bit OS                     | Yes                                                          |
| AI-2019-008              | Windows Server                       |                      | Yes      |         |                    |                           | Authentication                |                                                              |
| AI-76                    | Windows 8.1 Pro N                    |                      | Yes      |         |                    |                           | Cluster Name                  |                                                              |
| AI-AD-4                  | Windows 10 Pro                       |                      | Yes      |         |                    |                           | Domain                        |                                                              |
| AI-MFC-101-W10           | Windows 10 Pro                       |                      | Yes      |         |                    |                           |                               | ¥                                                            |
| AI-QC                    | Windows 10 Pro                       |                      | Yes      |         |                    |                           | Display Options               | Refresh                                                      |
| AI-QC-001                | Windows Server                       |                      | Yes      |         |                    |                           | Group Or Vov                  | Value                                                        |
| AI-QC-02                 | Windows 7 Ultimate                   |                      | Yes      |         |                    |                           | Charles Objects               | All                                                          |
| AI-QC-06                 | Windows 10 Pro                       |                      | Yes      |         |                    |                           | Note and Group                | *                                                            |
|                          |                                      |                      |          |         |                    |                           | methors aroup                 |                                                              |

# **Microsoft 365 Service Unit Credentials**

Credentials for monitoring Microsoft 365 Units are added in the CMDB-X screen:

| ≡ ARGEN                  | IT OMEGA (2.2A             | -2204-TI) Pre-Productio | n Version                    |         |          | 🚔 🌞<br>Horne Therne •               | <b>ر)</b><br>Argent Instant Help      | ී ඒ<br>About Logout               |
|--------------------------|----------------------------|-------------------------|------------------------------|---------|----------|-------------------------------------|---------------------------------------|-----------------------------------|
| Search                   |                            |                         |                              |         | Server O | r Device Network Group Scan Network | Properties                            | 🖌 S 🕂 🗶 Ø                         |
| Network Group Or Machine | Туре                       | Alias                   | <ul> <li>Licensed</li> </ul> | Suspend | Location | Contact                             | Group Or Key                          | ▲ Value                           |
| ) Demo Group             | Network Group              |                         |                              |         | ĺ.       |                                     | · · · · · · · · · · · · · · · · · · · |                                   |
| w First Network Group    | Network Group              |                         |                              |         | MUMBAI   |                                     | Ignored                               | NO                                |
| 192.168.108.97           | Linux/UNIX                 |                         | Yes                          |         | MUMBAI   |                                     | Installed Applications                | Arrest Complete A transfer Arrest |
| 192.168.111.1            | IP Device                  |                         | Yes                          |         | MUMBAI   |                                     | Licensed Products                     | Omega for Microsoft 365           |
| 192.168.111.2            | IP Device                  |                         | Yes                          |         | MUMBAI   |                                     | Location                              | MUMBAI                            |
| 192.168.111.3            | IP Device                  |                         | Yes                          |         | MUMBAI   |                                     | Logical Dependency                    |                                   |
| ARGENT                   | URL Object                 |                         | Yes                          |         | MUMBAI   |                                     | w Microsoft 365 Service Unit          |                                   |
| DND-MFC-SQL              | Windows Server             |                         | Yes                          |         | MUMBAI   |                                     | Administrator                         | test_a@argsoftdev.com             |
| FTP                      | FTP Object                 |                         | Yes                          |         | MUMBAI   |                                     | Application Id                        |                                   |
| FTP_1                    | FTP Object                 |                         | Yes                          |         | MUMBAI   |                                     | Contribute Thromborist                |                                   |
| POP                      | Mail Object                |                         |                              |         | MUMBAI   |                                     | Certificate multiplinit               |                                   |
| SMTP_1                   | Mail Object                |                         | Yes                          |         | MUMBAI   |                                     | Directory Or Tenant Id                |                                   |
| TEST_365                 | Microsoft 365 Service Unit |                         | Yes                          |         | MUMBAI   |                                     | Licensed Units                        |                                   |
| 192.168.111.4            | IP Device                  | APC_UPS_003             | Yes                          |         |          |                                     | Organization                          |                                   |
| 192.168.111.5            | IP Device                  |                         | Yes                          |         |          |                                     | SharePoint Url                        |                                   |
| AI-2019-009              | Windows Server             |                         | Yes                          |         | MUMBAI   |                                     | SKU                                   |                                   |
| AI-MFC-102-W10           | Windows 10 Pro             |                         | Yes                          |         |          |                                     | Monitoring Level                      | Normal                            |
|                          |                            |                         |                              |         |          |                                     | Name                                  | TEST_365                          |
|                          |                            |                         |                              |         |          |                                     | Owner Accounts                        |                                   |
|                          |                            |                         |                              |         |          |                                     | System Info Caching Minutes           | 720                               |
|                          |                            |                         |                              |         |          |                                     | ) Tag                                 |                                   |
|                          |                            |                         |                              |         |          |                                     | + TCP Parameters                      |                                   |
|                          |                            |                         |                              |         |          |                                     | Tier                                  | 6                                 |
|                          |                            |                         |                              |         |          |                                     | Time Zone Settings                    | Same as Location                  |
|                          |                            |                         |                              |         |          |                                     | Display Options                       | Refresh                           |
|                          |                            |                         |                              |         |          |                                     | Group Or Key                          | Value                             |
|                          |                            |                         |                              |         |          |                                     | Show Objects                          | All                               |

### **Test Connectivity**

A connectivity test can be run to verify the Microsoft 365 Service Unit credentials configured in the

CMDB-X.

It connects to the following Microsoft 365 components using the configured credentials:

- Azure Active Directory
- Exchange Online
- SharePoint Online
- Microsoft Teams

Select **Test Connectivity** from the right click menu or click *from properties to execute the connectivity* 

test:

| = ARGEN                  | IT OMEGA (2.2              | A-2204-T1) | Pro-Production Vetsion        |         |          | 📸 🔅<br>Home Theme *                     | (්)<br>Argent Instant Help   | <b>ල උ</b><br>About Logout         |
|--------------------------|----------------------------|------------|-------------------------------|---------|----------|-----------------------------------------|------------------------------|------------------------------------|
| Search                   |                            |            |                               |         | Serve    | er Or Device Network Group Scan Network | Properties                   | S   +   * Ø</th                    |
| Network Group Or Machine | Туре                       | Alias      | Licensed                      | Suspend | Location | Contact                                 | Group Or Key                 | ▲ Value                            |
| ) Demo Group             | Network Group              |            |                               |         |          |                                         | Innored                      | No                                 |
| v First Network Group    | Network Group              |            | Refresh                       |         | MUMBAI   |                                         | Installed Applications       |                                    |
| 192.168.108.97           | Linux/UNIX                 |            | Suspend Monitoring            |         | MUMBAI   |                                         |                              | Argent Compliance Automator Argent |
| 192.168.111.1            | IP Device                  |            | Reactivate                    |         | MUMBAI   |                                         | Licensed Products            | Omega for Microsoft 365            |
| 192.168.111.2            | IP Device                  |            | Save Changes a                |         | MUMBAI   |                                         | Location                     | MUMBAI                             |
| 192.168.111.3            | IP Device                  |            | Undo                          |         | MUMBAI   |                                         | Logical Dependency           |                                    |
| ARGENT                   | URL Object                 |            | Add Property a                |         | MUMBAI   |                                         | ✓ Microsoft 365 Service Unit |                                    |
| DND-MFC-SQL              | Windows Server             |            | Delete                        |         | MUMBAI   |                                         | Administrator                | test_a@argsoftdev.com              |
| FTP                      | FTP Object                 |            | Discover Neighbor Links       |         | MUMBAI   |                                         | Application Id               | 9a317472-8826-49c7-8348-           |
| FTP_1                    | FTP Object                 |            | Wireless Clients              |         | MUMBAI   |                                         | Certificate Thumborint       | 7A8DF1218B4BCD9CA8B0997286F8       |
| POP                      | Mail Object                |            | Set Critical Flag             |         | MUMBAI   |                                         |                              | 725d575e-2928-4048-8d7d-           |
| SMTP_1                   | Mail Object                |            | Set Ignore Flag               |         | MUMBAI   |                                         | Directory Or Tenant Id       | bbf15cd0cc4c                       |
| TEST_365                 | Microsoft 365 Service Unit |            | Manually Add Server Or Device |         | MUMBAI   |                                         | Licensed Units               |                                    |
| 192.168.111.4            | IP Device                  | APC_       | Test Connectivity             |         |          |                                         | Organization                 | argsoftdev.onmicrosoft.com         |
| 192.168.111.5            | IP Device                  |            | Test connectivity             |         |          |                                         | SharePoint Url               | https://argsoftdev.sharepoint.com  |
| AI-2019-009              | Windows Server             |            | Bulk Licensing                |         | MUMBAI   |                                         | SKU                          |                                    |
| AI-MFC-102-W10           | Windows 10 Pro             |            | Export To Excel CSV           |         |          |                                         | Monitoring Level             | Normal                             |
|                          |                            |            | Backup CMDB-X Database        |         |          |                                         | Name                         | TEST_365                           |
|                          |                            |            | Restore                       |         |          |                                         | Owner Accounts               |                                    |
|                          |                            |            |                               |         |          |                                         | System Info Caching Minutes  | 720                                |
|                          |                            |            |                               |         |          |                                         | )⊧ Tag                       |                                    |
|                          |                            |            |                               |         |          |                                         | + TCP Parameters             |                                    |
|                          |                            |            |                               |         |          |                                         | Tier                         | 6                                  |
|                          |                            |            |                               |         |          |                                         | Time Zone Settings           | Same as Location                   |
|                          |                            |            |                               |         |          |                                         | Display Options              | Refresh                            |
|                          |                            |            |                               |         |          |                                         | Group Or Key                 | Value                              |
|                          |                            |            |                               |         |          |                                         | Show Objects                 | All                                |
|                          |                            |            |                               |         |          |                                         | Network Group                | *                                  |

Select a server or device to execute the connectivity test and click 'OK':

| Select Genera | tor To Run Connectivity Test | ×      |
|---------------|------------------------------|--------|
| Name:         | AI-2019-009                  | -      |
|               | ОК                           | Cancel |

### The Results are shown:

| nnectivity test kest                                                                                                    | ilts                                                                                                    |          |
|----------------------------------------------------------------------------------------------------|----------------------------------------------------------------------------------------------------|----------|
| Argent Omega 2.2.                                                                                                    | 2205.31 Copyright (c) 2022 Argent Software                                                                                                    | <u>_</u> |
| For Argent Instant                                                                                                    | Help 7 by 24 with an Argent engineer, please see http://help.Argent.com/help.php                                                                                                    |          |
| Target Machine:                                                                                                    | TEST_365                                                                                                    |          |
| Test At:                                                                                                    | AI-2019-009                                                                                                    |          |
| Test Time:                                                                                                    | Mon, 06 Jun 2022 06:50:20 (UTC)                                                                                                    |          |
| 06:50:20 - Test 1:<br>06:50:20 - PowerS<br>06:50:24 - [VALID]<br>Readers,Exchange<br>06:50:24 - Found A<br>06:50:25 - *** WA | Access of Azure Active Directory<br>hell Module 'AzureAD' (Version: 2.0.2.140)<br>  Registered App has roles: Global Administrator,Application Administrator,Directory<br>Administrator<br>Azure Domains: argsoftdev.com,argsoftdev.onmicrosoft.com<br>RNING *** Failed to determined Microsoft 365 License information |          |
| 06:50:25 - Test 2:<br>06:50:25 - PowerS<br>06:50:41 - [VALID]                                                                | Access of Exchange Online<br>hell Module: ExchangeOnlineManagement (2.0.5)<br>  Matched SharePoint URL: https://argsoftdev.sharepoint.com                                                                                                    | 2007.    |
| 06:50:41 - Test 3:<br>06:50:41 - PowerS                                                                                      | Access of SharePoint Online<br>hell Module: SharePointPnPPowerShellOnline (3.29.2101.0)<br>]                                                                                                    |          |

Connectivity tests can also be run against other server or device types using the same method.

# Manage The Archive Repository

The Archive Repository defines the SQL Server database to archive compliance data retrieved by the Argent Compliance Automator.

### The Archive Repository also defines how long to retain the archived data.

The Argent SIEM-Complete product scans the Archive Repository to generate various statistics and metrics for display in the real-time dashboard.

These statistics can be saved to Argent Forecaster for trend analysis.

The Argent SIEM-Complete product uses built-in Security Intelligence Rules to detect suspicious activities and fire events using the Argent Alert Mechanism.

### Benefits Of Archive Repository And Argent SIEM-Complete:

### **Data Compliance**

The Argent Reporter can generate compliance reports for external auditors.

### **User Activity Monitoring**

Suspicious user activities can be easily detected by analyzing logon sessions and file operations.

### **Insider** Threat Detection

Phishing attacks can be stopped and malware found and removed by analyzing firewall, switch, and router logs.

Requests from black-listed IPs and URLs can be prevented by monitoring web server logs.

### **Zero-day Threats Detection**

Malware, such as ransomware, can be detected.

### **File Integrity Monitoring**

Both Windows and Linux have extensive file audit logs.

These logs can be very useful for security personnel.

For example, a disgruntled former employee trying to delete thousands of files, can be detected.

### **Forensic Analysis**

Various reports can be generated by the Argent Reporter, as well as online displays of SQL queries.

To create an Archive Repository, click the **Add New** context menu option or the **Add New** button and specify a name for the new Archive Repository:

|                                                                                                    |                                                                                                    |                            |                  |              |                                              | _                 |
|----------------------------------------------------------------------------------------------------|----------------------------------------------------------------------------------------------------|----------------------------|------------------|--------------|----------------------------------------------|-------------------|
| Ver Refresh Add New                                                                                                    | Delete Choose Global Security Object                                                                                                    | •                          |                  |              |                                              |                   |
| Name                                                                                                    | st Changed Time (UTC) Description                                                                                                    |                            |                  |              |                                              |                   |
| AR_TEST 06                                                                                                    | Jun 2022 06:53:32                                                                                                    |                            |                  |              |                                              |                   |
|                                                                                                    |                                                                                                    |                            |                  |              |                                              |                   |
|                                                                                                    |                                                                                                    |                            |                  |              |                                              |                   |
|                                                                                                    |                                                                                                    |                            |                  |              |                                              |                   |
|                                                                                                    |                                                                                                    |                            |                  |              |                                              |                   |
|                                                                                                    |                                                                                                    |                            |                  |              |                                              |                   |
|                                                                                                    |                                                                                                    |                            |                  |              |                                              |                   |
|                                                                                                    |                                                                                                    |                            |                  |              |                                              |                   |
|                                                                                                    |                                                                                                    |                            |                  |              |                                              |                   |
|                                                                                                    |                                                                                                    |                            |                  |              |                                              |                   |
|                                                                                                    | Please Enter New Arch                                                                                                    | ive Repository Name        | ×                |              |                                              |                   |
|                                                                                                    |                                                                                                    | ,                          |                  |              |                                              |                   |
|                                                                                                    | Name: MS_                                                                                                    | 365_AUDIT_LOGS             |                  |              |                                              |                   |
|                                                                                                    |                                                                                                    |                            |                  |              |                                              |                   |
|                                                                                                    | c                                                                                                    | Cancel                     |                  |              |                                              |                   |
|                                                                                                    |                                                                                                    |                            |                  |              |                                              |                   |
|                                                                                                    |                                                                                                    |                            | _                |              |                                              |                   |
|                                                                                                    |                                                                                                    |                            |                  |              |                                              |                   |
|                                                                                                    |                                                                                                    |                            |                  |              |                                              |                   |
|                                                                                                    |                                                                                                    |                            |                  |              |                                              |                   |
|                                                                                                    |                                                                                                    |                            |                  |              |                                              |                   |
|                                                                                                    |                                                                                                    |                            |                  |              |                                              |                   |
|                                                                                                    |                                                                                                    |                            |                  |              |                                              |                   |
|                                                                                                    |                                                                                                    |                            |                  |              |                                              |                   |
|                                                                                                    |                                                                                                    |                            |                  |              |                                              |                   |
|                                                                                                    |                                                                                                    |                            |                  |              |                                              |                   |
|                                                                                                    |                                                                                                    |                            |                  |              |                                              |                   |
|                                                                                                    |                                                                                                    |                            |                  |              |                                              |                   |
|                                                                                                    |                                                                                                    |                            |                  |              |                                              |                   |
|                                                                                                    |                                                                                                    |                            | #                | ¢<br>Thomas  |                                              | ()<br>About       |
| T OMEGA (2.2A-2204-TI)                                                                                                    | Rta-Praduction Variation                                                                                                    |                            | A Home           | theme -      | <b>(</b> 1)<br>Argent instant Help           | <b>?</b><br>About |
| OMEGA (2.2A-2204-TI)<br>SQL Server:                                                                                                    | The Production Vateran<br>(default)                                                                                                    | Test Connection            | #<br>Home        | theme -      | දී<br>Argent Instant Help                    | <b>?</b><br>About |
| MEGA (2.2A-2204-TI)<br>SQL Server:<br>Database:                                                                                                    | Tre-Production Variation<br>[defailt]                                                                                                    | Test Connection            | #<br>Home        | Theme -      | <b>Ç</b> Ø<br>Argent instant Help            | <b>?</b><br>About |
| NEGA (2.2A-2204-TI)<br>SQL Server:<br>Database:                                                                                                    | fite: Fload up transition (default) (default) (default)                                                                                                    | Test Connection<br>Refresh | Home             | therne -     | <b>رہ</b><br>Argent Instant Help             | <b>?</b><br>About |
| MEGA (2.2A-2204-TI)<br>SQL Server:<br>Database:                                                                                                    | Ite:     Production       {default}       (default)       @ Use Trusted Connection                                                                                                    | Test Connection<br>Refresh | Home             | therne -     | C <sup>0</sup><br>Argent Instant Help        | <b>?</b><br>About |
| DMEGA (2.2A-2204-11)<br>SQL Server:<br>Database:<br>SQL Schema:                                                                                                    | Idefault)       (default)       (default)       @ Use Trusted Connection       (default)                                                                                                    | Test Connection<br>Refresh | #<br>Home        | Theme -      | Ç <sup>ð</sup><br>Argent Instant Help        | <b>3</b><br>About |
| SQL Server:<br>Database:<br>SQL Schema:<br>SQL Table Prefix:                                                                                                    | file     File       [default]     •       [default]     •       [default]     •       [default]     •       [default]     •                                                                                                    | Test Connection<br>Refresh | <b>#</b><br>Home | Theme •      | Ç <sup>0</sup><br>Argent İnstant Help        | <b>?</b><br>About |
| MEGA (2.2A-2204-TI)<br>SQL Server:<br>Database:<br>SQL Schema:<br>SQL Table Prefix:<br>Sharding:                                                                                                    | Itel Fload up (intervention)       (default)       Image: Image: Im                                                                                                    | Test Connection<br>Refresh | Home             | theme *      | <b>Ç</b> Ø<br>Argent Instant Help            | <b>?</b><br>About |
| SQL Server:<br>Database:<br>SQL Schema:<br>SQL Schema:<br>SQL Table Prefix:<br>Sharding:                                                                                                    | Idefault)       (default)       Use Trusted Connection       (default)       (default)       (default)       (default)       (default)       (default)                                                                                                    | Test Connection<br>Refresh | Home             | Theme -      | Ç<br>Ø Argent Instant Help                   | <b>?</b><br>About |
| SQL Server:<br>Database:<br>SQL Schema:<br>SQL Table Prefix:<br>Sharding:<br>Data Retaining Days:                                                                                                    | files     Files     Files       [default)                                                                                                    | Test Connection<br>Refresh | <b>#</b><br>Home | theme -      | <b>CO</b><br>Argent instant Help             | <b>?</b><br>About |
| SQL Server:<br>Database:<br>SQL Schema:<br>SQL Schema:<br>SQL Table Prefix:<br>Sharding:<br>Data Retaining Days:                                                                                                    |                                                                                                    | Test Connection<br>Refresh | Home             | Differing -  | <b>Ç</b> Ø<br>Argent Instant Help            | <b>?</b><br>About |
| SQL Server:<br>Database:<br>SQL Schema:<br>SQL Table Prefix:<br>Sharding:<br>Data Retaining Days:                                                                                                    | Idefault)       (default)       (default)                                                                                                    | Test Connection<br>Refresh | Home             | therme -     | <b>C<sup>0</sup></b><br>Argent Instant Help  | <b>?</b><br>About |
| SQL Server:<br>Database:<br>SQL Schema:<br>SQL Table Prefix:<br>Sharding:<br>Data Retaining Days:<br>Long Term Storage Folder:                                                                                                    | Image: Provide of the connection       (default)       [default]       @ Use Trusted Connection       (default)       [default]       [default]       [default]       [default]       []       []       []       []       []       []       []       []       []       []       []       []       []       []       []       []       []       []       []       []       []       []       []       []       []       []       []       []       []       []       []       []       []       []       []       []       []       []       []       []       []       []       []       []       []       []       []       []       []       []       []       []       []       [] <td>Test Connection<br/>Refresh</td> <td><b>#</b><br/>Home</td> <td>r<br/>Thome -</td> <td><b>CO</b><br/>Argent instant Help</td> <td>About</td>                                                                                                    | Test Connection<br>Refresh | <b>#</b><br>Home | r<br>Thome - | <b>CO</b><br>Argent instant Help             | About             |
| SQL Server:<br>Database:<br>SQL Schema:<br>SQL Table Prefix:<br>Sharding:<br>Data Retaining Days:<br>Long Term Storage Folder:<br>Global Security Object (GSO):                                                                                                    | Image: Constraint of the second second se                                                                                                    | Test Connection<br>Refresh | Home             | thome -      | <b>Ç</b> Ø<br>Argent Instant Help            | <b>R</b> About    |
| MEGA (2.2A-2204-71)<br>SQL Server:<br>Database:<br>SQL Schema:<br>SQL Table Prefix:<br>Sharding:<br>Data Retaining Days:<br>Long Term Storage Folder:<br>Global Security Object (GSO):<br>Hease Choose:                                                                                                    | Idefault)       (default)       (default)       (default)       (default)       (default)       (default)       0 Not Due Sharding       0 Not Purge Data       (default)       (default)                                                                                                    | Test Connection<br>Refresh | Home             | Theme -      | <b>C</b> o<br>Argent Instant Help            | <b>2</b><br>About |
| SQL Server:<br>Database:<br>SQL Schema:<br>SQL Schema:<br>SQL Table Prefix:<br>Sharding:<br>Data Retaining Days:<br>Long Term Storage Folder:<br>Global Security Object (GSO):<br>Plescription:                                                                                                    | files     Files       (default)     •       (default)     •       @ Use Trusted Connection     (default)       (default)     •       (default)     •       @ Do Not Use Sharding     30 •       @ Do Not Use Sharding     30 •       @ Do Not Use Sharding     30 •       @ Do Not Purge Data     (default)                                                                                                    | Test Connection<br>Refresh | <b>#</b><br>Home | theme -      | <b>CO</b><br>Argent instant Help             | About             |
| SQL Server:<br>Database:<br>SQL Schema:<br>SQL Schema:<br>SQL Table Prefix:<br>Sharding:<br>Data Retaining Days:<br>Long Term Storage Folder:<br>Global Security Object (GSO):<br>Mease Choose:<br>Description:                                                                                                    | Tree-Production Variation<br>[default]<br>default]<br>(default]<br>(default]<br>(default]<br>(default]<br>0 bo Not Dise Sharding<br>0 bo Not Purge Data<br>(default]<br>0 bo Not Purge Data<br>(default)<br>0 bo Not Purge Data<br>(default)<br>0 bo Not Purge Data                                                                                                    | Test Connection<br>Refresh | Homo             | theme -      | <b>Ç®</b><br>Argent Instant Help             | <b>?</b><br>About |
| AEGA (2.2A-2204-11)<br>SQL Server:<br>Database:<br>SQL Schema:<br>SQL Table Prefix:<br>Sharding:<br>Data Retaining Days:<br>Long Term Storage Folder:<br>Global Security Object (GSO):<br>Mase Choose:<br>Description:<br>III V Format Block r fo                                                                                                    | The Production Variation  (default) (default)                                                                                                    | Test Connection<br>Refresh | <b>A</b><br>Home | thorno -     | <b>C</b><br>Argent instant Help              | About             |
| SQL Server:<br>Database:<br>SQL Schema:<br>SQL Table Prefix:<br>Sharding:<br>Data Retaining Days:<br>Long Term Storage Folder:<br>Global Security Object (GSO):<br>Pascription:<br>It / U Format Block ~ Fo                                                                                                    | Area - Fronduction     Variation       (default)     •       (default)     •       (default)     •       (default)     •       (default)     •       (default)     •       (default)     •       (default)     •       (default)     •       •     •       •     •       •     •       •     •       •     •       •     •       •     •                                                                                                    | Test Connection<br>Refresh | Нопое            | theme -      | <b>CO</b><br>Argent instant Help             | About             |
| MEGA (2.2A-2204-71)<br>SQL Server:<br>Database:<br>SQL Schema:<br>SQL Table Prefix:<br>Sharding:<br>Data Retaining Days:<br>Long Term Storage Folder:<br>Clobal Security Object (CSO):<br>Flease Choose:<br>Description:<br>I I I I Format Block To                                                                                                    | Ing - Production Variation<br>[(default)<br>(default)<br>(default)<br>(default)<br>(default)<br>(default)<br>0 Not Durge Data<br>(default)<br>0 Not Purge Data<br>(default)<br>0 Not Purge Data<br>(default)<br>0 Not Purge Data                                                                                                    | Test Connection<br>Refresh | Home             | there -      | <b>C</b> <sup>®</sup><br>Argent Instant Help | About             |
| MEGA (2.2A-2204-TI)<br>SQL Server:<br>Database:<br>SQL Schema:<br>SQL Schema:<br>SQL Table Prefix:<br>Sharding:<br>Data Retaining Days:<br>Long Term Storage Folder:<br>Global Socurity Object (GSO):<br>Ffease Choose:<br>Description:<br>I Z U Format Block Fo                                                                                                    | The Production Valence  (default)  (default)  (default                                                                                                    | Test Connection<br>Refresh | Ното             | theme -      | C <sup>9</sup><br>Argent instant Help        | <b>Q</b><br>About |
| OMEGA (2.2A-2204-11)<br>SQL Server:<br>Database:<br>SQL Schema:<br>SQL Table Prefix:<br>Sharding:<br>Data Retaining Days:<br>Long Term Storage Folder:<br>Global Security Object (GSO):<br>Flease Choose:<br>Description:<br>If I I Format Block • Fo                                                                                                    | The Fruduction Variation  (default)  (default)  (defau                                                                                                    | Test Connection<br>Refresh | Home             | theme -      | <b>C</b> <sup>®</sup><br>Argent instant Help | <b>Q</b><br>About |
| SQL Server:<br>Database:<br>SQL Schema:<br>SQL Schema:<br>SQL Sche | Ing - Production Variation        [default]       [default]       [default]       [default]       [default]       [] Do Not Durge Data       [[default]       [] De Not Purge Data       [[default]       [] De Not Purge Data       [[default]                                                                                                    | Test Connection<br>Refresh | Homo             | theme -      | C <sup>0</sup><br>Argent Instant Help        | e<br>About        |
| OMEGA (2.2A-2204-11)<br>SQL Server:<br>Database:<br>SQL Schema:<br>SQL Schema:<br>SQL Schema:<br>SQL Table Prefix:<br>Sharding:<br>Data Retaining Days:<br>Long Term Storage Folder:<br>Clobal Socurity Object (GSO):<br>Please Choose:<br>Description:<br>I V Format Block Fo                                                                                                    | Arep-Providuation Variation<br>(default)<br>(default)<br>(default)<br>(default)<br>(default)<br>(default)<br>0 Not Use Sharding<br>30 0<br>0 Not Duse Sharding<br>30 0<br>1 0 0<br>1 0 0<br>1 0 0<br>1 0 0<br>1 0 0<br>1 0 0<br>1 0 0<br>1 0 0<br>1 0 0<br>1 0 0 0<br>1 0 0 0 0<br>1 0 0 0<br>1 0 0 0<br>1 0 0 0<br>1 0 0 0<br>1 0 0 0<br>1 0 0 0<br>1 0 0 0<br>1 0 0 0<br>1 0 0 0 0<br>1 0 0 0 0<br>1 0 0 0 0<br>1 0 0 0 0<br>1 0 0 0 0 0<br>1 0 0 0 0 0<br>1 0 0 0 | Test Connection<br>Refresh | Ното             | thome -      | C <sup>9</sup><br>Argent instant Help        | <b>Q</b><br>About |
| OMEGA (2.2A-2204-TI)<br>SQL Server:<br>Database:<br>SQL Schema:<br>SQL Schema:                                                                                                    | Pre-Fruduction Variation  (default)  (default)  (defaul                                                                                                    | Test Connection<br>Refresh | Нопре            | theme -      | <b>C</b> <sup>®</sup><br>Argent instant Help | About             |
| DMEGA (2.2A-2204-11)<br>SQL Server:<br>Database:<br>SQL Schema:<br>SQL Table Prefix:<br>Sharding:<br>Data Retaining Days:<br>Long Term Storage Folder:<br>Global Security Object (GSO):<br>Waare Choose:<br>Description:<br>Description:<br>Description:                                                                                                    | Idefault)       (default)       (default)       (default)       (default)       (default)       0 Do Not Use Sharding       30 0       0 Do Not Purge Data       (default)       (default)       0 Do Not Purge Data       (default)       1                                                                                                    | Test Connection<br>Rofresh | Homo             | Thomo -      | C <sup>0</sup><br>Argent Instant Help        | About             |
| SQL Server:<br>Database:<br>SQL Schema:<br>SQL Table Preffx:<br>Sharding:<br>Data Retaining Days:<br>Long Term Storage Folder:<br>Global Security Object (GSO):<br>Mease Choose:<br>Description:                                                                                                    | Arep-Providuo tiener Viertener<br>(default)<br>(default)<br>(default)<br>(default)<br>(default)<br>0 Not Use Sharding<br>30 0<br>0 Not Durge Data<br>(default)<br>0 Not Ourge Data<br>(default)<br>0 Not Ourge Data<br>(default)<br>0 Not Ourge Data<br>(default)<br>0 Not Ourge Data                                                                                                    | Test Connection<br>Refresh | Ното             | thome -      | C <sup>9</sup><br>Argent Instant Help        | About             |
| MEGA (2.2A-2204-TI)<br>SQL Server:<br>Database:<br>SQL Schema:<br>SQL Table Prefix:<br>Sharding:<br>Data Retaining Days:<br>Long Term Storage Folder:<br>Global Security Object (GSO):<br>Flease Choose:<br>Description:<br>I V format Block • Fo                                                                                                    | Area - Frond up that Valuation       (default)       (default)                                                                                                    | Test Connection<br>Refresh | Нопо             | theme -      | C <sup>0</sup><br>Argent instant Help        | About             |
| MEGA (2.2A-2204-TI)<br>SQL Server:<br>Database:<br>SQL Schema:<br>SQL Table Prefix:<br>Sharding:<br>Data Retaining Days:<br>Long Term Storage Folder:<br>Clobal Security Object (GSO):<br>Mease Choose:<br>Description:<br>Description:<br>Description:<br>Superior Storage Telder of the security of the security of th                                                                                                    | Idefault       [default]       @ Use Trusted Connection       [default]       @ Oo Not Use Sharding       @ Oo Not Purge Data       [default]       @ Oo Not Purge Data       [default]       @ On Not Purge Data       [default]       @ On Not Purge Data       [default]       @ Dete                                                                                                    | Test Connection<br>Refresh | Homo             | Thomo -      | C <sup>9</sup><br>Argent linstont Help       | About             |
| SQL Server:<br>Database:<br>SQL Schema:<br>SQL Table Preffx:<br>Sharding:<br>Data Retaining Days:<br>Long Term Storage Folder:<br>Global Security Object (GSO):<br>Please Choose<br>Description:                                                                                                    | Image: Provolucion Variation       (default)       (default)       (default)       (default)       (default)       (default)       (default)       (default)       (default)       (default)       (default)       (default)       (default)       (default)       (default)       (default)       (default)                                                                                                    | Test Connection<br>Refresh | Home             | thome -      | C <sup>0</sup><br>Argent Instant Help        | About             |
| OMEGA (2.2A-2204-TI)<br>SQL Server:<br>Database:<br>SQL Schema:<br>SQL Table Prefix:<br>Sharding:<br>Data Retaining Days:<br>Long Term Storage Folder:<br>Global Security Object (GSO):<br>Flease Choose:<br>Description:<br>I V Format Block row<br>Save Undo                                                                                                    | Idefault:     Image: Copy                                                                                                    | Test Connection Refresh    | Homo             | theme -      | C <sup>®</sup><br>Argent instant Help        | <b>2</b> Abou     |

Specify the **SQL Server** and **Database**. The compliance data will be archived in the specified SQL database when using this Archive Repository in the Argent Compliance Automator Rules and SIEM policies.

Specify Logon and Password if a trusted connection is not used.

Use the **Test Connection** button to test the SQL Server connectivity using the specified credentials.

Specify **SQL Schema** to override the default Schema.

Specify the **SQL Table Prefix** to use custom table prefixes for tables that stores compliance audit data. Uncheck the **Do Not Use Sharding** option to use database sharding.

Sharding is a relatively new development whereby a large data base is broken into a number of free-standing databases that can be accessed concurrently. So rather than one long query running against a single massive database, dozens – or hundreds -- of small queries can concurrently run against these small databases; "shard" means "a small part of a whole."

The Sharding criteria is specified in the **Sharding** field.

Each shard is a separate table in Argent Omega database.

An example would be a customer that wants to retain 12 months of archived log data.

Setting the Sharding field to a value of 1 month would automatically separate the archived data moving forward into separate database tables for each month's worth of data.

This allows the queries for generating reports and purging old data to run much faster since they are running against smaller databases instead of a single large database.

Uncheck the **Do Not Purge Data** option to purge the data after the days specified in **Data Retaining Days** field.

You can configure the newly created Archive Repository in the Argent Compliance Automator Rules.

The event data retrieved by the Rule will be archived in the configured Archive Repository.

# **Argent Compliance Automator**

Select **Tool Sets** from the Home Screen:

| ■ ARGENT OME                               | GA (2.2A-2204-TI) Pro-Pro-                                                                                                    |                       |                       | Theme - Argent | (* ・ ・ ・ ・ ・ ・ ・ ・ ・ ・ ・ ・ ・ ・ ・ ・ ・ ・ ・ |
|--------------------------------------------|----------------------------------------------------------------------------------------------------|-----------------------|-----------------------|----------------|------------------------------------------|
| Q Find any field's name on any screen. For | example, type 'Status'                                                                                                    |                       |                       |                |                                          |
| Recently Viewed                            |                                                                                                    |                       |                       |                |                                          |
| Tool Sets                                  | CMDB-X                                                                                                    | Network Topology Maps |                       |                |                                          |
| Products                                   |                                                                                                    |                       |                       |                |                                          |
| Global Status                              | Events                                                                                                    | SuperMaps             | Network Topology Maps | Super Console  | <b>SLA</b>                               |
| Performance Graph                          | Dashboard                                                                                                    | CeoConsole            | Contempose View       | X<br>Top X     | ViewMagic                                |
| Scheduled Tasks                            | Relators                                                                                                    | СМДВ-Х                | X<br>Tool Sets        | Alerts         | Calendars                                |
| Macros                                     | American American Ameri<br>American American Americ<br>American American Americ<br>American American American American American American American American American American American American American American American American American American American American American American American American American American A | Engines               | Security              |                |                                          |
| Argent Reporter                            |                                                                                                    |                       |                       |                |                                          |
|                                            |                                                                                                    |                       | 60                    | 51             | <b>R</b> 1                               |

Under Tool Sets, select Argent Compliance Automator:

| ARGENT OMEGA (2.2A-2204-TI) #78-#roduction Version                                               |                               |                        |   | 合<br>Home | 🔅<br>Theme - | heme - Argent Instant Help |  | <b>ن</b><br>Logout |  |
|--------------------------------------------------------------------------------------------------|-------------------------------|------------------------|---|-----------|--------------|----------------------------|--|--------------------|--|
| ool Sets<br>Argent Omega Baseline                                                                | Search Choose                 | Slobal Security Object | - |           |              |                            |  |                    |  |
| Argent Compliance Automator                                                                      | Name                          | Description            |   |           |              |                            |  |                    |  |
| Windows Compliance Rules                                                                         | Windows Compliance Rules      |                        |   |           |              |                            |  |                    |  |
| ndows Event Log Rules                                                                            | Windows Event Log Rules       |                        |   |           |              |                            |  |                    |  |
| dows File Log Rules                                                                              | Windows File Log Rules        |                        |   |           |              |                            |  |                    |  |
| IUX/Unix File Log Rules                                                                          | LINUX/Unix File Log Rules     |                        |   |           |              |                            |  |                    |  |
| SLOG Rules                                                                                       | SYSLOG Rules                  |                        |   |           |              |                            |  |                    |  |
| Server Log Rules                                                                                 | SQL Server Log Rules          |                        |   |           |              |                            |  |                    |  |
| rosoft 365 Audit Log Rules                                                                       | Microsoft 365 Audit Log Rules |                        |   |           |              |                            |  |                    |  |
| verShell Script Log Rules                                                                        | PowerShell Script Log Rules   |                        |   |           |              |                            |  |                    |  |
| gent Omega For Microsoft 365<br>gent Omega For SQL Server<br>ts<br>tioring Groups<br>tors<br>TOS |                               |                        |   |           |              |                            |  |                    |  |
| lars<br>istration                                                                                |                               |                        |   |           |              |                            |  |                    |  |
| nse (Admin Only)                                                                                 |                               |                        |   |           |              |                            |  |                    |  |
| erator Settings                                                                                  |                               |                        |   |           |              |                            |  |                    |  |
| gent Omega                                                                                       |                               |                        |   |           |              |                            |  |                    |  |
| gent Alert Mechanism                                                                             |                               |                        |   |           |              |                            |  |                    |  |
| gent Forecaster                                                                                  |                               |                        |   |           |              |                            |  |                    |  |
| gent SIEM-Complete                                                                               |                               |                        |   |           |              |                            |  |                    |  |
| urity                                                                                            |                               |                        |   |           |              |                            |  |                    |  |

Argent Compliance Automator consists of different types of Rules:

- \* Windows Compliance Rules
- \* Windows Event Log Rules
- \* Windows File Log Rules
- \* Linux or Unix File Log Rules
- \* SYSLOG Rules
- \* SQL Server Log Rules
- \* Microsoft 365 Audit Log Rules

## Windows Compliance Rules

This Super Rule performs all critical archiving for Windows Security Logs for current compliance laws, such as Sarbanes-Oxley, HIPAA, GLBA, PCI, etc.

To save disk space, Argent Compliance Automator uses patented technology to archive and compress only the essential data elements.

### By using this single Super Rule, all required data from Windows Security Logs are stored in the

### central Argent database.

From this database, any of the 75 pre-defined audit reports in Argent can be executed, as well as custom reports created by customers (or Argent engineers, at no cost):

| = ARGENT OME                                         | GA (2.2A-2207-A)                                                     | イオー 交 (*) ・ ・ ・ ・ ・ ・ ・ ・ ・ ・ ・ ・ ・ ・ ・ ・ ・ ・ ・                                                                                                    |  |  |
|------------------------------------------------------|----------------------------------------------------------------------|----------------------------------------------------------------------------------------------------|--|--|
| ▼ 🐸 Tool Sets                                        | Read Windows Security Log With Method:                               | Automatically Determined 👻                                                                                                    |  |  |
| Argent Omega Baseline                                | Archive Repository:                                                  | (default)                                                                                                    |  |  |
| <ul> <li>Argent Compliance Automator</li> </ul>      | Skip Socurity Log Records Query                                      |                                                                                                    |  |  |
| ✓ Windows Compliance Rules                           | Skip Security Log Records Over:                                      | Hours                                                                                                    |  |  |
| WCP_UNIVERSAL_COMPLIANCE_ARCHIVE                     | In Addition To Compliance Audit Log, A                               | Archive Windows Security Log Matching Following Criteria                                                                                                    |  |  |
| Windows Event Log Rules                              | Event ID:                                                            | -                                                                                                    |  |  |
| Windows File Log Rules                               |                                                                      | Include Or Exclude Event IDs. Enter ID Numbers And/Or ID Ranges Separated By Commas. To Exclude Criteria, Type A Minus Sign First. For Example 1,3,5-99,-76 |  |  |
| EINOX/ONIX File Log Rules                            | Event User:                                                          |                                                                                                    |  |  |
| STSLOG Rules                                         | Event Category:                                                      | ×                                                                                                    |  |  |
| Microsoft 365 Audit Log Rules                        | Event Source:                                                        | -                                                                                                    |  |  |
| PowerShell Script Log Rules                          |                                                                      | Match Care                                                                                                    |  |  |
| Argent Omega For Microsoft 365                       |                                                                      | Produit Case                                                                                                    |  |  |
| Argent Omega For SNMP                                |                                                                      | Match Whole Word                                                                                                    |  |  |
| Argent Omega For SQL Server                          |                                                                      | Match Regular Expression                                                                                                    |  |  |
| Argent Omega Web Defender                            | Include Audit Failure Events                                         |                                                                                                    |  |  |
| ▼ 🐸 Alerts                                           |                                                                      |                                                                                                    |  |  |
| Correction                                           | Read User Data From Custom XPath                                     |                                                                                                    |  |  |
| Notification                                         | Alert On Potential Data Loss                                         |                                                                                                    |  |  |
| Alert Macro                                          | Alert If Failed To Open Windows Event Lo                             | 00                                                                                                    |  |  |
| Monitoring Groups                                    | Save Performance Data To The Argent Fo                               | orecaster Using Data Store: (default)                                                                                                    |  |  |
| Relators                                             | Tag 1:                                                               |                                                                                                    |  |  |
| 🔻 🔚 Macros                                           | Tag 2:                                                               |                                                                                                    |  |  |
| Email Recipients                                     | Tag 3:                                                               |                                                                                                    |  |  |
| SMS Recipients                                       |                                                                      |                                                                                                    |  |  |
| Windows Services                                     | Post Event Event If The Same Event Is Still Outstanding (Unanswered) |                                                                                                    |  |  |
| Windows Processes                                    | Do So Only After 1 Beur 0 Minute Since Event is Post                 |                                                                                                    |  |  |
| v users                                              | Ignore The Same Outstanding Event If A                               | Alerts Were Fired More Than 1 🔁 Hour 0 🔁 Minute Ago                                                                                                    |  |  |
| Calendars                                            | Post Event Only After Rule Is Broken 2   Or More Times               |                                                                                                    |  |  |
| <ul> <li>Base Deminuons</li> <li>Holidave</li> </ul> | reset Counter                                                        |                                                                                                    |  |  |
| Administration                                       | After Event Is Post                                                  |                                                                                                    |  |  |
| License (Admin Only)                                 | After Event Is Answered                                              |                                                                                                    |  |  |

The following Rule screen options can be configured to archive Windows Security Events.

The Read Windows Security Log With Method option is used to configure the Event Log read method.

Argent Omega uses the following Event read methods:

- Windows Event Log API
- Legacy Event Logging API
- WMI
- PowerShell Remoting
- Automatically Determined (Default)

Archive Repository specifies the database in which Event logs to be archived.

Default value {default} means Event logs will be archived into the database in which Argent Omega is

installed.

It is possible to create new Archive Repositories in the Administration section:

| = ARGENT OME                                                | GA (2.2A-)        |           |                      |           |                               |   | Home | theme - | <b>را)</b><br>Argent Instant Help | ?<br>About | <b>U</b><br>Logout | √2 |
|-------------------------------------------------------------|-------------------|-----------|----------------------|-----------|-------------------------------|---|------|---------|-----------------------------------|------------|--------------------|----|
| & WCP_UNIVERSAL_COMPLIANCE_ARCHIVE                          | Search            | Refresh   | Add New              | Delete    | Choose Global Security Object | - |      |         |                                   |            |                    |    |
| Windows Event Log Rules                                     | Name              | Las       | t Changed Time (UTC) | Descripti | on                            |   |      |         |                                   |            |                    |    |
| Windows File Log Rules                                      | AR_MS_365_AUDIT_L | LOGS 06 J | lun 2022 06:55:31    |           |                               |   |      |         |                                   |            |                    |    |
| LINUX/Unix File Log Rules                                   | AR_TEST           | 06.3      | lun 2022 06:53:32    |           |                               |   |      |         |                                   |            |                    |    |
| SYSLOG Rules                                                |                   |           |                      |           |                               |   |      |         |                                   |            |                    |    |
| SQL Server Log Rules                                        |                   |           |                      |           |                               |   |      |         |                                   |            |                    |    |
| Microsoft 365 Audit Log Rules                               |                   |           |                      |           |                               |   |      |         |                                   |            |                    |    |
| Powershell Script Log Rules                                 |                   |           |                      |           |                               |   |      |         |                                   |            |                    |    |
| Argent Omega web Derender                                   |                   |           |                      |           |                               |   |      |         |                                   |            |                    |    |
| Argent Omega For SQL Server                                 |                   |           |                      |           |                               |   |      |         |                                   |            |                    |    |
| Alerts                                                      |                   |           |                      |           |                               |   |      |         |                                   |            |                    |    |
| Monitoring Groups                                           |                   |           |                      |           |                               |   |      |         |                                   |            |                    |    |
| Relators                                                    |                   |           |                      |           |                               |   |      |         |                                   |            |                    |    |
| Macros                                                      |                   |           |                      |           |                               |   |      |         |                                   |            |                    |    |
| Calendars                                                   |                   |           |                      |           |                               |   |      |         |                                   |            |                    |    |
| 🕶 🔚 Administration                                          |                   |           |                      |           |                               |   |      |         |                                   |            |                    |    |
| Ticense (Admin Only)                                        |                   |           |                      |           |                               |   |      |         |                                   |            |                    |    |
| 🔻 🔚 Generator Settings                                      |                   |           |                      |           |                               |   |      |         |                                   |            |                    |    |
| ▶ o <sup>p</sup> Argent Omega                               |                   |           |                      |           |                               |   |      |         |                                   |            |                    |    |
| <ul> <li>o<sup>o</sup> Argent Alert Mechanism</li> </ul>    |                   |           |                      |           |                               |   |      |         |                                   |            |                    |    |
| <ul> <li>o<sup>o</sup> Argent Forecaster</li> </ul>         |                   |           |                      |           |                               |   |      |         |                                   |            |                    |    |
| ✓ 0 <sup>o</sup> Argent SIEM-Complete                       |                   |           |                      |           |                               |   |      |         |                                   |            |                    |    |
| SIEM Policy     Archive Repository     Ar_MS_365_AUDIT_LOGS |                   |           |                      |           |                               |   |      |         |                                   |            |                    |    |
| AR_TEST                                                     |                   |           |                      |           |                               |   |      |         |                                   |            |                    |    |
| Security                                                    |                   |           |                      |           |                               |   |      |         |                                   |            |                    |    |
| Network Scan                                                |                   |           |                      |           |                               |   |      |         |                                   |            |                    |    |
| Event Logs                                                  |                   |           |                      |           |                               |   |      |         |                                   |            |                    |    |
| SuperMaps                                                   | 1                 |           |                      |           |                               |   |      |         |                                   |            |                    |    |
| Topology Maps                                               |                   |           |                      |           |                               |   |      |         |                                   |            |                    |    |

Use the Skip Security Log Records Over field to skip monitoring Security Event Log records that are

older than the specified time:

| ■ <b>ARGENT</b> OME                                                                                                    | GA (2.2A-2207-A)                                                                                                    |                                                                                                    | Home                   | 🔅<br>Theme -      | <b>(')</b><br>Argent Instant Help | ?<br>About | <b>U</b><br>Logout | RC39 |
|----------------------------------------------------------------------------------------------------|----------------------------------------------------------------------------------------------------|----------------------------------------------------------------------------------------------------|------------------------|-------------------|-----------------------------------|------------|--------------------|------|
|                                                                                                    | <ul> <li>Read Windows Security Log With Method:</li> <li>Archive Repository:</li> <li>Skip Security Log Records Over:</li> <li>In Addition To Compliance Audit Log, A</li> <li>Event D:</li> <li>Event User:</li> <li>Event Category:</li> <li>Event Source:</li> </ul>                                                                                      | Automatically Determined  (default)  (default)  24 () Itours  -  Include Or Exclude Event IDs. Enter ID Numbers And/Or ID Ranges Separated By Commas. To Exclude (  Hatch Case Hatch Whole Word Match Case Hatch Regular Expression | Criteria, Type A Minu: | s Sign First. For | Example 1,3,5-99,-76              |            |                    |      |
| Argent Omega For SQL Server  Alerts  Correction  Aution  Autification  Autification | Include Audit Failure Events     Read User Data From Custom XPath     Adet On Potential Data Loss     Jart If Failed To Open Windows Event Lt     Save Performance Data To The Argent For     To 1:     Tag 2:     Tag 3:     Do So Only After     1    Do So Only After     1    Do So Only After     1    Do So Conly After     Save Custanding Event If A |                                                                                                    |                        |                   |                                   |            |                    |      |
| <ul> <li>Homdays</li> <li>Administration</li> <li>License (Admin Only)</li> </ul>                                                                                                    | After Event Is Post     After Event Is Answered                                                                                                    |                                                                                                    |                        |                   |                                   |            |                    |      |

The "In Addition To Compliance Audit Log..." section can be used to filter the Event log records to be

### archived:

| ■ <b>ARGENT</b> OME                                                                                                    | GA (2.2A-2207-A)                                                                                                    |                                                                                                    | A<br>Home                                       | 🔅<br>Theme -      | <b>ර</b> ්)<br>Argent Instant Help | ?<br>About | <b>ம்</b><br>Logout | RC3S |
|----------------------------------------------------------------------------------------------------|----------------------------------------------------------------------------------------------------|----------------------------------------------------------------------------------------------------|-------------------------------------------------|-------------------|------------------------------------|------------|---------------------|------|
| View Tool Sets     Argent Omega Baseline     Argent Omega Baseline     Windows Compliance Automator     Windows Compliance Rules     Windows Event Log Rules     Windows Event Log Rules     Windows Event Log Rules     SYSLOG Rules     SYSLOG Rules     SYSLOG Rules     Microsoft 365 Audit Log Rules     Microsoft 365 Audit Log Rules     Microsoft 365 Audit Log Rules     Microsoft 365 Audit Log Rules     Microsoft 365 Audit Log Rules     Microsoft 365 Audit Log Rules     Microsoft 365 Audit Log Rules     Microsoft 365 Audit Log Rules     Microsoft 365 Audit Log Rules     Microsoft 365 Audit Log Rules     Microsoft 365     Microsoft 365     Microsoft 365 | Read Windows Security Log With Method:<br>Archive Repository:<br>Skip Security Log Records Over:<br>In Addition To Compliance Audit Log, Al<br>Event ID:<br>Event User:<br>Event Source:                                                                                                    | Automatically Determined  (default)  24  Visuus  Inductor Exclude Event IDs. Enter ID Numbers And/Or ID Ranges Separa  Inductor Exclude Event IDs. Enter ID Numbers And/Or ID Ranges Separa  Automatically Determined  Natch Case Natch Case Natch | ted By Commas. To Exclude Criteria, Type A Minu | s Sign First. For | Example 1,3,5-99,-76               |            |                     |      |
| <ul> <li>Argent Omega For SQL Server</li> <li>Argent Omega Veb Defender</li> <li>Alerts</li> <li>Correction</li> <li>Notification</li> <li>Alert Macro</li> <li>Monitoring Groups</li> <li>Kelators</li> <li>Bacros</li> <li>Bacros</li> <li>Enail Recipients</li> <li>Windows Services</li> <li>Windows Services</li> <li>Windows Services</li> <li>Users</li> <li>Calendars</li> <li>Calendars</li> <li>Alext Processes</li> <li>Holidays</li> </ul>                                                                                                    | Include Audit Failure Events Read User Data From Custom XPath Alert On Potential Data Loss Alert 1f Failed To Open Windows Event Lo Save Performance Data To The Argent Fo Tag 1: Tag 2: Tag 3: Post Event Even If The Same Event Is St Do So Only After Igent For Same Over I and Post Event Only After Rule Is Broken Reset Counter Reset Data Broken | g       g       ill Outstanding (Unanswered)       g @ Minute Since Event Is Post       lefts Ware Find Mere Than     1 @ Hour       g @ Or More Times                                                                                                    |                                                 |                   |                                    |            |                     |      |
| <ul> <li>Administration</li> <li>License (Admin Only)</li> </ul>                                                                                                    | After Event Is Post  After Event Is Answered                                                                                                    |                                                                                                    |                                                 |                   |                                    |            |                     |      |

The Read User Data From Custom XPath option is used to specify additional filtering criteria for

monitored events.

Windows NT6 (Vista or Server 2008) events are saved in XML format.

### XPath is a method for selecting specific XML nodes from an XML document.

An example would be filtering on specific fields in the monitored event message body, such as 'Account

### Name', 'Logon Type', 'Process Name', etc.

| = ARGENT OME                                                                                                    | GA (2.2A-2207-A) C O C Home Theme Argent Instant Help About Log                                                                                                    | ით.<br>gout |  |  |
|----------------------------------------------------------------------------------------------------|----------------------------------------------------------------------------------------------------|-------------|--|--|
|                                                                                                    | Read Windows Security Log With Method       Automatically Determined         Archive Repository:       (default)         Skip Security Log Records Over:       24          In Addition To Compliance Audit Log, Archive Windows Security Log Matching Following Criteria         Event ID:       -         Include Or Exclude Event IDs. Enter ID Humbers And/Or ID Ranges Separated By Commas. To Exclude Criteria, Type A Minus Sign First. For Example 1,3,5-99,-76         Event User:       - |             |  |  |
| SQL Server Log Rules     Microsoft 365 Audit Log Rules     Microsoft 365 Audit Log Rules     Microsoft 365     Microsoft 365     Microsoft 365     Microsoft 365     Microsoft 365     Microsoft 365     Microsoft Omaga For SQL Server     Microsoft Omaga Veb Defender |                                                                                                    |             |  |  |
| Alerts     Correction     Motification     Motification     Motification     Motification     Motification Groups     Motificators     Motificators     Motificators     Email Recipients     Motifications                                                              | Read User Data From Cuttom XPath       Alert On Potential Data Loss       Alert If Failed To Open Windows Event Log       Save Performance Data To The Argent Forecaster Using Data Store:       Tap 1:       Tag 2:       Tag 3:                                                                                                    |             |  |  |
| Windows Services     Windows Processes     Users     Calendars     Base Definitions     Holidays     Madministration     Ecses (Admin Only)                                                                                                    | Post Event Even If The Same Event Is Still Outstanding (Unanswered) Do So Only After 1 Hour 0 Minute Since Event Is Post Ignore The Same Outstanding Event If Alerts Were Fired More Than 1 Hour 0 Minute Ago Post Event Only After Rule Is Broken 2 Or More Times Reset Counter After Event Is Post After Event Is Answered                                                                                                    |             |  |  |

The Alert If Failed to Open Windows Event Log option can be used to trigger an alert if the Windows

Compliance Rule fails to open the Windows Event Logs on the monitored server.

This can happen if the monitored server is down or if there is a permissions issue connecting to the server.

# Windows Event Log Rules

Windows Event Log Rules allow customers to choose and filter on specific Windows Event Log criteria for monitoring or archiving or both.

Windows Event Log Rules can monitor and archive critical security logs across all windows servers and workstations in your network.

You can easily detect events such as failed logons, bad passwords, account lockouts, failed attempts to access secure files, **security log tampering**, etc.

You can also create any number of Rules to enforce the security policies adopted by your company; this is like an Active Directory policy on steroids.

In addition to Security logs, Windows Event Log Rules can monitor or archive Application, System,

Directory Services, DNS Server, File Replication and other event logs.

Rules can be configured to monitor events generated by any application, including mission-critical applications like Exchange, IIS, MS-SQL and ISA servers.

### Event Log Rule Screen:

| ■ <b>ARGENT</b> OME            | GA (2.2A-2207-A)                           | et Home                                                                                                    | RC4s<br>ک کاری<br>Theme - Argent Instant Help About Logout |
|--------------------------------|--------------------------------------------|----------------------------------------------------------------------------------------------------|------------------------------------------------------------|
| ▼ M Tool Sets                  | Event Log Name:                            | Application   Reload                                                                                                    |                                                            |
| Argent Omega Baseline          | Event Severity:                            | Critical,Error 🗸                                                                                                    |                                                            |
| Argent compliance Automator    | Event ID:                                  | 1-99999                                                                                                    |                                                            |
| Windows Event Log Bules        |                                            | nclude Or Exclude Event IDs. Enter ID Numbers And/Or ID Ranges Separated By Commas. To Exclude Criteria, Type A Minus Si | ign First. For Example 1,3,5-99,-76                        |
| EVT APPLICATION ERROR          | Read Windows Event Log With Method:        | Automatically Determined 🗾 👻                                                                                             |                                                            |
| EVT_AUDIT_FAILURE              | Rule View:                                 | Simple                                                                                                    |                                                            |
| EVT_SYSTEM_ERROR               | Ignore Event Log Records Over:             | 20 A Minutee                                                                                                    |                                                            |
| Windows File Log Rules         | C. C. Huffle C                             | 30 V Minuces                                                                                                    |                                                            |
| LINUX Or Unix File Log Rules   | Fire Event with Format:                    | 🖲 System Default 🛛 Individual 💭 Combined With Latest Event Message 🔵 Combined With Full Event Message                    |                                                            |
| SYSLOG Rules                   | Additional Event Log Filtering Criteria —  |                                                                                                    |                                                            |
| SQL Server Log Rules           | Event User:                                |                                                                                                    |                                                            |
| Microsoft 365 Audit Log Rules  | Event Category:                            |                                                                                                    |                                                            |
| PowerShell Script Log Rules    | Event Source:                              | 6                                                                                                    |                                                            |
| Argent Omega For Microsoft 365 | Custom User Data:                          | Using XPath                                                                                                    |                                                            |
| Argent Omega For SNMP          | 1                                          | Match Case                                                                                                    |                                                            |
| Argent Omega For SQL Server    | 1                                          | Matels Wheele Wood                                                                                                    |                                                            |
| Argent Omega web Derender      |                                            | Platen whole word                                                                                                    |                                                            |
| Alerts                         |                                            | Match Regular Expression                                                                                                 |                                                            |
| Notification                   |                                            |                                                                                                    |                                                            |
| Alert Macro                    | Events in time kange.                      |                                                                                                    |                                                            |
| Monitoring Groups              | Alert Only If The Specific Event Happens N | ore Ihan 1 Imes                                                                                                    |                                                            |
| Relators                       | Alert If The Specific Event Does NOT Exist |                                                                                                    |                                                            |
| 👻 🖬 Macros                     | Treat Events With Same Event ID, Source    | Ind Type As Same Events (Ignore Event Message)                                                                           |                                                            |
| Email Recipients               | Retrieve Performance Metric From XPath:    |                                                                                                    |                                                            |
| SMS Recipients                 | Performance Object Name:                   | Use As XPath                                                                                                    |                                                            |
| Windows Services               | Counter Name:                              | Ilse As XPath                                                                                                    |                                                            |
| Windows Processes              |                                            |                                                                                                    |                                                            |
| Users                          | Instance Name:                             | Use As XPath                                                                                                    |                                                            |
| ▼ Mathematical Calendars       | Machine Name:                              | {default}                                                                                                    |                                                            |
| Base Definitions               | Correct Event If Seeing Event Id Of Same   | Source:                                                                                                    |                                                            |
| Holidays                       |                                            |                                                                                                    |                                                            |

Select any Rule and use the 'Add New' right-click option to create a new Rule in the Windows Event Log

### **Rules:**

| ■ <b>ARGENT</b> OME                                    | GA (2.2A-2207-A)                          |                                                                                                    | 👫<br>Home          | 🔅<br>Theme <del>-</del> | <b>(1)</b><br>Argent Instant Help | ?<br>About | <b>U</b><br>Logout | RC45 |
|--------------------------------------------------------|-------------------------------------------|----------------------------------------------------------------------------------------------------|--------------------|-------------------------|-----------------------------------|------------|--------------------|------|
|                                                        | Event Log Name:                           | Application                                                                                           | Reload             | 1                       |                                   |            |                    |      |
| Argent Omega Baseline                                  | Event Severity:                           | Critical,Error                                                                                        |                    | ,<br>                   |                                   |            |                    |      |
| <ul> <li>Image: Argent Compliance Automator</li> </ul> | Event ID:                                 | 1-99999                                                                                               |                    |                         |                                   |            |                    |      |
| Windows Compliance Rules                               |                                           | Include Or Exclude Event IDs. Enter ID Numbers And/Or ID Ranges Separated By Commas. To Exclude Crite | eria. Type A Minus | s Sian First, For       | Example 1.3.5-9976                |            |                    |      |
| Windows Event Log Roles                                | Read Windows Event Log With Method:       | Automatically Determined                                                                              |                    |                         |                                   |            |                    |      |
|                                                        | Rule View:                                | Simple *                                                                                              |                    |                         |                                   |            |                    |      |
| EVT SYSTEM ERROR                                       | Teners Fuent Les Reserts Quer             |                                                                                                    |                    |                         |                                   |            |                    |      |
| Windows File Log Rules                                 | Ignore Event Log Records Over.            | 30 💭 Minutes 👻                                                                                        |                    |                         |                                   |            |                    |      |
| LINUX Or Unix File Log Rules                           | Fire Event With Format:                   | System Default Individual Combined With Latest Event Message Combined With Full Even                  | nt Message         |                         |                                   |            |                    |      |
| SYSLOG Rules                                           | Additional Event Log Filtering Criteria   |                                                                                                    |                    |                         |                                   |            |                    |      |
| SQL Server Log Rules                                   | Event User:                               | 8                                                                                                    |                    |                         |                                   |            |                    |      |
| Microsoft 365 Audit Log Rules                          | Event Category:                           | *                                                                                                    |                    |                         |                                   |            |                    |      |
| PowerShell Script Log Rules                            | Event Source:                             | *                                                                                                    |                    |                         |                                   |            |                    |      |
| Argent Omega For Microsoft 365                         | Custom User Data:                         | Using XPath                                                                                           |                    |                         |                                   |            |                    |      |
| Argent Omega For SNMP                                  | 1                                         | Match Case                                                                                            |                    |                         |                                   |            |                    |      |
| Argent Omega For SQL Server                            |                                           | Makele Whate Ward                                                                                     |                    |                         |                                   |            |                    |      |
| Argent Omega Web Defender                              |                                           | Match whole word                                                                                      |                    |                         |                                   |            |                    |      |
| Alerts                                                 |                                           | Match Regular Expression                                                                              |                    |                         |                                   |            |                    |      |
| Notification                                           | Currente des Times Desserve               | 00.00.00                                                                                              |                    |                         |                                   |            |                    |      |
| ▶ Malert Macro                                         | events in time range:                     | 0:0:00                                                                                                |                    |                         |                                   |            |                    |      |
| Monitoring Groups                                      | Alert Only If The Specific Event Happens  | More Inan 1 Imes                                                                                      |                    |                         |                                   |            |                    |      |
| Relators                                               | Alert If The Specific Event Does NOT Exit | st                                                                                                    |                    |                         |                                   |            |                    |      |
| 👻 🕍 Macros                                             | Treat Events With Same Event ID, Source   | e And Type As Same Events (Ignore Event Message)                                                      |                    |                         |                                   |            |                    |      |
| Email Recipients                                       | Retrieve Performance Metric From XPath    | :                                                                                                    |                    |                         |                                   |            |                    |      |
| SMS Recipients                                         | Performance Object Name:                  | Use As XPath                                                                                          |                    |                         |                                   |            |                    |      |
| Windows Services                                       | Counter Name:                             | Use As XPath                                                                                          |                    |                         |                                   |            |                    |      |
| Windows Processes                                      | Instance Name:                            |                                                                                                    |                    |                         |                                   |            |                    |      |
| ▶ 🔤 Users                                              | instance warne.                           | Use as Apath                                                                                          |                    |                         |                                   |            |                    |      |
| ✓ III Calendars                                        | Machine Name:                             | {default} Use As XPath                                                                                |                    |                         |                                   |            |                    |      |
| Base Definitions                                       | Correct Event If Seeing Event Id Of Sam   | e Source:                                                                                             |                    |                         |                                   |            |                    |      |
| Holidays                                               | _                                         |                                                                                                    |                    |                         |                                   |            |                    |      |

Event Log Names can be loaded from Licensed Remote or Local Windows machines by clicking on the

### Reload button:

|                                                                                                    |                                                                                                    |                                                                                                    | 4              |                 |                     | ٩     |        | RC4S |
|----------------------------------------------------------------------------------------------------|----------------------------------------------------------------------------------------------------|----------------------------------------------------------------------------------------------------|----------------|-----------------|---------------------|-------|--------|------|
| = ARGENT OME                                                                                                    | GA (2.2A-2207-A)                                                                                                    |                                                                                                    | Home           | Theme -         |                     | About | Logout |      |
| Argent Omplane Rules     More Complane Rules     Windows Event Log Rules     Windows Event Log Rules     Windows Event Log Rules     EVT_ARRENT FALLOR RULE     EVT_AUDIT_FALLURE     EVT_SYSTEM_RRANR     Windows File Log Rules     Structor Unix File Log Rules     Structor Log Rules     Structor Log Rules     Structor Log Rules     Microsoft 365 Audit Log Rules     Microsoft 365 Audit Log Rules     Microsoft 365 Audit Log Rules     Microsoft 365     Margent Omega For SNP     Margent Omega For SQL Server | Event Log Name:         Event Severity:         Event ID:         Read Windows Event Log With Method:         Rule View:         Ignore Event Log Records Over:         Fire Event Uog Records Over:         Fire Event With Format:         Additional Event Log Filtering Criteria –         Event Ser:         Event Gaegory:         Event Source:         Custom User Data: | Application  Critical, Error  L-0999  Include Or Exclude Event IDs. Enter ID Numbers And/Or ID Ranges Separated By Commas. To Exclude Criter  Atomatically Determined  Single  30  Plinutes  Solicit A Windows Machine  Remote Machine  Remote Machine  Remote Machine  Goody #  Combined With Latest Event Message Combined With Full Event  Solicit A Windows Machine  Remote Machine  Coody #  Remote Machine  Coody #  Combined With Latest Event Message Combined With Full Event  Solicit A Windows Machine  Remote Machine  Coody #  Combined With Combined With Latest Event Message Combined With Full Event  Solicit A Windows Machine  Coody #  Combined With Combined With Latest Event Message Combined With Full Event  Solicit A Windows Machine  Coody #  Combined With Combined With Latest Event Message Combined With Full Event  Solicit A Windows Machine  Coody #  Combined With Combined With Latest Event Message Combined With Full Event  Solicit A Windows Machine  Coody #  Combined With Combined With Latest Event Message Combined With Full Event  Solicit A Windows Machine  Coody #  Combined With Combined With Latest Event Message Combined With Full Event  Solicit A Windows Machine  Coody #  Combined With Combined With Latest Event Message Combined With Full Event  Solicit A Windows Machine  Coody #  Combined With Combined With Latest Event Message Combined With Full Event  Solicit A Windows Machine  Coody #  Combined With Combined With Latest Event  Solicit A Windows Combined With Combined With Combined With Full  Solicit A Windows Combined With Combined  Coody #  Combined With Combined Combined With Combined Combined With Full  Solicit A Windows Combined With Combined Combined | Home<br>Reload | Sign First. For | Argent Instant Help | About | Logout |      |
| Margent Omega web Defender      Margent S                                                                                                    |                                                                                                    | OK Cancel                                                                                                    |                |                 |                     |       |        |      |
| Correction     Motification     Motification     Mater Macro     Motification Groups     Motificators                                                                                                    | Events In Time Range:<br>Alert Only If The Specific Event Happens<br>Alert If The Specific Event Does NOT Exis                                                                                                    | 00:00:00 - [23:59:59<br>More Than 1 Times<br>t                                                                                                    |                |                 |                     |       |        |      |
| Macros     Macros     Maros     Marol Recipients     MS Recipients                                                                                                    | Treat Events With Same Event ID, Source Retrieve Performance Metric From XPath: Performance Object Name:                                                                                                    | And Type As Same Events (Ignore Event Message)                                                                                                    |                |                 |                     |       |        |      |
| Windows Services     Windows Processes     Users                                                                                                    | Counter Name:<br>Instance Name:                                                                                                    | Use As XPath                                                                                                    |                |                 |                     |       |        |      |
| <ul> <li>✓ Marcalendars</li> <li>▶ Marcale Definitions</li> <li>▶ Marcale Holidays</li> </ul>                                                                                                    | Machine Name:                                                                                                    | {default}                                                                                                    |                |                 |                     |       |        |      |

Monitored machines can be selected from the **Remote Machine** combo box.

Check the Use PowerShell Remoting option if you want to use the PowerShell Remoting method to

retrieve Event logs from the Remote machine.

Select a Generator from the Execute On combo box. The selected Generator retrieves Event log names

from the specified machine.

Use the Event Severity field to filter events by the specified severity level.

| ■ <b>ARGENT</b> OME                                                                                                    | GA (2.2A-2207-A)                           | ····································                                                                                                    |
|----------------------------------------------------------------------------------------------------|--------------------------------------------|----------------------------------------------------------------------------------------------------|
|                                                                                                    | Event Log Name:                            | Application V Reload                                                                                                    |
| Argent Omega Baseline                                                                                                    | Event Severity:                            | Critical,Error                                                                                                    |
| Argent Compliance Automator                                                                                                    | Event ID:                                  | 1-9999                                                                                                    |
| Windows Compliance Rules                                                                                                    |                                            | Include OF Exclude Event IDs. Enter ID Numbers And/Or ID Ranges Separated By Commas. To Exclude Criteria, Type A Minus Sign First. For Example 1,3,5-99,-76 |
| Windows Event Log Roles                                                                                                    | Read Windows Event Log With Method:        | Automatically Determined                                                                                                    |
| EVT AUDIT FAILURE                                                                                                    | Rule View:                                 | Simple                                                                                                    |
| EVT_SYSTEM_ERROR                                                                                                    | Tanora Event Log Records Over:             |                                                                                                    |
| Windows File Log Rules                                                                                                    | Ignore Event Log Records over.             | 30 Vinutes Vinutes                                                                                                    |
| LINUX Or Unix File Log Rules                                                                                                    | Fire Event With Format:                    | 🗑 System Default 🔵 Individual 🛛 Combined With Latest Event Message 🔍 Combined With Full Event Message                                                       |
| SYSLOG Rules                                                                                                    | Additional Event Log Filtering Criteria —  |                                                                                                    |
| SQL Server Log Rules                                                                                                    | Event User:                                | *                                                                                                    |
| Microsoft 365 Audit Log Rules                                                                                                    | Event Category:                            | -                                                                                                    |
| PowerShell Script Log Rules                                                                                                    | Event Source:                              | •                                                                                                    |
| Argent Omega For Microsoft 365                                                                                                    | Custom User Data:                          | Using XPath                                                                                                    |
| Argent Omega For SNMP                                                                                                    |                                            | Match Case                                                                                                    |
| Argent Omega For SQL Server                                                                                                    |                                            | ratu tese                                                                                                    |
| Image: Image: |                                            | Match Whole Word                                                                                                    |
| ✓ Alerts                                                                                                    |                                            | Match Regular Expression                                                                                                    |
| Correction                                                                                                    |                                            |                                                                                                    |
| Find Alert Macro                                                                                                    | Events In Time Range:                      | 00:00:00 - 23:59:59                                                                                                    |
| Manitoring Groups                                                                                                    | Alert Only If The Specific Event Happens I | lore Than 1 Times                                                                                                    |
| Belators                                                                                                    | Alert If The Specific Event Does NOT Exist |                                                                                                    |
| ✓ Macros                                                                                                    | Treat Events With Same Event ID, Source    | And Type As Same Events (Ignore Event Message)                                                                                                    |
| Email Recipients                                                                                                    | Retrieve Performance Metric From XPath:    |                                                                                                    |
| SMS Recipients                                                                                                    | Performance Object Name:                   | Use As XPath                                                                                                    |
| Windows Services                                                                                                    | Counter Name:                              |                                                                                                    |
| Windows Processes                                                                                                    | counter nume.                              |                                                                                                    |
| Users                                                                                                    | Instance Name:                             | Use As XPath                                                                                                    |
|                                                                                                    | Machine Name:                              | (default) Use As XPath                                                                                                    |
| Base Definitions                                                                                                    | Correct Event If Seeing Event Id Of Same   | Source:                                                                                                    |
| Holidays                                                                                                    |                                            |                                                                                                    |

Use the **Event ID** field to specify which Event IDs you'd like the Rule to look for when archiving or triggering

events.

Event ID numbers can be added as individual numbers or as ranges separated by commas.

A minus sign can be used to exclude monitoring a specific Event ID from the listed Event ID Range.

For example: '1,3,5-99, -76'

| = ARGENT OME                                                 | GA (2.2A-2207-A)                            | میں اور کی اور کی اور کی اور کی اور کی اور کی اور کی اور کی اور کی اور کی اور کی اور کی اور کی اور کی اور کی ک<br>Home Theme - Argent Instant Help About Logout |
|--------------------------------------------------------------|---------------------------------------------|----------------------------------------------------------------------------------------------------|
|                                                              | Event Log Name:                             | Application  Reload                                                                                                    |
| Argent Omega Baseline                                        | Event Severity:                             | Critical Error                                                                                                    |
| Argent Compliance Automator                                  | Event ID:                                   | 1-9999                                                                                                    |
| Windows Compliance Rules                                     |                                             | Include Or Exclude Event IDs. Enter ID Numbers And/Or ID Ranges Separated By Commas. To Exclude Criteria, Type A Minus Sign First. For Example 1.3.5-99,-76     |
|                                                              | Read Windows Event Log With Method:         | Automatically Determined -                                                                                                    |
| EVT_AUDIT_FAILURE                                            | Rule View:                                  | Simple •                                                                                                    |
| EVT_SYSTEM_ERROR                                             | Ignore Event Log Records Over:              |                                                                                                    |
| Windows File Log Rules                                       | Fire Event With Format:                     | 30 Timoxo                                                                                                    |
| LINUX Or Unix File Log Rules                                 |                                             | System Default Undividual Combined With Latest Event Message Combined With Full Event Message                                                                   |
| SYSLOG Rules                                                 | — Additional Event Log Filtering Criteria — |                                                                                                    |
| SQL Server Log Rules                                         | Event User:                                 | *                                                                                                    |
| Microsoft 365 Audit Log Rules                                | Event Category:                             | ·                                                                                                    |
| PowerSneil Script Log Rules                                  | Event Source:                               | •                                                                                                    |
| Argent Omega For SNMP                                        | Custom User Data:                           | Using XPath                                                                                                    |
| Argent Omega For SQL Server                                  |                                             | Match Case                                                                                                    |
| Argent Omega Web Defender                                    |                                             | Match Whole Word                                                                                                    |
| ▼ 🖬 Alerts                                                   |                                             | Match Recular Expression                                                                                                    |
| Correction                                                   |                                             |                                                                                                    |
| Notification                                                 | Events In Time Range:                       | 00:000 - 23:59:59                                                                                                    |
| Alert Macro                                                  | Alert Only If The Specific Event Happens    | ore Than 1 Times                                                                                                    |
| Monitoring Groups                                            | Alert If The Specific Event Does NOT Exist  |                                                                                                    |
| Relators                                                     | Treat Events With Same Event ID. Source     | And Tune As Same Events (Innore Event Messare)                                                                                                    |
| ✓ Macros                                                     | Ratriava Derformance Metric From VDath:     |                                                                                                    |
| Email Recipients                                             |                                             |                                                                                                    |
| <ul> <li>SMS Recipients</li> <li>Mindews Caprices</li> </ul> | Performance Object Name:                    | Use As XPath                                                                                                    |
| Windows Processes                                            | Counter Name:                               | Use As XPath                                                                                                    |
| ▶ III Users                                                  | Instance Name:                              | Use As XPath                                                                                                    |
| 🔻 🖬 Calendars                                                | Machine Name:                               | {default}                                                                                                    |
| Base Definitions                                             | Correct Event If Seeing Event 14 of Com-    |                                                                                                    |
| + 🖬 Holidays 🗸 🗸                                             | Correct Event in Seeing Event to Or Same    |                                                                                                    |

### The Read Windows Security Log With Method option is used to configure the Event Log Read method.

Argent Omega uses the following Event read methods:

- Windows Event Log API
- Legacy Event Logging API
- WMI
- PowerShell Remoting
- Automatically Determined (Default)

| = ARGENT OM                        | IEGA (2.2A-2207-A)                        | تې<br>۲۵ کې ۲۵ کې ۲۵ کې<br>Home Theme - Argent listant Help About Logout                                                                                    |
|------------------------------------|-------------------------------------------|----------------------------------------------------------------------------------------------------|
|                                    | Event Log Name:                           | Application v Reload                                                                                                    |
| Argent Omega Baseline              | Event Severity:                           | Critical,Error 🔹                                                                                                    |
| Argent Compliance Automator        | Event ID:                                 | 1-99999                                                                                                    |
| Windows Event Log Rules            |                                           | Include Or Exclude Event IDs. Enter ID Numbers And/Or ID Ranges Separated By Commas. To Exclude Criteria, Type A Minus Sign First. For Example 1,3,5-99,-76 |
| EVT_APPLICATION_ERROR              | Read Windows Event Log With Method:       | Automatically Determined 🔹                                                                                                    |
| EVT_AUDIT_FAILURE                  | Rule View:                                | Simple 👻                                                                                                    |
| EVT_SYSTEM_ERROR                   | Ignore Event Log Records Over:            | 30 Minutes V                                                                                                    |
| Windows File Log Rules             | Fire Event With Format                    |                                                                                                    |
| LINUX Or Unix File Log Rules       | Addisional Front Lee Filterine Criteria   | System Default Sindividual Combined with Latest Event Message Combined with Full Event Message                                                              |
| SYSLOG Rules                       | Additional Event Log Filtering Criteria – |                                                                                                    |
| SQL Server Log Rules               | Event Oser:                               |                                                                                                    |
| Plicrosoft 365 Audit Log Rules     | Event Category:                           |                                                                                                    |
| Argent Omena For Microsoft 355     | Event Source:                             |                                                                                                    |
| Argent Omega For SNMP              | Custom User Data:                         | Using XPath                                                                                                    |
| Image: Argent Omega For SQL Server |                                           | Match Case                                                                                                    |
| Argent Omega Web Defender          |                                           | Match Whole Word                                                                                                    |
| Merts                              |                                           | Match Regular Expression                                                                                                    |
| Correction                         |                                           |                                                                                                    |
| Notification                       | Events In Time Range:                     | 00:00:00 - 23:59:59                                                                                                    |
| Alert Macro                        | Alert Only If The Specific Event Happens  | More Than 1 🗘 Times                                                                                                    |
| Monitoring Groups                  | Alert If The Specific Event Does NOT Exis |                                                                                                    |
| Relators                           | Treat Events With Same Event ID, Source   | And Type As Same Events (Ignore Event Message)                                                                                                    |
| Macros                             | Retrieve Performance Metric From XPath:   |                                                                                                    |
| SMS Recipients                     | Borformanco Object Name:                  |                                                                                                    |
| Windows Services                   | Performance object Name.                  |                                                                                                    |
| Windows Processes                  | Counter Name:                             | Use As XPath                                                                                                    |
| 🕨 🔤 Users                          | Instance Name:                            | Use As XPath                                                                                                    |
| Calendars                          | Machine Name:                             | {default}                                                                                                    |
| Base Definitions                   | Correct Event If Seeing Event Id Of Same  | source:                                                                                                    |
| Holidays                           |                                           |                                                                                                    |

Specify a time period in the Ignore Event Log Records Over field to skip monitoring Security Event Log

records that are older than the specified time:

| = ARGENT OME                                         | GA (2.2A-2207-A)                          | ec:<br>بیش فری وی<br>Home Theme* Argent Instant Help About Logout                                                                                         |
|------------------------------------------------------|-------------------------------------------|----------------------------------------------------------------------------------------------------|
|                                                      | Event Log Name:                           | Application  Reload                                                                                                    |
| Argent Omega Baseline                                | Event Severity:                           | Critical, Error •                                                                                                    |
| <ul> <li>In Argent Compliance Automator</li> </ul>   | Event ID:                                 | 1-9999                                                                                                    |
| Windows Compliance Rules                             |                                           | Include OF Exclude Event IDs. Enter ID Numbers And/Or ID Ranges Separated By Commas. To Exclude Criteria, Type A Minus Sian First. For Example 1.3.5-9976 |
| Windows Event Log Rules                              | Read Windows Event Log With Method:       | Automatically Determined                                                                                                    |
| EVT_AUDIT_FAILURE                                    | Rule View:                                | Simule                                                                                                    |
| EVT_SYSTEM_ERROR                                     | Ignore Event Log Records Over:            |                                                                                                    |
| Windows File Log Rules                               |                                           | 30 Minutes                                                                                                    |
| LINUX Or Unix File Log Rules                         | Fire Event With Format:                   | 🗑 System Default 🔵 Individual 🔵 Combined With Latest Event Message 🔷 Combined With Full Event Message                                                     |
| SYSLOG Rules                                         | Additional Event Log Filtering Criteria - |                                                                                                    |
| SQL Server Log Rules                                 | Event User:                               | -                                                                                                    |
| Microsoft 365 Audit Log Rules                        | Event Category:                           |                                                                                                    |
| PowerShell Script Log Rules                          | Event Source:                             |                                                                                                    |
| Image: Argent Omega For Microsoft 365                | Custom User Data:                         | Using XPath                                                                                                    |
| Argent Omega For SNMP                                |                                           | Match Case                                                                                                    |
| Argent Omega For SQL Server                          |                                           | Match Whole Wood                                                                                                    |
| Algent Onlega web berenden                           |                                           |                                                                                                    |
| > Correction                                         |                                           | atch Regular Expression                                                                                                    |
| Interview Notification                               | Events In Time Bange:                     | 00-00-00 + 22-50-50                                                                                                    |
| Alert Macro                                          | Alert Only If The Specific Event Happens  |                                                                                                    |
| Monitoring Groups                                    | Alert Only I The Specific Event Rappens   |                                                                                                    |
| Relators                                             | Alert If The Specific Event Does NOT Exis |                                                                                                    |
| 👻 🚧 Macros                                           | Treat Events With Same Event ID, Source   | And Type As Same Events (Ignore Event Message)                                                                                                    |
| Email Recipients                                     | Retrieve Performance Metric From XPath:   |                                                                                                    |
| SMS Recipients                                       | Performance Object Name:                  | Use As XPath                                                                                                    |
| Windows Services                                     | Counter Name:                             | Use As XPath                                                                                                    |
| Windows Processes                                    | Instance Name:                            | Use As XPath                                                                                                    |
| <ul> <li>Users</li> <li>Colondara</li> </ul>         |                                           |                                                                                                    |
| Calculats                                            | machine Name:                             | (Geraut) use as xPath                                                                                                    |
| <ul> <li>Base Deminuons</li> <li>Holidays</li> </ul> | Correct Event If Seeing Event Id Of Same  | e Source:                                                                                                    |
| Holidays                                             |                                           |                                                                                                    |

### Select the Alert message format in the **Fire Event With Format** section:

| = ARGENT OME                   | GA (2.2A-2207-A)                            |                                                                                                    | A<br>Home         | 🔅<br>Theme <del>-</del> | <b>('')</b><br>Argent Instant Help | ?<br>About | <b>ပု</b><br>Logout | Re4s                                  |
|--------------------------------|---------------------------------------------|----------------------------------------------------------------------------------------------------|-------------------|-------------------------|------------------------------------|------------|---------------------|---------------------------------------|
| 👻 📔 Tool Sets                  | Event Log Name:                             | Application                                                                                            | Reload            |                         |                                    |            |                     | i i i i i i i i i i i i i i i i i i i |
| Argent Omega Baseline          | Event Severity:                             | Critical,Error 🗸                                                                                       |                   |                         |                                    |            |                     |                                       |
| Argent Compliance Automator    | Event ID:                                   | 1-99999                                                                                                |                   |                         |                                    |            |                     |                                       |
| Windows Compliance Rules       |                                             | Include Or Exclude Event IDs. Enter ID Numbers And/Or ID Ranges Separated By Commas. To Exclude Criter | ria, Type A Minus | Sian First. For         | Example 1.3.5-9976                 |            |                     |                                       |
| Windows Event Log Kales        | Read Windows Event Log With Method:         | Automatically Determined                                                                               |                   |                         |                                    |            |                     |                                       |
| EVT_AUDIT_FAILURE              | Rule View:                                  | Simple                                                                                                 |                   |                         |                                    |            |                     |                                       |
| EVT SYSTEM ERROR               | Ignore Event Log Records Over:              |                                                                                                    |                   |                         |                                    |            |                     |                                       |
| Windows File Log Rules         | Ignore Event Log Records Over.              | 30 T Minutes T                                                                                         |                   |                         |                                    |            |                     |                                       |
| LINUX Or Unix File Log Rules   | Fire Event With Format:                     | System Default Individual Combined With Latest Event Message Combined With Full Even                   | nt Message        |                         |                                    |            |                     |                                       |
| SYSLOG Rules                   | - Additional Event Log Filtering Criteria - |                                                                                                    |                   |                         |                                    |            |                     |                                       |
| SQL Server Log Rules           | Event User:                                 | *                                                                                                    |                   |                         |                                    |            |                     |                                       |
| Microsoft 365 Audit Log Rules  | Event Category:                             | *                                                                                                    |                   |                         |                                    |            |                     |                                       |
| PowerShell Script Log Rules    | Event Source:                               | ×                                                                                                    |                   |                         |                                    |            |                     |                                       |
| Argent Omega For Microsoft 365 | Custom User Data:                           | Using XPath                                                                                            |                   |                         |                                    |            |                     |                                       |
| Argent Omega For SNMP          |                                             | Match Case                                                                                             |                   |                         |                                    |            |                     |                                       |
| Argent Omega For SQL Server    |                                             | Plateir case                                                                                           |                   |                         |                                    |            |                     |                                       |
| Argent Omega Web Defender      |                                             | Match Whole Word                                                                                       |                   |                         |                                    |            |                     |                                       |
| ✓ I Alerts                     |                                             | Match Regular Expression                                                                               |                   |                         |                                    |            |                     |                                       |
| Correction                     | L                                           |                                                                                                    |                   |                         |                                    |            |                     |                                       |
| Notification                   | Events In Time Range:                       | 00:00:00 - 23:59:59                                                                                    |                   |                         |                                    |            |                     |                                       |
| Alert Macro                    | Alert Only If The Specific Event Happens    | s More Than 1 🗘 Times                                                                                  |                   |                         |                                    |            |                     |                                       |
| Monitoring Groups              | Alert If The Specific Event Does NOT Exis   | st                                                                                                    |                   |                         |                                    |            |                     |                                       |
|                                | Treat Events With Same Event ID, Source     | e And Type As Same Events (Ignore Event Message)                                                       |                   |                         |                                    |            |                     |                                       |
| Email Recipients               | Retrieve Performance Metric From XPath:     | N                                                                                                    |                   |                         |                                    |            |                     |                                       |
| SMS Recipients                 | Performance Object Name:                    | Use As XPath                                                                                           |                   |                         |                                    |            |                     |                                       |
| Windows Services               | Country Name                                |                                                                                                    |                   |                         |                                    |            |                     |                                       |
| Windows Processes              | counter Name:                               | USE AS APALIT                                                                                          |                   |                         |                                    |            |                     |                                       |
| Users                          | Instance Name:                              | Use As XPath                                                                                           |                   |                         |                                    |            |                     |                                       |
| 👻 🖬 Calendars                  | Machine Name:                               | {default}                                                                                              |                   |                         |                                    |            |                     |                                       |
| Base Definitions               | Correct Event If Seeing Event Id Of Same    | ne Source:                                                                                             |                   |                         |                                    |            |                     |                                       |
| Holidays                       | Seeing Event to or Same                     |                                                                                                    |                   |                         |                                    |            |                     |                                       |

The Rule View can be defined as Simple or Advanced:

| ■ ARGENT OMEGA (2.2A-2207-A)                                                                                                    | RC4<br>合一 で で ひ<br>Home Theme * Argent Instant Help About Logout                                                                                                    |
|----------------------------------------------------------------------------------------------------|----------------------------------------------------------------------------------------------------|
| ▼ 🐸 Tool Sets 🗧 Event Log Name:                                                                                                    | Application V Reload                                                                                                    |
| Argent Omega Baseline     Event Severity:                                                                                                    | Critical, Error                                                                                                    |
| Argent Compliance Automator      Event ID:                                                                                                    | 1-00000                                                                                                    |
| Windows Compliance Rules                                                                                                    | Le<br>Include Or Evolutio Event The Enter TD Numbers And/Or TD Bannes Senarated By Commas: To Evolutio Orbitalia Tune A Minus Sinn Eirst: Enr Evanuela 1 3 5-09 -75 |
| Windows Event Log Rules                                                                                                    | and the characteristic processed                                                                                                    |
| EVT_APPLICATION_ERROR Read windows Event Log with Me                                                                                                    | loo: Automatically betermined                                                                                                    |
| EVT_AUDIT_FAILURE Rule View:                                                                                                    | Simple •                                                                                                    |
| EVI_SYSTEM_ERROR Ignore Event Log Records Over:                                                                                                    | 30 🗘 Minutes 👻                                                                                                    |
| Fire Event With Format:                                                                                                    | 💿 System Default 💿 Individual 📀 Combined With Latest Event Message 💿 Combined With Full Event Message                                                               |
| Additional Event Log Filtering C                                                                                                    | riteria                                                                                                    |
| SOL Server Log Rules                                                                                                    | -                                                                                                    |
| Microsoft 365 Audit Log Bules     Event Category:                                                                                                    |                                                                                                    |
| PowerShell Script Log Rules                                                                                                    |                                                                                                    |
| Argent Omega For Microsoft 365                                                                                                    |                                                                                                    |
| Custom User Data:                                                                                                    | Using XPath                                                                                                    |
| Index of the second second secon | Match Case                                                                                                    |
| ▶ 🖬 Argent Omega Web Defender                                                                                                    | Match Whole Word                                                                                                    |
| ▼ 🖬 Alerts                                                                                                    | Match Regular Expression                                                                                                    |
| Correction                                                                                                    |                                                                                                    |
| Notification     Events In Time Range:                                                                                                    | 00:00:00 - 23:59:59                                                                                                    |
| Alert Macro     Alert Only If The Specific Event                                                                                                    | Hannens More Than                                                                                                    |
| Monitoring Groups                                                                                                    |                                                                                                    |
| Relators                                                                                                    |                                                                                                    |
| ✓ Macros                                                                                                    | ), source and type as same events (ignore event message)                                                                                                    |
| Email Recipients                                                                                                    | n XPath:                                                                                                    |
| SMS Recipients Performance Object Name:                                                                                                    | Use As XPath                                                                                                    |
| Windows Services Counter Name:                                                                                                    | Use As XPath                                                                                                    |
| Windows Processes                                                                                                    |                                                                                                    |
| Users     Instance wante:                                                                                                    |                                                                                                    |
| ▼ Calendars Machine Name:                                                                                                    | (default) Use As XPath                                                                                                    |
| Base Definitions     Correct Event If Seeing Event Is                                                                                                    | Of Same Source:                                                                                                    |

When using the Advanced Rule View, it is possible to use the Advanced Event Filter String option using

### XPath or PowerShell:

| = ARGENT OME                                    | GA (2.2A-2204-T1) Pro-Produ               |                   |                            |                                |                        | Home       | theme - | <b>(</b> 1)<br>Argent Instant Help | ?<br>About | <b>ن</b><br>Logout | RC4S |
|-------------------------------------------------|-------------------------------------------|-------------------|----------------------------|--------------------------------|------------------------|------------|---------|------------------------------------|------------|--------------------|------|
| ✓                                               | Event Log Name:                           | Application       |                            |                                | -                      | Reload     |         |                                    |            |                    |      |
| Argent Omega Baseline                           | Event Severity:                           | Critical,Error    |                            |                                |                        |            |         |                                    |            |                    |      |
| <ul> <li>Argent Compliance Automator</li> </ul> | Event ID:                                 | 1-99999           |                            |                                |                        |            |         |                                    |            |                    |      |
| Windows Compliance Rules                        | Read Windows Event Log With Method        | Automatically Del | ermined 👻                  | 1                              |                        |            |         |                                    |            |                    |      |
| Windows Event Log Rules                         | Pulo View:                                | Advanced          | -                          | 1                              |                        |            |         |                                    |            |                    |      |
|                                                 | Rule view:                                | Advanced          |                            |                                |                        |            |         |                                    |            |                    |      |
|                                                 | Ignore Event Log Records Over:            | 30                | 🗘 Minutes 👻                |                                |                        |            |         |                                    |            |                    |      |
| Windows File Lon Rules                          | Fire Event With Format:                   | System Defaul     | t 🔵 Individual 🔵 Comb      | ined With Latest Event Message | Combined With Full Eve | nt Message |         |                                    |            |                    |      |
| LINUX/Unix File Log Rules                       | Advanced Event Filter String:             |                   |                            |                                |                        |            |         |                                    |            |                    |      |
| SYSLOG Rules                                    |                                           |                   |                            |                                |                        |            |         |                                    |            |                    |      |
| SQL Server Log Rules                            |                                           |                   |                            |                                |                        |            |         |                                    |            |                    |      |
| Microsoft 365 Audit Log Rules                   |                                           |                   |                            |                                |                        |            |         |                                    |            |                    |      |
| PowerShell Script Log Rules                     |                                           |                   |                            |                                |                        |            |         |                                    |            |                    |      |
| Argent Omega Web Defender                       |                                           |                   |                            |                                |                        | 4          |         |                                    |            |                    |      |
| Argent Omega For Microsoft 365                  | Events In Time Range:                     | 00:00:00          | - 23:59:59                 |                                |                        |            |         |                                    |            |                    |      |
| Argent Omega For SQL Server                     | Alert Only If The Specific Event Happens  | More Than         | 1                          | Times                          |                        |            |         |                                    |            |                    |      |
| Alerts                                          | Alert If The Specific Event Does NOT Exis | t                 |                            |                                |                        |            |         |                                    |            |                    |      |
| Monitoring Groups                               | Treat Events With Same Event ID, Source   | And Type As Same  | e Events (Ignore Event Mes | age)                           |                        |            |         |                                    |            |                    |      |
| Relators                                        | Retrieve Performance Metric From XPath:   |                   |                            |                                |                        |            |         |                                    |            |                    |      |
| Macros                                          | Performance Object Name                   |                   |                            | Use As XPath                   |                        |            |         |                                    |            |                    |      |
| Calendars                                       | Performance object Name.                  |                   |                            | Ose As Aradi                   |                        |            |         |                                    |            |                    |      |
| <ul> <li>Administration</li> </ul>              | Counter Name:                             |                   |                            | Use As XPath                   |                        |            |         |                                    |            |                    |      |
| Ticense (Admin Only)                            | Instance Name:                            |                   |                            | Use As XPath                   |                        |            |         |                                    |            |                    |      |
| Generator Settings                              | Machine Name:                             | -{def             | ault}                      | Use As XPath                   |                        |            |         |                                    |            |                    |      |
| Argent Onega                                    | Correct Event If Seeing Event Id Of Same  | Source:           |                            |                                |                        |            |         |                                    |            |                    |      |
| Argent Argent Forecaster                        |                                           |                   | 0.3426                     |                                |                        |            |         |                                    |            |                    |      |
| d <sup>o</sup> Argent SIEM-Complete             | Save Matching Events To Archive Reposite  | ory: (def         | ault}                      | ×                              |                        |            |         |                                    |            |                    |      |
| SIEM Policy                                     | Save Archive Data Only                    |                   |                            |                                |                        |            |         |                                    |            |                    |      |

In the Simple Rule View, there is an Additional Event Log Filtering Criteria block where you can specify

Event User, Category, Source and Custom User Data:

| = ARGENT OME                                                                                                    | GA (2.2A-2207-A)                            | ۲۵۵۵<br>۲۵۵۹ CO CO<br>Home Theme ★ Argent Instant Help About Logout                                                                                        |
|----------------------------------------------------------------------------------------------------|---------------------------------------------|----------------------------------------------------------------------------------------------------|
| 👻 🔚 Tool Sets                                                                                                    | Event Log Name:                             | Application relation                                                                                                    |
| Argent Omega Baseline                                                                                                    | Event Severity:                             | Critical, Error •                                                                                                    |
| <ul> <li>Image: Argent Compliance Automator</li> </ul>                                                                                                    | Event ID:                                   | 1-99999                                                                                                    |
| Windows Compliance Rules                                                                                                    |                                             | Include OF Exclude Event IDs. Enter ID Numbers And/Or ID Rances Senarated By Commas. To Exclude Criteria. Type A Minus Sian First. For Example 1.3.5-99-76 |
| Windows Event Log Rules                                                                                                    | Read Windows Event Log With Method:         | Automatically Determined                                                                                                    |
|                                                                                                    | Rule View:                                  | Simple                                                                                                    |
| EVT SYSTEM ERROR                                                                                                    | Impore Event Log Records Overs              |                                                                                                    |
| Windows File Log Rules                                                                                                    | Ignore Event Log Records Over:              | 30 T Minutes                                                                                                    |
| LINUX Or Unix File Log Rules                                                                                                    | Fire Event With Format:                     | 🗑 System Default 🔵 Individual 🔵 Combined With Latest Event Message 🔹 Combined With Full Event Message                                                      |
| SYSLOG Rules                                                                                                    | - Additional Event Log Filtering Criteria - |                                                                                                    |
| SQL Server Log Rules                                                                                                    | Event User:                                 |                                                                                                    |
| Microsoft 365 Audit Log Rules                                                                                                    | Event Category:                             |                                                                                                    |
| PowerShell Script Log Rules                                                                                                    | Event Source:                               |                                                                                                    |
| Argent Omega For Microsoft 365                                                                                                    | Custom User Data:                           | Using XPath                                                                                                    |
| Argent Omega For SNMP                                                                                                    |                                             |                                                                                                    |
| Argent Omega For SQL Server                                                                                                    |                                             |                                                                                                    |
| Argent Omega Web Defender                                                                                                    |                                             | Match Whole Word                                                                                                    |
| ✓ Alerts                                                                                                    |                                             | Match Regular Expression                                                                                                    |
| Correction                                                                                                    |                                             |                                                                                                    |
| Notification                                                                                                    | Events In Time Range:                       | 00:00:00 - 22:59:59                                                                                                    |
| Alert Macro                                                                                                    | Alert Only If The Specific Event Happens    | More Than 1 Times                                                                                                    |
| Belators                                                                                                    | Alert If The Specific Event Does NOT Exis   | t                                                                                                    |
| ✓ Macros                                                                                                    | Treat Events With Same Event ID, Source     | And Type As Same Events (Ignore Event Message)                                                                                                    |
| Image: Image: | Retrieve Performance Metric From XPath:     |                                                                                                    |
| SMS Recipients                                                                                                    | Performance Object Name:                    | Use As XPath                                                                                                    |
| Windows Services                                                                                                    | Counter Namo                                |                                                                                                    |
| Windows Processes                                                                                                    | counter Name.                               | USE PS Areus                                                                                                    |
| Users                                                                                                    | Instance Name:                              | Use As XPath                                                                                                    |
| ✓ III Calendars                                                                                                    | Machine Name:                               | (default) Use As XPath                                                                                                    |
| Base Definitions                                                                                                    | Correct Event If Seeing Event Id Of Same    | ≥ Source:                                                                                                    |
| Holidays                                                                                                    |                                             |                                                                                                    |

The Events In Time Range filtering option is used to retrieve events in the specified Time Range:

| ■ ARGENT OME                                    | GA (2.2A-2207-A)                             |                                        |               | de Home | 🔅<br>Theme <del>-</del> | <b>ر</b> ش<br>Argent Instant Help | ?<br>About | <b>U</b><br>Logout | Re4s |
|-------------------------------------------------|----------------------------------------------|----------------------------------------|---------------|---------|-------------------------|-----------------------------------|------------|--------------------|------|
| 👻 🔚 Tool Sets                                   | - Additional Event Log Filtering Criteria    |                                        |               |         |                         |                                   |            |                    |      |
| 🕨 🔤 Argent Omega Baseline                       | Event User:                                  | e                                      |               |         |                         |                                   |            |                    |      |
| <ul> <li>Argent Compliance Automator</li> </ul> | Event Category:                              |                                        |               |         |                         |                                   |            |                    |      |
| Windows Compliance Rules                        |                                              |                                        |               |         |                         |                                   |            |                    |      |
| ▼ Windows Event Log Rules                       | Event Source:                                |                                        |               |         |                         |                                   |            |                    |      |
| EVT_APPLICATION_ERROR                           | Custom User Data:                            |                                        | Using XPath   |         |                         |                                   |            |                    |      |
| EVT_AUDIT_FAILURE                               |                                              | Match Case                             |               |         |                         |                                   |            |                    |      |
| EVT_SYSTEM_ERROR                                |                                              | Match Whole Word                       |               |         |                         |                                   |            |                    |      |
| Windows File Log Rules                          |                                              | Match Regular Expression               |               |         |                         |                                   |            |                    |      |
| LINUX Or Unix File Log Rules                    |                                              | Match Regular Expression               |               |         |                         |                                   |            |                    |      |
| SYSLOG Rules                                    | Events In Time Panger                        | 22:50:50                               |               |         |                         |                                   |            |                    |      |
| SQL Server Log Rules                            | Events in time kange:                        |                                        |               |         |                         |                                   |            |                    |      |
| Microsoft 365 Audit Log Rules                   | Alert Only If The Specific Event Happens Mo  | bre Than 1                             | Times         |         |                         |                                   |            |                    |      |
| PowerShell Script Log Rules                     | Alert If The Specific Event Does NOT Exist   |                                        |               |         |                         |                                   |            |                    |      |
| Argent Omega For Microsoft 365                  | Treat Events With Same Event ID, Source A    | nd Type As Same Events (Ignore Event M | tessage)      |         |                         |                                   |            |                    |      |
| Argent Omega For SNMP                           | Retrieve Performance Metric From XPath:      |                                        |               |         |                         |                                   |            |                    |      |
| Argent Omega For SQL Server                     | Performance Object Name                      |                                        | Line As Visth |         |                         |                                   |            |                    |      |
| 🕨 🖬 Argent Omega Web Defender                   | Performance object Name.                     |                                        | Use As APadi  |         |                         |                                   |            |                    |      |
| 🔻 🐸 Alerts                                      | Counter Name:                                |                                        | Use As XPath  |         |                         |                                   |            |                    |      |
| Correction                                      | Instance Name:                               |                                        | Use As XPath  |         |                         |                                   |            |                    |      |
| Notification                                    | Marking Marya                                | C 1 - C - 103                          |               |         |                         |                                   |            |                    |      |
| Alert Macro                                     | Hachine Name:                                | {derault}                              | Use As APadri |         |                         |                                   |            |                    |      |
| Monitoring Groups                               | Correct Event If Seeing Event Id Of Same S   | iource:                                |               |         |                         |                                   |            |                    |      |
| Relators                                        | Save Matching Events To Archive Repository   | {default}                              | •             |         |                         |                                   |            |                    |      |
| ✓ Macros                                        |                                              |                                        |               |         |                         |                                   |            |                    |      |
| Email Recipients                                | Save Archive Data Only                       |                                        |               |         |                         |                                   |            |                    |      |
| SMS Recipients                                  | Alert If Failed To Open Windows Event Log    |                                        |               |         |                         |                                   |            |                    |      |
| Windows Services                                | Save Performance Data To The Argent Forec    | caster Using Data Store: {default}     | <b>~</b>      |         |                         |                                   |            |                    |      |
| Windows Processes                               | Tag 1:                                       |                                        |               |         |                         |                                   |            |                    |      |
| Users                                           | Tag 2:                                       |                                        |               |         |                         |                                   |            |                    |      |
| 💌 🐸 Calendars                                   | Tag 3:                                       |                                        |               |         |                         |                                   |            |                    |      |
| Base Definitions                                | Post Event Even If The Same Event Is Still ( | Outstanding (Unanswered)               |               |         |                         |                                   |            |                    |      |
| 🕨 🖬 Holidays                                    |                                              | Aliante Cines Front In Deat            |               |         |                         |                                   |            |                    |      |

The **Alert Only If The Specific Event Happens More Than** option is used to fire an Alert only if the filtered events happens more than the specified number of times.

There is an option to Alert if the **Specific Event does not exist:** 

| = ARGENT OME                      | GA (2.2A-2207-A)                                    |                                       | A<br>Home | 🔅<br>Theme - | <b>ر</b> ٹ)<br>Argent Instant Help | ?<br>About | <b>U</b><br>Logout | RC4S |
|-----------------------------------|-----------------------------------------------------|---------------------------------------|-----------|--------------|------------------------------------|------------|--------------------|------|
|                                   |                                                     |                                       |           |              |                                    |            |                    | 1    |
| 🕨 🐸 Argent Omega Baseline         |                                                     |                                       |           |              |                                    |            |                    |      |
| ✓ III Argent Compliance Automator |                                                     |                                       |           |              |                                    |            |                    |      |
| Windows Compliance Rules          | Event Category:                                     |                                       |           |              |                                    |            |                    |      |
| ✓                                 | Event Source:                                       |                                       |           |              |                                    |            |                    |      |
| EVT_APPLICATION_ERROR             | Custom User Data:                                   | Using XPath                           |           |              |                                    |            |                    |      |
| EVT_AUDIT_FAILURE                 | Match                                               | Case                                  |           |              |                                    |            |                    |      |
| EVT_SYSTEM_ERROR                  | Match                                               | Whole Word                            |           |              |                                    |            |                    |      |
| Windows File Log Rules            |                                                     | Reserved as a second as               |           |              |                                    |            |                    |      |
| LINUX Or Unix File Log Rules      | Match                                               | Regular Expression                    |           |              |                                    |            |                    |      |
| SYSLOG Rules                      |                                                     |                                       |           |              |                                    |            |                    |      |
| SQL Server Log Rules              | Events in time kange: 00:00:00                      | - 23:59:59                            |           |              |                                    |            |                    |      |
| Microsoft 365 Audit Log Rules     | Alert Only If The Specific Event Happens More Than  | 1 🔁 Times                             |           |              |                                    |            |                    |      |
| PowerShell Script Log Rules       | Alert If The Specific Event Does NOT Exist          |                                       |           |              |                                    |            |                    |      |
| Argent Omega For Microsoft 365    | Treat Events With Same Event ID, Source And Type    | As Same Events (Ignore Event Message) |           |              |                                    |            |                    |      |
| Argent Omega For SNMP             | Retrieve Performance Metric From XPath:             |                                       |           |              |                                    |            |                    |      |
| Argent Omega For SQL Server       | Performance Object Name                             | Lice As YPath                         |           |              |                                    |            |                    |      |
| Argent Omega Web Defender         | r chomanee object namer                             |                                       |           |              |                                    |            |                    |      |
| ✓ Merts                           | Counter Name:                                       | Use As XPath                          |           |              |                                    |            |                    |      |
| Correction                        | Instance Name:                                      | Use As XPath                          |           |              |                                    |            |                    |      |
| Notification                      | Machine Name:                                       | (default)                             |           |              |                                    |            |                    | L    |
| Alert Macro                       |                                                     |                                       |           |              |                                    |            |                    |      |
| Monitoring Groups                 | Correct Event If Seeing Event Id Of Same Source:    |                                       |           |              |                                    |            |                    |      |
| Relators                          | Save Matching Events To Archive Repository:         | {default}                             |           |              |                                    |            |                    |      |
| ✓ Macros                          | Save Archive Data Only                              |                                       |           |              |                                    |            |                    |      |
| Email Recipients                  | Alert If Failed To Open Windows Event Log           |                                       |           |              |                                    |            |                    |      |
| SMS Recipients                    | Save Performance Data To The Argent Forecaster II   | ino Data Store: {default}             |           |              |                                    |            |                    |      |
| Windows Services                  | Tag 1:                                              | ang bata starat                       |           |              |                                    |            |                    |      |
| Windows Processes                 | Top 2:                                              |                                       |           |              |                                    |            |                    |      |
| Users                             |                                                     |                                       |           |              |                                    |            |                    |      |
| ✓ Calendars                       | Tag 3:                                              |                                       |           |              |                                    |            |                    |      |
| Base Definitions                  | Post Event Even If The Same Event Is Still Outstand | ing (Unanswered)                      |           |              |                                    |            |                    |      |
| Holidays                          | Do So Only After 1 Hour 0 📥 N                       | inute Since Event To Doct             |           |              |                                    |            |                    |      |

### The Treat Events with Same Event ID, Source And Type As Same Events (Ignore Event Message)

option can be used to ignore the content of the Event Message description field when determining if

multiple monitored event instances should be considered as the same event.

This is used in conjunction with the options for Alert Only If The Specific Event Happens More Than X Times and Post Event Even If The Same Event Is Still Outstanding (Unanswered).
| = ARGENT OME                                    | GA (2.2A-2207-A)                                     |                                       |              | 😭<br>Home | 🛟<br>Theme <del>-</del> | ে)<br>Argent Instant Help | ?<br>About | <b>ل</b><br>Logout | RC4S |
|-------------------------------------------------|------------------------------------------------------|---------------------------------------|--------------|-----------|-------------------------|---------------------------|------------|--------------------|------|
| 👻 🔚 Tool Sets                                   | - Additional Event Log Filtering Criteria            |                                       |              |           |                         |                           |            |                    |      |
| 🕨 🕍 Argent Omega Baseline                       | Event User:                                          |                                       |              |           |                         |                           |            |                    |      |
| Argent Compliance Automator                     | Event Category:                                      |                                       |              |           |                         |                           |            |                    |      |
| Windows Compliance Rules                        | Event Courses                                        |                                       |              |           |                         |                           |            |                    |      |
| ▼ Windows Event Log Rules                       | Event Source:                                        |                                       |              |           |                         |                           |            |                    |      |
| EVT_APPLICATION_ERROR                           | Custom User Data:                                    | Using XPath                           |              |           |                         |                           |            |                    |      |
| EVT_AUDIT_FAILURE                               | Match                                                | Case                                  |              |           |                         |                           |            |                    |      |
| EVT_SYSTEM_ERROR                                | Match                                                | Whole Word                            |              |           |                         |                           |            |                    |      |
| Windows File Log Rules                          | Match                                                | Regular Expression                    |              |           |                         |                           |            |                    |      |
| LINUX Or Unix File Log Rules                    |                                                      | regular Expression                    |              |           |                         |                           |            |                    |      |
| SYSLOG Rules                                    | Events In Time Range: 00:00:00                       | - 23:59:59                            |              |           |                         |                           |            |                    |      |
| SQL Server Log Rules                            | Alert Only If The Specific Event Hannens More Than   | 1 Times                               |              |           |                         |                           |            |                    |      |
| Microsoft 365 Audit Log Rules                   | Alast If The Coordia Duant Date NOT Fuist            |                                       |              |           |                         |                           |            |                    |      |
| Powershell Script Log Rules                     | Wert if the specific Event boes not Exist            |                                       |              |           |                         |                           |            |                    |      |
| Argent Omega For Microsoft 365                  | Ireat Events With Same Event ID, Source And Type     | As Same Events (Ignore Event Message) |              |           |                         |                           |            |                    |      |
| Argent Omega For SOL Server                     | Retrieve Performance Metric From XPath:              |                                       |              |           |                         |                           |            |                    |      |
| Argent Omega Web Defender                       | Performance Object Name:                             |                                       | Use As XPath |           |                         |                           |            |                    |      |
| <ul> <li>Algente onnega web berenden</li> </ul> | Counter Name:                                        |                                       | Use As XPath |           |                         |                           |            |                    |      |
| > Correction                                    | Tesheese Manual                                      |                                       |              |           |                         |                           |            |                    |      |
| Notification                                    | Instance Name:                                       |                                       | Use as XPath |           |                         |                           |            |                    |      |
| Alert Macro                                     | Machine Name:                                        | {default}                             | Use As XPath |           |                         |                           |            |                    |      |
| Monitoring Groups                               | Correct Event If Seeing Event Id Of Same Source:     |                                       | ]            |           |                         |                           |            |                    |      |
| Relators                                        | Save Matching Events To Archive Repository:          | {default}                             |              |           |                         |                           |            |                    |      |
| 👻 🕍 Macros                                      |                                                      | 1                                     | •            |           |                         |                           |            |                    |      |
| Email Recipients                                | Save Archive Data Only                               |                                       |              |           |                         |                           |            |                    |      |
| SMS Recipients                                  | Alert If Failed To Open Windows Event Log            |                                       |              |           |                         |                           |            |                    |      |
| Windows Services                                | Save Performance Data To The Argent Forecaster Us    | ing Data Store: {default}             | <b>*</b>     |           |                         |                           |            |                    |      |
| Windows Processes                               | Tag 1:                                               |                                       |              |           |                         |                           |            |                    |      |
| Users                                           | Tag 2:                                               |                                       |              |           |                         |                           |            |                    |      |
| ✓ III Calendars                                 | Tag 3:                                               |                                       |              |           |                         |                           |            |                    |      |
| Base Definitions                                | Post Event Even If The Same Event Is Still Outstandi | ng (Unanswered)                       |              |           |                         |                           |            |                    |      |
| Holidays                                        | Do So Only After 1 Hour 0 Mi                         | nute Since Event Ic Doct              |              |           |                         |                           |            |                    |      |

The Performance Metric from XPath option provides the ability to save specified fields from monitored

events as Performance Object metrics.

Specific fields in the monitored logs can be saved and labeled in the database as Performance Object

#### Name, Counter Name, Instance Name and Machine Name.

This is useful if the monitored log events contain metrics that a customer would like to view in a historical

graph report in the same way that Windows Performance Object metrics are often viewed.

| = ARGENT OME                    | GA (2.2A-2207-A)                                                                       | Home | theme - | (1)<br>Argent Instant Help | ?<br>About | <b>U</b><br>Logout | RC45 |
|---------------------------------|----------------------------------------------------------------------------------------|------|---------|----------------------------|------------|--------------------|------|
|                                 | Additional Event Log Filtering Criteria                                                |      |         |                            |            |                    |      |
| 🕨 🔚 Argent Omega Baseline       |                                                                                        |      |         |                            |            |                    |      |
| 👻 🔚 Argent Compliance Automator |                                                                                        |      |         |                            |            |                    |      |
| Windows Compliance Rules        | event Category:                                                                        |      |         |                            |            |                    |      |
| ▼                               | Event Source:                                                                          |      |         |                            |            |                    |      |
| EVT_APPLICATION_ERROR           | Custom User Data: Using XPath                                                          |      |         |                            |            |                    |      |
| EVT_AUDIT_FAILURE               | Match Case                                                                             |      |         |                            |            |                    |      |
| EVT_SYSTEM_ERROR                | Match Whole Word                                                                       |      |         |                            |            |                    |      |
| Windows File Log Rules          | Match Regular Expression                                                               |      |         |                            |            |                    |      |
| LINUX Or Unix File Log Rules    |                                                                                        |      |         |                            |            |                    |      |
| SYSLOG Rules                    | Events In Time Range: 00:00:00 - 23:59:59                                              |      |         |                            |            |                    |      |
| SQL Server Log Rules            | Alert Only If The Sperific Event Hannens More Than                                     |      |         |                            |            |                    |      |
| Microsoft 365 Audit Log Rules   |                                                                                        |      |         |                            |            |                    |      |
| PowerShell Script Log Rules     | Alert in the specific event boes NOT Exist                                             |      |         |                            |            |                    |      |
| Argent Omega For Microsoft 365  | Treat Events With Same Event ID, Source And Type As Same Events (Ignore Event Message) |      |         |                            |            |                    |      |
| Argent Omega For SNMP           | Retrieve Performance Metric From XPath:                                                |      |         |                            |            |                    |      |
| Argent Omega For SQL Server     | Performance Object Name:                                                               |      |         |                            |            |                    |      |
| Argent Omega web berender       | Counter Name:                                                                          |      |         |                            |            |                    |      |
| Alerts     Alerts               |                                                                                        |      |         |                            |            |                    |      |
| Notification                    | Instance Name:                                                                         |      |         |                            |            |                    |      |
| Alert Macro                     | Machine Name: {default} Use As XPath                                                   |      |         |                            |            |                    |      |
| Monitoring Groups               | Correct Event If Seeing Event Id Of Same Source:                                       |      |         |                            |            |                    |      |
| Relators                        | Save Matching Events To Archive Repository:                                            |      |         |                            |            |                    |      |
| → Macros                        | Sare naculing Events to A cline repository. (deadure)                                  |      |         |                            |            |                    |      |
| Email Recipients                | Save Archive Data Only                                                                 |      |         |                            |            |                    |      |
| SMS Recipients                  | Alert If Failed To Open Windows Event Log                                              |      |         |                            |            |                    |      |
| Windows Services                | Save Performance Data To The Argent Forecaster Using Data Store: (default)             |      |         |                            |            |                    |      |
| Windows Processes               | Tag 1:                                                                                 |      |         |                            |            |                    |      |
| Users                           | Tag 2:                                                                                 |      |         |                            |            |                    |      |
| 👻 🔚 Calendars                   | Tag 3:                                                                                 |      |         |                            |            |                    |      |
| Base Definitions                | Post Event Even If The Same Event Is Still Outstanding (Unanswered)                    |      |         |                            |            |                    |      |
| Holidays                        | Do So Oply After Alexandre Concerning Concerning Street                                |      |         |                            |            |                    |      |

The Correct Event If Seeing Event ID of Same Source option can be used to trigger a condition

corrected event if the specified Event ID is seen from the same Event source:

| ■ ARGENT OMEGA (2.24                       | -2207-A)                                    |                                 |              | et al anti- | e Theme <del>-</del> | <b>८</b> ७)<br>Argent instant Help | ?<br>About | <b>U</b><br>Logout | RC49 |
|--------------------------------------------|---------------------------------------------|---------------------------------|--------------|-------------|----------------------|------------------------------------|------------|--------------------|------|
| ✓                                          | event Log Filtering Criteria                |                                 |              |             |                      |                                    |            |                    |      |
| Argent Omega Baseline                      | r: *                                        |                                 | 7            |             |                      |                                    |            |                    |      |
| Argent Compliance Automator     Event Cate | egory:                                      |                                 |              |             |                      |                                    |            |                    |      |
| Windows Compliance Rules                   |                                             |                                 |              |             |                      |                                    |            |                    |      |
| ▼ Windows Event Log Rules                  |                                             |                                 |              |             |                      |                                    |            |                    |      |
| EVT_APPLICATION_ERROR                      | Jer Data:                                   |                                 | Using XPath  |             |                      |                                    |            |                    |      |
| EVT_AUDIT_FAILURE                          | Match (                                     | Case                            |              |             |                      |                                    |            |                    |      |
| EVT_SYSTEM_ERROR                           | Match '                                     | Whole Word                      |              |             |                      |                                    |            |                    |      |
| Windows File Log Rules                     | Match                                       | Regular Expression              |              |             |                      |                                    |            |                    |      |
| LINUX OF UNIX File Log Rules               |                                             |                                 |              |             |                      |                                    |            |                    |      |
| Events In                                  | Time Range: 00:00:00                        | - 23:59:59                      | 7            |             |                      |                                    |            |                    |      |
| Alert Only                                 | If The Specific Event Happens More Than     | 1                               | Times        |             |                      |                                    |            |                    |      |
| PowerShell Script Log Rules                | e Specific Event Does NOT Exist             |                                 | -            |             |                      |                                    |            |                    |      |
| Argent Omega For Microsoft 365             | nts With Same Event ID. Source and Type     | As Same Events (Innore Event Me | (906326      |             |                      |                                    |            |                    |      |
| Argent Omega For SNMP     Retrieve D       | Performance Matric From VBath               |                                 |              |             |                      |                                    |            |                    |      |
| Argent Omega For SQL Server                | enomance rieute nom Aradi.                  |                                 |              |             |                      |                                    |            |                    |      |
| Performan                                  | ce Object Name:                             |                                 | Use As XPath |             |                      |                                    |            |                    |      |
| ✓ Merts                                    | ame:                                        |                                 | Use As XPath |             |                      |                                    |            |                    |      |
| Correction Instance N                      | lame:                                       |                                 | Use As XPath |             |                      |                                    |            |                    |      |
| Notification                               | lamo                                        | (4-6-34)                        | Use As VPath |             |                      |                                    |            |                    |      |
| ▶ Macro                                    | anne.                                       | (deradic)                       | Use As Apaul |             |                      |                                    |            |                    |      |
| Monitoring Groups                          | ent If Seeing Event Id Of Same Source:      |                                 |              |             |                      |                                    |            |                    |      |
| ▶ 🔤 Relators 🖉 Save Mato                   | hing Events To Archive Repository:          | {default}                       | <b>*</b>     |             |                      |                                    |            |                    |      |
| ✓ Macros Save Arch                         | ive Data Only                               |                                 |              |             |                      |                                    |            |                    |      |
| Email Recipients                           | iled To Onen Windows Event Log              |                                 |              |             |                      |                                    |            |                    |      |
| SMS Recipients     Save Perf               | ormance Data To The Argent Forecaster Us    | ing Data Store: {default}       | *            |             |                      |                                    |            |                    |      |
| Windows Services Tag 1:                    | Annance beta to the Argent forecaster oa    | (denoid)                        |              |             |                      |                                    |            |                    |      |
| Windows Processes                          |                                             |                                 |              |             |                      |                                    |            |                    |      |
| Vers 1 ag 2.                               |                                             |                                 |              |             |                      |                                    |            |                    |      |
| Calendars     Iag 3:                       |                                             |                                 |              |             |                      |                                    |            |                    |      |
| Post Event                                 | t Even If The Same Event Is Still Outstandi | ing (Unanswered)                |              |             |                      |                                    |            |                    |      |

The **Save Matching Events To Archive Repository** option is used to specify the Archive Repository where events are saved.

The Save Archive Data Only option can be used to save archived data without triggering Alerts:

| ■ <b>ARGENT</b> OME             | GA (2.2A-2207-A)                                                                       | A C C C C C C C C C C C C C C C C C C C |
|---------------------------------|----------------------------------------------------------------------------------------|-----------------------------------------|
| 👻 🖬 Tool Sets                   | - Additional Event Log Filtering Criteria                                              |                                         |
| 🕨 🔚 Argent Omega Baseline       | Event liser:                                                                           |                                         |
| 🔻 🔚 Argent Compliance Automator | Fuent Category                                                                         |                                         |
| Windows Compliance Rules        |                                                                                        |                                         |
| ✓ Windows Event Log Rules       | Event Source:                                                                          |                                         |
| EVT_APPLICATION_ERROR           | Custom User Data:                                                                      |                                         |
| EVT_AUDIT_FAILURE               | Match Case                                                                             |                                         |
| EVT_SYSTEM_ERROR                | Match Whole Word                                                                       |                                         |
| Windows File Log Rules          | Match Regular Evencerian                                                               |                                         |
| LINUX Or Unix File Log Rules    | Hatur Kegular Expression                                                               |                                         |
| SYSLOG Rules                    | Events In Time Range: 00:00:00 - 23:59:59                                              |                                         |
| SQL Server Log Rules            | Alast Only If The Constitutioners Mare Then                                            |                                         |
| Microsoft 365 Audit Log Rules   |                                                                                        |                                         |
| PowerShell Script Log Rules     | Alert If The Specific Event Does NOT Exist                                             |                                         |
| Argent Omega For Microsoft 365  | Treat Events With Same Event ID, Source And Type As Same Events (Ignore Event Message) |                                         |
| Argent Omega For SNMP           | Retrieve Performance Metric From XPath:                                                |                                         |
| Argent Omega For SQL Server     | Performance Object Name:                                                               |                                         |
| Argent Omega Web Derender       | Counter Name:                                                                          |                                         |
| Alerts                          |                                                                                        |                                         |
| Correction                      | Instance Name:                                                                         |                                         |
| Notification                    | Machine Name: [default] Use As XPath                                                   |                                         |
| Alert Macro                     | Correct Event If Seeing Event Id Of Same Source:                                       |                                         |
| Pointoring Groups               |                                                                                        |                                         |
| × Macros                        | Save Matching Events to Archive Repository:                                            |                                         |
| Email Recipients                | Save Archive Data Only                                                                 |                                         |
| SMS Recipients                  | Alert If Failed To Open Windows Event Log                                              |                                         |
| Windows Services                | Save Performance Data To The Argent Forecaster Using Data Store: {default}             |                                         |
| Windows Processes               | Tag 1:                                                                                 |                                         |
| Users                           | Tag 2:                                                                                 |                                         |
| ✓ I Calendars                   | Tag 3:                                                                                 |                                         |
| Base Definitions                | Dost Even If The Same Event Is Still Outstanding (Unanswered)                          |                                         |
| Holidays                        |                                                                                        |                                         |

The **Alert If Failed to Open Windows Event Log** option can be used to trigger an alert if the Windows Compliance Rules failed to open the Windows Event Log on the monitored server.

|                                |                                                                                        | <u>~</u> | ~       | <b>ச</b> ர்)        | 0     | ф      | RC4S |
|--------------------------------|----------------------------------------------------------------------------------------|----------|---------|---------------------|-------|--------|------|
| = ARGENT OME                   | GA (2.2A-2207-A)                                                                       | Home     | Theme - | Argent Instant Help | About | Logout |      |
| Tool Sets                      |                                                                                        |          |         |                     |       |        |      |
| Argent Omega Baseline          | Additional Event Log Filtering Criteria                                                |          |         |                     |       |        |      |
| Argent Compliance Automator    | Event User:                                                                            |          |         |                     |       |        |      |
| Windows Compliance Rules       | Event Category:                                                                        |          |         |                     |       |        |      |
| Vindows Event Log Rules        | Event Source:                                                                          |          |         |                     |       |        |      |
| EVT APPLICATION ERROR          | Custom User Data: Using XPath                                                          |          |         |                     |       |        |      |
| EVT_AUDIT_FAILURE              | Match Case                                                                             |          |         |                     |       |        |      |
| EVT_SYSTEM_ERROR               | Natab Weed                                                                             |          |         |                     |       |        |      |
| Windows File Log Rules         | Platch whole word                                                                      |          |         |                     |       |        |      |
| LINUX Or Unix File Log Rules   | Match Regular Expression                                                               |          |         |                     |       |        |      |
| SYSLOG Rules                   |                                                                                        |          |         |                     |       |        |      |
| SQL Server Log Rules           | Events In Time Range: 00:00:00 - 23:59:59                                              |          |         |                     |       |        |      |
| Microsoft 365 Audit Log Rules  | Alert Only If The Specific Event Happens More Than 1 💭 Times                           |          |         |                     |       |        |      |
| PowerShell Script Log Rules    | Alert If The Specific Event Does NOT Exist                                             |          |         |                     |       |        |      |
| Argent Omega For Microsoft 365 | Treat Events With Same Event ID, Source And Type As Same Events (Ignore Event Message) |          |         |                     |       |        |      |
| Argent Omega For SNMP          | Retrieve Performance Metric From XPath:                                                |          |         |                     |       |        |      |
| Argent Omega For SQL Server    | Defense of the Manage                                                                  |          |         |                     |       |        |      |
| 🕨 🔤 Argent Omega Web Defender  | Performance Object Name.                                                               |          |         |                     |       |        |      |
| ✓ III Alerts                   | Counter Name: Use As XPath                                                             |          |         |                     |       |        |      |
| Correction                     | Instance Name: Use As XPath                                                            |          |         |                     |       |        |      |
| Notification                   | Machine Name:                                                                          |          |         |                     |       |        | L    |
| Alert Macro                    | Tacline Name.                                                                          |          |         |                     |       |        |      |
| Monitoring Groups              | Correct Event If Seeing Event Id Of Same Source:                                       |          |         |                     |       |        |      |
| Relators                       | Save Matching Events To Archive Repository: (default)                                  |          |         |                     |       |        |      |
| 👻 🚧 Macros                     | Save Archive Data Only                                                                 |          |         |                     |       |        |      |
| Email Recipients               |                                                                                        |          |         |                     |       |        |      |
| SMS Recipients                 | Alert Ir hailed to Open Windows Event Log                                              |          |         |                     |       |        |      |
| Windows Services               | Save Performance Data to The Argent Forecaster Using Data Store: (default)             |          |         |                     |       |        |      |
| Windows Processes              | lag 1:                                                                                 |          |         |                     |       |        |      |
| Users                          | Tag 2:                                                                                 |          |         |                     |       |        |      |
| ✓ III Calendars                | Tag 3:                                                                                 |          |         |                     |       |        |      |
| Base Definitions               | Post Event If The Same Event Is Still Outstanding (Unanswered)                         |          |         |                     |       |        |      |
| 🕨 🖬 Holidays 🗸 🗸               | Do So Oply After Super A Minute Since Super to Dect                                    |          |         |                     |       |        |      |

## **Windows File Log Rules**

Applications often write logging debug information to text files for software developers and system engineers to resolve application issues when they occur.

The Argent Windows File Log Rules automates looking for key text phrases within any log file for both monitoring and archiving:

| ■ ARGENT OME                                               | GA (2.2A-2207-A)                         |                                                                                                    | 😭<br>Home        | 🔅<br>Theme -  | ڑ¢)<br>Argent Instant Help | ?<br>About | <b>U</b><br>Logout | RC5S |
|------------------------------------------------------------|------------------------------------------|----------------------------------------------------------------------------------------------------|------------------|---------------|----------------------------|------------|--------------------|------|
| ✓                                                          | Log File Path:                           | C:\Program Files\Microsoft SQL Server\MSSQL14.SQLEXPRESS\MSSQL\Log\ERRORLOG                               | Variables        | View Log F    | ile                        |            |                    | ŕ    |
| Argent Omega Baseline                                      |                                          | Sile Name In Regular Everancian                                                                           |                  | -             |                            |            |                    |      |
| <ul> <li>Argent Compliance Automator</li> </ul>            |                                          |                                                                                                    |                  |               |                            |            |                    |      |
| Windows Compliance Rules                                   |                                          | Use Yesterday's Date For Date Or Time Variables Used In File Path                                         |                  |               |                            |            |                    |      |
| Windows Event Log Rules                                    |                                          | Bias Date Or Time Variables Used In File Path By 0                                                        |                  |               |                            |            |                    |      |
| WINDOWS FILE LOG RULES                                     |                                          | Read Only Last 10 C Megabytes                                                                             |                  |               |                            |            |                    |      |
| IIII LOS ACCINE SQL ENCON                                  | Scan Option:                             | The Latest File Only                                                                                      |                  |               |                            |            |                    |      |
| SYSLOG Rules                                               | Date Or Time Format:                     | vyyy-MM-dd HH:mm:ss.nn                                                                                    | Format           | Verify And Ex | plain                      |            |                    |      |
| SQL Server Log Rules                                       |                                          |                                                                                                    |                  |               |                            |            |                    |      |
| Microsoft 365 Audit Log Rules                              |                                          | Date Or Time In Log File Is UTC Time                                                                      |                  |               |                            |            |                    |      |
| PowerShell Script Log Rules                                | Ignore File Log Records Over:            | 30 🗘 Minutes 👻                                                                                            |                  |               |                            |            |                    |      |
| Argent Omega For Microsoft 365                             | Fire Event With Format:                  | 🔵 System Default 🔵 Individual 🔵 Combined With Latest Event Message 🔵 Combined With Full Event I           | Message          |               |                            |            |                    |      |
| Argent Omega For SNMP                                      | Use Advanced Rule Definition:            |                                                                                                    |                  |               |                            |            |                    |      |
| Argent Omega For SQL Server                                | Rule Is Broken If Log Line:              | Contains                                                                                                  |                  |               |                            |            |                    |      |
| Argent Omega Web Defender                                  |                                          | Include Or Exclude Keywords, Enter Keywords Separated By Commas, To Exclude Criteria, Type A Minus Sign I | First. To Escape | Comma         |                            |            |                    |      |
| ✓ Alerts                                                   |                                          | And Minus Sign, Proceed With Character '\'. Wildcards '*' And '?' Are Supported                           |                  |               |                            |            |                    |      |
| Correction                                                 |                                          | Match Case                                                                                                |                  |               |                            |            |                    |      |
| <ul> <li>Notification</li> <li>Individual Macro</li> </ul> |                                          | Match Whole Word                                                                                          |                  |               |                            |            |                    |      |
| Monitoring Groups                                          |                                          | Match Regular Expression                                                                                  |                  |               |                            |            |                    |      |
| ▶ M Relators                                               |                                          |                                                                                                    |                  |               |                            |            |                    |      |
| ✓                                                          |                                          | asign event 10: 9,999                                                                                     |                  |               |                            |            |                    |      |
| Email Recipients                                           | Events In Time Range:                    | 000000 - 5323020                                                                                          |                  |               |                            |            |                    |      |
| SMS Recipients                                             | Alert Only If The Specific Event Happen: | More Than 1 Times                                                                                         |                  |               |                            |            |                    |      |
| Windows Services                                           | Alert If The Specific Event Does NOT Ex  | st                                                                                                    |                  |               |                            |            |                    |      |
| Windows Processes                                          | Alert Message Include                    | 0 🗘 Lines Before And 🛛 0 🗘 Lines After                                                                    |                  |               |                            |            |                    |      |
| Users                                                      | Correct Condition If Log Line            | Contains 👻                                                                                                |                  |               |                            |            |                    |      |
| ▼ Mathematical Calendars                                   | Save To Archive Repository:              | (default)                                                                                                 |                  |               |                            |            |                    |      |
| Base Definitions                                           | Archive All Log Lines                    |                                                                                                    |                  |               |                            |            |                    |      |
| Holidays                                                   | Anakira Matakira Las Lines               |                                                                                                    |                  |               |                            |            |                    |      |
| Administration                                             | Archive Matching Log Lines               |                                                                                                    |                  |               |                            |            |                    |      |
| Ticense (Admin Only)                                       | Archive If Log Line                      | Contains 👻                                                                                                |                  |               |                            |            |                    |      |

Use the **Log File Path** text box to specify the path to the monitored file. The current file can be viewed by clicking the **View Log File** button:

| = ARGENT OME                       | GA (2.2A-2207-A)                        |                                                                                                    | Home               | theme -         | <b>्र</b> ्ण<br>Argent Instant Help | ?<br>About | <b>U</b><br>Logout | RC5S |
|------------------------------------|-----------------------------------------|----------------------------------------------------------------------------------------------------|--------------------|-----------------|-------------------------------------|------------|--------------------|------|
| ▼ 📶 Tool Sets                      | Log File Path:                          | C:\Program Files\Microsoft SQL Server\MSSQL14.SQLEXPRESS\MSSQL\Log\ERRORLOG                                                                                                    | Variables          | View Log File   | e                                   |            |                    | ŕ    |
| Argent Omega Baseline              |                                         | File Name Is Regular Expression                                                                                                    |                    | -               |                                     |            |                    |      |
| Windows Compliance Rules           |                                         | Ise Yesterday's Date for Date Or Time Variables Used In File Path                                                                                                    |                    |                 |                                     |            |                    |      |
| Windows Event Log Rules            |                                         | Dias Data Os Time Veriables Hand In Cile Data Dr.                                                                                                    |                    |                 |                                     |            |                    |      |
| ▼                                  |                                         |                                                                                                    |                    |                 |                                     |            |                    |      |
| MUN_LOG_ARCHIVE_SQL_ERROR          |                                         | Read Only Last 10 C Megabytes                                                                                                    |                    |                 |                                     |            |                    |      |
| LINUX Or Unix File Log Rules       | Scan Option:                            | The Latest File Only                                                                                                    |                    |                 |                                     |            |                    |      |
| SYSLOG Rules                       | Date Or Time Format:                    | yyyy-MM-dd HH:mm:ss.nn                                                                                                    | Format             | Verify And Expl | lain                                |            |                    |      |
| SQL Server Log Rules               |                                         | Date Or Time In Log File Is UTC Time                                                                                                    |                    | _               |                                     |            |                    |      |
| Microsoft 365 Audit Log Rules      | Ignore File Log Records Over:           | 20 Minutes                                                                                                    |                    |                 |                                     |            |                    |      |
| PowerShell Script Log Rules        | Eiro Event With Formati                 |                                                                                                    |                    |                 |                                     |            |                    |      |
| Argent Omega For Pilcrosoft 305    | File Event with Format.                 | System Default Individual Combined With Latest Event Message Combined With Full Event                                                                                                   | nt Message         |                 |                                     |            |                    |      |
| Argent Omega For SQL Server        | Use Advanced Rule Definition:           |                                                                                                    |                    |                 |                                     |            |                    |      |
| Argent Omega Web Defender          | Rule Is Broken If Log Line:             | Contains Could not allocate space, Error, Exception, Login failed                                                                                                    |                    |                 |                                     |            |                    |      |
| ✓ III Alerts                       |                                         | Include Or Exclude Keywords. Enter Keywords Separated By Commas. To Exclude Criteria, Type A Minus Sig<br>And Minus Sign Proceed With Character 'V' Wildcarde '8' And '2' Are Supported | in First. To Escap | e Comma         |                                     |            |                    | L    |
| Correction                         |                                         | Match Care                                                                                                    |                    |                 |                                     |            |                    |      |
| Motification                       |                                         |                                                                                                    |                    |                 |                                     |            |                    |      |
| Alert Macro                        |                                         | Match Whole Word                                                                                                    |                    |                 |                                     |            |                    |      |
| Monitoring Groups                  |                                         | Match Regular Expression                                                                                                    |                    |                 |                                     |            |                    |      |
| ▶ Mathematics                      |                                         | Assign Event ID: 9,999                                                                                                    |                    |                 |                                     |            |                    |      |
| Macros                             | Events In Time Range:                   | 00:00:00 - 23:59:59                                                                                                    |                    |                 |                                     |            |                    |      |
| SMS Recipients                     | Alert Only If The Specific Event Happer | is More Than 1 🗘 Times                                                                                                    |                    |                 |                                     |            |                    |      |
| Windows Services                   | Alert If The Specific Event Does NOT E  | dist                                                                                                    |                    |                 |                                     |            |                    |      |
| Windows Processes                  | Alert Message Include                   | 0 🗘 Lines Before And 0 💭 Lines After                                                                                                    |                    |                 |                                     |            |                    |      |
| Users                              | Correct Condition If Log Line           | Contains                                                                                                    |                    |                 |                                     |            |                    |      |
| ✓                                  | Save To Archive Repository:             | /dafault3                                                                                                    |                    |                 |                                     |            |                    |      |
| Base Definitions                   |                                         | (annu)                                                                                                    |                    |                 |                                     |            |                    |      |
| 🕨 🚾 Holidays                       | Archive All Log Lines                   |                                                                                                    |                    |                 |                                     |            |                    |      |
| <ul> <li>Administration</li> </ul> | Archive Matching Log Lines              |                                                                                                    |                    |                 |                                     |            |                    |      |
| Ticense (Admin Only)               | Archive If Log Line                     | Contains 👻                                                                                                    |                    |                 |                                     |            |                    |      |

| $\leftrightarrow \rightarrow \mathbf{C}$ (i) localhost:6100/ap                      | //Omegatysteminlo/DownloadTextLog7log=C%34%5CProgram%20File%55CMicrosoft%205QL%20Sever%SCMSSQL13MSSQLSERVER%5CMSSQL%2CLog%SCERRORLOG&machine=A1-WEB-47&use_regex=false 🖻 🖈 😰 🚦                                                                                                    |
|-------------------------------------------------------------------------------------|----------------------------------------------------------------------------------------------------|
| 2022-03-09 10:53:01.66 Server<br>Apr 29 2016 23:23:58<br>Copyright (c) Microsoft Co | Microsoft SQL Server 2016 (RTM) - 13.0.1601.5 (X64) rporation                                                                                                    |
| Express Edition (64-bit) o                                                          | n Windows 10 Pro 6.3 <x64> (Build 19044: ) (Hypervisor)</x64>                                                                                                    |
| 2022-03-09 10:53:01.67 Server                                                       | UTC adjustment: 5:30                                                                                                    |
| 2022-03-09 10:53:01.67 Server                                                       | (c) Microsoft Corporation.                                                                                                    |
| 2022-03-09 10:53:01.67 Server                                                       | All rights reserved.                                                                                                    |
| 2022-03-09 10:53:01.67 Server                                                       | Server process 10 15 0052.                                                                                                    |
| 2022-03-09 10:53:01.67 Server                                                       | Authentication mode is MIXED.                                                                                                    |
| 2022-03-09 10:53:01.67 Server                                                       | Logging SQL Server messages in file 'C:\Program Files\Microsoft SQL Server\MSSQL13.MSSQLSERVER\MSSQL\Log\ERRORLOG'.                                                                                                    |
| 2022-03-09 10:53:01.68 Server                                                       | The service account is 'NT Service/MSSQLSERVER'. This is an informational message; no user action is required.                                                                                                    |
| 2022-03-09 10:53:01.68 Server                                                       | Registry startup parameters:                                                                                                    |
| -d C:\Program Files\Micro                                                           | SOTE SQL Server VISQULS. ISSQLSERVER VISQULVA A NIBSTET. INF                                                                                                    |
| -1 C:\Program Files\Micro                                                           | Soft SD Server VISSOL3 XISSOLSEVER VISSOLVATA Mastlag. 1df                                                                                                    |
| 2022-03-09 10:53:01.68 Server                                                       | Command Line Startup Parameters:                                                                                                    |
| 2022-03-09 10:53:01.71 Server                                                       | SQL Server detected 1 sockets with 4 cores per socket and 4 logical processors per socket, 4 total logical processors; using 4 logical processors based on SQL Server licensing. This is an informational message; no user action is                                                                                                    |
| 2022-03-09 10:53:01.71 Server                                                       | SQL Server is starting at normal priority base (=7). This is an informational message only. No user action is required.                                                                                                    |
| 2022-03-09 10:53:01.71 Server                                                       | Detected 8106 MB of RAM. This is an informational message; no user action is required.                                                                                                    |
| 2022-03-09 10:53:01.71 Server                                                       | Using conventional memory in the memory manager.                                                                                                    |
| 2022-03-09 10:53:02.24 Server                                                       | Default collation: SQL Latin1_General_CP1_CI_AS (us_english 1033)                                                                                                    |
| 2022-03-09 10:53:03.22 Server                                                       | surrer pool extension is already disabled. No action is necessary.                                                                                                    |
| 2022-03-09 10:53:03.44 Server                                                       | Includent control of the second second |
| 2022-03-09 10:53:03.91 Server                                                       | The maximum number of dedicated administrator connections for this instance is '1'                                                                                                    |
| 2022-03-09 10:53:03.95 Server                                                       | This instance of SQL Server last reported using a process ID of 5380 at 3/9/2022 10:52:25 AM (local) 3/9/2022 5:22:25 AM (UTC). This is an informational message only; no user action is required.                                                                                                    |
| 2022-03-09 10:53:03.98 Server                                                       | Node configuration: node 0: CPU mask: 0x00000000000000000000 Active CPU mask: 0x00000000000000000000000000000000000                                                                                                    |
| action is required.                                                                 | When descriptions and a state of and the black and the black are black and the description and the state of a second and                                                                                                    |
| 2022-03-09 10:53:04.00 Server                                                       | Using upmail lock allocation: initial allocation or 2000 lock Ducks and 2000 lock under Ducks per mole. Inis is an informational message only. No user action is required. Ducks and informational message only. No user action is Ducksber Instant is allocation. This is an informational message only. No user action is                                                                                                    |
| required.                                                                           | Annu Share estimate a statistical with enabled a 1                                                                                                    |
| 2022-03-09 10:55:04.07 Server                                                       | Query store sectings initialized mith employ - 1,                                                                                                    |
| 2022-03-09 10:53:04.12 spid5s                                                       | [INFO] HMOSOBOCKT::Initialize(): Database ID: [1] 'master'. XTP Engine version is 0.0.                                                                                                    |
| 2022-03-09 10:53:04.22 spid5s                                                       | Starting up database 'master'.                                                                                                    |
| 2022-03-09 10:53:04.35 spid5s                                                       | [INFO] HkHostDbCtxt::Initialize(): Database ID: [1] 'master'. XTP Engine version is 0.0.                                                                                                    |
| 2022-03-09 10:53:04.43 spid5s                                                       | [INFO] HkHostDDCtxt:Initialize(): Database ID: [1] 'master'. XTP Engine version is 0.0.                                                                                                    |
| 2022-03-09 10:53:04.61 Server                                                       | LLK Version V4.6.3619 108060.                                                                                                    |
| 2022-03-09 10:53:05.22 spid5s                                                       | SQL Server Addit is started the addits. This is an informational message. No user action is required.                                                                                                    |
| 2022-03-09 10:53:05.34 Server                                                       | Common language runtime (CLR) functionality initialized using CLR version v4.0.30319 from C:\Windows\Microsoft.NET\Framework64\v4.0.30319\.                                                                                                    |
| 2022-03-09 10:53:05.81 spid5s                                                       | SQL Trace ID 1 was started by login "sa".                                                                                                    |
| 2022-03-09 10:53:05.82 spid5s                                                       | Server name is 'AI-WEB-47'. This is an informational message only. No user action is required.                                                                                                    |
| 2022-03-09 10:53:05.85 spid6s                                                       | [INFO] HKHOSTUDECtxt::Initialize(): Database ID: [32/87] 'mssqlsystemresource'. XIP Engine version 15 0.0.                                                                                                    |
| 2022-03-09 10:53:05.85 spidios                                                      | [INFO] MKHOSTUDITKT:IIITIAIIZE(): UATABASE 10: [4] MSGD . XIP Engine Version 15 0.0.                                                                                                    |
| 2022-03-09 10:53:05.85 spid16s                                                      | Starting up database "moduly."                                                                                                    |
| 2022-03-09 10:53:05.85 spid17s                                                      | [INF0] MkHostDbCtxt::Initialize(): Database ID: [17] 'ARGENT_OMEGA'. XTP Engine version is 0.0.                                                                                                    |
| 2022-03-09 10:53:05.85 spid17s                                                      | Starting up database 'ARGENT_OMEGA'.                                                                                                    |
| 2022-03-09 10:53:05.87 spid6s                                                       | The resource database build version is 13:00.1601. This is an informational message only. No user action is required.                                                                                                    |
| 2022-03-09 10:53:05.87 spid6s                                                       | Larry mrnusuuutkiiinitaliselyi uutuuutkiiinitalee uu jazong mässaisystemmesuuree . Xiv engine version 15 0.0.<br>INNEN Melaesinthyttyi-toitaijaa) in tahaasa Thi tah "sedia Version is 0.0.                                                                                                    |
| 2022-03-09 10:53:05.89 spid10s                                                      | [INFO] HkHostDbCtxt::Initialize(): Database ID: [1] AdGKIO (MGGA'. XTP Engine version is 0.0.                                                                                                    |
| 2022-03-09 10:53:05.91 spid6s                                                       | [INFO] MkHostDbCtxt::Initialize(): Database ID: [32767] 'mssqlsystemresource'. XTP Engine version is 0.0.                                                                                                    |
| 2022-03-09 10:53:05.94 spid16s                                                      | [INFO] HkHostObCtxt::Initialize(): Database ID: [4] 'msdb'. XTP Engine version is 0.0.                                                                                                    |
| 2022-03-09 10:53:06.00 spid6s                                                       | [INFO] HkHostDbCtxt::Initialize(): Database ID: [3] 'model'. XTP Engine version is 0.0.                                                                                                    |
| 2022-03-09 10:53:06.00 spid6s                                                       | Starting up database 'model'.                                                                                                    |
| 2022-03-09 10:53:06.01 snid6e                                                       | Lamon inside concentration (), because to: [17] model, and concentration to e.e.                                                                                                    |
| 2022-03-09 10:53:06.02 spid6s                                                       | INFO HkHostDhCtxt: Initialize(): Database ID: [3] 'model', XTD Engine version is 0.0.                                                                                                    |

The File Name Is Regular Expression option can be used to specify portions of a file name in order to

scan multiple files.

| ■ <b>ARGENT</b> OME                             | GA (2.2A-2207-A)                        |                                                                                                    | de Horne       | theme - Ar         | <b>(</b> 1)<br>gent Instant Help | ?<br>About | <b>ن</b><br>Logout | RC5S |
|-------------------------------------------------|-----------------------------------------|----------------------------------------------------------------------------------------------------|----------------|--------------------|----------------------------------|------------|--------------------|------|
| ▼ 🐸 Tool Sets                                   | Log File Path:                          | C:\Program Files\Microsoft SQL Server\MSSQL14.SQLEXPRESS\MSSQL\Log\ERRORLOG                                                                                                    | /ariables      | View Log File      |                                  |            |                    | ŕ    |
| 🕨 🔚 Argent Omega Baseline                       |                                         | Cile Name Is Desular Conversion                                                                                                    |                |                    |                                  |            |                    |      |
| <ul> <li>Argent Compliance Automator</li> </ul> |                                         | File Name Is Regular Expression                                                                                                    |                |                    |                                  |            |                    |      |
| Windows Compliance Rules                        |                                         | Use Yesterday's Date For Date Or Time Variables Used In File Path                                                                                                    |                |                    |                                  |            |                    |      |
| Windows Event Log Rules                         |                                         | Bias Date Or Time Variables Used In File Path By 0 🏮 Hours                                                                                                    |                |                    |                                  |            |                    |      |
| <ul> <li>Windows File Log Rules</li> </ul>      |                                         | Read Only Last 10 Megabytes                                                                                                    |                |                    |                                  |            |                    |      |
| WIN_LOG_ARCHIVE_SQL_ERROR                       | Scan Option:                            | The Latest File Only                                                                                                    |                |                    |                                  |            |                    |      |
| EINUX OF UNIX FILE LOG RULES                    |                                         |                                                                                                    |                |                    |                                  |            |                    |      |
| SI Server Log Rules                             | Date Or Time Format:                    | yyyy-MM-aa HH:mm:ss.nn                                                                                                    | Format         | Verify And Explain | 1                                |            |                    |      |
| Microsoft 365 Audit Log Rules                   |                                         | Date Or Time In Log File Is UTC Time                                                                                                    |                |                    |                                  |            |                    |      |
| PowerShell Script Log Rules                     | Ignore File Log Records Over:           | 30 💭 Minutes 👻                                                                                                    |                |                    |                                  |            |                    |      |
| Argent Omega For Microsoft 365                  | Fire Event With Format:                 | System Default     Individual     Combined With Latest Event Message     Combined With Full Event Mes                                                                                           | ancone         |                    |                                  |            |                    |      |
| Argent Omega For SNMP                           | Use Advanced Bule Definition:           |                                                                                                    | Suge           |                    |                                  |            |                    |      |
| Argent Omega For SQL Server                     | ose Advanced Kule Demittion.            |                                                                                                    |                |                    |                                  |            |                    |      |
| 🕨 🔚 Argent Omega Web Defender                   | Rule Is Broken If Log Line:             | Contains Could not allocate space, Error, Exception, Login failed                                                                                                    |                |                    |                                  |            |                    |      |
| 👻 🔚 Alerts                                      |                                         | Include Or Exclude Keywords. Enter Keywords Separated By Commas. To Exclude Criteria, Type A Minus Sign Firs<br>And Minus Sign, Proceed With Character '\'. Wildcards '*' And '?' Are Supported | rst. To Escape | Comma              |                                  |            |                    | _    |
| Correction                                      |                                         | Match Care                                                                                                    |                |                    |                                  |            |                    |      |
| Notification                                    |                                         | - Match Case                                                                                                    |                |                    |                                  |            |                    |      |
| ▶ I Alert Macro                                 |                                         | Match Whole Word                                                                                                    |                |                    |                                  |            |                    |      |
| Monitoring Groups                               |                                         | Match Regular Expression                                                                                                    |                |                    |                                  |            |                    |      |
| Relators                                        | -                                       | Assign Event ID: 0,999 🗘                                                                                                    |                |                    |                                  |            |                    |      |
| 👻 🚾 Macros                                      | Events In Time Range:                   | 00:00:00 - 23:59:59                                                                                                    |                |                    |                                  |            |                    |      |
| Email Recipients                                | Alert Only If The Specific Event Happen | More Than 1 Times                                                                                                    |                |                    |                                  |            |                    |      |
| SMS Recipients                                  | Alert If The Specific Event Does NOT Ex | st                                                                                                    |                |                    |                                  |            |                    |      |
| Windows Services                                | Alert Message Technic Does NOT Ex       | A lines Defers And                                                                                                    |                |                    |                                  |            |                    |      |
| Windows Processes                               | Alerc Plessage Include                  |                                                                                                    |                |                    |                                  |            |                    |      |
| Users                                           | Correct Condition If Log Line           | Contains                                                                                                    |                |                    |                                  |            |                    |      |
| Carenuars                                       | Save To Archive Repository:             | (default)                                                                                                    |                |                    |                                  |            |                    |      |
| Base Demittors                                  | Archive All Log Lines                   |                                                                                                    |                |                    |                                  |            |                    |      |
| Administration                                  | Archive Matching Log Lines              |                                                                                                    |                |                    |                                  |            |                    |      |
| License (Admin Only)                            | Archive If Log Line                     | Contains                                                                                                    |                |                    |                                  |            |                    |      |
| E exercise (Remmi curk)                         | Archive tribug time                     | Contains                                                                                                    |                |                    |                                  |            |                    |      |

The Variables drop down menu can be used to specify Date or Time variables in the file name.

When the Date or Time variables are used in the file name, the 'Use Yesterday's Date For Date or Time Variables Used In File Path' option can be used to look for files with yesterday's date in the name instead of the current day:

| ■ ARGENT OME                       | GA (2.2A-2207-A)                         |                                                                                                    | Home              | 🔅<br>Theme -   | <b>ری)</b><br>Argent Instant Help | ?<br>About | <b>U</b><br>Logout | RC5S |
|------------------------------------|------------------------------------------|----------------------------------------------------------------------------------------------------|-------------------|----------------|-----------------------------------|------------|--------------------|------|
|                                    | Log File Path:                           | C:\Program Files\Microsoft SQL Server\MSSQL14.SQLEXPRESS\MSSQL\Log\ERRORLOG                            | Variables         | View Log Fil   | e                                 |            |                    |      |
| Argent Omega Baseline              |                                          | File Name Is Regular Expression                                                                        |                   |                |                                   |            |                    |      |
| Argent Compliance Automator        |                                          | I have been been been for the for the best for the best for the best                                   |                   |                |                                   |            |                    |      |
| Windows Event Lon Rules            |                                          | ose resteriday's Date for Date of Hinte variables Osed in File Path                                    |                   |                |                                   |            |                    |      |
| Vindows File Log Rules             |                                          | Bias Date Or Time Variables Used In File Path By                                                       |                   |                |                                   |            |                    |      |
| MUN_LOG_ARCHIVE_SQL_ERROR          |                                          | Read Only Last 10 C Megabytes                                                                          |                   |                |                                   |            |                    |      |
| LINUX Or Unix File Log Rules       | Scan Option:                             | The Latest File Only -                                                                                 |                   |                |                                   |            |                    |      |
| SYSLOG Rules                       | Date Or Time Format:                     | yyyy-MM-dd HH:mm:ss.nn                                                                                 | Format            | Verify And Exp | lain                              |            |                    |      |
| SQL Server Log Rules               |                                          | Date Or Time In Log File Is UTC Time                                                                   |                   |                |                                   |            |                    |      |
| Microsoft 365 Audit Log Rules      | Japore File Log Records Over:            |                                                                                                    |                   |                |                                   |            |                    |      |
| PowerShell Script Log Rules        | Fire Front With Format                   | 30 V Printices                                                                                         |                   |                |                                   |            |                    |      |
| Argent Omega For Microsoft 365     | Fire Event with Format:                  | System Default OIndividual OCombined With Latest Event Message OCombined With Full Even                | nt Message        |                |                                   |            |                    |      |
| Argent Omega For SQL Server        | Use Advanced Rule Definition:            |                                                                                                    |                   |                |                                   |            |                    |      |
| Argent Omega Web Defender          | Rule Is Broken If Log Line:              | Contains Could not allocate space, Error, Exception, Login failed                                      |                   |                |                                   |            |                    |      |
| ✓ III Alerts                       |                                          | Include Or Exclude Keywords. Enter Keywords Separated By Commas. To Exclude Criteria, Type A Minus Sig | n First. To Escap | e Comma        |                                   |            |                    |      |
| Correction                         |                                          | And Minus Sign, Proceed with Character \. Wildcards ~ And 7 Are Supported                              |                   |                |                                   |            |                    |      |
| Notification                       |                                          | match case                                                                                             |                   |                |                                   |            |                    |      |
| Alert Macro                        |                                          | Match Whole Word                                                                                       |                   |                |                                   |            |                    |      |
| Monitoring Groups                  |                                          | Match Regular Expression                                                                               |                   |                |                                   |            |                    |      |
| Relators                           |                                          | Assign Event ID: 9,999                                                                                 |                   |                |                                   |            |                    |      |
| <ul> <li>Macros</li> </ul>         | Events In Time Range:                    | 00:00:00 - 23:59:59                                                                                    |                   |                |                                   |            |                    |      |
| Email Recipients                   | Alert Only If The Specific Event Happens | s More Than 1 🗘 Times                                                                                  |                   |                |                                   |            |                    |      |
| Windows Services                   | Alert If The Specific Event Does NOT Exi | st                                                                                                    |                   |                |                                   |            |                    |      |
| Windows Processes                  | Alert Message Include                    | 0 🗘 Lines Before And 0 🔵 Lines After                                                                   |                   |                |                                   |            |                    |      |
| ▶ 🚾 Users                          | Correct Condition If Log Line            | Contains                                                                                               |                   |                |                                   |            |                    |      |
| ✓                                  | Save To Archive Repository:              | (default)                                                                                              |                   |                |                                   |            |                    |      |
| Base Definitions                   | Bute to Alenite Repository.              | [unuur]                                                                                                |                   |                |                                   |            |                    |      |
| 🕨 🚾 Holidays                       | Archive All Log Lines                    |                                                                                                    |                   |                |                                   |            |                    |      |
| <ul> <li>Administration</li> </ul> | Archive Matching Log Lines               |                                                                                                    |                   |                |                                   |            |                    |      |
| Ticense (Admin Only)               | Archive If Log Line                      | Contains 👻                                                                                             |                   |                |                                   |            |                    |      |

When the Date or Time variables are used in the file name, the **Bias Date or Time Variables Used In File Path** option can be used to increment or decrement the time by x Hours:

| ■ <b>ARGENT</b> OME                            | GA (2.2A-2207-A)                          |                                                                                                    | A<br>Home          | 🔅<br>Theme -    | <b>ر</b> ش<br>Argent Instant Help | ?<br>About | <b>U</b><br>Logout | RC5S |
|------------------------------------------------|-------------------------------------------|----------------------------------------------------------------------------------------------------|--------------------|-----------------|-----------------------------------|------------|--------------------|------|
| 👻 🔚 Tool Sets                                  | Log File Path:                            | C:\Program Files\Microsoft SQL Server\MSSQL14.SQLEXPRESS\MSSQL\Log\ERRORLOG                             | Variables          | View Log File   | 2                                 |            |                    | ŕ    |
| Argent Omega Baseline                          |                                           | Cile Name In Regular Expression                                                                         |                    |                 |                                   |            |                    |      |
| Argent Compliance Automator                    |                                           |                                                                                                    |                    |                 |                                   |            |                    |      |
| Windows Compliance Rules                       |                                           | Use Yesterday's Date For Date or Time variables Used In File Path                                       |                    |                 |                                   |            |                    |      |
| Windows Event Log Rules                        |                                           | Bias Date Or Time Variables Used In File Path By 0 📮 Hours                                              |                    |                 |                                   |            |                    |      |
| MINING ARCHIVE SOL ERROR                       |                                           | Read Only Last 10 💭 Megabytes                                                                           |                    |                 |                                   |            |                    |      |
| LINUX Or Unix File Log Rules                   | Scan Option:                              | The Latest File Only                                                                                    |                    |                 |                                   |            |                    |      |
| SYSLOG Rules                                   | Date Or Time Format:                      | yyyy-MM-dd HH:mm:ss.nn                                                                                  | Format             | Verify And Expl | lain                              |            |                    |      |
| SQL Server Log Rules                           |                                           | Date Or Time In Les File Is UTC Time                                                                    |                    |                 |                                   |            |                    |      |
| Microsoft 365 Audit Log Rules                  | Terrora File Los Desente Over             |                                                                                                    |                    |                 |                                   |            |                    |      |
| PowerShell Script Log Rules                    | Ignore the Log Records Over.              | 30 Vinutes V                                                                                            |                    |                 |                                   |            |                    |      |
| Image: Argent Omega For Microsoft 365          | Fire Event With Format:                   | System Default Individual Combined With Latest Event Message Combined With Full Event                   | t Message          |                 |                                   |            |                    |      |
| Argent Omega For SNMP                          | Use Advanced Rule Definition:             |                                                                                                    |                    |                 |                                   |            |                    |      |
| Argent Omega For SQL Server                    | Rule Is Broken If Log Line:               | Contains  Could not allocate space, Error, Exception, Login failed                                      |                    |                 |                                   |            |                    |      |
| Argent Omega web Derender                      |                                           | Include Or Exclude Keywords. Enter Keywords Separated By Commas. To Exclude Criteria, Type A Minus Sigr | n First. To Escape | e Comma         |                                   |            |                    | L    |
| <ul> <li>Alerts</li> <li>Correction</li> </ul> |                                           | And Minus Sign, Proceed With Character '\'. Wildcards '*' And '?' Are Supported                         |                    |                 |                                   |            |                    |      |
| Notification                                   |                                           | Match Case                                                                                              |                    |                 |                                   |            |                    |      |
| Alert Macro                                    |                                           | Match Whole Word                                                                                        |                    |                 |                                   |            |                    |      |
| Monitoring Groups                              |                                           | Match Regular Expression                                                                                |                    |                 |                                   |            |                    |      |
| Relators                                       | -                                         | Assign Event ID: 9,999                                                                                  |                    |                 |                                   |            |                    |      |
| ✓ Macros                                       | Events In Time Range:                     | 00:00:00 - 23:59:59                                                                                     |                    |                 |                                   |            |                    |      |
| Email Recipients                               | Alert Only If The Specific Event Hannens  | More Than 1 Times                                                                                       |                    |                 |                                   |            |                    |      |
| SMS Recipients                                 | Alert If The Specific Event Does NOT Evi  | st                                                                                                    |                    |                 |                                   |            |                    |      |
| Windows Services                               | Alert Message Include                     | Ines Refore And                                                                                         |                    |                 |                                   |            |                    |      |
| Windows Processes                              | - Helder                                  |                                                                                                    |                    |                 |                                   |            |                    |      |
| Calendare                                      | Correct Condition If Log Line             | Contains •                                                                                              |                    |                 |                                   |            |                    |      |
| Base Definitions                               | Save To Archive Repository:               | {default}                                                                                               |                    |                 |                                   |            |                    |      |
| Holidays                                       | <ul> <li>Archive All Log Lines</li> </ul> |                                                                                                    |                    |                 |                                   |            |                    |      |
| ▼ Mainistration                                | Archive Matching Log Lines                |                                                                                                    |                    |                 |                                   |            |                    |      |
| License (Admin Only)                           | Archive If Log Line                       | Contains 👻                                                                                              |                    |                 |                                   |            |                    |      |

The **Read Only Last** option can be used to specify only scanning the last x Megabytes of data from the specified log file:

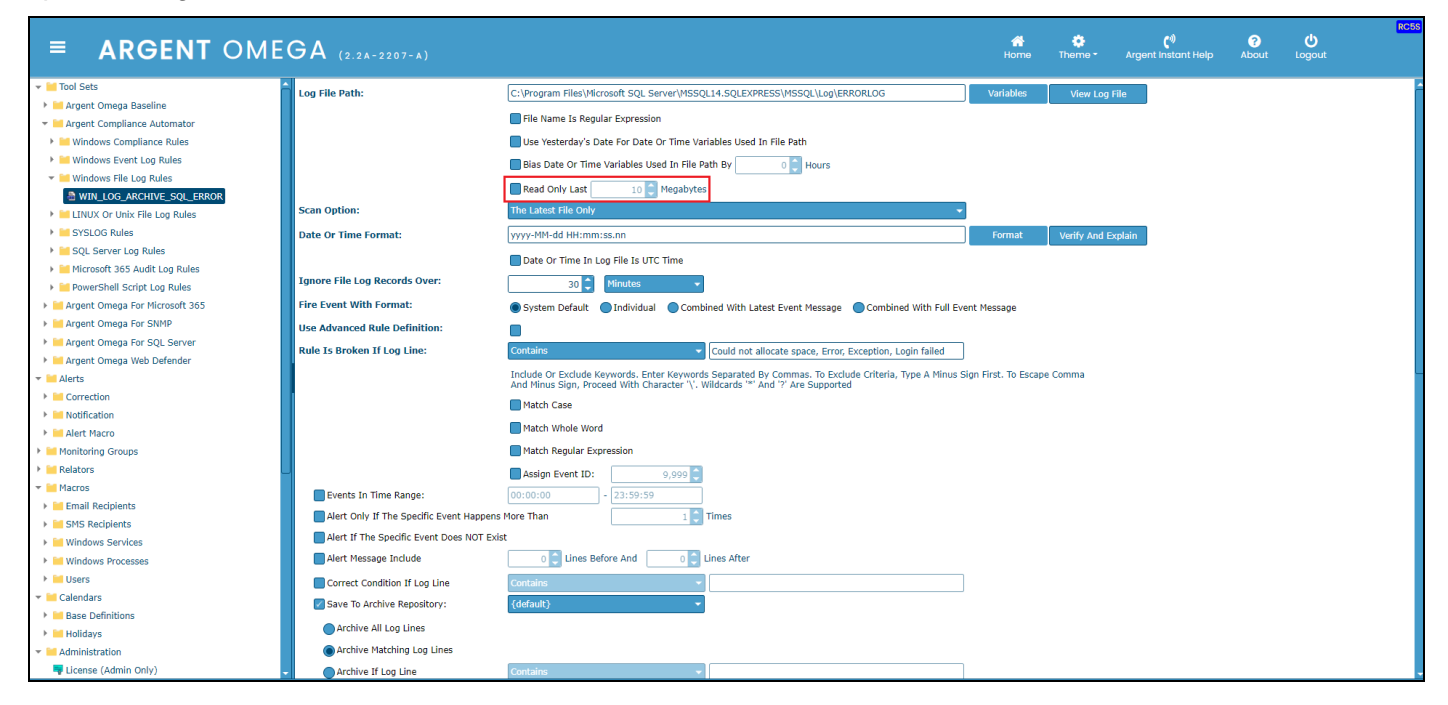

The **Scan Option** combo box is used to specify the required scanning method, such as "The Latest File Only," etc.

| ■ <b>ARGENT</b> OME            | GA (2.2A-2207-A)                         |                                                                                                    | 🚰<br>Home          | theme -          | (1)<br>Argent Instant Help | ?<br>About | <b>U</b><br>Logout | RC55 |
|--------------------------------|------------------------------------------|----------------------------------------------------------------------------------------------------|--------------------|------------------|----------------------------|------------|--------------------|------|
|                                | Log File Path:                           | C:\Program Files\Microsoft SQL Server\MSSQL14.SQLEXPRESS\MSSQL\Log\ERRORLOG                            | Variables          | View Log File    |                            |            |                    |      |
| In Argent Omega Baseline       |                                          | File Name Is Regular Expression                                                                        |                    |                  |                            |            |                    |      |
| Argent Compliance Automator    |                                          | I have been a start of the Date for Date for Time Veriables Hand to file Date                          |                    |                  |                            |            |                    |      |
| Windows Event Log Rules        |                                          |                                                                                                    |                    |                  |                            |            |                    |      |
| Windows File Log Rules         |                                          | Bias Date Or Time Variables Used In File Path By 0 Hours                                               |                    |                  |                            |            |                    |      |
| MIN_LOG_ARCHIVE_SQL_ERROR      |                                          | Read Only Last 10 C Megabytes                                                                          |                    |                  |                            |            |                    |      |
| LINUX Or Unix File Log Rules   | Scan Option:                             | The Latest File Only                                                                                   |                    |                  |                            |            |                    |      |
| SYSLOG Rules                   | Date Or Time Format:                     | yyyy-MM-dd HH:mm:ss.nn                                                                                 | Format             | Verify And Expla | ain                        |            |                    |      |
| SQL Server Log Rules           |                                          | Date Or Time In Log File Is UTC Time                                                                   |                    |                  |                            |            |                    |      |
| Microsoft 365 Audit Log Rules  | Japore File Log Records Over             |                                                                                                    |                    |                  |                            |            |                    |      |
| PowerShell Script Log Rules    |                                          |                                                                                                    |                    |                  |                            |            |                    |      |
| Argent Omega For Microsoft 365 | Fire Event With Format:                  | System Default Individual Combined With Latest Event Message Combined With Full Event                  | nt Message         |                  |                            |            |                    |      |
| Argent Omega For SNMP          | Use Advanced Rule Definition:            |                                                                                                    |                    |                  |                            |            |                    |      |
| Argent Omega For SQL Server    | Rule Is Broken If Log Line:              | Contains Could not allocate space, Error, Exception, Login failed                                      |                    |                  |                            |            |                    |      |
| ✓ Alerts                       |                                          | Include Or Exclude Keywords. Enter Keywords Separated By Commas. To Exclude Criteria, Type A Minus Sig | in First. To Escap | e Comma          |                            |            |                    | l    |
| Correction                     |                                          | And Philos Sign, Proceed With Character 1, Wildcards - And 7 Are Supported                             |                    |                  |                            |            |                    |      |
| Motification                   |                                          | Match Case                                                                                             |                    |                  |                            |            |                    |      |
| Alert Macro                    |                                          | Match Whole Word                                                                                       |                    |                  |                            |            |                    |      |
| Monitoring Groups              |                                          | Match Regular Expression                                                                               |                    |                  |                            |            |                    |      |
| Relators                       | _                                        | Assign Event ID: 9,999 🗘                                                                               |                    |                  |                            |            |                    |      |
| 👻 🚾 Macros                     | Events In Time Range:                    | 00:00:00 - 23:59:59                                                                                    |                    |                  |                            |            |                    |      |
| Email Recipients               | Alert Only If The Specific Event Happens | s More Than 1 🗍 Times                                                                                  |                    |                  |                            |            |                    |      |
| SMS Recipients                 | Alert If The Specific Event Does NOT Ex  | st                                                                                                    |                    |                  |                            |            |                    |      |
| Windows Services               | Alert Messane Include                    | Ines Before And                                                                                        |                    |                  |                            |            |                    |      |
| windows Processes              |                                          |                                                                                                    |                    |                  |                            |            |                    |      |
| ✓ III Calendars                | Correct Condition If Log Line            | Contains                                                                                               |                    |                  |                            |            |                    |      |
| Base Definitions               | Save To Archive Repository:              | {default}                                                                                              |                    |                  |                            |            |                    |      |
| Holidays                       | Archive All Log Lines                    |                                                                                                    |                    |                  |                            |            |                    |      |
| 👻 🔚 Administration             | Archive Matching Log Lines               |                                                                                                    |                    |                  |                            |            |                    |      |
| 📮 License (Admin Only)         | Archive If Log Line                      | Contains 👻                                                                                             |                    |                  |                            |            |                    |      |

The Date or Time Format field is used to specify the Date or Time format used in the monitored log.

The **Verify And Explain** button is used to explain the Date or Time format specification string used and the number of matching lines with the specified Date or Time format that are currently present in the log file:

| ■ <b>ARGENT</b> OME                 | GA (2.2A-2207-A)                          |                                                                                                    | A<br>Home           | 🔅<br>Theme -   | <b>(')</b><br>Argent Instant Help | ?<br>About | <b>U</b><br>Logout | RC55 |
|-------------------------------------|-------------------------------------------|----------------------------------------------------------------------------------------------------|---------------------|----------------|-----------------------------------|------------|--------------------|------|
| ✓                                   | Log File Path:                            | C:\Program Files\Microsoft SQL Server\MSSQL14.SQLEXPRESS\MSSQL\Log\ERRORLOG                                                                                                    | Variables           | View Log Fil   | le                                |            |                    |      |
| Argent Omega Baseline               |                                           | File Name Is Regular Expression                                                                                                    |                     |                |                                   |            |                    |      |
| Argent Compliance Automator         |                                           | I lee Vesterday's Date For Date Or Time Variables Used In File Path                                                                                                    |                     |                |                                   |            |                    |      |
| Windows Event Log Rules             |                                           |                                                                                                    |                     |                |                                   |            |                    |      |
| ▼ 🐸 Windows File Log Rules          |                                           | Bias Date Or Time Variables Used In File Path By 0 Hours                                                                                                    |                     |                |                                   |            |                    |      |
| MIN_LOG_ARCHIVE_SQL_ERROR           |                                           | Read Only Last 10 C Megabytes                                                                                                    |                     |                |                                   |            |                    |      |
| LINUX Or Unix File Log Rules        | Scan Option:                              | The Latest File Only                                                                                                    |                     |                |                                   |            |                    |      |
| SYSLOG Rules                        | Date Or Time Format:                      | yyyy-MM-dd HH:mm:ss.nn                                                                                                    | Format              | Verify And Exp | olain                             |            |                    |      |
| SQL Server Log Rules                |                                           | Date Or Time In Log File Is UTC Time                                                                                                    |                     |                |                                   |            |                    |      |
| Microsoft 365 Audit Log Rules       | Janore File Log Records Over:             | an A Minuter                                                                                                    |                     |                |                                   |            |                    |      |
| PowerShell Script Log Rules         | Cine Frank With Common                    |                                                                                                    |                     |                |                                   |            |                    |      |
| Argent Omega For Pilcrosoft 365     | Fire Event with Format:                   | System Default Individual Combined With Latest Event Message Combined With Full Event                                                                                                    | t Message           |                |                                   |            |                    |      |
| Argent Omega For SQL Server         | Use Advanced Rule Definition:             |                                                                                                    |                     |                |                                   |            |                    |      |
| Argent Omega Veb Defender           | Rule Is Broken If Log Line:               | Contains Could not allocate space, Error, Exception, Login failed                                                                                                    |                     |                |                                   |            |                    |      |
| ✓                                   |                                           | Include Or Exclude Keywords, Enter Keywords Separated By Commas. To Exclude Criteria, Type A Minus Sig<br>And Minus Sign, Proceed With Character 'V. Wildcards '*' And '7' Are Supported | in First. To Escape | e Comma        |                                   |            |                    | L    |
| Correction                          |                                           | Match Cace                                                                                                    |                     |                |                                   |            |                    |      |
| Notification                        |                                           |                                                                                                    |                     |                |                                   |            |                    |      |
| Alert Macro                         |                                           | Match Whole Word                                                                                                    |                     |                |                                   |            |                    |      |
| Monitoring Groups                   |                                           | Match Regular Expression                                                                                                    |                     |                |                                   |            |                    |      |
| Relators                            | 1                                         | Assign Event ID: 9,999                                                                                                    |                     |                |                                   |            |                    |      |
| <ul> <li>Macros</li> </ul>          | Events In Time Range:                     | 00:00:00 - 23:59:59                                                                                                    |                     |                |                                   |            |                    |      |
| Email Recipients     SMS Parinients | Alert Only If The Specific Event Happens  | More Than 1 🗘 Times                                                                                                    |                     |                |                                   |            |                    |      |
| Windows Services                    | Alert If The Specific Event Does NOT Exit | t                                                                                                    |                     |                |                                   |            |                    |      |
| Windows Processes                   | Alert Message Include                     | 0 💭 Lines Before And 0 🔵 Lines After                                                                                                    |                     |                |                                   |            |                    |      |
| ▶ 🔤 Users                           | Correct Condition If Log Line             | Contains                                                                                                    |                     |                |                                   |            |                    |      |
| ✓ III Calendars                     | Save To Archive Renository:               | (default)                                                                                                    |                     |                |                                   |            |                    |      |
| Base Definitions                    | Save to stative Repository.               | [acanal]                                                                                                    |                     |                |                                   |            |                    |      |
| 🕨 🕍 Holidays                        | Archive All Log Lines                     |                                                                                                    |                     |                |                                   |            |                    |      |
| <ul> <li>Administration</li> </ul>  | Archive Matching Log Lines                |                                                                                                    |                     |                |                                   |            |                    |      |
| Ticense (Admin Only)                | Archive If Log Line                       | Contains 👻                                                                                                    |                     |                |                                   |            |                    |      |

The **Date or Time In Log File Is UTC Time** option should be used when the monitored log file is using UTC time for its Date or Time field.

| ■ <b>ARGENT</b> OME                            | GA (2.2A-2207-A)                        |                                                                                                    | 👫<br>Home          | 🔅<br>Theme -  | (1)<br>Argent Instant Help | ?<br>About | <b>U</b><br>Logout | RC5S |
|------------------------------------------------|-----------------------------------------|----------------------------------------------------------------------------------------------------|--------------------|---------------|----------------------------|------------|--------------------|------|
| 👻 🔚 Tool Sets                                  | Log File Path:                          | C:\Program Files\Microsoft SQL Server\MSSQL14.SQLEXPRESS\MSSQL\Log\ERRORLOG                             | Variables          | View Log Fi   | ile                        |            |                    | Ê    |
| Argent Omega Baseline                          |                                         | Elle Name Is Regular Expression                                                                         |                    |               |                            |            |                    |      |
| Argent Compliance Automator                    |                                         |                                                                                                    |                    |               |                            |            |                    |      |
| Windows Compliance Rules                       |                                         | Use Yesterday's Date For Date Or Time Variables Used In File Path                                       |                    |               |                            |            |                    |      |
| Windows File Log Rules                         |                                         | Bias Date Or Time Variables Used In File Path By                                                        |                    |               |                            |            |                    |      |
| M WIN LOG ARCHIVE SOL ERROR                    |                                         | Read Only Last 10 💭 Megabytes                                                                           |                    |               |                            |            |                    |      |
| LINUX Or Unix File Log Rules                   | Scan Option:                            | The Latest File Only                                                                                    |                    |               |                            |            |                    |      |
| SYSLOG Rules                                   | Date Or Time Format:                    | yyyy-MM-dd HH:mm:ss.nn                                                                                  | Format             | Verify And Ex | plain                      |            |                    |      |
| SQL Server Log Rules                           |                                         | Date Or Time In Lon File Is LITC Time                                                                   |                    |               |                            |            |                    |      |
| Microsoft 365 Audit Log Rules                  | Ignoro Eilo Log Records Over            |                                                                                                    |                    |               |                            |            |                    |      |
| PowerShell Script Log Rules                    | Ignore File Log Records Over:           | 30 C Minutes V                                                                                          |                    |               |                            |            |                    |      |
| Argent Omega For Microsoft 365                 | Fire Event With Format:                 | System Default Individual Combined With Latest Event Message Combined With Full Event                   | t Message          |               |                            |            |                    |      |
| Argent Omega For SNMP                          | Use Advanced Rule Definition:           |                                                                                                    |                    |               |                            |            |                    |      |
| Argent Omega For SQL Server                    | Rule Is Broken If Log Line:             | Contains Could not allocate space, Error, Exception, Login failed                                       |                    |               |                            |            |                    |      |
| Argent Omega web Derender                      |                                         | Include Or Exclude Keywords. Enter Keywords Separated By Commas. To Exclude Criteria, Type A Minus Sign | n First. To Escape | e Comma       |                            |            |                    | L    |
| <ul> <li>Alerts</li> <li>Correction</li> </ul> |                                         | And Minus Sign, Proceed With Character '\'. Wildcards '*' And '?' Are Supported                         |                    |               |                            |            |                    |      |
| Notification                                   |                                         | Match Case                                                                                              |                    |               |                            |            |                    |      |
| Alert Macro                                    |                                         | Match Whole Word                                                                                        |                    |               |                            |            |                    |      |
| Monitoring Groups                              |                                         | Match Regular Expression                                                                                |                    |               |                            |            |                    |      |
| ▶ 1 Relators                                   | _                                       | Assign Event ID: 9,999                                                                                  |                    |               |                            |            |                    |      |
| ✓ 	Macros                                      | Events In Time Range:                   | 00:00:00 - 23:59:59                                                                                     |                    |               |                            |            |                    |      |
| Email Recipients                               | Alert Only If The Specific Event Happen | s More Than 1 Times                                                                                     |                    |               |                            |            |                    |      |
| SMS Recipients                                 | Alert If The Specific Event Does NOT Ex |                                                                                                    |                    |               |                            |            |                    |      |
| Windows Services                               | Alert Mercane Technologia               | I lines Before And                                                                                      |                    |               |                            |            |                    |      |
| Windows Processes                              | Alert Message Include                   |                                                                                                    |                    |               |                            |            |                    |      |
| <ul> <li>Users</li> <li>Colordore</li> </ul>   | Correct Condition If Log Line           | Contains                                                                                                |                    |               |                            |            |                    |      |
| Base Definitions                               | Save To Archive Repository:             | {default}                                                                                               |                    |               |                            |            |                    |      |
| Holidays                                       | Archive All Log Lines                   |                                                                                                    |                    |               |                            |            |                    |      |
| ✓                                              | Archive Matching Log Lines              |                                                                                                    |                    |               |                            |            |                    |      |
| 👎 License (Admin Only)                         | Archive If Log Line                     | Contains 👻                                                                                              |                    |               |                            |            |                    |      |

Use the **Ignore File Log Records Over** field to skip monitoring File Log records that are older than the specified time:

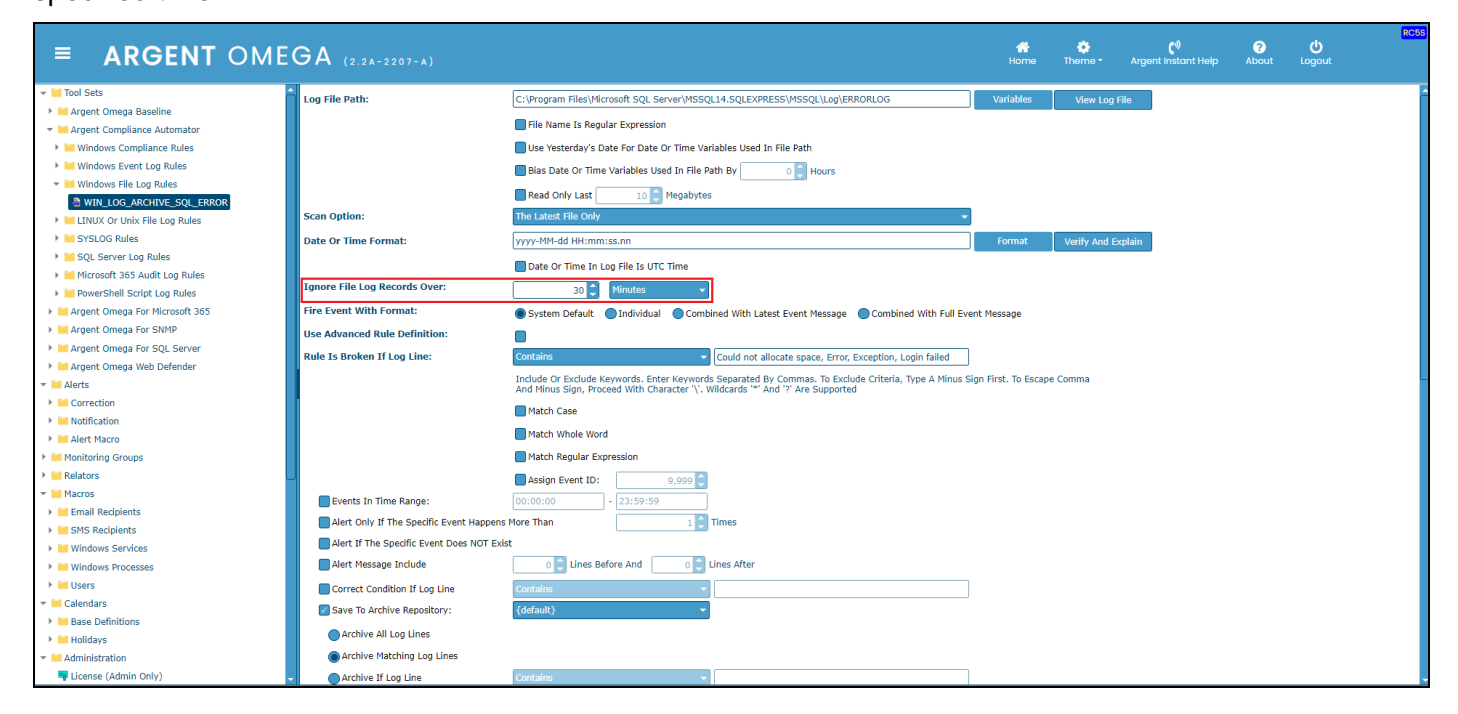

Use the Fire Event With Format section to select the Alert message format:

| ■ <b>ARGENT</b> OME                | GA (2.2A-2207-A)                        |                                                                                                    | Home            | 🔅<br>Theme - Arg   | <b>(</b> ®<br>gent Instant Help | ?<br>About | <b>ပံ</b><br>Logout | RC5S |
|------------------------------------|-----------------------------------------|----------------------------------------------------------------------------------------------------|-----------------|--------------------|---------------------------------|------------|---------------------|------|
|                                    | Log File Path:                          | C:\Program Files\Microsoft SQL Server\MSSQL14.SQLEXPRESS\MSSQL\Log\ERRORLOG                                 | Variables       | View Log File      |                                 |            |                     | i    |
| Argent Omega Baseline              |                                         | File Name Ic Regular Evoression                                                                             |                 |                    |                                 |            |                     |      |
| Argent Compliance Automator        |                                         |                                                                                                    |                 |                    |                                 |            |                     |      |
| Windows Compliance Rules           |                                         | Use Yesterday's Date For Date Or Time Variables Used In File Path                                           |                 |                    |                                 |            |                     |      |
| Windows Elle Log Rules             |                                         | Bias Date Or Time Variables Used In File Path By                                                            |                 |                    |                                 |            |                     |      |
| WIN LOG ARCHIVE SOL ERROR          |                                         | Read Only Last 10 💭 Megabytes                                                                               |                 |                    |                                 |            |                     |      |
| LINUX Or Unix File Log Rules       | Scan Option:                            | The Latest File Only                                                                                        |                 |                    |                                 |            |                     |      |
| SYSLOG Rules                       | Date Or Time Format:                    | yyyy-MM-dd HH:mm:ss.nn                                                                                      | Format          | Verify And Explain |                                 |            |                     |      |
| SQL Server Log Rules               |                                         | Date Or Time In Log File Is LITC Time                                                                       |                 |                    |                                 |            |                     |      |
| Microsoft 365 Audit Log Rules      | Ignoro Eilo Log Records Over            |                                                                                                    |                 |                    |                                 |            |                     |      |
| PowerShell Script Log Rules        | Ignore File Log Records Over:           | 30 📮 Minutes 👻                                                                                              |                 |                    |                                 |            |                     |      |
| Argent Omega For Microsoft 365     | Fire Event With Format:                 | System Default 🔵 Individual 🔵 Combined With Latest Event Message 🔵 Combined With Full Event Me              | essage          |                    |                                 |            |                     |      |
| Argent Omega For SNMP              | Use Advanced Rule Definition:           |                                                                                                    |                 |                    |                                 |            |                     |      |
| Argent Omega For SQL Server        | Rule Is Broken If Log Line:             | Contains Could not allocate space, Error, Exception, Login failed                                           |                 |                    |                                 |            |                     |      |
| Argent Omega web Derender          |                                         | Include Or Exclude Keywords. Enter Keywords Separated By Commas. To Exclude Criteria, Type A Minus Sign Fin | irst. To Escape | Comma              |                                 |            |                     | L.   |
| Correction                         |                                         | And Minus Sign, Proceed With Character '\'. Wildcards '*' And '?' Are Supported                             |                 |                    |                                 |            |                     |      |
| Notification                       |                                         | Match Case                                                                                                  |                 |                    |                                 |            |                     |      |
| Alert Macro                        |                                         | Match Whole Word                                                                                            |                 |                    |                                 |            |                     |      |
| Monitoring Groups                  |                                         | Match Regular Expression                                                                                    |                 |                    |                                 |            |                     |      |
| Relators                           |                                         | Assign Event ID: 9,999                                                                                      |                 |                    |                                 |            |                     |      |
| 🔻 🔚 Macros                         | Events In Time Range:                   | 00:00:00 - 23:59:59                                                                                         |                 |                    |                                 |            |                     |      |
| Email Recipients                   | Alert Only If The Specific Event Happen | More Than 1 Times                                                                                           |                 |                    |                                 |            |                     |      |
| SMS Recipients                     | Alert If The Specific Event Does NOT Ex | et                                                                                                    |                 |                    |                                 |            |                     |      |
| Windows Services                   | Alart Massana Jackuda                   | A lines Refers And A lines After                                                                            |                 |                    |                                 |            |                     |      |
| Windows Processes                  | Alert Hessage Include                   |                                                                                                    |                 |                    |                                 |            |                     |      |
| <ul> <li>Colordare</li> </ul>      | Correct Condition If Log Line           | Contains                                                                                                    |                 |                    |                                 |            |                     |      |
| Galerious     Base Definitions     | Save To Archive Repository:             | {default}                                                                                                   |                 |                    |                                 |            |                     |      |
| Holidays                           | Archive All Log Lines                   |                                                                                                    |                 |                    |                                 |            |                     |      |
| <ul> <li>Administration</li> </ul> | Archive Matching Log Lines              |                                                                                                    |                 |                    |                                 |            |                     |      |
| Ticense (Admin Only)               | Archive If Log Line                     | Contains 👻                                                                                                  |                 |                    |                                 |            |                     |      |

The Use Advanced Rule Definition option uses advanced PowerShell script logic to filter the log records:

| ■ ARGENT OME                                           | GA (2.2A-2207-A)                          |                                                                                                    | Home              | 🔅<br>Theme -   | ڑ)<br>Argent Instant Help | ?<br>About | <b>U</b><br>Logout | RC5S |
|--------------------------------------------------------|-------------------------------------------|----------------------------------------------------------------------------------------------------|-------------------|----------------|---------------------------|------------|--------------------|------|
| ✓                                                      | Log File Path:                            | C:\Program Files\Microsoft SQL Server\MSSQL14.SQLEXPRESS\MSSQL\Log\ERRORLOG                            | Variables         | View Log Fi    | ile                       |            |                    | ŕ    |
| Argent Omega Baseline                                  |                                           | Gile Name In Regular Expression                                                                        |                   | -              |                           |            |                    |      |
| <ul> <li>Argent Compliance Automator</li> </ul>        |                                           |                                                                                                    |                   |                |                           |            |                    |      |
| Windows Compliance Rules                               |                                           | Use Yesterday's Date For Date Or Time Variables Used In File Path                                      |                   |                |                           |            |                    |      |
| Windows Event Log Rules                                |                                           | Bias Date Or Time Variables Used In File Path By                                                       |                   |                |                           |            |                    |      |
| MINING ARCHIVE SOL ERROR                               |                                           | Read Only Last 10 🗘 Megabytes                                                                          |                   |                |                           |            |                    |      |
| LINUX Or Unix File Log Rules                           | Scan Option:                              | The Latest File Only 🔹                                                                                 |                   |                |                           |            |                    |      |
| SYSLOG Rules                                           | Date Or Time Format:                      | vvvv-MM-dd HH:mm:ss.nn                                                                                 | Format            | Verify And Exc | plain                     |            |                    |      |
| SQL Server Log Rules                                   |                                           | Date On Time In Las Sile In 1970 Time                                                                  |                   |                |                           |            |                    |      |
| Microsoft 365 Audit Log Rules                          |                                           | Date of time in Log File is of C time                                                                  |                   |                |                           |            |                    |      |
| PowerShell Script Log Rules                            | Ignore File Log Records Over:             | 30 C Minutes                                                                                           |                   |                |                           |            |                    |      |
| Argent Omega For Microsoft 365                         | Fire Event With Format:                   | System Default Individual Combined With Latest Event Message Combined With Full Event                  | t Message         |                |                           |            |                    |      |
| Argent Omega For SNMP                                  | Use Advanced Rule Definition:             |                                                                                                    |                   |                |                           |            |                    |      |
| Argent Omega For SQL Server                            | Rule Is Broken If Log Line:               | Contains Could not allocate space, Error, Exception, Login failed                                      |                   |                |                           |            |                    |      |
| Argent Omega Web Defender                              | '                                         | Include Or Exclude Keywords. Enter Keywords Separated By Commas. To Exclude Criteria, Type A Minus Sig | n First. To Escap | e Comma        |                           |            |                    |      |
| Alerts                                                 |                                           | And Minus Sign, Proceed With Character '\'. Wildcards '*' And '?' Are Supported                        |                   |                |                           |            |                    |      |
| Notification                                           |                                           | Match Case                                                                                             |                   |                |                           |            |                    |      |
| Ident Macro                                            |                                           | Match Whole Word                                                                                       |                   |                |                           |            |                    |      |
| Monitoring Groups                                      |                                           | Match Regular Expression                                                                               |                   |                |                           |            |                    |      |
| Relators                                               |                                           | Assign Event ID:                                                                                       |                   |                |                           |            |                    |      |
| 👻 🕍 Macros                                             | Events In Time Range:                     | 00:00:00                                                                                               |                   |                |                           |            |                    |      |
| Email Recipients                                       | Alert Only If The Specific Event Hannens  | Mara Than                                                                                              |                   |                |                           |            |                    |      |
| SMS Recipients                                         | Alert only if the specific event happens  |                                                                                                    |                   |                |                           |            |                    |      |
| Windows Services                                       | Alert If The Specific Event Does NOT Exit |                                                                                                    |                   |                |                           |            |                    |      |
| Windows Processes                                      | Alert Message Include                     | 0 Unes Before And 0 Unes After                                                                         |                   |                |                           |            |                    |      |
| Users                                                  | Correct Condition If Log Line             | Contains 🔹                                                                                             |                   |                |                           |            |                    |      |
| <ul> <li>Calendars</li> <li>Interpretations</li> </ul> | Save To Archive Repository:               | {default}                                                                                              |                   |                |                           |            |                    |      |
| <ul> <li>Base Deminuons</li> <li>Holidays</li> </ul>   | Archive All Log Lines                     |                                                                                                    |                   |                |                           |            |                    |      |
| Administration                                         | Archive Matching Log Lines                |                                                                                                    |                   |                |                           |            |                    |      |
| License (Admin Only)                                   | Archive If Log Line                       | Contains                                                                                               |                   |                |                           |            |                    |      |
| E montre (Hammenn)/                                    | Archive in Log Lille                      | Contains •                                                                                             |                   |                |                           |            |                    |      |

The **Rule Is Broken If Log Line** section is used to specify the keyword string criteria to look for in the monitored log when archiving or triggering alerts.

It is possible to specify multiple keywords separated by commas. **To exclude criteria, type a minus sign first**. To escape comma and minus sign, proceed with character '\'. Wildcards '\*' and '?' are supported.

There are also options, such as Match Case, Match Whole Word and Match Regular Expression, for more accurate filtering.

An Event ID can be specified in the **Assign Event ID** field to save a custom Event ID in the EVENT\_ID\_INT field while archiving data in the database table:

| ■ ARGENT OME                                    | GA (2.2A-2207-A)                        |                                                                                                    | A<br>Home          | theme -         | <b>(</b> ग)<br>Argent Instant Help | ?<br>About | <b>U</b> Logout | RC55 |
|-------------------------------------------------|-----------------------------------------|----------------------------------------------------------------------------------------------------|--------------------|-----------------|------------------------------------|------------|-----------------|------|
| 👻 🕍 Tool Sets                                   | Log File Path:                          | C:\Program Files\Microsoft SQL Server\MSSQL14.SQLEXPRESS\MSSQL\Log\ERRORLOG                           | Variables          | View Log File   |                                    |            |                 |      |
| 🕨 🔚 Argent Omega Baseline                       |                                         | Ella Nama la Regular Expression                                                                       |                    |                 |                                    |            |                 |      |
| <ul> <li>Argent Compliance Automator</li> </ul> |                                         |                                                                                                    |                    |                 |                                    |            |                 |      |
| Windows Compliance Rules                        |                                         | Use Yesterday's Date For Date Or Time Variables Used In File Path                                     |                    |                 |                                    |            |                 |      |
| Windows Event Log Rules                         |                                         | Bias Date Or Time Variables Used In File Path By 0 🗧 Hours                                            |                    |                 |                                    |            |                 |      |
| WINDOWS FILE LOG KURES                          |                                         | Read Only Last 10 C Megabytes                                                                         |                    |                 |                                    |            |                 |      |
| IINUX Or Unix File Log Rules                    | Scan Option:                            | The Latest File Only                                                                                  |                    |                 |                                    |            |                 |      |
| SYSLOG Rules                                    | Date Or Time Format:                    | yyyy-MM-dd HH:mm:ss.nn                                                                                | Format             | Verify And Expl | ain                                |            |                 |      |
| 🕨 📔 SQL Server Log Rules                        |                                         | Date On Time In Las File In 100 Time                                                                  |                    |                 |                                    |            |                 |      |
| Microsoft 365 Audit Log Rules                   |                                         | Date of lime in Log file is of C lime                                                                 |                    |                 |                                    |            |                 |      |
| PowerShell Script Log Rules                     | Ignore File Log Records Over:           | 30 C Minutes                                                                                          |                    |                 |                                    |            |                 |      |
| Argent Omega For Microsoft 365                  | Fire Event With Format:                 | System Default Individual Combined With Latest Event Message Combined With Full Event Message         | nt Message         |                 |                                    |            |                 |      |
| Argent Omega For SNMP                           | Use Advanced Rule Definition:           |                                                                                                    |                    |                 |                                    |            |                 |      |
| Argent Omega For SQL Server                     | Rule Is Broken If Log Line:             | Contains Could not allocate space, Error, Exception, Login failed                                     |                    |                 |                                    |            |                 |      |
| Argent Omega Web Defender                       |                                         | Include Or Exclude Keywords. Enter Keywords Separated By Commas. To Exclude Criteria, Type A Minus Si | gn First. To Escap | e Comma         |                                    |            |                 | l    |
| Correction                                      |                                         | And Minus Sign, Proceed with Character (, Wildcards * And 7 Are Supported                             |                    |                 |                                    |            |                 |      |
| Notification                                    |                                         | Match Case                                                                                            |                    |                 |                                    |            |                 |      |
| Alert Macro                                     |                                         | Match Whole Word                                                                                      |                    |                 |                                    |            |                 |      |
| Monitoring Groups                               |                                         | Match Regular Expression                                                                              |                    |                 |                                    |            |                 |      |
| Relators                                        | -                                       | Assign Event ID: 9,999                                                                                |                    |                 |                                    |            |                 |      |
| ▼ Macros                                        | Events In Time Range:                   | 00:00:00 - 23:59:59                                                                                   |                    |                 |                                    |            |                 |      |
| Email Recipients                                | Alert Only If The Specific Event Happen | s More Than 1 Times                                                                                   |                    |                 |                                    |            |                 |      |
| SMS Recipients                                  | Alert If The Specific Event Does NOT Ex | st                                                                                                    |                    |                 |                                    |            |                 |      |
| Windows Services                                | Alert Message Include                   | 0 1 Lines Before And 0 1 Lines After                                                                  |                    |                 |                                    |            |                 |      |
| Windows Processes                               | Here Hessige Include                    |                                                                                                    |                    |                 |                                    |            |                 |      |
| <ul> <li>Galendars</li> </ul>                   | Correct Condition If Log Line           | Contains                                                                                              |                    |                 |                                    |            |                 |      |
| Base Definitions                                | Save To Archive Repository:             | {default}                                                                                             |                    |                 |                                    |            |                 |      |
| ▶ 🖬 Holidays                                    | Archive All Log Lines                   |                                                                                                    |                    |                 |                                    |            |                 |      |
| 👻 🖬 Administration                              | Archive Matching Log Lines              |                                                                                                    |                    |                 |                                    |            |                 |      |
| 👎 License (Admin Only)                          | Archive If Log Line                     | Contains 👻                                                                                            |                    |                 |                                    |            |                 |      |

Argent Software Proprietary Information – All Rights Reserved

Use the **Events In Time Range** option to filter event records within a specific time range:

| ■ <b>ARGENT</b> OME                | GA (2.2A-2207-A)                         |                                                                                                    | 🛟<br>Home         | Theme -         | <b>(</b> णे<br>Argent Instant Help | ?<br>About | <b>U</b><br>Logout | RC5S |
|------------------------------------|------------------------------------------|----------------------------------------------------------------------------------------------------|-------------------|-----------------|------------------------------------|------------|--------------------|------|
| ✓                                  | Log File Path:                           | C:\Program Files\Microsoft SQL Server\MSSQL14.SQLEXPRESS\MSSQL\Log\ERRORLOG                            | Variables         | View Log File   | •                                  |            |                    | ŕ    |
| Argent Omega Baseline              |                                          | File Name Is Regular Expression                                                                        |                   |                 |                                    |            |                    |      |
| Argent Compliance Automator        |                                          | I ha Vastardav's Date Fas Date Or Time Variables Lload In Elle Dath                                    |                   |                 |                                    |            |                    |      |
| Windows Event Lon Rules            |                                          | ose resterday's bate for bate of nime variables used in file path                                      |                   |                 |                                    |            |                    |      |
| Windows File Log Rules             |                                          | Bias Date Or Time Variables Used In File Path By 0 Hours                                               |                   |                 |                                    |            |                    |      |
| B WIN_LOG_ARCHIVE_SQL_ERROR        |                                          | Read Only Last 10 C Megabytes                                                                          |                   |                 |                                    |            |                    |      |
| LINUX Or Unix File Log Rules       | Scan Option:                             | The Latest File Only -                                                                                 |                   |                 |                                    |            |                    |      |
| SYSLOG Rules                       | Date Or Time Format:                     | yyyy-MM-dd HH:mm:ss.nn                                                                                 | Format            | Verify And Expl | ain                                |            |                    |      |
| SQL Server Log Rules               |                                          | Date Or Time In Lon File Is LITC Time                                                                  |                   |                 |                                    |            |                    |      |
| Microsoft 365 Audit Log Rules      | Japore File Log Records Over:            |                                                                                                    |                   |                 |                                    |            |                    |      |
| PowerShell Script Log Rules        |                                          | 30 V Minutes V                                                                                         |                   |                 |                                    |            |                    |      |
| Argent Omega For Microsoft 365     | Fire Event with Format:                  | System Default      Individual      Combined With Latest Event Message      Combined With Full Even    | nt Message        |                 |                                    |            |                    |      |
| Argent Omega For SNMP              | Use Advanced Rule Definition:            |                                                                                                    |                   |                 |                                    |            |                    |      |
| Argent Omega For SQL Server        | Rule Is Broken If Log Line:              | Contains Could not allocate space, Error, Exception, Login failed                                      |                   |                 |                                    |            |                    |      |
| ✓ Alerts                           |                                          | Include Or Exclude Keywords. Enter Keywords Separated By Commas. To Exclude Criteria, Type A Minus Sig | n First. To Escap | e Comma         |                                    |            |                    | L    |
| Image: Correction                  |                                          | And Minus Sign, Proceed With Character '\'. Wildcards '*' And '?' Are Supported                        |                   |                 |                                    |            |                    |      |
| Notification                       |                                          | Match Case                                                                                             |                   |                 |                                    |            |                    |      |
| Alert Macro                        |                                          | Match Whole Word                                                                                       |                   |                 |                                    |            |                    |      |
| Monitoring Groups                  |                                          | Match Regular Expression                                                                               |                   |                 |                                    |            |                    |      |
| Relators                           | -                                        | Assign Event ID: 9,999 🗘                                                                               |                   |                 |                                    |            |                    |      |
| ✓ Macros                           | Events In Time Range:                    | 00:00:00 - 23:59:59                                                                                    |                   |                 |                                    |            |                    |      |
| Email Recipients                   | Alert Only If The Specific Event Happens | More Than 1 🗘 Times                                                                                    |                   |                 |                                    |            |                    |      |
| SMS Recipients                     | Alert If The Specific Event Does NOT Exi | st                                                                                                    |                   |                 |                                    |            |                    |      |
| Windows Services                   | Alert Message Include                    | Lines Before And                                                                                       |                   |                 |                                    |            |                    |      |
| Windows Processes                  |                                          |                                                                                                    |                   |                 |                                    |            |                    |      |
| ✓ Calendars                        | Correct Condition if Log Line            |                                                                                                    |                   |                 |                                    |            |                    |      |
| Base Definitions                   | Save to Archive Repository:              | (detaint)                                                                                              |                   |                 |                                    |            |                    |      |
| 🕨 🖬 Holidays                       | Archive All Log Lines                    |                                                                                                    |                   |                 |                                    |            |                    |      |
| <ul> <li>Administration</li> </ul> | Archive Matching Log Lines               |                                                                                                    |                   |                 |                                    |            |                    |      |
| Ticense (Admin Only)               | Archive If Log Line                      | Contains 🔹                                                                                             |                   |                 |                                    |            |                    |      |

Use the Alert Only If The Specific Event Happens More Than option to trigger alerts only after the specified event has occurred a given number of times.

There is an option to Alert if the **Specific Event Does NOT Exist:** 

| ■ <b>ARGENT</b> OME                                    | GA (2.2A-2207-A)                        |                                                                                                    | A<br>Home           | 🔅<br>Theme -  | ڑی<br>Argent Instant Help | ?<br>About | <b>U</b><br>Logout | RC5S |
|--------------------------------------------------------|-----------------------------------------|----------------------------------------------------------------------------------------------------|---------------------|---------------|---------------------------|------------|--------------------|------|
| ▼ 🐸 Tool Sets                                          | Log File Path:                          | C:\Program Files\Microsoft SQL Server\MSSQL14.SQLEXPRESS\MSSQL\Log\ERRORLOG                                                                                                    | Variables           | View Log Fi   | ile                       |            |                    | ŕ    |
| Argent Omega Baseline                                  |                                         | Ella Nama la Regular Everaccion                                                                                                    |                     |               |                           |            |                    |      |
| <ul> <li>Image: Argent Compliance Automator</li> </ul> |                                         |                                                                                                    |                     |               |                           |            |                    |      |
| Windows Compliance Rules                               |                                         | Use Yesterday's Date For Date Or Time Variables Used In File Path                                                                                                    |                     |               |                           |            |                    |      |
| Windows Event Log Rules                                |                                         | Bias Date Or Time Variables Used In File Path By                                                                                                    |                     |               |                           |            |                    |      |
| MUNICIPAL ARCHIVE SOL ERROR                            |                                         | Read Only Last 10 🗘 Megabytes                                                                                                    |                     |               |                           |            |                    |      |
| LINUX Or Unix File Log Rules                           | Scan Option:                            | The Latest File Only 🔹                                                                                                    |                     |               |                           |            |                    |      |
| SYSLOG Rules                                           | Date Or Time Format:                    | yyyy-MM-dd HH:mm:ss.nn                                                                                                    | Format              | Verify And Ex | plain                     |            |                    |      |
| SQL Server Log Rules                                   |                                         | Date Or Time In Log File Is LITC Time                                                                                                    |                     |               |                           |            |                    |      |
| Microsoft 365 Audit Log Rules                          | Japore File Log Records Over            |                                                                                                    |                     |               |                           |            |                    |      |
| PowerShell Script Log Rules                            | Ignore The Log Records over.            | 30 Vinutes V                                                                                                    |                     |               |                           |            |                    |      |
| Argent Omega For Microsoft 365                         | Fire Event With Format:                 | System Default Individual Combined With Latest Event Message Combined With Full Event Message                                                                                          | ent Message         |               |                           |            |                    |      |
| Argent Omega For SNMP                                  | Use Advanced Rule Definition:           |                                                                                                    |                     |               |                           |            |                    |      |
| Argent Omega Web Defender                              | Rule Is Broken If Log Line:             | Contains Could not allocate space, Error, Exception, Login failed                                                                                                    |                     |               |                           |            |                    |      |
| ✓ III Alerts                                           |                                         | Include Or Exclude Keywords. Enter Keywords Separated By Commas. To Exclude Criteria, Type A Minus S<br>And Minus Sian. Proceed With Character '\' Wildcards '*' And '2' Are Supported | ign First. To Escap | pe Comma      |                           |            |                    | _    |
| Correction                                             |                                         | Makela Case                                                                                                    |                     |               |                           |            |                    |      |
| Notification                                           |                                         | match case                                                                                                    |                     |               |                           |            |                    |      |
| Alert Macro                                            |                                         | Match Whole Word                                                                                                    |                     |               |                           |            |                    |      |
| Monitoring Groups                                      |                                         | Match Regular Expression                                                                                                    |                     |               |                           |            |                    |      |
| Relators                                               | -                                       | Assign Event ID: 9,999                                                                                                    |                     |               |                           |            |                    |      |
| ✓ Macros                                               | Events In Time Range:                   | 00:00:00 - 23:59:59                                                                                                    |                     |               |                           |            |                    |      |
| Email Recipients                                       | Alert Only If The Specific Event Happen | s More Than 1 🗘 Times                                                                                                    |                     |               |                           |            |                    |      |
| Shis Recipients     Windows Services                   | Alert If The Specific Event Does NOT Ex | ist                                                                                                    |                     |               |                           |            |                    |      |
| Windows Processes                                      | Alert Message Include                   | 0 C Lines Before And 0 C Lines After                                                                                                    |                     |               |                           |            |                    |      |
| Users                                                  | Correct Condition If Log Line           | Contains •                                                                                                    |                     |               |                           |            |                    |      |
| 👻 🔚 Calendars                                          | Save To Archive Repository:             | (default)                                                                                                    |                     |               |                           |            |                    |      |
| Base Definitions                                       |                                         | (annul)                                                                                                    |                     |               |                           |            |                    |      |
| Holidays                                               | Archive All Log Lines                   |                                                                                                    |                     |               |                           |            |                    |      |
| 👻 🔚 Administration                                     | Archive Matching Log Lines              |                                                                                                    |                     |               |                           |            |                    |      |
| - License (Admin Only)                                 | <ul> <li>Archive If Log Line</li> </ul> | Contains 👻                                                                                                    |                     |               |                           |            |                    |      |

A very useful feature is to add a few lines before and after the event to make it clear to the reader the perspective of the event.

The **Alert Message Include** option can be used to have the alert details include a given number of log lines from before and after the log event line that triggers the alert:

| = ARGENT OME                                    | GA (2.2A-2207-A)                                                                         | 🚰<br>Home | 🔅<br>Theme 🕶 | (*)<br>Argent Instant Help | ?<br>About | <b>U</b><br>Logout | RC59 |
|-------------------------------------------------|------------------------------------------------------------------------------------------|-----------|--------------|----------------------------|------------|--------------------|------|
|                                                 | Match Regular Expression                                                                 |           |              |                            |            |                    |      |
| 🕨 🚧 Argent Omega Baseline                       | Assian Event ID:                                                                         |           |              |                            |            |                    |      |
| <ul> <li>Argent Compliance Automator</li> </ul> | Events In Time Paper                                                                     |           |              |                            |            |                    |      |
| Windows Compliance Rules                        | Alert Only If The Energies Event Hanness Mars Than                                       |           |              |                            |            |                    |      |
| Windows Event Log Rules                         |                                                                                          |           |              |                            |            |                    |      |
|                                                 | Alert in the specific Event Does NOT Exist                                               |           |              |                            |            |                    |      |
| LINUX or Univ Ele Lon Bules                     | Alert Message Include                                                                    |           |              |                            |            |                    |      |
| SYSLOG Rules                                    | Correct Condition If Log Line                                                            |           |              |                            |            |                    |      |
| SQL Server Log Rules                            | Save To Archive Repository: (default)                                                    |           |              |                            |            |                    |      |
| Microsoft 365 Audit Log Rules                   | Archive All Log Lines                                                                    |           |              |                            |            |                    |      |
| PowerShell Script Log Rules                     | Archive Matching Log Lines                                                               |           |              |                            |            |                    |      |
| Argent Omega For Microsoft 365                  | Archive If Log Line                                                                      |           |              |                            |            |                    |      |
| Argent Omega For SNMP                           |                                                                                          |           |              |                            |            |                    |      |
| Argent Omega For SQL Server                     | Save Archive Data Only                                                                   |           |              |                            |            |                    |      |
| Argent Omega Web Defender                       | Alert If Failed To Open Log File                                                         |           |              |                            |            |                    |      |
| ✓ III Alerts                                    | Save Performance Data Io Ine Argent Forecaster Using Data Store: (default)               |           |              |                            |            |                    |      |
| Correction                                      | lag 1:                                                                                   |           |              |                            |            |                    |      |
| Notification                                    | Tag 2:                                                                                   |           |              |                            |            |                    |      |
| Alert Macro                                     | Tag 3:                                                                                   |           |              |                            |            |                    |      |
| Monitoring Groups                               | Post Event Even If The Same Event Is Still Outstanding (Unanswered)                      |           |              |                            |            |                    |      |
| Relators                                        | Do So Only After 1 C Hour 0 C Minute Since Event Is Post                                 |           |              |                            |            |                    |      |
| Inderios     Inderios                           | Ignore The Same Outstanding Event If Alerts Were Fired More Than 1 📄 Hour 0 🚔 Minute Ago |           |              |                            |            |                    |      |
| SMS Recipients                                  | Post Event Only After Rule Is Broken 2 Or More Times                                     |           |              |                            |            |                    |      |
| In Windows Services                             | Basel Counter                                                                            |           |              |                            |            |                    |      |
| Windows Processes                               | Reset Control                                                                            |           |              |                            |            |                    |      |
| Users                                           | After Event is Answered                                                                  |           |              |                            |            |                    |      |
|                                                 | After The Actual Condition Is Corrected                                                  |           |              |                            |            |                    |      |
| Base Definitions                                |                                                                                          |           |              |                            |            |                    |      |
| Holidays                                        | Application:                                                                             |           |              |                            |            |                    |      |
| 🔻 🖬 Administration                              | Reference URL:                                                                           |           |              |                            |            |                    |      |
| Ticense (Admin Only)                            |                                                                                          |           |              |                            |            |                    |      |

The **Correct Condition If Log Line** option can be used to look for a message string in the monitored log that will trigger a condition corrected alert during a future log poll.

There are also options, such as **Match Case**, **Match Whole Word** and **Match Regular Expression**, for more accurate filtering:

| ■ <b>ARGENT</b> OME                                   | GA (2.2A-2207-A)                                                           | A<br>Home | 🛟<br>Theme - | ර <sup>ා)</sup><br>Argent Instant Help | ?<br>About | <b>U</b><br>Logout | RC5S |
|-------------------------------------------------------|----------------------------------------------------------------------------|-----------|--------------|----------------------------------------|------------|--------------------|------|
| 👻 🔚 Tool Sets                                         | Match Regular Expression                                                   |           |              |                                        |            |                    |      |
| 🕨 🔚 Argent Omega Baseline                             | Andrea Fuerk ID:                                                           |           |              |                                        |            |                    |      |
| 👻 🕍 Argent Compliance Automator                       | a sayar vent LD. a sayar a                                                 |           |              |                                        |            |                    |      |
| Windows Compliance Rules                              | Events in time Range: 00:00:00 - 23:59:59                                  |           |              |                                        |            |                    |      |
| Windows Event Log Rules                               | Alert Only If The Specific Event Happens More Than 1 Times                 |           |              |                                        |            |                    |      |
| ✓                                                     | Alert If The Specific Event Does NOT Exist                                 |           |              |                                        |            |                    |      |
| WIN_LOG_ARCHIVE_SQL_ERROR                             | Alert Message Include 0 🖨 Lines Before And 0 🚔 Lines After                 |           |              |                                        |            |                    |      |
| LINUX Or Unix File Log Rules                          | Correct Condition If Log Line Contains                                     |           |              |                                        |            |                    |      |
| SYSLOG Rules                                          |                                                                            |           |              |                                        |            |                    |      |
| SQL Server Log Rules                                  | inatch Case                                                                |           |              |                                        |            |                    |      |
| Microsoft 365 Audit Log Rules                         | Match Whole Word                                                           |           |              |                                        |            |                    |      |
| PowerShell Script Log Rules                           | Match Regular Expression                                                   |           |              |                                        |            |                    |      |
| Argent Omega For Microsoft 365                        | Save To Archive Repository: (default)                                      |           |              |                                        |            |                    |      |
| Argent Omega For SNHP     Argent Omega For SOL Server | Archive All Log Lines                                                      |           |              |                                        |            |                    |      |
| Argent Omega Web Defender                             | Archive Matching Log Lines                                                 |           |              |                                        |            |                    |      |
| ✓ III Alerts                                          | Archive If Log Line Contains                                               |           |              |                                        |            |                    |      |
| Correction                                            | Caue Archive Data Calu                                                     |           |              |                                        |            |                    |      |
| Interpretation                                        | are Active Data only                                                       |           |              |                                        |            |                    |      |
| Alert Macro                                           | Alert If Hailed to Open Log File                                           |           |              |                                        |            |                    |      |
| Monitoring Groups                                     | Save Performance Data to the Argent Porecaster Using Data Store: (default) |           |              |                                        |            |                    |      |
| Relators                                              |                                                                            |           |              |                                        |            |                    |      |
| ✓ Macros                                              | lag 2:                                                                     |           |              |                                        |            |                    |      |
| Email Recipients                                      | Tag 3:                                                                     |           |              |                                        |            |                    |      |
| SMS Recipients                                        | Post Event Even If The Same Event Is Still Outstanding (Unanswered)        |           |              |                                        |            |                    |      |
| Windows Services                                      | Do So Only After 1 C Hour 0 Minute Since Event Is Post                     |           |              |                                        |            |                    |      |
| Windows Processes                                     | Ignore The Same Outstanding Event If Alerts Were Fired More Than           |           |              |                                        |            |                    |      |
| Users                                                 | Post Event Only After Rule Is Broken 2 Cr More Times                       |           |              |                                        |            |                    |      |
| <ul> <li>Calendars</li> </ul>                         |                                                                            |           |              |                                        |            |                    |      |
| Base Definitions                                      | Reset Counter                                                              |           |              |                                        |            |                    |      |
| Holidays                                              | W Arter Event Is Post                                                      |           |              |                                        |            |                    |      |
| Administration                                        | After Event Is Answered                                                    |           |              |                                        |            |                    |      |

The **Save To Archive Repository** option provides different criteria for saving the event records to the Archive Repository.

The **Archive All Log Lines** option is used to save all log line entries from the monitored log to the database tables. Each line in the monitored log file will be saved as a separate record in the database table.

The **Archive Matching Log Lines** option is used to save only the log line entries that match the condition specified in the **Rule Is Broken If Log Line** section. Each matching line in the log file will be saved as a separate record in the database table.

The **Archive If Log Line Contains** option is used to save only the log lines that contain the specified strings.

| = ARGENT OME                       | GA (2.2A-2207-A)                       |                                                       | A<br>Home | 🔅<br>Theme • | <b>(</b> ग)<br>Argent Instant Help | ?<br>About | <b>U</b><br>Logout | RC5S |
|------------------------------------|----------------------------------------|-------------------------------------------------------|-----------|--------------|------------------------------------|------------|--------------------|------|
|                                    |                                        | Match Regular Expression                              |           |              |                                    |            |                    | F    |
| Argent Omega Baseline              |                                        |                                                       |           |              |                                    |            |                    |      |
| 👻 🔚 Argent Compliance Automator    |                                        | Assign Event ID: 9,999                                |           |              |                                    |            |                    |      |
| Windows Compliance Rules           | Events In Time Range:                  | 00:00:00 - 23:59:59                                   |           |              |                                    |            |                    |      |
| Windows Event Log Rules            | Alert Only If The Specific Event Happe | ns More Than 1 🗘 Times                                |           |              |                                    |            |                    |      |
| 👻 🚧 Windows File Log Rules         | Alert If The Specific Event Does NOT E | xist                                                  |           |              |                                    |            |                    |      |
| WIN_LOG_ARCHIVE_SQL_ERROR          | Alert Message Include                  | 0 🗘 Lines Before And 0 💭 Lines After                  |           |              |                                    |            |                    |      |
| III LINUX Or Unix File Log Rules   | Correct Condition If Log Line          | Contains 👻                                            |           |              |                                    |            |                    |      |
| SQL Server Log Rules               |                                        | Match Case                                            |           |              |                                    |            |                    |      |
| Microsoft 365 Audit Log Rules      |                                        | Match Whole Word                                      |           |              |                                    |            |                    |      |
| PowerShell Script Log Rules        |                                        | Match Bagular Evoracsion                              |           |              |                                    |            |                    |      |
| Argent Omega For Microsoft 365     | Save To Archive Repository:            |                                                       |           |              |                                    |            |                    |      |
| Argent Omega For SNMP              | Save to Archive Repository.            | (uclauk)                                              |           |              |                                    |            |                    |      |
| Argent Omega For SQL Server        | Archive All Log Lines                  |                                                       |           |              |                                    |            |                    |      |
| 🕨 🔚 Argent Omega Web Defender      | Archive Matching Log Lines             |                                                       |           |              |                                    |            |                    |      |
| ✓ III Alerts                       | Archive If Log Line                    | Contains 👻                                            |           |              |                                    |            |                    |      |
| Correction                         | Save Archive Data Only                 |                                                       |           |              |                                    |            |                    |      |
| Notification                       | Alert If Failed To Open Log File       |                                                       |           |              |                                    |            |                    |      |
| Alert Macro                        | Save Performance Data To The Argent    | Forecaster Using Data Store: (default)                |           |              |                                    |            |                    |      |
| Monitoring Groups                  | Tag 1:                                 |                                                       |           |              |                                    |            |                    |      |
| Relators                           | Tag 2:                                 |                                                       |           |              |                                    |            |                    |      |
| ✓ Macros                           |                                        |                                                       |           |              |                                    |            |                    |      |
| Email Recipients                   | lag 3:                                 |                                                       |           |              |                                    |            |                    |      |
| SMS Recipients                     | Post Event Even If The Same Event Is   | Still Outstanding (Unanswered)                        |           |              |                                    |            |                    |      |
| Windows Services                   | Do So Only After 1 Hour                | 0 C Minute Since Event Is Post                        |           |              |                                    |            |                    |      |
| Windows Processes                  | Ignore The Same Outstanding Event I    | f Alerts Were Fired More Than 1 🗘 Hour 0 🗘 Minute Ago |           |              |                                    |            |                    |      |
| Users                              | Post Event Only After Rule Is Broken   | 2 Or More Times                                       |           |              |                                    |            |                    |      |
| Calendars                          |                                        |                                                       |           |              |                                    |            |                    |      |
| Base Definitions                   | Reset Counter                          |                                                       |           |              |                                    |            |                    |      |
| Holidays                           | After Event Is Post                    |                                                       |           |              |                                    |            |                    |      |
| <ul> <li>Administration</li> </ul> | After Event Is Answered                |                                                       |           |              |                                    |            |                    |      |
| Ticense (Admin Only)               | After The Actual Condition Is Correcte |                                                       |           |              |                                    |            |                    |      |

The Save Archive Data Only option can be used to save archived data without triggering Alerts.

The **Alert If Failed to Open Windows Event Log** option can be used to trigger an alert if the Windows Compliance Rules fails to open the Windows Event Log on the monitored server.

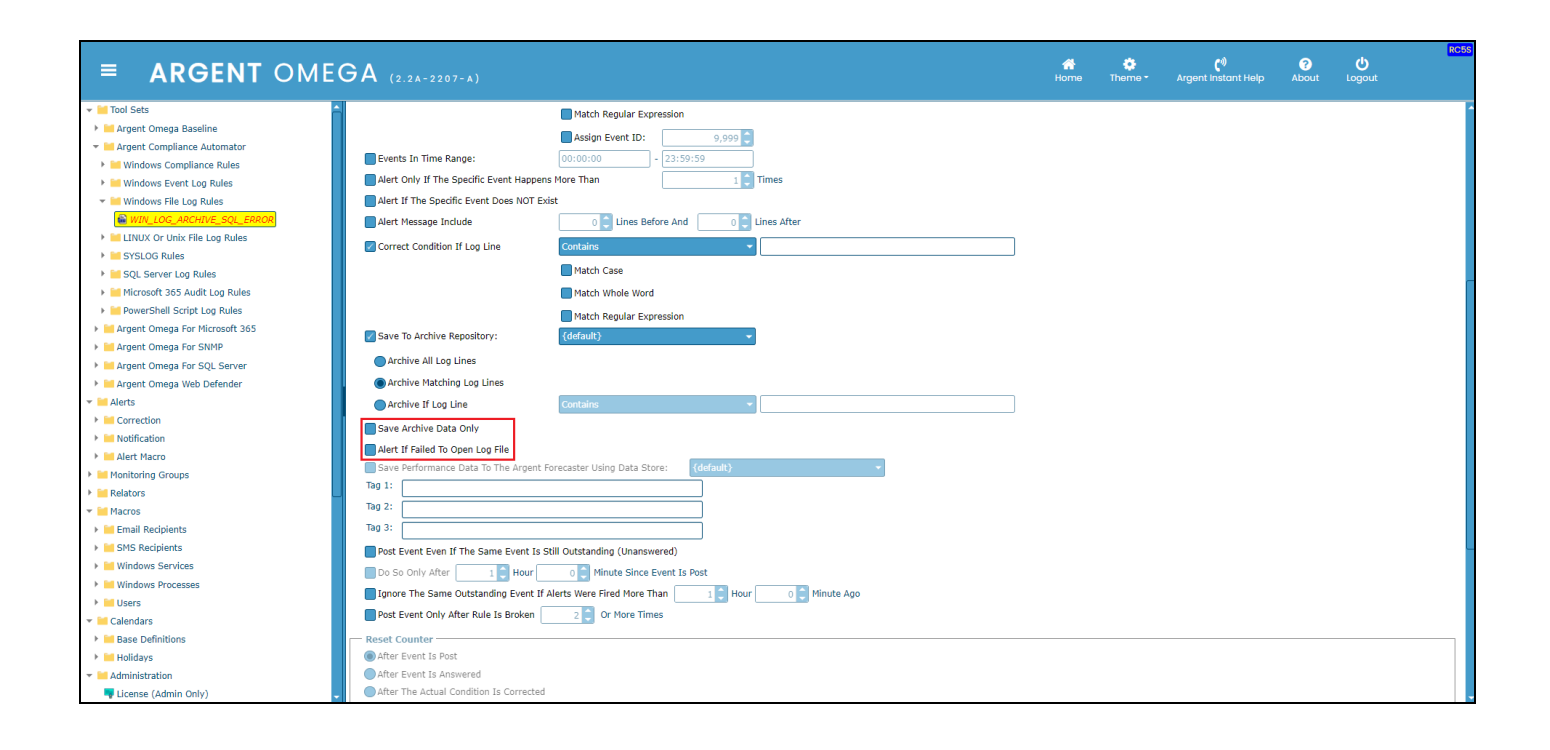

## Linux Or Unix File Log Rules

Applications often write logging debug information to text files for software developers and system engineers to resolve application issues when they occur.

The Linux or Unix File Log Rules automate looking for key text phrases within any log file for both monitoring and archiving:

| ■ <b>ARGENT</b> OME                             | GA (2.2A-2207-A)                         |                                                                                                    | de Home            | Theme - A          | <b>(</b> ग)<br>rgent Instant Help | ?<br>About | <b>U</b><br>Logout | RC6S |
|-------------------------------------------------|------------------------------------------|----------------------------------------------------------------------------------------------------|--------------------|--------------------|-----------------------------------|------------|--------------------|------|
| ▼ 🐸 Tool Sets                                   | Log File Path:                           | /var/log/auth.log                                                                                                    | Variables          | View Log File      |                                   |            |                    | ^    |
| 🕨 🔚 Argent Omega Baseline                       |                                          | Cile Name Te Denvies Function                                                                                                    |                    |                    |                                   |            |                    |      |
| <ul> <li>Argent Compliance Automator</li> </ul> |                                          | The Name is Regular Expression                                                                                                    |                    |                    |                                   |            |                    |      |
| Windows Compliance Rules                        |                                          | Use Yesterday's Date For Date Or Time Variables Used In File Path                                                                                                    |                    |                    |                                   |            |                    |      |
| Windows Event Log Rules                         |                                          | Bias Date Or Time Variables Used In File Path By 0 🟮 Hours                                                                                                    |                    |                    |                                   |            |                    |      |
| Windows File Log Rules                          |                                          | Read Only Last 100 🗧 Lines (Only Read Last 100 Lines By Default)                                                                                                    |                    |                    |                                   |            |                    |      |
|                                                 | Scan Option:                             | The Latest File Only                                                                                                    |                    |                    |                                   |            |                    |      |
| SYSLOG Rules                                    | Date Or Time Format:                     | MMM #d HH:mm:ss                                                                                                    | Format             | Verify And Explain |                                   |            |                    |      |
| SQL Server Log Rules                            |                                          |                                                                                                    |                    |                    |                                   |            |                    |      |
| 🕨 📔 Microsoft 365 Audit Log Rules               |                                          | Date Or Time In Log File Is UTC Time                                                                                                    |                    |                    |                                   |            |                    |      |
| PowerShell Script Log Rules                     | Ignore File Log Records Over:            | 30 C Minutes V                                                                                                    |                    |                    |                                   |            |                    |      |
| Argent Omega For Microsoft 365                  | LINUX Or Unix Command Timeout:           | 10 Seconds                                                                                                    |                    |                    |                                   |            |                    |      |
| Argent Omega For SNMP                           | Fire Event With Format:                  | System Default Individual Combined With Latest Event Message Combined With Full Event                                                                                                    | t Message          |                    |                                   |            |                    |      |
| Argent Omega For SQL Server                     | Use Advanced Rule Definition:            |                                                                                                    |                    |                    |                                   |            |                    |      |
| 🕨 🔚 Argent Omega Web Defender                   |                                          |                                                                                                    |                    |                    |                                   |            |                    |      |
| ✓ Merts                                         | Rule 1s Broken If Log Line:              | Contains   Authentication failure                                                                                                    |                    |                    |                                   |            |                    |      |
| Correction                                      |                                          | Include Or Exclude Keywords. Enter Keywords Separated By Commas. To Exclude Criteria, Type A Minus Sign<br>And Minus Sign, Proceed With Character '\'. Wildcards '*' And '?' Are Supported | n First. To Escape | e Comma            |                                   |            |                    |      |
| Notification                                    |                                          | Match Case                                                                                                    |                    |                    |                                   |            |                    |      |
| Alert Macro                                     |                                          |                                                                                                    |                    |                    |                                   |            |                    |      |
| Monitoring Groups                               |                                          | Match Whole Word                                                                                                    |                    |                    |                                   |            |                    |      |
| <ul> <li>Relators</li> <li>Macros</li> </ul>    | 1                                        | Match Regular Expression                                                                                                    |                    |                    |                                   |            |                    |      |
| Email Recipients                                |                                          | Assign Event ID: 9,999                                                                                                    |                    |                    |                                   |            |                    |      |
| SMS Recipients                                  | Events In Time Range:                    | 00:00:00 - 23:59:59                                                                                                    |                    |                    |                                   |            |                    |      |
| Windows Services                                | Alert Only If The Specific Event Happens | More Than 1 🗘 Times                                                                                                    |                    |                    |                                   |            |                    |      |
| Windows Processes                               | Alert If The Specific Event Does NOT Exi | st                                                                                                    |                    |                    |                                   |            |                    |      |
| 🕨 🔚 Users                                       | Alert Message Include                    | 0 🚔 Lines Before And 🛛 0 🚔 Lines After                                                                                                    |                    |                    |                                   |            |                    |      |
| 👻 🚾 Calendars                                   | Correct Condition If Los Line            | Containe                                                                                                    |                    |                    |                                   |            |                    |      |
| Base Definitions                                | Contect contaition in Edg Ente           | Concaris V                                                                                                    |                    |                    |                                   |            |                    |      |
| Holidays                                        | Save to Archive Repository:              | {derault}                                                                                                    |                    |                    |                                   |            |                    |      |
| 👻 🔚 Administration                              | Archive All Log Lines                    |                                                                                                    |                    |                    |                                   |            |                    |      |
| Ticense (Admin Only)                            | Archive Matching Log Lines               |                                                                                                    |                    |                    |                                   |            |                    |      |

Use the **Log File Path** text box to specify the path to the monitored file. The current file can be viewed by clicking the **View Log File** button:

| ■ ARGENT OM                                           | 1EGA (2.2A-2207-A)                     |                                                                                                    | den Home            | Theme - Ar          | <b>(')</b><br>rgent Instant Help | ?<br>About | <b>U</b><br>Logout | RC6S |
|-------------------------------------------------------|----------------------------------------|----------------------------------------------------------------------------------------------------|---------------------|---------------------|----------------------------------|------------|--------------------|------|
|                                                       | Log File Path:                         | /var/log/auth.log                                                                                    | Variables           | View Log File       |                                  |            |                    |      |
| Argent Omega Baseline     Argent Compliance Automator |                                        | File Name Is Regular Expression                                                                      |                     |                     |                                  |            |                    |      |
| Windows Compliance Rules                              |                                        | Use Yesterday's Date For Date Or Time Variables Used In File Path                                    |                     |                     |                                  |            |                    |      |
| Windows Event Log Rules                               |                                        | Bias Date Or Time Variables Used In File Path By 0 Hours                                             |                     |                     |                                  |            |                    |      |
| Windows File Log Rules                                |                                        | Bead Only Last 100 Lines (Only Read Last 100 Lines By Default)                                       |                     |                     |                                  |            |                    |      |
| LINUX/Unix File Log Rules                             | Scan Ontion:                           | The Latest File Only                                                                                 | 1                   |                     |                                  |            |                    |      |
| UNX_EOG_ARCHIVE_AUTH                                  | Data Or Time Cormati                   | MMM and Ultramouse                                                                                   | Format              | Verific and Freedor |                                  |            |                    |      |
| SQL Server Log Rules                                  | Date of Time Pormat.                   |                                                                                                    | ronnac              | verny And Explan    | 1                                |            |                    |      |
| Microsoft 365 Audit Log Rules                         | Second State State Second              | Date Or Time In Log File Is UTC Time                                                                 |                     |                     |                                  |            |                    |      |
| PowerShell Script Log Rules                           | Ignore File Log Records Over:          | 30 🗘 Minutes 👻                                                                                       |                     |                     |                                  |            |                    |      |
| Argent Omega For Microsoft 365                        | LINUX/Unix Command Timeout:            | 10 Seconds                                                                                           |                     |                     |                                  |            |                    |      |
| Argent Omega For SNMP                                 | Fire Event With Format:                | System Default Individual Combined With Latest Event Message Combined With Full Event                | ent Message         |                     |                                  |            |                    |      |
| Argent Omega For SQL Server                           | Use Advanced Rule Definition:          |                                                                                                    |                     |                     |                                  |            |                    |      |
| Alerts                                                | Rule Is Broken If Log Line:            | Contains   Authentication failure                                                                    |                     |                     |                                  |            |                    |      |
| <ul> <li>Monitoring Groups</li> </ul>                 |                                        | Include Or Exclude Keywords, Enter Keywords Senarated By Commas, To Exclude Criteria, Type & Minus S | ion First. To Escar | ne Comma            |                                  |            |                    |      |
| Relators                                              |                                        | And Minus Sign, Proceed With Character '\'. Wildcards '*' And '?' Are Supported                      |                     |                     |                                  |            |                    |      |
| Macros                                                |                                        | Match Case                                                                                           |                     |                     |                                  |            |                    |      |
| Calendars                                             |                                        | Match Whole Word                                                                                     |                     |                     |                                  |            |                    |      |
| Administration                                        |                                        | Match Regular Expression                                                                             |                     |                     |                                  |            |                    |      |
|                                                       |                                        | Assign Event ID: 9,999 🖨                                                                             |                     |                     |                                  |            |                    |      |
|                                                       | Events In Time Range:                  | 00:00:00 - 23:59:59                                                                                  |                     |                     |                                  |            |                    |      |
|                                                       | Alert Only If The Specific Event Happe | ens More Than 1 💭 Times                                                                              |                     |                     |                                  |            |                    |      |
|                                                       | Alert If The Specific Event Does NOT   | Exist                                                                                                |                     |                     |                                  |            |                    |      |
|                                                       | Alert Message Include                  | 0 💭 Lines Before And 0 💭 Lines After                                                                 |                     |                     |                                  |            |                    |      |
|                                                       | Correct Condition If Log Line          | Contains 👻                                                                                           |                     |                     |                                  |            |                    |      |
|                                                       | Save To Archive Repository:            | {default}                                                                                            |                     |                     |                                  |            |                    |      |
|                                                       | Archive All Log Lines                  |                                                                                                    |                     |                     |                                  |            |                    |      |
|                                                       | Archive Matching Log Lines             |                                                                                                    |                     |                     |                                  |            |                    |      |

The **File Name Is Regular Expression** option can be used to specify portions of a file name in order to scan multiple files.

The Variables drop down menu can be used to specify Date or Time variables in the file name.

| ■ <b>ARGENT</b> OME                                            | GA (2.2A-2207-A)                        |                                                                                                    | Home               | theme -       | (1)<br>Argent Instant Help | ?<br>About | <b>U</b><br>Logout | RC6S |
|----------------------------------------------------------------|-----------------------------------------|----------------------------------------------------------------------------------------------------|--------------------|---------------|----------------------------|------------|--------------------|------|
| Tool Sets     Argent Omega Baseline                            | Log File Path:                          | /var/log/auth.log                                                                                                    | Variables          | View Log F    | -ile                       |            |                    | i    |
| <ul> <li>Argent Compliance Automator</li> </ul>                |                                         | File Name Is Regular Expression                                                                                                    |                    |               |                            |            |                    |      |
| Windows Compliance Rules                                       |                                         | Use Yesterday's Date For Date Or Time Variables Used In File Path                                                                                                    |                    |               |                            |            |                    |      |
| Windows Event Log Rules                                        |                                         | Bias Date Or Time Variables Used In File Path By                                                                                                    |                    |               |                            |            |                    |      |
| Windows File Log Rules                                         |                                         | Read Only Last 100 Dines. (Only Read Last 100 Lines By Default)                                                                                                    |                    |               |                            |            |                    |      |
| LINUX/Unix File Log Rules                                      | Scan Ontion:                            | The Latert File Only                                                                                                    |                    |               |                            |            |                    |      |
| UNX_LOG_ARCHIVE_AUTH                                           | Scall Option.                           |                                                                                                    |                    | -             |                            |            |                    |      |
| <ul> <li>SYSLOG Rules</li> <li>SOL Server Lee Pulse</li> </ul> | Date Or Time Format:                    | MMM #d HH:mm:ss                                                                                                    | Format             | Verify And Ex | (plain                     |            |                    |      |
| Microsoft 365 Audit Log Rules                                  |                                         | Date Or Time In Log File Is UTC Time                                                                                                    |                    |               |                            |            |                    |      |
| PowerShell Script Log Rules                                    | Ignore File Log Records Over:           | 30 🗘 Minutes 👻                                                                                                    |                    |               |                            |            |                    |      |
| 🕨 🔚 Argent Omega For Microsoft 365                             | LINUX/Unix Command Timeout:             | 10 Seconds                                                                                                    |                    |               |                            |            |                    |      |
| Argent Omega For SNMP                                          | Fire Event With Format:                 | System Default Individual Combined With Latest Event Message Combined With Full Even                                                                                                    | of Message         |               |                            |            |                    |      |
| Argent Omega For SQL Server                                    | Use Advanced Rule Definition:           | System beraut Strawload Sconomed with Latest Event Hessage Sconomed with har Even                                                                                                    | ur message         |               |                            |            |                    |      |
| 🕨 🔤 Argent Omega Web Defender                                  | Puls To Pasher T6 Los Lines             | Contraction - Antheorem - Antheorem - Anth |                    |               |                            |            |                    |      |
| Alerts                                                         | Rule is broken if Log Line:             | Authentication failure                                                                                                    |                    |               |                            |            |                    |      |
| Monitoring Groups                                              |                                         | And Minus Sign, Proceed With Character "\'. Wildcards '*' And '?' Are Supported                                                                                                    | gn First. 10 Escap | e comma       |                            |            |                    |      |
| Macros                                                         |                                         | Match Case                                                                                                    |                    |               |                            |            |                    |      |
| Calendars                                                      |                                         | Match Whole Word                                                                                                    |                    |               |                            |            |                    |      |
| Administration                                                 |                                         | Match Regular Expression                                                                                                    |                    |               |                            |            |                    |      |
|                                                                |                                         | Assign Event ID: 0 000                                                                                                    |                    |               |                            |            |                    |      |
|                                                                | Events In Time Range:                   | 00:00:00 - 23:59:59                                                                                                    |                    |               |                            |            |                    |      |
|                                                                | Alert Only If The Specific Event Happen | s More Than 1 🗧 Times                                                                                                    |                    |               |                            |            |                    |      |
|                                                                | Alert If The Specific Event Does NOT Ex | ist                                                                                                    |                    |               |                            |            |                    |      |
|                                                                | Alert Message Include                   | 0 🗘 Lines Before And 0 🗘 Lines After                                                                                                    |                    |               |                            |            |                    |      |
|                                                                | Correct Condition If Log Line           | Contains 🔹                                                                                                    |                    |               |                            |            |                    |      |
|                                                                | Save To Archive Repository:             | {default} •                                                                                                    |                    |               |                            |            |                    |      |
|                                                                | Archive All Log Lines                   |                                                                                                    |                    |               |                            |            |                    |      |
|                                                                | Archive Matching Log Lines              |                                                                                                    |                    |               |                            |            |                    |      |

When the Date or Time variables are used in the file name, the **Use Yesterday's Date For Date Or Time Variables Used In File Path** option can be used to look for files with yesterday's date in the name instead of the current day:

| ■ ARGENT OME                   | GA (2.2A-2207-A)                        |                                                                                                    | Home               | 🔅<br>Theme -   | ្រាំ<br>Argent Instant Help | <b>?</b><br>About | <b>U</b><br>Logout | RC6S |
|--------------------------------|-----------------------------------------|----------------------------------------------------------------------------------------------------|--------------------|----------------|-----------------------------|-------------------|--------------------|------|
| ▼ 🐸 Tool Sets                  | Log File Path:                          | /var/log/auth.log%dd%_%MM%_%yyy%                                                                      | Variables          | View Log Fi    | le                          |                   |                    | -    |
| Argent Omega Baseline          |                                         | File Name Ts Regular Expression                                                                       |                    |                |                             |                   |                    |      |
| Argent Compliance Automator    |                                         |                                                                                                    |                    |                |                             |                   |                    |      |
| Windows Compliance Rules       |                                         | Use Yesterday's Date For Date Or Time Variables Used In File Path                                     |                    |                |                             |                   |                    |      |
| Windows Ele Log Rules          |                                         | Blas Date Or Time Variables Used In File Path By                                                      |                    |                |                             |                   |                    |      |
| LINUX/Unix File Log Rules      |                                         | Read Only Last 100 💭 Lines (Only Read Last 100 Lines By Default)                                      |                    |                |                             |                   |                    |      |
| MUNX_LOG_ARCHIVE_AUTH          | Scan Option:                            | The Latest File Only 👻                                                                                |                    |                |                             |                   |                    |      |
| SYSLOG Rules                   | Date Or Time Format:                    | MMM #d HH:mm:ss                                                                                       | Format             | Verify And Exp | əlain                       |                   |                    |      |
| SQL Server Log Rules           |                                         | Date Or Time In Log File Is UTC Time                                                                  |                    |                |                             |                   |                    |      |
| Microsoft 365 Audit Log Rules  | Japore File Log Records Over:           |                                                                                                    |                    |                |                             |                   |                    |      |
| PowerShell Script Log Rules    | 1 Thurs / Unio Command Timesuk          | 30 Minutes                                                                                            |                    |                |                             |                   |                    |      |
| Argent Omega For Microsoft 365 | LINUX/UNIX Command Timeout:             | 10 Seconds                                                                                            |                    |                |                             |                   |                    |      |
| Argent Omega For SQL Server    | Fire Event With Format:                 | 🖲 System Default 🔵 Individual 🔵 Combined With Latest Event Message 🔵 Combined With Full Even          | nt Message         |                |                             |                   |                    |      |
| Argent Omega Web Defender      | Use Advanced Rule Definition:           |                                                                                                    |                    |                |                             |                   |                    |      |
| Alerts                         | Rule Is Broken If Log Line:             | Contains   Authentication failure                                                                     |                    |                |                             |                   |                    |      |
| Monitoring Groups              |                                         | Include Or Exclude Keywords. Enter Keywords Separated By Commas. To Exclude Criteria, Type A Minus Si | gn First. To Escap | e Comma        |                             |                   |                    |      |
| Relators                       |                                         | And Minus Sign, Proceed With Character '\'. Wildcards '*' And '?' Are Supported                       |                    |                |                             |                   |                    |      |
| Macros                         |                                         | Match Case                                                                                            |                    |                |                             |                   |                    |      |
| Calendars                      |                                         | Match Whole Word                                                                                      |                    |                |                             |                   |                    |      |
| Administration                 |                                         | Match Regular Expression                                                                              |                    |                |                             |                   |                    |      |
|                                |                                         | Assign Event ID: 9,999                                                                                |                    |                |                             |                   |                    |      |
|                                | Events In Time Range:                   | 00:00:00 - 23:59:59                                                                                   |                    |                |                             |                   |                    |      |
|                                | Alert Only If The Specific Event Happer | ns More Than 1 🗧 Times                                                                                |                    |                |                             |                   |                    |      |
|                                | Alert If The Specific Event Does NOT E  | xist                                                                                                  |                    |                |                             |                   |                    |      |
|                                | Alert Message Include                   | 0 🗘 Lines Before And 0 💭 Lines After                                                                  |                    |                |                             |                   |                    |      |
|                                | Correct Condition If Log Line           | Contains 👻                                                                                            |                    |                |                             |                   |                    |      |
|                                | Save To Archive Repository:             | {default} -                                                                                           |                    |                |                             |                   |                    |      |
|                                | Archive All Log Lines                   |                                                                                                    |                    |                |                             |                   |                    |      |
|                                | Archive Matching Log Lines              |                                                                                                    |                    |                |                             |                   |                    |      |

When the Date or Time variables are used in the file name, the **Bias Date or Time Variables Used In File Path** option can be used to increment or decrement the time by x Hours:

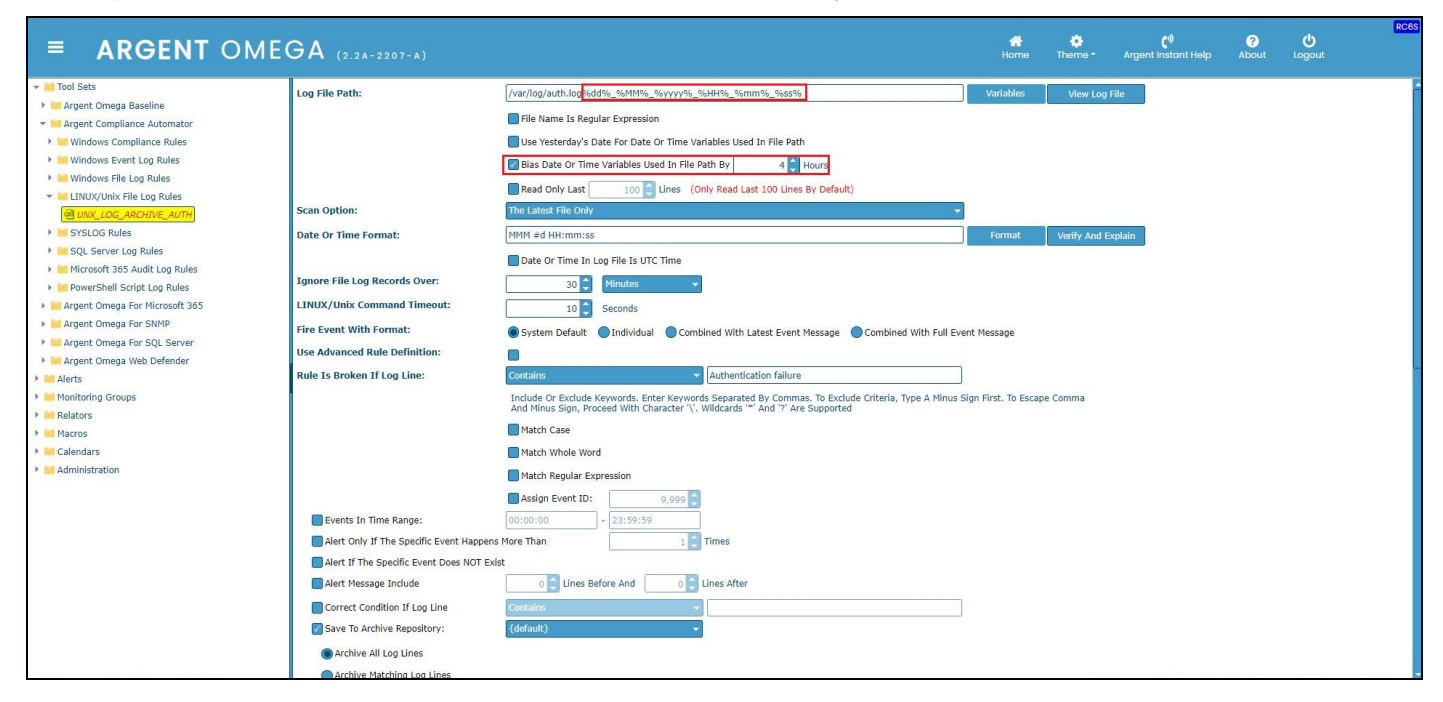

The **Read Only Last** option can be used to specify only scanning the last x number of lines from the monitored log file:

The Scan Option combo box is used to specify the required scanning method, such as 'The Latest File Only', etc.

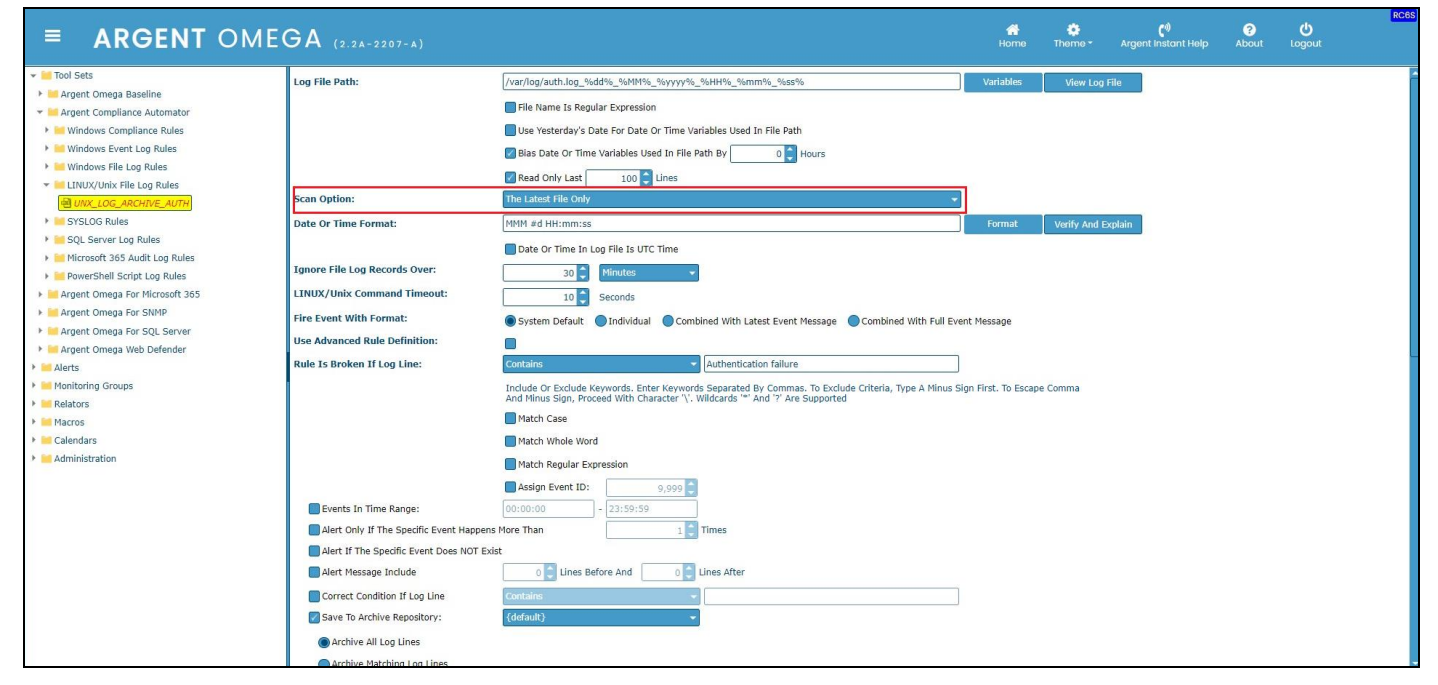

The Date or Time Format field is used to specify the Date or Time format used in the monitored log.

The Verify And Explain button is used to explain the Date or Time format specification string used and the number of matching lines with the specified Date or Time format that are currently present in the log file:

| = ARGENT OME                                                                                                    | GA (2.2A-2207-A)                                                                                                    |                                                                                                    | And Home                                                         | theme -       | <b>(</b> ®<br>Argent Instant Help | ?<br>About        | <b>U</b><br>Logout | RC6S          |
|----------------------------------------------------------------------------------------------------|----------------------------------------------------------------------------------------------------|----------------------------------------------------------------------------------------------------|------------------------------------------------------------------|---------------|-----------------------------------|-------------------|--------------------|---------------|
| Argent Omega Baseline     Argent Omega Baseline     Argent Omega Baseline     Argent Compliance Automator     Windows Compliance Rules     Windows Flex to g Rules     Unoux Stream Log Rules     Unoux Code ancorange Automator     Systach Stele to g Rules     Statistics     Argent Omega For Statistics     Argent Omega For Microsoft 365     Argent Omega For Statistics     Argent Omega For Statistics     Argen | GA (2.2A-2207-A)<br>Log File Path:<br>Scan Option:<br>Date Or Time Format:<br>Ignore File Log Records Over:<br>LINUX/Unix Command Timeout:<br>Fire Event With Format:<br>Use Advanced Rule Definition:<br>Rule Is Broken If Log Line: | [/var/log/auth.log_%dd%s_%MMM%_%byryt%s_%MM%s_%omm%s_%ops%         [File Name Is Regular Expression         Use Vesterday's Date For Date Or Time Variables Used In File Path         @ isas Date Or Time Variables Used In File Path         @ isas Date Or Time Variables Used In File Path         @ isas Date Or Time Variables Used In File Path         @ isas Date Or Time Variables Used In File Path         @ isas Date Or Time Variables Used In File Path         @ isas Date Or Time Variables Used In File Path         @ isas Date Or Time Variables Used In File Path         @ isas Date Or Time In Log File Is UTC Time         @ isseconds         @ isseconds         @ seconds         @ of Visite Visite         Include Or Exclude Keywords. Enter Keyword Separated for Commas. To Exclude Criteria, Type A Minus Sign And Y Are Supported         Match Case         Whatch Regular Expression         Assign Event ID:       0,900 is | Kormat<br>Variables<br>Format<br>t Message<br>gn First. To Escap | Yiew Log File | <b>¢</b> ∮<br>Argent Instant Help | <b>O</b><br>About | U<br>Logout        | <b>(</b> 1008 |
|                                                                                                    | Events In Time Range:                                                                                                    | 00:00:00 - 23:59:59                                                                                                    |                                                                  |               |                                   |                   |                    |               |
|                                                                                                    | Alert If The Specific Event Does NOT Exis                                                                                                    | st                                                                                                    |                                                                  |               |                                   |                   |                    |               |
|                                                                                                    | Alert Message Include                                                                                                    | 0 C Lines Before And                                                                                                    |                                                                  |               |                                   |                   |                    |               |
|                                                                                                    | Correct Condition If Log Line                                                                                                    | Contains  (default)                                                                                                    |                                                                  |               |                                   |                   |                    |               |
|                                                                                                    | Archive All Log Lines Archive Matching Log Lines                                                                                                    |                                                                                                    |                                                                  |               |                                   |                   |                    |               |

The Date or Time In Log File Is UTC Time option should be used when the monitored log file is using

UTC time for its Date or Time field:

| = ARGENT OME                                                                                                    | GA (2.2A-2207-A)                                                                                                    |                                                                                                    | And Home                                  | 🌞<br>Theme - | <b>(</b> ٹ)<br>Argent Instant Help | ?<br>About | <b>U</b><br>Logout | RC6S |
|----------------------------------------------------------------------------------------------------|----------------------------------------------------------------------------------------------------|----------------------------------------------------------------------------------------------------|-------------------------------------------|--------------|------------------------------------|------------|--------------------|------|
| Argent Compa Baseline     Argent Compa Baseline     Argent Compa Baseline     Argent Compa Baseline     Argent Compa Baseline     Argent Compa Baseline     Argent Compa Baseline     Argent Compa Baseline     Argent Compa Baseline     Social Compa Baseline     Social Compa Baseline     Argent Compa Baseline     Social Compa Baseline     Argent Compa Baseline     Argent Compa Baseline     Argent Compa For Microsoft 365     Argent Compa For SQL Server     Argent Compa For SQL Server     Argent Compa For | GA (2.2A-2207-A)<br>Log File Path:<br>Scan Option:<br>Date Or Time Format:<br>Ignore File Log Records Over:<br>LINUX Or Unix Command Timeout:<br>Fire Event With Format:<br>USe Advanced Rule Definition:<br>Rule Is Broken If Log Line:<br>Events In Time Range:<br>Alert Only If The Specific Event Happers<br>Alert If The Specific Event Happers<br>Alert HT The Specific Event Happers<br>Alert HT The Specific Event Happers<br>Alert Masage Indude<br>Correct Constitut If too Line | [var/log/auth.log_%idd%_%iehtM%_%ieyyy%%%%iehtM%_%ient%%%ie%iehtM%_%ies%iehtM%_%ies%iehtM%_%ies%iehtM%_%ies%iehtM%_%ies%iehtM%_%ies%iehtM%_%ies%iehtM%_%ield%iehtM%iehtM%ieht | Homo<br>Variables<br>Format<br>nt Message | View Log f   | Argent instant Help                | About      | U<br>Logout        |      |
|                                                                                                    | Save To Archive Repository:<br>Archive All Log Lines<br>Archive Matching Log Lines                                                                                                    | (default) -                                                                                                    |                                           |              |                                    |            |                    |      |

Use the **Ignore File Log Records Over** field to skip monitoring File Log records that are older than the specified time:

| = ARGENT OME                                                                                                    | GA (2.2A-2207-A)                                                                            |                                                                                                    | Home                      | theme -         | <b>(</b> ्)<br>Argent Instant Help | ?<br>About | <b>U</b><br>Logout | RC6S |
|----------------------------------------------------------------------------------------------------|---------------------------------------------------------------------------------------------|----------------------------------------------------------------------------------------------------|---------------------------|-----------------|------------------------------------|------------|--------------------|------|
| Tool Sets     Argent Omega Baseline                                                                                      | Log File Path:                                                                              | /var/log/auth.log_%dd%_%MM%%_%yyyy%_%HH%_%mm%_%ss%                                                                                                    | Variables                 | View Log File   | 8                                  |            |                    | ŕ    |
| Argent Compliance Automator     Windows Compliance Rules     Windows Event Log Rules     Windows File Log Rules          |                                                                                             | Use Yesterday's Date For Date Or Time Variables Used In File Path                                                                                                    |                           |                 |                                    |            |                    |      |
| IINUX/Unix File Log Rules     IINUX/LOG_ARCHIVE_AUTH     ISYSLOG Rules                                                   | Scan Option:<br>Date Or Time Format:                                                        | Read Only Last 100 Unes The Latest File Only MNH #d HH:mm:ss                                                                                                    | ▼<br>Format               | Verify And Expl | lain                               |            |                    |      |
| SQL Server Log Rules     Microsoft 365 Audit Log Rules     Microsoft 365 Audit Log Rules                                 | Ignore File Log Records Over:                                                               | Date Or Time In Log File Is UTC Time                                                                                                    |                           |                 |                                    |            |                    |      |
| Argent Omega For Microsoft 365     Argent Omega For SNMP     Argent Omega For SQL Server     Argent Omega For SQL Server | LINUX/Unix Command Timeout:<br>Fire Event With Format:<br>Use Advanced Rule Definition:     | 10 Seconds System Default Individual Combined With Latest Event Message Combined With Fi                                                                                                    | ull Event Message         |                 |                                    |            |                    |      |
| Alerts     Monitoring Groups     Relators                                                                                | Rule Is Broken If Log Line:                                                                 | Contains Authentication failure<br>Include OF Exclude Keywords. Enter Keywords Separated By Commas. To Exclude Criteria, Type A Mi<br>And Minus Sign, Proceed With Character '\. Wildcards '*' And '?' Are Supported | inus Sign First. To Escar | pe Comma        |                                    |            |                    |      |
| Macros     Calendars     dministration                                                                                   |                                                                                             | Match Case Match Whole Word Match Regular Expression                                                                                                    |                           |                 |                                    |            |                    |      |
|                                                                                                    | <ul> <li>Events In Time Range:</li> <li>Alert Only If The Specific Event Happens</li> </ul> | Assign Event ID:         9,999           00:00:00         -           23:59:59         -           SMore Than         1                                                                                              |                           |                 |                                    |            |                    |      |
|                                                                                                    | Alert If The Specific Event Does NOT Exi                                                    | ist                                                                                                    |                           |                 |                                    |            |                    |      |
|                                                                                                    | Correct Condition If Log Line                                                               | Contains  (default)                                                                                                    |                           |                 |                                    |            |                    |      |
|                                                                                                    | Archive All Log Lines     Archive Matching Log Lines                                        |                                                                                                    |                           |                 |                                    |            |                    |      |

### Select the Alert message format in the Fire Event With Format section:

| = ARGENT OME                                    | GA (2.2A-2207-A)                          |                                                                                                    | Home                | 🔅<br>Theme - 🛛 A  | <b>(')</b><br>rgent Instant Help | <b>?</b><br>About | <b>U</b><br>Logout | RC6S |
|-------------------------------------------------|-------------------------------------------|----------------------------------------------------------------------------------------------------|---------------------|-------------------|----------------------------------|-------------------|--------------------|------|
|                                                 | Log File Path:                            | /var/log/auth.log_%dd%_%MM%_%yyyy%_%HH%_%mm%_%ss%                                                      | Variables           | View Log File     |                                  |                   |                    |      |
| Argent Omega Baseline                           |                                           | Ella Nama la Regular Expression                                                                        |                     |                   | _                                |                   |                    |      |
| <ul> <li>Argent Compliance Automator</li> </ul> |                                           |                                                                                                    |                     |                   |                                  |                   |                    |      |
| Windows Compliance Rules                        |                                           | Use Yesterday's Date For Date Or Time Variables Used In File Path                                      |                     |                   |                                  |                   |                    |      |
| Windows Event Log Rules                         |                                           | 🖉 Bias Date Or Time Variables Used In File Path By 🛛 0 🏮 Hours                                         |                     |                   |                                  |                   |                    |      |
| TINIIX/Unix File Log Rules                      |                                           | Read Only Last 100 🖨 Lines                                                                             |                     |                   |                                  |                   |                    |      |
| UNX_LOG_ARCHIVE_AUTH                            | Scan Option:                              | The Latest File Only                                                                                   |                     |                   |                                  |                   |                    |      |
| SYSLOG Rules                                    | Date Or Time Format:                      | MMM #d HH:mm:ss                                                                                        | Format              | Verify And Explai | n                                |                   |                    |      |
| SQL Server Log Rules                            |                                           | Date Or Time In Los Sile Ir LITC Time                                                                  |                     |                   |                                  |                   |                    |      |
| Microsoft 365 Audit Log Rules                   | Japara Fila Log Records Over              |                                                                                                    |                     |                   |                                  |                   |                    |      |
| PowerShell Script Log Rules                     | Ignore File Log Records Over.             | 30 Vinutes V                                                                                           |                     |                   |                                  |                   |                    |      |
| Argent Omega For Microsoft 365                  | LINUX/Unix Command Timeout:               | 10 Seconds                                                                                             |                     |                   |                                  |                   |                    |      |
| Argent Omega For SNMP                           | Fire Event With Format:                   | System Default Individual Combined With Latest Event Message Combined With Full Event                  | nt Message          |                   |                                  |                   |                    |      |
| Argent Omega For SQL Server                     | Use Advanced Rule Definition:             | 0                                                                                                    |                     |                   |                                  |                   |                    |      |
| Algent onlega web belenden                      | Rule Is Broken If Log Line:               | Contains   Authentication failure                                                                      |                     |                   |                                  |                   |                    |      |
| Monitoring Groups                               |                                           | Include Or Exclude Keywords. Enter Keywords Separated By Commas. To Exclude Criteria, Type A Minus Sig | on First. To Escape | Comma             |                                  |                   |                    |      |
| Relators                                        |                                           | And Minus Sign, Proceed With Character '\'. Wildcards '*' And '?' Are Supported                        |                     |                   |                                  |                   |                    |      |
| Macros                                          |                                           | Match Case                                                                                             |                     |                   |                                  |                   |                    |      |
| Calendars                                       |                                           | Match Whole Word                                                                                       |                     |                   |                                  |                   |                    |      |
| Administration                                  |                                           | Match Regular Expression                                                                               |                     |                   |                                  |                   |                    |      |
|                                                 |                                           | Assign Event ID: 9,999                                                                                 |                     |                   |                                  |                   |                    |      |
|                                                 | Events In Time Range:                     | 00:00:00 - 23:59:59                                                                                    |                     |                   |                                  |                   |                    |      |
|                                                 | Alert Only If The Specific Event Happens  | s More Than 1 💭 Times                                                                                  |                     |                   |                                  |                   |                    |      |
|                                                 | Alert If The Specific Event Does NOT Exit | ist                                                                                                    |                     |                   |                                  |                   |                    |      |
|                                                 | Alert Message Include                     | 0 🗘 Lines Before And 0 🗘 Lines After                                                                   |                     |                   |                                  |                   |                    |      |
|                                                 | Correct Condition If Log Line             | Contains 👻                                                                                             |                     |                   |                                  |                   |                    |      |
|                                                 | Save To Archive Repository:               | {default}                                                                                              |                     |                   |                                  |                   |                    |      |
|                                                 | Archive All Log Lines                     |                                                                                                    |                     |                   |                                  |                   |                    |      |
|                                                 | Archive Matching Log Lines                |                                                                                                    |                     |                   |                                  |                   |                    |      |

The **Use Advanced Rule Definition** option can be used to add advanced PowerShell script logic to filter

# the log records:

| In Tool Sets     Log File     Argent Compliance Automator     Windows Compliance Rules     Windows Event Log Rules     Windows File Log Rules     Windows File Rules     Windows File Rules                                                                                                    | Path:                                                                                                    | /var/log/auth.log_%dd%_%MM%_%yyy%_%HH%_%mm%_%ss%                                                                                                    | Allowed and design |                  |     |  |   |
|----------------------------------------------------------------------------------------------------|----------------------------------------------------------------------------------------------------|----------------------------------------------------------------------------------------------------|--------------------|------------------|-----|--|---|
|                                                                                                    |                                                                                                    | Ela Nama Is Regular Expression                                                                                                    | variables          | View Log File    |     |  | ŕ |
|                                                                                                    |                                                                                                    | Use Visterday's Date For Date or Time Variables Used In File Path Use Visterday's Date For Date or Time Variables Used In File Path By 0 Hours Read Only Last 100 Lines |                    |                  |     |  |   |
| Image: Market Market Marke | otion:<br>• Time Format:                                                                                                    | The Latest File Only v                                                                                                    | Format             | Verify And Expla | ain |  |   |
| SQL Server Log Rules     SQL Server Log Rules     Microsoft 355 Audit Log Rules     PowerShell Script Log Rules     Argent Omega For SNIP     Argent Omega For SNIP     Argent Omega For SQL Server     Tites Adv                                                                                                    | File Log Records Over:<br>Unix Command Timeout:<br>ant With Format:<br>canced Rule Definition:                                                                                                    | Date Or Time In Log File Is UTC Time  30 Virtutes  10 Seconds System Default Ordinidual Combined With Latest Event Message Combined With Full Event                     | : Message          |                  |     |  |   |
| Alerts     Adents     Adents     Adents     Adents     Adents     Adents     Adents     Adents     Adents     Adents                                                                                                    | ing Logic:                                                                                                    | Properties         Hethods           1         2           3         6           5         6           7         8           30         30                              |                    |                  |     |  |   |
|                                                                                                    | vents In Time Range:<br>ert Only If The Specific Event Happens I<br>ert If The Specific Event Does NOT Exist<br>ert Message Include<br>are To Archive Repository:<br>Archive All Log Lines<br>Archive Matching Log Lines | 00:00:00     -     23:59:59       More Than     1     1       1     1     1       0     Unes Before And     0       (default)     •                                     |                    |                  |     |  |   |

The **Rule Is Broken If Log Line** section is used to specify the keyword string criteria to search for in the logs. It is possible to specify multiple keywords separated by commas. **To exclude criteria, type a minus sign first**. To escape comma and minus sign, proceed with character '\'. Wildcards '\*' and '?' are supported.

There are also options, such as Match Case, Match Whole Word and Match Regular Expression, for more accurate filtering.

An Event ID can be specified in the Assign Event ID field to save a custom Event ID in the EVENT\_ID\_INT field while archiving data in the database table.

| - In Taol Seld     - Unit Seld     - Unit | = ARGENT OME                                                                                       | GA (2.2A-2207-A)                                                                                                    |                                                                                                    | 😭<br>Home            | 🄅<br>Theme - | (1)<br>Argent Instant Help | ?<br>About | <b>U</b><br>Logout | RC6S |
|----------------------------------------------------------------------------------------------------|----------------------------------------------------------------------------------------------------|----------------------------------------------------------------------------------------------------|----------------------------------------------------------------------------------------------------|----------------------|--------------|----------------------------|------------|--------------------|------|
| Honkforing Groups     Honkforing Groups     Indude OF Exclude Keywords. Enter Keywords. Separated By Commas. To Exclude Criteria, Type A Minus Sign First. To Escape Comma And Minus Sign First. To Escape Comma And And Minus Sign First. To Escape Comma And And Minus Sign First. To Escape Comma And And And Minus Sign First. To Escape Comma And And And And And And And And And And                              |                                                                                                    | Log File Path:<br>Scan Option:<br>Date Or Time Format:<br>Ignore File Log Records Over:<br>LLINUX/Unix Command Timeout:<br>Fire Event With Format:<br>USe Advanced Rule Definition:<br>Rule Is Broken IT Log Line:                                                            | [/var/log/auth.log_%idf%_%iMM%s_%iMM%s_%iMM%s_%imm%s_%iss%         File Name Is Regular Expression         Use Yesterday's Date For Date Or Time Variables Used In File Path         Bias Date for Time Variables Used In File Path By         @ Read Only Last         100 * Unes         The Lattest File Only         VMM #d HH::mm:ss         00 * Mentes         10 * Seconds         \$ystem Default         Onditions         Authentication failure                                                                                                    | Variables<br>Format  | View Log F   | ile<br>pluin               |            |                    |      |
| Correct Condition If Log Line Contains                                                                                                    | Address     Honitoring Groups     Exelators     Honitoring Aroups     Galandars     Administration | Events In Time Range:     Alert Only If The Specific Event Happens     Alert If The Specific Event Happens     Alert If The Specific Event Does NOT Exi     Alert Message Include     Correct Condition If Log Line     Save To Archive Repository:     Archive All Log Lines | Include OF Exclude Keywords, Enter Keywords Separated By Commas. To Exclude Criteria, Type A Minus Sin, Proceed With Character V. Wildcards <sup>55</sup> And <sup>17</sup> Are Supported<br>Match Acase<br>Match Regular Expression<br>Station Viole Word<br>Extern Viole Word<br>Station Second Station Station Sta | Sign First. To Escaj | pe Comma     |                            |            |                    |      |

The **Events In Time Range** option can be used to filter event records in a specific time range:

| = ARGENT OME                                                                                                    | GA (2.2A-2207-A)                                                                                                    |                                              | Home                 | 🔅<br>Theme - | (*)<br>Argent Instant Help | ?<br>About | Logout | RC6S |
|----------------------------------------------------------------------------------------------------|----------------------------------------------------------------------------------------------------|----------------------------------------------|----------------------|--------------|----------------------------|------------|--------|------|
|                                                                                                    | Ignore File Log Records Over:<br>LINUX/Unix Command Timeout:<br>Fire Event With Format:<br>Use Advanced Rule Definition:<br>Rule Is Broken If Log Line:                                                                                                    | Date Or Time In Log File Is UTC Time      30 | sage<br>t. To Escape | e Comma      |                            |            |        |      |
| enverthells Cript Log rules     in Argent Omega For Kirosoft 365     in Argent Omega For SiNAP     argent Omega For SiNAP     Argent Omega Web Defender     Alerts     Maintoring Groups     Relators     Calendars     Administration | Events In Time Range:     Alert Only If The Specific Event Happen     Alert If The Specific Event Does NOT Ex     Alert Message Include     Correct Condition If Log Line     Save To Archive Raposlory:     Archive All Log Lines     Archive All Log Lines     Archive Matching Log Lines     Archive If Log Line     Save Archive Data Only     Alert If Failed To Open Log File     Save Performance Data To The Argent I     Tag 1:     Tag 2:     Post Event Even If The Same Event Lis S |                                              |                      |              |                            |            |        |      |

Use the Alert Only If The Specific Event Happens More Than x Times option to trigger alerts only after

the specified event has occurred a given number of times.

There is an option to Alert if the Specific Event does not exist:

| = ARGENT OME                                                                                                    | GA (2.2A-2207-A)                                                                                                    |                                                                                                    | A<br>Home                                   | 🔅<br>Theme - | (*)<br>Argent Instant Help | ?<br>About | <b>U</b><br>Logout | RC6S |
|----------------------------------------------------------------------------------------------------|----------------------------------------------------------------------------------------------------|----------------------------------------------------------------------------------------------------|---------------------------------------------|--------------|----------------------------|------------|--------------------|------|
| Argent Compa Baseline     Argent Compa Baseline     Argent Company Automator     Windows Compliance Rules     Windows Field to pitules     Windows Field to pitules     Windows Field to pitules     Windows Field to pitules     Systed Carlow Compliance Rules     Systed Carlow Compliance Rules     Systed Carlow Compliance Rules     Systed Carlow Compliance Rules     More Rules     Systed Carlow Compliance Rules     More Rules     Argent Compa For System     Argent Compa For System     Argent     Argent Compa For System     Argent     Argent     Argent | CA (2.2A-2207-A)  Ignore File Log Records Over: LINUX/Unix Command Timeout: Fire Event With Format: Use Advanced Rule Definition: Rule Is Broken If Log Line:  Events In Time Range: Alert Only If The Spedific Event Dees NOT E Alert Message Include Correct Condition If Log Line Save To Archive Repository: Archive Al Log Lines Archive If Log Lines Archive If Log Line Save Archive Data Only | Date Or Time In Log File Is UTC Time      30     Vinutes     Seconds     System Default     Ordiarie     Luthentication failure  Include Or Exclude Keywords, Enter Keywords Separated By Commas, To Exclude Orteria, Type A Minus Sign, Froceed With Character Y., Widcards <sup>10</sup> And <sup>10</sup> Are Supported Match Case Match Mole Word Match Regular Expression     Sign Event ID:     9,099     000000     123:59:59     15     Times        Match Regular Expression     13     Times       Match Regular Expression     13     Times       Match Regular Expression     13     Times       Match Regular Expression     13     Times       Match Regular Expression     13     Times       Match Regular Expression     13     Times        Match Regular Expression     13     Times       Match Regular Expression     13     Times       Match Regular Expression     13     Times       Match Regular Expression     13     Times       Match Regular Expression     13     Times       Match Regular Expression     13     Times       Match Regular Expression     13     Times       Match Regular Expression     13     Times      Match Regular Expression     13     Times      Match Regular Expression     13     Times      Match Regular Expression     14     Times      Match Regular Expression     15     Times      Match Regular Expression     15     Times      Ma | Home<br>ent Message<br>Sign First. To Escap | theme •      | Argent instant Help        | About      | Logout             |      |
|                                                                                                    | Tag 1:<br>Tag 2:<br>Tag 3:<br>Doct Event Even If The Same Event Fe                                                                                                    | Forecaster Using Data Store: (default)    Still Curctanding (Unanswered)                                                                                                    |                                             |              |                            |            |                    |      |

The **Alert Message Include** option can be used to have the alert details include a given number of log lines from before and after the log event line that triggers the alert::

| = ARGENT OME                                                                                                    | GA (2.2A-2207-A)                                                                                                    |                                      | Home                                | theme - | <b>(</b> 1)<br>Argent Instant Help | ?<br>About | <b>U</b><br>Logout | RC6S |
|----------------------------------------------------------------------------------------------------|----------------------------------------------------------------------------------------------------|--------------------------------------|-------------------------------------|---------|------------------------------------|------------|--------------------|------|
| GOI Sets     Gol Sets     Grapent Compliance Automator     Windows Compliance Automator     Windows Event Log Rules     Windows File Log Rules     Glaver, LOG_ARCRYC_AUTH     SYSLOG Rules     SQL Server Log Rules     Microsoft 365 Audit Log Rules     PowerShell Script Log Rules     PowerShell Script Log Rules     PowerShell Script Log Rules     PowerShell Script Log Rules     PowerShell Script Log Rules     PowerShell Script Log Rules     PowerShell Script Log Rules     PowerShell Script Log Rules     PowerShell Script Log Rules     PowerShell Script Log Rules     PowerShell Script Log Rules     PowerShell Script Log Rules     PowerShell Script Log Rules | Ignore File Log Records Over:<br>LINUX/Unix Command Timeout:<br>Fire Event With Format:<br>Use Advanced Rule Definition:<br>Rule Is Broken If Log Line:                                                                                                    | Date Or Time In Log File Is UTC Time | ent Message<br>Sign First. To Escaj | e Comma |                                    |            |                    |      |
| Argent Omega For SNUP     Argent Omega For SQL Server     Argent Omega For SQL Server     Arts     Monitoring Groups     Relators     Calendars     Administration                                                                                                    | Events In Time Range:<br>Alert Only If The Specific Event Happen<br>Alert If The Specific Event Does NOT E<br>Alert Message Include<br>Correct Condition If Log Line<br>Correct Condition If Log Line<br>Archive All Log Lines<br>Archive Matching Log Lines<br>Archive Matching Log Lines<br>Archive Matching Log Lines<br>Archive Matching Log Lines<br>Archive Data Only<br>Alert If Field To Open Log File<br>Save Performance Data To The Argent<br>Tag 1:<br>Tag 2:<br>Dost Event Even If The Same Event Is |                                      |                                     |         |                                    |            |                    |      |

The **Correct Condition If Log Line** option can be used to look for a message string in the monitored log that will trigger a condition corrected alert during a future log poll.

There are also options such as **Match Case**, **Match Whole Word** and **Match Regular Expression** for accurate filtering:

| • Market              Protect Compliance Juncander               Protect Compliance Juncander               Protect Compliance Juncander               Protect Compliance Juncander               Protect Compliance Juncander               Protect Compliance Juncander               Protect Compliance Juncander               Protect Up Juncander               Protect Up Juncander               Protect | ■ ARGENT OMEG                                                                                                    | A (2.2A-2207-A)                                                                                                    |                                                                                                    | A<br>Home                 | 🔅<br>Theme - | (*)<br>Argent Instant Help | ?<br>About | <b>()</b><br>Logout | RC8S |
|----------------------------------------------------------------------------------------------------|----------------------------------------------------------------------------------------------------|----------------------------------------------------------------------------------------------------|----------------------------------------------------------------------------------------------------|---------------------------|--------------|----------------------------|------------|---------------------|------|
|                                                                                                    | Tool Sets     Argent Compa Baseline     Argent Compliance Automator     Windows Compliance Automator     Windows Compliance Automator     Windows File Log Rules     Windows File Log Rules     Use SYSLOG Rules     SYSLOG Rules     SYSLOG Rules     Argent Compa For SNP     Argent Compa For SNP     Argent Compa For SN | gnore File Log Records Over:<br>INUX/Unix Command Timeout:<br>ire Event With Format:<br>ISE Advanced Rule Definition:<br>tule Is Broken If Log Line:<br>Alert Only If The Specific Event Happens<br>Alert If The Specific Event Happens<br>Alert If The Specific Event Happens<br>Alert If The Specific Event Does NOT Exis<br>Alert Message Include<br>Correct Condition If Log Line<br>Save To Archive Repository:<br>Archive MI Log Lines<br>Archive MI Log Lines<br>Archive MI Log Lines<br>Archive MI Log Lines<br>Archive Matching Log Lines<br>Save Archive Bit Log Line<br>Save Archive Data Only<br>Alert If Failed To Open Log File | Date Or Time In Log File Is UTC Time   00 Winutes   10 Seconds   System Default Individual Combined With Latest Event Message Combined With Full Event Message Totalians   contains Authentication failure   Individual Corescued Reproved Separated By Commas, To Exclude Citeria, Type A Minus Sign File   and Minus Sign Proved With Character '\', Wildcards '*' And '7' Are Supported   Match Regular Expression   Assign Event D: 0,999   0 0   0 Unes After   Match Case   I Match Case   I Match Case   I Unes Before And I Unes After   (ontains   I Match Case   I Match Case   I Unes Before And I Unes After   (ontains   I Match Case   I Match Case   (Indefault)   I which Bedore And I Unes After   (ontains I when Winde Word I when Whole Word I when Whole W | iessage<br>irst. To Escap | e Comma      |                            |            |                     |      |

The **Save To Archive Repository** option provides different criteria for saving the event records to the Archive Repository.

The Archive All Log Lines option is used to save all log line entries from the monitored log to the

database tables. Each line in the monitored log file will be saved as a separate record in the database table.

The **Archive Matching Log Lines** option is used to save only the log line entries that match the condition specified in the **Rule Is Broken If Log Line** section. Each matching line in the log file will be saved as a separate record in the database table.

The **Archive If Log Line Contains** option is used to save only the log lines that contain the specified strings.

| = ARGENT OME                                                                                                    | GA (2.2A-2207-A)                                                                                                    |                                                                                                    | ran ar an an an an an an an an an an an an an | 🔅<br>Theme - | <b>(*)</b><br>Argent Instant Help | ?<br>About | <b>U</b><br>Logout | RCBS |
|----------------------------------------------------------------------------------------------------|----------------------------------------------------------------------------------------------------|----------------------------------------------------------------------------------------------------|-----------------------------------------------|--------------|-----------------------------------|------------|--------------------|------|
| 🕶 🔚 Tool Sets                                                                                                    |                                                                                                    | Date Or Time In Log File Is UTC Time                                                                                                    |                                               |              |                                   |            |                    | -    |
| Argent Omega Baseline     Argent Compliance Automator     Mindows Compliance Rules                                                                                                    | Ignore File Log Records Over:<br>LINUX/Unix Command Timeout:                                                                                                    | 30 Minutes  Minutes  Seconds                                                                                                    |                                               |              |                                   |            |                    |      |
| <ul> <li>Windows File Log Rules</li> <li>Windows File Log Rules</li> <li>LINUX/Unix File Log Rules</li> <li>SYSLOG Rules</li> <li>SYSLOG Rules</li> <li>SQL Server Log Rules</li> <li>Microsoft 355 Audit Log Rules</li> <li>Microsoft 355 Audit Log Rules</li> <li>Argent Omega For SNP</li> <li>Argent Omega For SQL Server</li> <li>Argent Omega For SQL Server</li> <li>Argent Omega For SQL Server</li> <li>Argent Omega For SQL Server</li> <li>Argent Argent Omega For SQL Server</li> <li>Argent Argent Omega For SQL Server</li> <li>Argent Argent Omega For SQL Server</li> <li>Argent Argent Omega For SQL Server</li> <li>Argent Argent Omega For SQL Server</li> <li>Argent Argent Omega For SQL Server</li> <li>Argent Argent Argent Omega For SQL Server</li> <li>Argent Argent Argent Omega For SQL Server</li> <li>Argent Argent Argent Omega For SQL Server</li> <li>Argent Argent Argent Omega For SQL Server</li> <li>Argent Argent Argent</li></ul> | Fire Event With Format:<br>Use Advanced Rule Definition:<br>Rule 1s Broken If Log Line:<br>Events In Time Range:<br>Alert Only If The Specific Event Happen<br>Alert If The Specific Event Does NOT Ex<br>Alert Hessage Include<br>Correct Condition If Log Line<br>Save To Archive Repository:<br>Archive All Log Lines<br>Archive All Log Lines<br>Archive Matching Log Lines | System Default Individual Combined With Latest Event Message Combined With Full Event Message System Default Individual Combined With Latest Event Message Combined With Full Event Message Contine Indived OF Exclude Keywords, Enter Keywords Separated By Commas. To Exclude Criteria, Type A Minus Sign And Minus Sign, Proceed With Character 1. Wildcards And 17 Are Supported Match Regular Expression Assign Event ID: 9,099 9 9 9 9 9 9 9 9 9 9 9 9 9 9 9 9 9 | Yessage<br>First. To Escap                    | e Comma      |                                   |            |                    |      |
|                                                                                                    | Save Archive Data Only<br>Alert If Failed To Open Log File<br>Save Performance Data To The Argent F                                                                                                    | orecaster Using Data Store: (default)                                                                                                    |                                               |              |                                   |            |                    |      |

The **Save Archive Data Only** option can be used to save archived data without triggering Alerts.

The Alert If Failed to Open Log File option can be used to trigger an alert if the Rule fails to open the logs

on the monitored server.

| ■ ARGENT OMEGA (2.2A-2207-A)                                                                                                    |                                                                                                    | ome 🔐 | 🔅<br>Theme - | <b>C</b> <sup>0)</sup><br>Argent Instant Help | ?<br>About | ڻ<br>Logout | RC6    |
|----------------------------------------------------------------------------------------------------|----------------------------------------------------------------------------------------------------|-------|--------------|-----------------------------------------------|------------|-------------|--------|
| Tool Sets Introd Sets Introd Sets Introduction of the compliance Rules Windows Compliance Rules Windows Compliance Rules Windows File Lop Rules Introduction of Rules Struct Comparison Rules Struct Comparison Rules Microsoft 355 Aulit Lop Rules Struct Comparison Rules Microsoft 355 Aulit Lop Rules Argent Omega For Microsoft 365 Argent Omega For Struct Log Rules Argent Omega For Struct Server Argent Omega For Struct Server Argent Omega For Server Argent Omega For Server Argent Omega For Server Argent Omega For Server Argent Omega For Server Argent Omega For Server Argent Omega For Server Argent Omega For Server Argent Omega For Server Argent Omega For Server Argent Omega For Server Argent Omega For Server Argent Omega For Server< | Hatch Whole Word Hatch Regular Expression (default) Contains Contains Cont |       |              |                                               |            | Fulls       | Streen |

## **SYSLOG Rules**

SYSLOG Rules are used to monitor and archive SYSLOG events from any type of network device.

The SYSLOG Rules include the option to filter by the different SYSLOG message severity levels:

- System Unusable
- Take Action Immediately
- Critical Condition
- Error
- Warning
- Normal, But Significant
- Informational
- Debug Information

| = ARGENT OME   | GA (2.2A-2207-A)                                                                                                    |                                                                                                    | de Home | 🔅<br>Theme - | ে)<br>Argent Instant Help | <b>?</b><br>About | <b>ပု</b><br>Logout | RC75   |
|----------------|----------------------------------------------------------------------------------------------------|----------------------------------------------------------------------------------------------------|---------|--------------|---------------------------|-------------------|---------------------|--------|
|                | Message Priority:         Message Facility:         Ignore SYSLOG Record Over:         Events In Time Range:         Save To Archive Repository:         Archive All Log Lines         Archive Matching Log Lines         Archive Matching Log Lines         Archive Matching Log Lines         Archive Matching Log Lines         Archive Matching Log Lines         Archive Matching Log Lines         Tag 1:         Tag 2:         Tag 3:         Post Event Even If The Same Event Is         Dos So Only After         Ignore The Same Outstanding Event I         Post Event Only After Rule Is Broken | System Unusable, Take Action Immediately, Critical Condition  System Unusable System Unusable System Unusable Condition Condition Condit |         |              |                           |                   |                     |        |
| Administration | Reset Counter     @ After Event Is Post     @ After Event Is Post     @ After Event Is Answered     @ After The Actual Condition Is Correcte      Application:     Reference URL:     Console Comment:                                                                                                    | d<br>Device: Critical Condition ****                                                                                                    |         |              |                           |                   | Full                | Screen |

These filters are specified using the Message Priority and Message Facility drop-down selections:

| = ARGENT OME                                                                             | GA (2.2A-2207-A)                                  |                                                              | 🐣<br>Home | 🔅<br>Theme • | ে)<br>Argent Instant Help | <b>?</b><br>About | <b>ن</b><br>Logout | RC7S |
|------------------------------------------------------------------------------------------|---------------------------------------------------|--------------------------------------------------------------|-----------|--------------|---------------------------|-------------------|--------------------|------|
|                                                                                          | Message Priority:                                 | System Unusable, Take Action Immediately, Critical Condition |           |              |                           |                   |                    | ŕ    |
| 🕨 🛀 Argent Omega Baseline                                                                | Message Facility:                                 | •                                                            |           |              |                           |                   |                    |      |
| <ul> <li>Argent Compliance Automator</li> </ul>                                          | Ignore SYSLOG Records Over                        |                                                              |           |              |                           |                   |                    |      |
| Windows Compliance Rules                                                                 |                                                   | 30 V Minutes V                                               |           |              |                           |                   |                    |      |
| Windows Event Log Rules                                                                  | Events In Time Range:                             | 00:00:00 - 23:59:59                                          |           |              |                           |                   |                    |      |
| Windows File Log Rules                                                                   | Save To Archive Repository:                       | {default} •                                                  |           |              |                           |                   |                    |      |
| LINUX/Unix File Log Rules                                                                | Archive All Log Lines                             |                                                              |           |              |                           |                   |                    |      |
| SYSLOG RUIES                                                                             | Archive Matching Log Lines                        |                                                              |           |              |                           |                   |                    |      |
| SOL Server Log Rules                                                                     | Archive If Log Line                               | Contains                                                     |           |              |                           |                   |                    |      |
| Set Server Edg Rules     Microsoft 365 Audit Log Rules     Server Shell Script Log Rules | Save Archive Data Only                            | precaster Using Data Store: [default]                        |           |              |                           |                   |                    |      |
| 🕨 🔚 Argent Omega For Microsoft 365                                                       | Tag 1:                                            |                                                              |           |              |                           |                   |                    |      |
| Argent Omega For SNMP                                                                    | Tag 2:                                            |                                                              |           |              |                           |                   |                    |      |
| Argent Omega For SQL Server                                                              | Tag 2:                                            |                                                              |           |              |                           |                   |                    |      |
| Argent Omega Web Defender                                                                | lag 5.                                            |                                                              |           |              |                           |                   |                    |      |
| Alerts                                                                                   | Post Event Even If The Same Event Is S            | till Outstanding (Unanswered)                                |           |              |                           |                   |                    |      |
| Monitoring Groups                                                                        | Do So Only After 1 C Hour                         | 0 💭 Minute Since Event Is Post                               |           |              |                           |                   |                    |      |
| Relators                                                                                 | Ignore The Same Outstanding Event If              | vlerts Were Fired More Than 1 🗘 Hour 0 🗘 Minute Ago          |           |              |                           |                   |                    |      |
| Macros                                                                                   | Post Event Only After Rule Is Broken              | 2 🗘 Or More Times                                            |           |              |                           |                   |                    |      |
| Calendars                                                                                | Reset Counter                                     |                                                              |           |              |                           |                   |                    |      |
| Administration                                                                           | After Event Is Post                               |                                                              |           |              |                           |                   |                    |      |
|                                                                                          | After Event Is Answered                           |                                                              |           |              |                           |                   |                    |      |
|                                                                                          | After The Actual Condition Is Corrected           |                                                              |           |              |                           |                   |                    |      |
|                                                                                          | Application:                                      |                                                              |           |              |                           |                   |                    |      |
|                                                                                          | Reference IIRI -                                  |                                                              |           |              |                           |                   |                    |      |
|                                                                                          |                                                   |                                                              |           |              |                           |                   |                    |      |
|                                                                                          | Console Comment: *** Network D                    | evice: Critical Condition ***                                |           |              |                           |                   |                    |      |
|                                                                                          | Description:                                      |                                                              |           |              |                           |                   |                    |      |
|                                                                                          | B Z U Format Block 👻 Font                         | • # • A • • = = = = = = = = = = = = = = = =                  |           |              |                           |                   | Full Scr           | reen |
|                                                                                          | This Rule monitors SYSLOG of message priority 'Cr | tical Condition"                                             |           |              |                           |                   |                    |      |
|                                                                                          |                                                   | h han dillerant an aich. Ia aile das annan an della an       |           |              |                           |                   |                    |      |

Use the **Ignore File Log Records Over** field to skip monitoring SYSLOG records that are older than the specified time:

| ARGENT OF                      | MEGA (2.2A-2207-A)                            |                                                              | Home   | theme - | <b>(</b> 1)<br>Argent Instant Help | ?<br>About | <b>ப்</b><br>Logout |
|--------------------------------|-----------------------------------------------|--------------------------------------------------------------|--------|---------|------------------------------------|------------|---------------------|
| l Sets<br>rgent Omega Baseline | Message Priority:<br>Message Facility:        | System Unusable, Take Action Immediately, Critical Condition | *<br>* |         |                                    |            |                     |
| Windows Compliance Rules       | Ignore SYSLOG Records Over:                   | 30 🗘 Minutes 🗸                                               |        |         |                                    |            |                     |
| Windows Event Log Rules        | Events In Time Range:                         | 00:00:00 - 23:59:59                                          |        |         |                                    |            |                     |
| Windows File Log Rules         | Save To Archive Repository:                   | {default}                                                    |        |         |                                    |            |                     |
| LINUX/Unix File Log Rules      | Archive All Log Lines                         |                                                              |        |         |                                    |            |                     |
| SLOG Rules                     | Archive Matching Log Lines                    |                                                              |        |         |                                    |            |                     |
| Server Log Rules               | Archive If Log Line                           | Contains                                                     |        |         |                                    |            |                     |
| rosoft 365 Audit Log Rules     | Save Archive Data Only                        |                                                              |        |         |                                    |            |                     |
| verShell Script Log Rules      | Save Performance Data To The Argen            | t Forecaster Using Data Store: {default}                     |        |         |                                    |            |                     |
| nt Omega For Microsoft 365     | Tag 1:                                        |                                                              |        |         |                                    |            |                     |
| nt Omega For SNMP              | Tag 2:                                        |                                                              |        |         |                                    |            |                     |
| nt Omega For SQL Server        | Tag 3:                                        |                                                              |        |         |                                    |            |                     |
| t Omega Web Defender           | Post Event Even If The Same Event I           | Still Outstanding (Unanswered)                               |        |         |                                    |            |                     |
| ing Croups                     |                                               | A Minute Since Event Is Post                                 |        |         |                                    |            |                     |
| ig Groups                      | Innore The Same Outstanding Event             | If Alerte Ware Fired More Than 1 Hour 0 A Minute Ann         |        |         |                                    |            |                     |
|                                | Doct Event Only After Pule Is Broken          |                                                              |        |         |                                    |            |                     |
| rs                             | Post Event Only Arter Kule is broken          | 2 Or Pole Times                                              |        |         |                                    |            |                     |
| ration                         | Reset Counter                                 |                                                              |        |         |                                    |            |                     |
|                                | After Event Is Answered                       |                                                              |        |         |                                    |            |                     |
|                                | After The Actual Condition Is Correct         | id                                                           |        |         |                                    |            |                     |
|                                |                                               |                                                              |        |         |                                    |            |                     |
|                                | Application:                                  |                                                              |        |         |                                    |            |                     |
|                                | Reference URL:                                |                                                              |        |         |                                    |            |                     |
|                                | Console Comment: *** Network                  | Device: Critical Condition ***                               |        |         |                                    |            |                     |
|                                | Description:                                  |                                                              |        |         |                                    |            |                     |
|                                | B Z U Format Block - Font                     |                                                              |        |         |                                    |            | Full Scre           |
|                                | This Rule monitors SYSLOG of message priority | "Critical Condition"                                         |        |         |                                    |            |                     |
|                                |                                               |                                                              |        |         |                                    |            |                     |

The **Events in Time Range** option can be used to filter event records in a specific time range:

| ■ ARGENT OME                                    | GA (2.2A-2207-A)                                |                                                                                                    | Home | 🔅<br>Theme - | <b>ری</b><br>Argent Instant Help | ?<br>About | <b>()</b><br>Logout | RC75   |
|-------------------------------------------------|-------------------------------------------------|----------------------------------------------------------------------------------------------------|------|--------------|----------------------------------|------------|---------------------|--------|
|                                                 | Message Priority:                               | System Unusable, Take Action Immediately, Critical Condition                                                    |      |              |                                  |            |                     |        |
| Argent Omega Baseline                           | Message Facility:                               | •                                                                                                    |      |              |                                  |            |                     |        |
| <ul> <li>Argent Compliance Automator</li> </ul> | Japore SYSLOC Records Over                      |                                                                                                    |      |              |                                  |            |                     |        |
| Windows Compliance Rules                        |                                                 | 30 V Minutes V                                                                                                  |      |              |                                  |            |                     |        |
| Windows Event Log Rules                         | Vents In Time Range:                            | 00:00:00 - 23:59:59                                                                                             |      |              |                                  |            |                     |        |
| Windows File Log Rules                          | Save To Archive Repository:                     | {default} 👻                                                                                                    |      |              |                                  |            |                     |        |
| LINUX/Unix File Log Rules                       | Archive All Log Lines                           |                                                                                                    |      |              |                                  |            |                     |        |
| ✓ SYSLOG Rules                                  | Archive Matching Log Lines                      |                                                                                                    |      |              |                                  |            |                     |        |
| SYSLOG_ARCHIVE_CRITICAL                         | Arabia 16 Lee Lies                              | Cashin                                                                                                    |      |              |                                  |            |                     |        |
| SQL Server Log Rules                            | Archive II Log Line                             | Concains                                                                                                    |      |              |                                  |            |                     |        |
| Microsoft 365 Audit Log Rules                   | Save Archive Data Only                          |                                                                                                    |      |              |                                  |            |                     |        |
| PowerShell Script Log Rules                     | Save Performance Data To The Argent             | Forecaster Using Data Store: {default}                                                                          |      |              |                                  |            |                     |        |
| Argent Omega For Microsoft 365                  | Tag 1:                                          |                                                                                                    |      |              |                                  |            |                     |        |
| Argent Omega For SNMP                           | Tag 2:                                          |                                                                                                    |      |              |                                  |            |                     |        |
| Argent Omega For SQL Server                     | Tag 3:                                          |                                                                                                    |      |              |                                  |            |                     |        |
| Argent Omega Web Defender                       | Rost Event Even If The Same Event Is            | Still Outstanding (Unanswered)                                                                                  |      |              |                                  |            |                     |        |
| Alerts                                          |                                                 |                                                                                                    |      |              |                                  |            |                     |        |
| Monitoring Groups                               | Do So Univ Arter                                | 0 Minute Since Event Is Post                                                                                    |      |              |                                  |            |                     |        |
| Relators                                        | Ignore The Same Outstanding Event If            | Alerts Were Fired More Than 1 Hour 0 Minute Ago                                                                 |      |              |                                  |            |                     |        |
| Macros                                          | Post Event Only After Rule Is Broken            | 2 🗘 Or More Times                                                                                               |      |              |                                  |            |                     |        |
| Calendars                                       | Reset Counter                                   |                                                                                                    |      |              |                                  |            |                     |        |
| Administration                                  | After Event Is Post                             |                                                                                                    |      |              |                                  |            |                     |        |
|                                                 | After Event Is Answered                         |                                                                                                    |      |              |                                  |            |                     |        |
|                                                 | After The Actual Condition Is Corrected         |                                                                                                    |      |              |                                  |            |                     |        |
|                                                 |                                                 |                                                                                                    |      |              |                                  |            |                     |        |
|                                                 | Application:                                    |                                                                                                    |      |              |                                  |            |                     |        |
|                                                 | Reference URL:                                  |                                                                                                    |      |              |                                  |            |                     |        |
|                                                 | Console Comment: *** Network I                  | Device: Critical Condition ***                                                                                  |      |              |                                  |            |                     |        |
|                                                 | Description:                                    |                                                                                                    |      |              |                                  |            |                     |        |
|                                                 | B Z U Format Block - Font                       |                                                                                                    |      |              |                                  |            | Full 9              | Screen |
|                                                 | This Rule monitors SYSLOG of message priority ' | Critical Condition"                                                                                             |      |              |                                  |            |                     |        |
|                                                 | I Invol on the Network Devices and as Oleve and | And have different and the set of the second set of the second second second second second second second second |      |              |                                  |            |                     |        |

The **Save To Archive Repository** option provides different criteria for saving the event records to the Archive Repository.

The Archive All Log Lines option is used to save all log line entries from the monitored log to the

database tables. Each line in the monitored log file will be saved as a separate record in the database table.

The **Archive Matching Log Lines** option is used to save only the log line entries that match the condition specified in the **Rule Is Broken If Log Line** section. Each matching line in the log file will be saved as a separate record in the database table.

The **Archive If Log Line Contains** option is used to save only the log lines that contain the specified strings.

The Save Archive Data Only option can be used to save archived data without triggering Alerts:

| ■ ARGENT OME                                                                                                    | EGA (2.2A-2207-A)                                                                                                    |                                                              | Ame<br>Home | 🛟<br>Theme - | <b>(</b> ग)<br>Argent Instant Help | ?<br>About | <b>U</b><br>Logout | RC7    |
|----------------------------------------------------------------------------------------------------|----------------------------------------------------------------------------------------------------|--------------------------------------------------------------|-------------|--------------|------------------------------------|------------|--------------------|--------|
| In Tool Sets     Argent Omega Baseline     Argent Compliance Automator     Windows Event Log Rules     Windows File Log Rules     Windows File Log Rules     Introver File Log Rules     SYSLOG Rules     SYSLOG Rules     SYSLOG Rules     Microsoft 355 Audit Log Rules     Microsoft 355 Audit Log Rules     Argent Omega For SNHP     Argent Omega For SNHP | Message Priority:         Message Facility:         Ignore SYSLOC Records Over:         © Events In Time Range:         © Save To Archive Repository:         Archive All Log Lines         Archive Hatching Log Lines         Archive Hatching Log Lines         Archive Data Only         © Save Archive Data Only         © Save Archive Data Only         Tag 1:         Tag 2:         Tag 3:         © Sos Only Arter         © Sos Only Arter         © Sos Only Arter         © Sone The Same Outstanding Event I         © Post Event Only After Fulle Is Broken | System Unusable, Take Action Immediately, Critical Condition |             |              |                                    |            |                    |        |
| Administration                                                                                                    | After Event Is Post After Event Is Answerd After The Actual Condition Is Correcte Application: Reference URL: Console Comment: Description: I 2 2 1 Format Block  Font The Rule montors SYSLOG of message priorly                                                                                                    | d<br>Device: Critical Condition *** )                        |             |              |                                    |            | Full               | Screen |

# **SQL Server Log Rules**

The SQL Server Log Rules are used to monitor or archive SQL Server and SQL Server Agent log files to identify significant errors:

| = ARGENT OME                                                                                                    | GA (2.2A-2207-A)                        | 슈 수 (이 연 선<br>Home Theme * Argent listant Help About Logout                                                                                                    | RC8S |
|----------------------------------------------------------------------------------------------------|-----------------------------------------|----------------------------------------------------------------------------------------------------|------|
| ▼ Mool Sets                                                                                                    | Log Type:                               | Error Log 🔹                                                                                                    | Ê    |
| Argent Omega Baseline                                                                                                    | Ignore Log Records Over:                |                                                                                                    |      |
| Argent Compliance Automator                                                                                                    | Fire Event With Format                  |                                                                                                    |      |
| Windows Event Log Rules                                                                                                    |                                         | System Default Undividual Combined With Latest Event Message Combined With Full Event Message                                                                                                    |      |
| Windows File Log Rules                                                                                                    | Use Advanced Rule Definition:           |                                                                                                    |      |
| LINUX Or Unix File Log Rules                                                                                                    | Rule Is Broken If Log Line:             | Contains Could not allocate space, Error, Exception, Login failed                                                                                                    |      |
| SYSLOG Rules                                                                                                    |                                         | Include Or Exclude Keywords. Enter Keywords Separated By Commas. To Exclude Criteria, Type A Minus Sign First. To Escape Comma<br>And Minus Sion. Proceed With Character '' Wildrards ''' and '' Are Sunonted. |      |
| ✓ SQL Server Log Rules                                                                                                    |                                         |                                                                                                    |      |
| SS_LOG_AGENT                                                                                                    |                                         | matth ase                                                                                                    |      |
| SS_LOG_ERROR                                                                                                    |                                         | Match Whole Word                                                                                                    |      |
| Microsoft 365 Audit Log Rules                                                                                                    |                                         | Match Regular Expression                                                                                                    |      |
| PowerShell Script Log Rules                                                                                                    |                                         | Assign Event ID: 9,999                                                                                                    |      |
| Argent Omega For Microsoft 365                                                                                                    | Events In Time Range:                   | 00:00:00 - 23:59:59                                                                                                    |      |
| Image: Argent Omega For SNMP                                                                                                    | Alert Only If The Specific Event Happen | Shore Than 1 Times                                                                                                    |      |
| Argent Omega For SQL Server                                                                                                    | Alert If The Specific Event Does NOT Ex | ist                                                                                                    |      |
| Argent Omega web Defender                                                                                                    | Correct Condition If Log Line           | Containe                                                                                                    |      |
| Arer to     Arer to     Are to     Are to     Are to     Are to     Are to     Are to     Are to     Are to     Are to     Are to     Are to     Are to     Are to     Are to     Are to     Are to     Are to     Are to     Are to     Are to     | Connect contaition in Edg Ente          |                                                                                                    |      |
| Interview of the second second sec | Save to Archive Repository:             | foeaut.                                                                                                    |      |
| Ident Macro                                                                                                    | Archive All Log Lines                   |                                                                                                    |      |
| Monitoring Groups                                                                                                    | Archive Matching Log Lines              |                                                                                                    |      |
| Relators                                                                                                    | Archive If Log Line                     | Contains                                                                                                    |      |
| 👻 🖬 Macros                                                                                                    | Save Archive Data Only                  |                                                                                                    |      |
| Email Recipients                                                                                                    | Save Performance Data To The Argent F   | orecaster Using Data Store: {default}                                                                                                    |      |
| SMS Recipients                                                                                                    | Tag 1:                                  |                                                                                                    |      |
| Windows Services                                                                                                    | Tag 2:                                  |                                                                                                    |      |
| Windows Processes                                                                                                    | Tag 3:                                  |                                                                                                    |      |
| Users                                                                                                    | Best Event Even If The Same Event Is 5  | NII Outstanding (Tipageward)                                                                                                    |      |
| ✓ Image: Calendars                                                                                                    | Post event even if the same event is s  |                                                                                                    |      |
| Base Definitions                                                                                                    | Hour 1 Hour                             | U minute since Event is vost                                                                                                    |      |
| Holidays                                                                                                    | Ignore The Same Outstanding Event If    | Alerts Were Fired More Than 1 Hour 0 Minute Ago                                                                                                    |      |
| Administration                                                                                                    | Post Event Only After Rule Is Broken    | 2 or More Times                                                                                                    | -    |

The **Log Type** option can be configured to specify monitoring the Agent Log or the Error Log.

Use the **Ignore File Log Records Over** field to skip monitoring Log records that are older than the specified time:

|                                                                |                                         |                                                                                                    |                 |         | - 2                         |            |        | RC8S                                  |
|----------------------------------------------------------------|-----------------------------------------|----------------------------------------------------------------------------------------------------|-----------------|---------|-----------------------------|------------|--------|---------------------------------------|
| = ARGENT OME                                                   | GA (2.24-2207-A)                        |                                                                                                    | Home            | Theme - | لاتی<br>Argent Instant Help | ?<br>About | Logout |                                       |
|                                                                |                                         |                                                                                                    |                 |         | · ·                         |            |        |                                       |
|                                                                | Log Type:                               | Error Log                                                                                                 |                 |         |                             |            |        | i i i i i i i i i i i i i i i i i i i |
| 🕨 🕍 Argent Omega Baseline                                      | Japore Log Records Over:                |                                                                                                    |                 |         |                             |            |        |                                       |
| <ul> <li>Argent Compliance Automator</li> </ul>                | Ignore Log Records over                 | 24 Hours Y                                                                                                |                 |         |                             |            |        |                                       |
| Windows Compliance Rules                                       | Fire Event With Format:                 | System Default 🔵 Individual 🔵 Combined With Latest Event Message 🔵 Combined With Full Event M             | lessage         |         |                             |            |        |                                       |
| Windows Event Log Rules                                        | Use Advanced Rule Definition:           |                                                                                                    |                 |         |                             |            |        |                                       |
| Windows File Log Rules                                         | Rule Is Broken If Log Line:             | Contains Could not allocate space, Error, Exception, Login failed                                         |                 |         |                             |            |        |                                       |
| ELINDX OF UNIX File Log Rules                                  |                                         | Include Or Exclude Keywords, Enter Keywords Separated By Commas, To Exclude Criteria, Type A Minus Sign F | irst. To Escape | Comma   |                             |            |        |                                       |
| <ul> <li>STSLOG Kules</li> <li>SOL Server Log Pules</li> </ul> |                                         | And Minus Sign, Proceed With Character '\'. Wildcards '*' And '?' Are Supported                           |                 |         |                             |            |        |                                       |
| SS LOG AGENT                                                   |                                         | Match Case                                                                                                |                 |         |                             |            |        |                                       |
| SS LOG ERROR                                                   |                                         | Match Whole Word                                                                                          |                 |         |                             |            |        |                                       |
| Microsoft 365 Audit Log Rules                                  |                                         | Match Regular Expression                                                                                  |                 |         |                             |            |        |                                       |
| PowerShell Script Log Rules                                    |                                         | Assign Event ID:                                                                                          |                 |         |                             |            |        |                                       |
| Argent Omega For Microsoft 365                                 |                                         |                                                                                                    |                 |         |                             |            |        |                                       |
| 🕨 🔚 Argent Omega For SNMP                                      | Events In Time Range:                   | 00:00:00 - 23:59:59                                                                                       |                 |         |                             |            |        |                                       |
| Argent Omega For SQL Server                                    | Alert Only If The Specific Event Happen | s More Than 1 💭 Times                                                                                     |                 |         |                             |            |        |                                       |
| Argent Omega Web Defender                                      | Alert If The Specific Event Does NOT Ex | ist                                                                                                    |                 |         |                             |            |        |                                       |
| 👻 🔚 Alerts                                                     | Correct Condition If Log Line           | Contains 👻                                                                                                |                 |         |                             |            |        |                                       |
| Correction                                                     | Save To Archive Repository:             | {default} 👻                                                                                               |                 |         |                             |            |        |                                       |
| Notification                                                   | Archive All Log Lines                   |                                                                                                    |                 |         |                             |            |        | L                                     |
| Alert Macro                                                    | Archive Matching Log Lines              |                                                                                                    |                 |         |                             |            |        |                                       |
| Monitoring Groups                                              | Archive Hatching Log Lines              |                                                                                                    |                 |         |                             |            |        |                                       |
| Relators                                                       | Archive If Log Line                     | Contains                                                                                                  |                 |         |                             |            |        |                                       |
| 👻 🕍 Macros                                                     | Save Archive Data Only                  |                                                                                                    |                 |         |                             |            |        |                                       |
| Email Recipients                                               | Save Performance Data To The Argent F   | Forecaster Using Data Store: {default}                                                                    |                 |         |                             |            |        |                                       |
| SMS Recipients                                                 | Tag 1:                                  |                                                                                                    |                 |         |                             |            |        |                                       |
| Windows Services                                               | Tag 2:                                  |                                                                                                    |                 |         |                             |            |        |                                       |
| Windows Processes                                              | Tag 3:                                  |                                                                                                    |                 |         |                             |            |        |                                       |
| <ul> <li>Users</li> </ul>                                      | Post Event Even If The Same Event Is S  | till Outstanding (Unanswered)                                                                             |                 |         |                             |            |        |                                       |
| Calendars                                                      | Do So Only After 1 Hour                 | Minute Since Event Is Post                                                                                |                 |         |                             |            |        |                                       |
| <ul> <li>Base Deminuons</li> <li>Melidava</li> </ul>           |                                         | Alaste Mass Find Mass Than 1 1 1 1 1 1 1 1 1 1 1 1 1 1 1 1 1 1 1                                          |                 |         |                             |            |        |                                       |
| <ul> <li>Administration</li> </ul>                             | Ignore the same Outstanding Event If    |                                                                                                    |                 |         |                             |            |        |                                       |
| - Aurimati duon                                                | Post Event Only After Rule Is Broken    | 2 Cr More Times                                                                                           |                 |         |                             |            |        |                                       |

The Fire Event With Format option is used to select the Alert message format:

|                                               |                                       |                                                                                                    | <b>*</b>          |         | C)                  | ? | Ċ,     | RC8S |
|-----------------------------------------------|---------------------------------------|----------------------------------------------------------------------------------------------------|-------------------|---------|---------------------|---|--------|------|
|                                               | 2.2A-2207-A)                          |                                                                                                    | ноте              | Ineme * | Argent Instant Help |   | Logout |      |
| ✓                                             |                                       | Frront Lon                                                                                              |                   |         |                     |   |        |      |
| Argent Omega Baseline                         | a Records Over                        |                                                                                                    |                   |         |                     |   |        |      |
| Argent Compliance Automator                   | g Records Over.                       | 24 Hours                                                                                                |                   |         |                     |   |        |      |
| Windows Compliance Rules     Fire Event       | With Format:                          | System Default 🔵 Individual 🔵 Combined With Latest Event Message 🔵 Combined With Full Event             | : Message         |         |                     |   |        |      |
| Windows Event Log Rules Use Advant            | nced Rule Definition:                 |                                                                                                    |                   |         |                     |   |        |      |
| Windows File Log Rules Rule Is Br             | oken If Log Line:                     | Contains Could not allocate space, Error, Exception, Login failed                                       |                   |         |                     |   |        |      |
| LINUX Or Unix File Log Rules     SYSLOG Rules |                                       | Include Or Exclude Keywords, Enter Keywords Separated By Commas, To Exclude Criteria, Type A Minus Sign | n First. To Escap | e Comma |                     |   |        |      |
| ✓                                             |                                       | And Minus Sign, Proceed With Character '\'. Wildcards '*' And '?' Are Supported                         |                   |         |                     |   |        |      |
| SS_LOG_AGENT                                  |                                       | Match Case                                                                                              |                   |         |                     |   |        |      |
| SS_LOG_ERROR                                  |                                       | Match Whole Word                                                                                        |                   |         |                     |   |        |      |
| Microsoft 365 Audit Log Rules                 |                                       | Match Regular Expression                                                                                |                   |         |                     |   |        |      |
| PowerShell Script Log Rules                   |                                       | Assian Event ID: 0 000                                                                                  |                   |         |                     |   |        |      |
| → Margent Omega For Microsoft 365             | to In Time Panger                     | 00:00:00                                                                                                |                   |         |                     |   |        |      |
| Argent Omega For SNMP                         | e l fret e 10 e                       |                                                                                                    |                   |         |                     |   |        |      |
| Argent Omega For SQL Server                   | CONIV IF The Specific Event Happens   | More Inan 1 Times                                                                                       |                   |         |                     |   |        |      |
| Alert Argent Omega Web Defender               | t If The Specific Event Does NOT Exis | st                                                                                                    |                   |         |                     |   |        |      |
| ✓ Merts                                       | ect Condition If Log Line             | Contains 👻                                                                                              |                   |         |                     |   |        |      |
| Correction                                    | e To Archive Repository:              | {default}                                                                                               |                   |         |                     |   |        |      |
| Notification                                  | chive All Log Lines                   |                                                                                                    |                   |         |                     |   |        |      |
| Alert Macro                                   | chive Matching Log Lines              |                                                                                                    |                   |         |                     |   |        |      |
| Monitoring Groups                             | whive If Log Line                     | Contains                                                                                                |                   |         |                     |   |        |      |
| Ar Ar                                         | crive ir Log Line                     | contains •                                                                                              |                   |         |                     |   |        |      |
| Save                                          | e Archive Data Only                   |                                                                                                    |                   |         |                     |   |        |      |
| Email Recipients                              | e Performance Data To The Argent Fo   | recaster Using Data Store: {default}                                                                    |                   |         |                     |   |        |      |
| Tag 1:                                        |                                       |                                                                                                    |                   |         |                     |   |        |      |
| Tag 2:                                        |                                       |                                                                                                    |                   |         |                     |   |        |      |
| Tag 3:                                        |                                       |                                                                                                    |                   |         |                     |   |        |      |
| Post                                          | Event Even If The Same Event Is St    | ill Outstanding (Unanswered)                                                                            |                   |         |                     |   |        |      |
| Base Definitions                              | So Only After 1 Hour                  | 0 🚔 Minute Since Event Is Post                                                                          |                   |         |                     |   |        |      |
| Holidays                                      | re The Same Outstanding Event If A    | lerts Were Fired More Than 1 Hour 0 Minute Ano                                                          |                   |         |                     |   |        |      |
| ✓ Machinistration                             | Event Only After Rule Is Broken       | 2 Or More Times                                                                                         |                   |         |                     |   |        |      |

The Use Advanced Rule Definition option adds advanced PowerShell script logic to filter the log records:

| ■ <b>ARGENT</b> OME                                                                                                    | GA (2.2A-2207-A)                                                                                                    |                                                                                                    | den Home          | 🔅<br>Theme - | <b>(')</b><br>Argent Instant Help | ?<br>About | <b>ပ္</b><br>Logout |  |
|----------------------------------------------------------------------------------------------------|----------------------------------------------------------------------------------------------------|----------------------------------------------------------------------------------------------------|-------------------|--------------|-----------------------------------|------------|---------------------|--|
|                                                                                                    | Log Type:<br>Ignore Log Records Over:<br>Fire Event With Format:<br>Use Advanced Rule Definition:<br>Monitoring Logic:                                                                                                | Error Log  24 Hours  25 Combined With Latest Event Message Combined With Fu  7 Properties  4 4 7 8 7 8 7 8 7 8 7 8 7 8 7 8 7 8 7                                                                   | ull Event Message |              |                                   |            |                     |  |
| MoverShell Script Log Rules     Argent Omega For NMP     Argent Omega For SNMP     Argent Omega For SQL Server     Margent Omega Web Defender     Argent Omega Veb Defender     Argent Omega Veb Defender     Modification     Modification     Alert Macro | Events In Time Range:<br>Alert Only If The Specific Event Happen<br>Alert If The Specific Event Does NOT Ex<br>2 Save To Archive Repository:<br>Archive All Log Lines<br>Archive All Log Lines<br>Archive It Log Line | 10           00:00:00           • [23:59:59           s Hore Than           1           (default)           •           Contains                                                                   |                   |              |                                   |            |                     |  |
|                                                                                                    | Save Archive Data Only Save Performance Data To The Argent F Tag 1: Tag 2: Do Stevent Even If The Same Event Is S Do So Only After Ignore The Same Oustanding Event If Post Event Only After Rule Is Broken           | Sorecaster Using Data Store: (default)  Still Outstanding (Unanswered)  Still Outstanding (Unanswered)  Still Since Event Is Post Alerts Were Fired More Than  Cool Minute Ago  Cool Or More Times |                   |              |                                   |            |                     |  |

The **Rule Is Broken If Log Line** section is used to specify the keyword string criteria to search for in the logs.

Multiple keywords, separated by commas, can be specified.

To exclude criteria, type a minus sign first. To escape comma and minus sign, proceed with character '\'. Wildcards '\*' and '?' are supported.

There are also options, such as **Match Case**, **Match Whole Word** and **Match Regular Expression**, for more accurate filtering.

An Event ID can be specified in the Assign Event ID field to save a custom Event ID in the EVENT\_ID\_INT field while archiving data in the database table:

| ■ ARGENT OME                                 | GA (2.2A-2207-A)                         |                                                                                                    | <b>∰</b><br>Home | 🔅<br>Theme - | ڑٹ)<br>Argent Instant Help | ?<br>About | <b>U</b><br>Logout | RC8S |
|----------------------------------------------|------------------------------------------|----------------------------------------------------------------------------------------------------|------------------|--------------|----------------------------|------------|--------------------|------|
|                                              | Log Type:                                | Error Log                                                                                               |                  |              |                            |            |                    |      |
| Argent Omega Baseline                        | Ignore Log Records Over:                 |                                                                                                    |                  |              |                            |            |                    |      |
| Argent Compliance Automator                  | Fire Event With Format:                  |                                                                                                    |                  |              |                            |            |                    |      |
| Windows Event Log Rules                      |                                          | System Default Individual Combined With Latest Event Message Combined With Full Event<br>—              | Message          |              |                            |            |                    |      |
| Windows File Log Rules                       | Use Advanced Rule Definition:            |                                                                                                    |                  |              |                            |            |                    |      |
| LINUX Or Unix File Log Rules                 | Rule Is Broken If Log Line:              | Contains Could not allocate space, Error, Exception, Login failed                                       |                  |              |                            |            |                    |      |
| SYSLOG Rules                                 |                                          | Include Or Exclude Keywords. Enter Keywords Separated By Commas. To Exclude Criteria, Type A Minus Sign | First. To Escape | Comma        |                            |            |                    |      |
| ✓ III SQL Server Log Rules                   |                                          | Mite minus Sign, Proceed With Character 1, Wildcards 1, Allo 7 Ale Supported                            |                  |              |                            |            |                    |      |
| SS_LOG_AGENT                                 |                                          |                                                                                                    |                  |              |                            |            |                    |      |
| SS_LOG_ERROR                                 |                                          | Match Whole Word                                                                                        |                  |              |                            |            |                    |      |
| Microsoft 365 Audit Log Rules                |                                          | Match Regular Expression                                                                                |                  |              |                            |            |                    |      |
| PowerShell Script Log Rules                  |                                          | Assign Event ID: 9,999 🗧                                                                                |                  |              |                            |            |                    |      |
| Argent Omega For Microsoft 365               | Events In Time Range:                    | 00:00:00 - 23:59:59                                                                                     |                  |              |                            |            |                    |      |
| Argent Omega For SNMP                        | Alert Only If The Specific Event Happens | s More Than 1 🗘 Times                                                                                   |                  |              |                            |            |                    |      |
| Argent Omega Veb Defender                    | Alert If The Specific Event Does NOT Exi | ist                                                                                                    |                  |              |                            |            |                    |      |
| ▼ III Alerts                                 | Correct Condition If Log Line            | Contains 👻                                                                                              |                  |              |                            |            |                    |      |
| Correction                                   | Save To Archive Repository:              | {default}                                                                                               |                  |              |                            |            |                    |      |
| Motification                                 | Authine All Lon Lines                    |                                                                                                    |                  |              |                            |            |                    |      |
| Alert Macro                                  | Archive Air Log Lines                    |                                                                                                    |                  |              |                            |            |                    |      |
| Monitoring Groups                            | Archive Matching Log Lines               |                                                                                                    |                  |              |                            |            |                    |      |
| Relators                                     | Archive If Log Line                      | Contains 👻                                                                                              |                  |              |                            |            |                    |      |
| 👻 🕍 Macros                                   | Save Archive Data Only                   |                                                                                                    |                  |              |                            |            |                    |      |
| Email Recipients                             | Save Performance Data To The Argent F    | orecaster Using Data Store: {default}                                                                   |                  |              |                            |            |                    |      |
| SMS Recipients                               | Tag 1:                                   |                                                                                                    |                  |              |                            |            |                    |      |
| Windows Services                             | Tag 2:                                   |                                                                                                    |                  |              |                            |            |                    |      |
| Windows Processes                            | Tag 3:                                   |                                                                                                    |                  |              |                            |            |                    |      |
| <ul> <li>Users</li> <li>Colondars</li> </ul> | Post Event Even If The Same Event Is S   | till Outstanding (Unanswered)                                                                           |                  |              |                            |            |                    |      |
| Garcinuars                                   | Do So Only After 1 Hour                  | 0 Minute Since Event Is Post                                                                            |                  |              |                            |            |                    |      |
| Holidays                                     | Ignore The Same Outstanding Event If J   | Alerts Were Fired More Than 1 Hour 0 Minute Ago                                                         |                  |              |                            |            |                    |      |
| ✓ In Administration                          | Post Event Only After Pule Is Broken     |                                                                                                    |                  |              |                            |            |                    |      |
|                                              | Post Event Only After Rule Is Broken     | 2 joint Or More Times                                                                                   |                  |              |                            |            |                    |      |

The Events In Time Range option can be used to filter Event log records in a specific time range:

| ■ <b>ARGENT</b> OME                                                                                                    | A (2.2A-2207-A) A (2.2A-2207-A)                                                                                                    |
|----------------------------------------------------------------------------------------------------|----------------------------------------------------------------------------------------------------|
|                                                                                                    | og Type:<br>gnore Log Records Over:<br>ire Event With Format:<br>ise Advanced Rule Definition:<br>ule Is Broken If Log Line:<br>Include Or Exclude Keywords, Enter Keywords Separated By Commas, To Exception, Login failed<br>Include Or Exclude Keywords, Enter Keywords Separated By Commas, To Exclude Citeria, Type A Minus Sign First. To Escape Comma<br>And Minus Sign, Proceed With Character '\. Wildcards ** And '7 Are Supported<br>Match Case<br>Hatch Whole Word                                                                                                    |
|                                                                                                    | Match Regular Expression         Assign Event ID:       0,999         Events In Time Range:       00:00:00       - 22:59:59         Alert Only If The Specific Event Happens More Than       1       Times         Alert If The Specific Event Logs NOT Exist       -         Correct Condition If Log Lines       -         Archive All Log Lines       -         Archive All Log Lines       -                                                                                                    |
| Adelators     Melators     Email Recipients     Macros     Macros     Move Services     Mindows Processes     Windows Processes     Move Services     Move Services | Archive Is Log Line     Save Archive Data Only     Save Archive Data To The Argent Forecaster Using Data Store:     Tag 1:     Tag 2:     Tag 3:     Post Event Event If The Same Event Is Still Outstanding (Uranswered)     Do So Only After     Image: Image: Im |

Use the **Alert Only If The Specific Event Happens More Than** option to trigger alerts only after the specified event has occurred a given number of times..

There is an option to Alert if the Specific Event does not exist:

| ■ <b>ARGENT</b> OME                                                                                                    | GA (2.2A-2207-A)                         |                                                                                                    | 😭<br>Home       | 🔅<br>Theme - | <b>('</b> ')<br>Argent Instant Help | ?<br>About | <b>ပံ</b><br>Logout | RC8S |
|----------------------------------------------------------------------------------------------------|------------------------------------------|----------------------------------------------------------------------------------------------------|-----------------|--------------|-------------------------------------|------------|---------------------|------|
|                                                                                                    | Log Type:                                | Frror Log                                                                                               |                 |              |                                     |            |                     | ŕ    |
| 🕨 🔤 Argent Omega Baseline                                                                                                    | Japore Log Records Over                  |                                                                                                    |                 |              |                                     |            |                     |      |
| Argent Compliance Automator                                                                                                    |                                          | 24 Hours                                                                                                |                 |              |                                     |            |                     |      |
| Windows Compliance Rules                                                                                                    | Fire Event With Format:                  | System Default 🔵 Individual 🔵 Combined With Latest Event Message 🔵 Combined With Full Event 1           | Message         |              |                                     |            |                     |      |
| Windows Event Log Rules                                                                                                    | Use Advanced Rule Definition:            |                                                                                                    |                 |              |                                     |            |                     |      |
| Windows File Log Rules                                                                                                    | Rule Is Broken If Log Line:              | Contains Could not allocate space, Error, Exception, Login failed                                       |                 |              |                                     |            |                     |      |
| SYSLOG Pules                                                                                                    |                                          | Include Or Exclude Keywords. Enter Keywords Separated By Commas. To Exclude Criteria, Type A Minus Sign | First. To Escap | e Comma      |                                     |            |                     |      |
| SOL Server Log Rules                                                                                                    |                                          | And Minus Sign, Proceed With Character '\'. Wildcards '*' And '?' Are Supported                         |                 |              |                                     |            |                     |      |
| SS LOG AGENT                                                                                                    |                                          | Match Case                                                                                              |                 |              |                                     |            |                     |      |
| SS_LOG_ERROR                                                                                                    |                                          | Match Whole Word                                                                                        |                 |              |                                     |            |                     |      |
| Microsoft 365 Audit Log Rules                                                                                                    |                                          | Match Regular Expression                                                                                |                 |              |                                     |            |                     |      |
| PowerShell Script Log Rules                                                                                                    |                                          | Assian Event ID:                                                                                        |                 |              |                                     |            |                     |      |
| Argent Omega For Microsoft 365                                                                                                    | Events In Time Panger                    | 00:00:00                                                                                                |                 |              |                                     |            |                     |      |
| Argent Omega For SNMP                                                                                                    | Alert Only 16 The Coordin Sweet Upper    | - Mare Then                                                                                             |                 |              |                                     |            |                     |      |
| Argent Omega For SQL Server                                                                                                    | Alert Only If The Specific Event Happens | imes                                                                                                    |                 |              |                                     |            |                     |      |
| 🕨 🐸 Argent Omega Web Defender                                                                                                    | Alert If The Specific Event Does NOT Exi | st                                                                                                    |                 |              |                                     |            |                     |      |
| ✓ Merts                                                                                                    | Correct Condition If Log Line            | Contains 💌                                                                                              |                 |              |                                     |            |                     |      |
| Correction                                                                                                    | Save To Archive Repository:              | {default}                                                                                               |                 |              |                                     |            |                     |      |
| Notification                                                                                                    | Archive All Log Lines                    |                                                                                                    |                 |              |                                     |            |                     |      |
| Alert Macro                                                                                                    | Archive Matching Log Lines               |                                                                                                    |                 |              |                                     |            |                     |      |
| Monitoring Groups                                                                                                    | Archive If Log Line                      | Contains -                                                                                              |                 |              |                                     |            |                     |      |
| Relators                                                                                                    |                                          | Contains                                                                                                |                 |              |                                     |            |                     |      |
| Macros     Email Paciniante                                                                                                    | Save Archive Data Only                   | Contraction and Contraction                                                                             |                 |              |                                     |            |                     |      |
| SMS Recipients                                                                                                    | Save Performance Data to The Argent F    | orecaster Using Data Store: {derault}                                                                   |                 |              |                                     |            |                     |      |
| Windows Services                                                                                                    | Tag 1:                                   |                                                                                                    |                 |              |                                     |            |                     |      |
| Windows Processes                                                                                                    | lag 2:                                   |                                                                                                    |                 |              |                                     |            |                     |      |
| Users                                                                                                    | Tag 3:                                   |                                                                                                    |                 |              |                                     |            |                     |      |
| ✓ Image: Calendars     ✓ Image: Calendars     ✓ Image: Cale | Post Event Even If The Same Event Is S   | till Outstanding (Unanswered)                                                                           |                 |              |                                     |            |                     |      |
| Base Definitions                                                                                                    | Do So Only After 1 📄 Hour                | 0 Dimute Since Event Is Post                                                                            |                 |              |                                     |            |                     |      |
| 🕨 🔚 Holidays                                                                                                    | Ignore The Same Outstanding Event If A   | Alerts Were Fired More Than 1 🗘 Hour 0 💭 Minute Ago                                                     |                 |              |                                     |            |                     |      |
| ✓                                                                                                    | Post Event Only After Rule Is Broken     | 2 Or More Times                                                                                         |                 |              |                                     |            |                     |      |

There is an option to save the Event records to the Archive Repository.

There are different options for Save To Archive Repository.

The Archive All Log Lines option is used to save all log line entries from the monitored log to the

database tables. Each line in the monitored log file will be saved as a separate record in the database table.

The Archive Matching Log Lines option is used to save only the log line entries that match the condition

specified in the Rule Is Broken If Log Line section. Each matching line in the log file will be saved as a

separate record in the database table.

The **Archive If Log Line Contains** option is used to save only the log lines that contain the specified strings.

The Save Archive Data Only option can be used to save archived data without triggering Alerts:

| ■ <b>ARGENT</b> OME                                       | GA (2.2A-2207-A)                        |                                                                                                    | 😭<br>Home       | 🔅<br>Theme - | <b>('</b> )<br>Argent Instant Help | ?<br>About | <b>U</b><br>Logout | RC8S |
|-----------------------------------------------------------|-----------------------------------------|----------------------------------------------------------------------------------------------------|-----------------|--------------|------------------------------------|------------|--------------------|------|
|                                                           | Log Type:                               | Error Log                                                                                                    |                 |              |                                    |            |                    | ŕ    |
| In Argent Omega Baseline                                  | Ignore Log Records Over:                | 24 A Hours                                                                                                    |                 |              |                                    |            |                    |      |
| Argent Compliance Automator      Windows Compliance Rules | Fire Event With Format:                 | Contraction of the Contraction of Web Lateral Device Manager and Web Diff. Contraction                                                                                                    |                 |              |                                    |            |                    |      |
| Windows Event Log Rules                                   | Use Advanced Pule Definition            | System Default Individual Combined with Latest Event Message Combined with Full Event M                                                                                                    | lessage         |              |                                    |            |                    |      |
| Windows File Log Rules                                    | ose Advanced Kule Demittion.            |                                                                                                    |                 |              |                                    |            |                    |      |
| LINUX Or Unix File Log Rules                              | Rule Is Broken If Log Line:             | Contains Could not allocate space, Error, Exception, Login failed                                                                                                    |                 |              |                                    |            |                    |      |
| SYSLOG Rules                                              |                                         | Include Or Exclude Keywords. Enter Keywords Separated By Commas. To Exclude Criteria, Type A Minus Sign F<br>And Minus Sign, Proceed With Character '\'. Wildcards '*' And '?' Are Supported | First. To Escap | e Comma      |                                    |            |                    |      |
| ✓ SQL Server Log Rules                                    |                                         | Match Case                                                                                                    |                 |              |                                    |            |                    |      |
| SS_LOG_AGENT                                              |                                         | Makeh Whole Wood                                                                                                    |                 |              |                                    |            |                    |      |
| SS_LOG_ERROR                                              |                                         |                                                                                                    |                 |              |                                    |            |                    |      |
| Microsoft 365 Audit Log Rules                             |                                         | Match Regular Expression                                                                                                    |                 |              |                                    |            |                    |      |
| Argent Omena For Microsoft 365                            |                                         | Assign Event ID: 9,999                                                                                                    |                 |              |                                    |            |                    |      |
| Argent Omega For SNMP                                     | Events In Time Range:                   | 00:00:00 - 23:59:59                                                                                                    |                 |              |                                    |            |                    |      |
| Argent Omega For SQL Server                               | Alert Only If The Specific Event Happen | s More Than 1 🗘 Times                                                                                                    |                 |              |                                    |            |                    |      |
| Argent Omega Web Defender                                 | Alert If The Specific Event Does NOT E  | ist                                                                                                    |                 |              |                                    |            |                    |      |
| 👻 🔚 Alerts                                                | Correct Condition If Log Line           | Contains 👻                                                                                                    |                 |              |                                    |            |                    |      |
| Correction                                                | Save To Archive Repository:             | {default} 👻                                                                                                    |                 |              |                                    |            |                    |      |
| Notification                                              | Archive All Log Lines                   |                                                                                                    |                 |              |                                    |            |                    | _    |
| Alert Macro                                               | Archive Matching Log Lines              |                                                                                                    |                 |              |                                    |            |                    |      |
| Monitoring Groups                                         | Archive If Log Line                     | Contains +                                                                                                    |                 |              |                                    |            |                    |      |
| Relators                                                  |                                         | Contains                                                                                                    |                 |              |                                    |            |                    |      |
| Final Recipients                                          | Save Archive Data Only                  | accesses Lising Data Classes (Jafoult)                                                                                                    |                 |              |                                    |            |                    |      |
| SMS Recipients                                            | Tag 1:                                  | Vietaster Osing Data Store. Luerauity                                                                                                    |                 |              |                                    |            |                    |      |
| Windows Services                                          | Tag 2:                                  |                                                                                                    |                 |              |                                    |            |                    |      |
| Windows Processes                                         | The 2                                   |                                                                                                    |                 |              |                                    |            |                    |      |
| 🕨 🔚 Users                                                 | Tag 3:                                  |                                                                                                    |                 |              |                                    |            |                    |      |
| 👻 🔚 Calendars                                             | Post Event Even If The Same Event Is S  | Still Outstanding (Unanswered)                                                                                                    |                 |              |                                    |            |                    |      |
| Base Definitions                                          | Do So Only After 1 💭 Hour               | 0 Minute Since Event Is Post                                                                                                    |                 |              |                                    |            |                    |      |
| Holidays                                                  | Ignore The Same Outstanding Event If    | Alerts Were Fired More Than 1 Hour 0 C Minute Ago                                                                                                    |                 |              |                                    |            |                    |      |
| <ul> <li>Administration</li> </ul>                        | Post Event Only After Rule Is Broken    | 2 Cr More Times                                                                                                    |                 |              |                                    |            |                    |      |

## **Microsoft 365 Audit Log Rules**

The Microsoft 365 Audit Log Rules are used to monitor or archive Microsoft 365 Audit Log events.

This Rule uses the PowerShell cmdlet "Search\_UnifiedAuditLog."

The following should be configured prior to using these Rules:

Install PowerShell module "ExchangeOnlineManagement"

Register Application has to be assigned the Audit Logs role in Exchange Online to turn auditing on or off in your Microsoft 365 organization. By default, this role is assigned to the Compliance Management and Organization Management role groups on the Permissions page in the Exchange admin center. Global admins in Microsoft 365 are members of the Organization Management role group in Exchange Online.

Turn auditing on by running "Set-AdminAuditLogConfig -UnifiedAuditLogIngestionEnabled \$true"

Run the following command to confirm that auditing is turned:

'Get-AdminAuditLogConfig | FL UnifiedAuditLogIngestionEnabled'

| = ARGENT OME                                                                    | GA (2.2A-2207-A)                        |                                                                                                 | 🔏 🔅<br>Home Theme •              | <b>්</b> )<br>Argent Instant Help | <b>?</b><br>About L | egout |
|---------------------------------------------------------------------------------|-----------------------------------------|-------------------------------------------------------------------------------------------------|----------------------------------|-----------------------------------|---------------------|-------|
|                                                                                 | f Ignore Event Log Records Over:        | 24 🛔 Hours                                                                                      |                                  |                                   |                     |       |
| Argent Omega Baseline                                                           | Fire Event With Format:                 | System Default     Individual     Combined With Latert Event Mercage     Combined With E        | Full Event Mercage               |                                   |                     |       |
| Argent Compliance Automator                                                     |                                         | ticfice Cultoria                                                                                | run Evenc Hessage                |                                   |                     |       |
| Windows Compliance Rules                                                        | Rule 15 Broken 11 Addit Log Record Sa   | asites Criteria                                                                                 |                                  |                                   |                     |       |
| Windows Event Log Rules                                                         | User ID:                                |                                                                                                 |                                  |                                   |                     |       |
| Windows File Log Rules                                                          | Client IP Address:                      | *                                                                                               |                                  |                                   |                     |       |
| ELINOX OF ONLY FILE LOG Rules                                                   | Workload:                               | *                                                                                               |                                  |                                   |                     |       |
| <ul> <li>STSLOG Rules</li> <li>M GOL Graves Les Pulses</li> </ul>               | Operation:                              | *                                                                                               |                                  |                                   |                     |       |
| <ul> <li>SQL Server Log Rules</li> <li>Microsoft 265 Audit Los Pulsa</li> </ul> | Result Status:                          | Failed                                                                                          |                                  |                                   |                     |       |
| Microsoft 365 Addit Edg Kules                                                   |                                         | Include Or Exclude Keywords, Enter Keywords Separated By Commas, To Exclude Criteria, Type A Mi | inus Sign First. To Escape Comma |                                   |                     |       |
| h BawarChall Script Log Pulos                                                   |                                         | And Minus Sign, Proceed With Character '\'. Wildcards '*' And '?' Are Supported                 |                                  |                                   |                     |       |
| PowerShell Script Log Rules                                                     |                                         |                                                                                                 |                                  |                                   |                     |       |
| Argent Omega For SNMP                                                           | Events In Time Range:                   | 00:00:00 - 23:59:59                                                                             |                                  |                                   |                     |       |
| Argent Omega For SOL Server                                                     | Alert Only If The Specific Event Happen | s More Than 1 🗘 Times                                                                           |                                  |                                   |                     |       |
| Argent Omega Web Defender                                                       | Alert If The Specific Event Does NOT Ex | ist                                                                                             |                                  |                                   |                     |       |
| <ul> <li>Allerts</li> </ul>                                                     | Correct Event If Seeing Result Status O | f Same Source: Succeeded                                                                        |                                  |                                   |                     |       |
| Correction                                                                      | Save Te Archive Reportance              | Edofault).                                                                                      |                                  |                                   |                     |       |
| Notification                                                                    |                                         | (uerauity -                                                                                     |                                  |                                   |                     |       |
| Alert Macro                                                                     | Save Archive Data Only                  |                                                                                                 |                                  |                                   |                     |       |
| Monitoring Groups                                                               | Alert If Failed To Download Audit Log   |                                                                                                 |                                  |                                   |                     |       |
| Relators                                                                        | Save Performance Data To The Argent F   | orecaster Using Data Store: {default}                                                           |                                  |                                   |                     |       |
| 👻 🚾 Macros                                                                      | Tag 1:                                  |                                                                                                 |                                  |                                   |                     |       |
| Email Recipients                                                                | Tag 2:                                  |                                                                                                 |                                  |                                   |                     |       |
| SMS Recipients                                                                  | Tag 3:                                  |                                                                                                 |                                  |                                   |                     |       |
| Windows Services                                                                | Post Event Even If The Same Event Is S  | till Outstanding (Unanswered)                                                                   |                                  |                                   |                     |       |
| Windows Processes                                                               | Do So Only After 1 Hour                 | Minute Since Event In Pact                                                                      |                                  |                                   |                     |       |
| ▶ 🔤 Users                                                                       |                                         | 0 Printite Since Event IS Post                                                                  |                                  |                                   |                     |       |
| ✓                                                                               | Ignore The Same Outstanding Event If    | Alerts Were Fired More Than 1 Hour 0 Minute Ago                                                 |                                  |                                   |                     |       |
| Base Definitions                                                                | Post Event Only After Rule Is Broken    | 2 🚺 Or More Times                                                                               |                                  |                                   |                     |       |
| Holidays                                                                        | Reset Counter                           |                                                                                                 |                                  |                                   |                     |       |
| ✓                                                                               | After Event Is Post                     |                                                                                                 |                                  |                                   |                     |       |
| Ticense (Admin Only)                                                            | After Event Is Answered                 |                                                                                                 |                                  |                                   |                     |       |

Use the **Ignore File Log Records Over** field to skip monitoring Log records that are older than the specified time.

The Fire Event With Format option is used to select the Alert message format:

| ■ <b>ARGENT</b> OME                                                                                                    | GA (2.2A-2207-A)                         |                                                                                                    | rian de la comencia de la comencia d | 🔅<br>Theme - | (*)<br>Argent Instant Help | ?<br>About | <b>U</b> Logout | RC9 |
|----------------------------------------------------------------------------------------------------|------------------------------------------|----------------------------------------------------------------------------------------------------|----------------------------------------------------------------------------------------------------|--------------|----------------------------|------------|-----------------|-----|
| ✓ Interview of the second second | Ignore Event Log Records Over:           | 24 C Hours                                                                                                    |                                                                                                    |              |                            |            |                 |     |
| Argent Omega Baseline     Argent Compliance Automator                                                                                                    | Fire Event With Format:                  | System Default     Individual     Combined With Latest Event Message     Combined With F                                                                                            | Full Event Message                                                                                                    |              |                            |            |                 |     |
| Windows Compliance Rules                                                                                                    | Rule Is Broken If Audit Log Record Sat   | isfies Criteria                                                                                                    |                                                                                                    |              |                            |            |                 |     |
| Windows Event Log Rules                                                                                                    | User ID:                                 | *                                                                                                    |                                                                                                    |              |                            |            |                 |     |
| Windows File Log Rules                                                                                                    | Client IP Address:                       | *                                                                                                    |                                                                                                    |              |                            |            |                 |     |
| LINUX Or Unix File Log Rules                                                                                                    | Workload:                                | *                                                                                                    |                                                                                                    |              |                            |            |                 |     |
| SYSLOG Rules                                                                                                    | Operation                                | *                                                                                                    |                                                                                                    |              |                            |            |                 |     |
| SQL Server Log Rules                                                                                                    | Desult Chabura                           |                                                                                                    |                                                                                                    |              |                            |            |                 |     |
| ▼ Microsoft 365 Audit Log Rules                                                                                                    | Result Status:                           | Falled                                                                                                    |                                                                                                    |              |                            |            |                 |     |
| MS365_LOG_ARCHIVE_ALL                                                                                                    |                                          | Include Or Exclude Keywords. Enter Keywords Separated By Commas. To Exclude Criteria, Type A Mir<br>And Minus Sign, Proceed With Character '\'. Wildcards '*' And '?' Are Supported | inus Sign First. To Escape                                                                                                    | Comma        |                            |            |                 |     |
| PowerShell Script Log Rules                                                                                                    |                                          |                                                                                                    |                                                                                                    |              |                            |            |                 |     |
| Argent Omega For Microsoft 365                                                                                                    | Events In Time Range:                    | 00:00:00 - 23:59:59                                                                                                    |                                                                                                    |              |                            |            |                 |     |
| Argent Omega For SNMP                                                                                                    | Alert Only If The Specific Event Happens | More Than 1 C Times                                                                                                    |                                                                                                    |              |                            |            |                 |     |
| Argent Omega For SQL Server                                                                                                    | Alert If The Specific Event Does NOT Exi | st                                                                                                    |                                                                                                    |              |                            |            |                 |     |
| <ul> <li>Algent Onlega web berenden</li> <li>Alerts</li> </ul>                                                                                                    | Correct Event If Seeing Result Status Of | Same Source: Succeeded                                                                                                    |                                                                                                    |              |                            |            |                 |     |
| > Correction                                                                                                    | Save To Archive Repository:              | /default)                                                                                                    |                                                                                                    |              |                            |            |                 |     |
| Notification                                                                                                    |                                          | (denois)                                                                                                    |                                                                                                    |              |                            |            |                 |     |
| ▶ 🖬 Alert Macro                                                                                                    | Save Archive Data Only                   |                                                                                                    |                                                                                                    |              |                            |            |                 |     |
| Monitoring Groups                                                                                                    | Alert If Failed To Download Audit Log    |                                                                                                    |                                                                                                    |              |                            |            |                 |     |
| Relators                                                                                                    | Save Performance Data To The Argent F    | orecaster Using Data Store: {default}                                                                                                    |                                                                                                    |              |                            |            |                 |     |
| 🕶 🔚 Macros                                                                                                    | lag 1:                                   |                                                                                                    |                                                                                                    |              |                            |            |                 |     |
| Email Recipients                                                                                                    | Tag 2:                                   |                                                                                                    |                                                                                                    |              |                            |            |                 |     |
| SMS Recipients                                                                                                    | Tag 3:                                   |                                                                                                    |                                                                                                    |              |                            |            |                 |     |
| Windows Services                                                                                                    | Post Event Even If The Same Event Is S   | ill Outstanding (Unanswered)                                                                                                    |                                                                                                    |              |                            |            |                 |     |
| Windows Processes                                                                                                    | Do So Only After 1 📮 Hour                | 0 💭 Minute Since Event Is Post                                                                                                    |                                                                                                    |              |                            |            |                 |     |
| Users                                                                                                    | Ignore The Same Outstanding Event If A   | lerts Were Fired More Than 1 Hour 0 Minute Ago                                                                                                    |                                                                                                    |              |                            |            |                 |     |
| Calendars                                                                                                    | Post Event Only After Rule Is Broken     | 2 Or More Times                                                                                                    |                                                                                                    |              |                            |            |                 |     |
| Base Definitions                                                                                                    | - De Erene only Piter hare 28 broken     |                                                                                                    |                                                                                                    |              |                            |            |                 |     |
| Holidays                                                                                                    | Reset Counter                            |                                                                                                    |                                                                                                    |              |                            |            |                 |     |
| <ul> <li>Administration</li> </ul>                                                                                                    | After Event Is Post                      |                                                                                                    |                                                                                                    |              |                            |            |                 |     |

The **Rule Is Broken If Audit Log Record Satisfies Criteria** section provides various fields for filtering events.

Events can be filtered by User ID, Client IP Address, Workload, Operation or Result Status:

| ■ ARGENT OME                                                  | GA (2.2A-2207-A)                        |                                                       |                                           |                                                    |                                      |                        | de Home       | 🔅<br>Theme - | <b>(')</b><br>Argent Instant Help | ?<br>About | <b>U</b><br>Logout | RC9S |
|---------------------------------------------------------------|-----------------------------------------|-------------------------------------------------------|-------------------------------------------|----------------------------------------------------|--------------------------------------|------------------------|---------------|--------------|-----------------------------------|------------|--------------------|------|
| ▼ 🖬 Tool Sets                                                 | Ignore Event Log Records Over:          | 24 A Hou                                              |                                           | 1                                                  |                                      |                        |               |              |                                   |            |                    | -    |
| 🕨 🔤 Argent Omega Baseline                                     | Circ Current Middle Community           | 24                                                    | uis .                                     |                                                    |                                      |                        |               |              |                                   |            |                    |      |
| <ul> <li>Argent Compliance Automator</li> </ul>               | Fire Event with Format:                 | System Default In                                     | ndividual 🔵 Con                           | bined With Latest Event                            | Message 🔵 Combine                    | ed With Full Event Mes | ssage         |              |                                   |            |                    |      |
| Windows Compliance Rules                                      | Rule Is Broken If Audit Log Record Sa   | atisfies Criteria                                     |                                           | 7                                                  |                                      |                        |               |              |                                   |            |                    |      |
| Windows Event Log Rules                                       | User ID:                                | *                                                     |                                           |                                                    |                                      |                        |               |              |                                   |            |                    |      |
| Windows File Log Rules                                        | Client IP Address:                      | *                                                     |                                           |                                                    |                                      |                        |               |              |                                   |            |                    |      |
| LINUX Or Unix File Log Rules                                  | Workload:                               | *                                                     |                                           | ]                                                  |                                      |                        |               |              |                                   |            |                    |      |
| SYSLOG Rules                                                  | Operation:                              | *                                                     |                                           | ]                                                  |                                      |                        |               |              |                                   |            |                    |      |
| SQL Server Log Rules                                          | Result Status:                          | Failed                                                |                                           | Ī                                                  |                                      |                        |               |              |                                   |            |                    |      |
| MS365_LOG_ARCHIVE_ALL     MS365_LOG_ARCHIVE_ALL               |                                         | Include Or Exclude Keywo<br>And Minus Sign, Proceed V | ords. Enter Keywor<br>With Character '\'. | ds Separated By Comma<br>Wildcards '*' And '?' Are | s. To Exclude Criteria,<br>Supported | Type A Minus Sign Fire | st. To Escape | Comma        |                                   |            |                    |      |
| Argent Omega For Microsoft 365                                | Events In Time Range:                   | 00:00:00 - 23                                         | 3:59:59                                   | 1                                                  |                                      |                        |               |              |                                   |            |                    |      |
| Argent Omega For SNMP                                         | Alert Only If The Specific Event Wannen | uns More Than                                         | 1                                         | Times                                              |                                      |                        |               |              |                                   |            |                    |      |
| Argent Omega For SQL Server                                   | Alert Only If the Specific Event Happen |                                                       | 1                                         | Times                                              |                                      |                        |               |              |                                   |            |                    |      |
| 🕨 🖬 Argent Omega Web Defender                                 | Alert If The Specific Event Does NOT ES | =xist                                                 |                                           |                                                    | -                                    |                        |               |              |                                   |            |                    |      |
| ✓ Merts                                                       | Correct Event If Seeing Result Status C | Of Same Source:                                       | Succeeded                                 |                                                    | J                                    |                        |               |              |                                   |            |                    |      |
| Correction                                                    | Save To Archive Repository:             | {default}                                             |                                           | -                                                  |                                      |                        |               |              |                                   |            |                    |      |
| Notification                                                  | Save Archive Data Only                  |                                                       |                                           |                                                    |                                      |                        |               |              |                                   |            |                    |      |
| Alert Macro                                                   | Alert If Failed To Download Audit Log   |                                                       |                                           |                                                    |                                      |                        |               |              |                                   |            |                    |      |
| Monitoring Groups                                             | Save Performance Data To The Argent I   | Forecaster Using Data Store:                          | {default}                                 |                                                    | <b>•</b>                             |                        |               |              |                                   |            |                    | L    |
| Relators                                                      | Tag 1:                                  |                                                       |                                           |                                                    |                                      |                        |               |              |                                   |            |                    |      |
| Macros                                                        | Tag 2:                                  |                                                       | _                                         |                                                    |                                      |                        |               |              |                                   |            |                    |      |
| Email Recipients                                              | Tag 3:                                  |                                                       | _                                         |                                                    |                                      |                        |               |              |                                   |            |                    |      |
| <ul> <li>SHS Recipients</li> <li>Mindows Convision</li> </ul> |                                         |                                                       |                                           |                                                    |                                      |                        |               |              |                                   |            |                    |      |
| Windows Services                                              | Post Event Even If The Same Event Is S  | Still Outstanding (Unanswered                         | d)                                        |                                                    |                                      |                        |               |              |                                   |            |                    |      |
| <ul> <li>Willows Processes</li> <li>Illeare</li> </ul>        | Do So Only After 1 C Hour               | 0 📋 Minute Since Event                                | t Is Post                                 |                                                    |                                      |                        |               |              |                                   |            |                    |      |
| - Colondarr                                                   | Ignore The Same Outstanding Event If    | f Alerts Were Fired More Than                         | 1 🗘 Hou                                   | r 💦 👔 Minute Ag                                    | D                                    |                        |               |              |                                   |            |                    |      |
| Galeridans                                                    | Post Event Only After Rule Is Broken    | 2 💭 Or More Times                                     |                                           |                                                    |                                      |                        |               |              |                                   |            |                    |      |
| Holidays                                                      | - Reset Counter                         |                                                       |                                           |                                                    |                                      |                        |               |              |                                   |            |                    |      |
| Administration                                                | After Event Is Post                     |                                                       |                                           |                                                    |                                      |                        |               |              |                                   |            |                    |      |
| License (Admin Only)                                          | After Event Is Answered                 |                                                       |                                           |                                                    |                                      |                        |               |              |                                   |            |                    |      |

The **Events in Time Range** option can be used to filter event records in a specific time range:

| ■ <b>ARGENT</b> OME                                    | GA (2.2A-2207-A)                         |                                                                                                    | Home            | 🔅<br>Theme - | ڑ¢)<br>Argent Instant Help | ?<br>About | <b>U</b><br>Logout | RCBS |
|--------------------------------------------------------|------------------------------------------|----------------------------------------------------------------------------------------------------|-----------------|--------------|----------------------------|------------|--------------------|------|
|                                                        | Ignore Event Log Records Over:           | 24 Hours                                                                                                    |                 |              |                            |            |                    |      |
| 🕨 🕍 Argent Omega Baseline                              | Fire Event With Format:                  |                                                                                                    |                 |              |                            |            |                    |      |
| <ul> <li>Argent Compliance Automator</li> </ul>        |                                          | System Default Individual Combined with Latest Event Message Combined with Full Event M                                                                                                    | lessage         |              |                            |            |                    |      |
| Windows Compliance Rules                               | Rule Is Broken If Audit Log Record Sat   | Listies Criteria                                                                                                    |                 |              |                            |            |                    |      |
| Windows Event Log Rules                                | User ID:                                 | *                                                                                                    |                 |              |                            |            |                    |      |
| Windows File Log Rules                                 | Client IP Address:                       | 8                                                                                                    |                 |              |                            |            |                    |      |
| ELINUX OF UNIX File Log Rules                          | Workload:                                | 8                                                                                                    |                 |              |                            |            |                    |      |
| SYSLOG Rules                                           | Operation:                               | 8                                                                                                    |                 |              |                            |            |                    |      |
| SQL Server Log Rules     Microcoft 265 Audit Log Pulor | Result Status:                           | Failed                                                                                                    |                 |              |                            |            |                    |      |
| MR365_LOG_ARCHIVE_ALL     MS365_LOG_ARCHIVE_ALL        |                                          | Include Or Exclude Keywords. Enter Keywords Separated By Commas. To Exclude Criteria, Type A Minus Sign F<br>And Minus Sign, Proceed With Character '\'. Wildcards ' <sup>ser</sup> And '?' Are Supported | irst. To Escape | e Comma      |                            |            |                    |      |
| Argent Omega For Microsoft 365                         | Events In Time Bange:                    | 00:00:00 - 23:50:50                                                                                                    |                 |              |                            |            |                    |      |
| Argent Omega For SNMP                                  | Alact Only If The Specific Event Hannen  | s More Then                                                                                                    |                 |              |                            |            |                    |      |
| Argent Omega For SQL Server                            | Alert Only If the Specific Event Happens | s more man                                                                                                    |                 |              |                            |            |                    |      |
| Argent Omega Web Defender                              | Alert If The Specific Event Does NOT Exi | ist                                                                                                    |                 |              |                            |            |                    |      |
| ✓ III Alerts                                           | Correct Event If Seeing Result Status Of | Same Source: Succeeded                                                                                                    |                 |              |                            |            |                    |      |
| Correction                                             | Save To Archive Repository:              | {default}                                                                                                    |                 |              |                            |            |                    |      |
| Notification                                           | Save Archive Data Only                   |                                                                                                    |                 |              |                            |            |                    |      |
| Alert Macro                                            | Alert If Failed To Download Audit Log    |                                                                                                    |                 |              |                            |            |                    |      |
| Monitoring Groups                                      | Save Performance Data To The Argent F    | orecaster Using Data Store: {default}                                                                                                    |                 |              |                            |            |                    | l    |
| Relators                                               | Tag 1:                                   |                                                                                                    |                 |              |                            |            |                    |      |
| 👻 🚾 Macros                                             | Tag 2:                                   |                                                                                                    |                 |              |                            |            |                    |      |
| Email Recipients                                       | The 2:                                   |                                                                                                    |                 |              |                            |            |                    |      |
| SMS Recipients                                         | Tay 3:                                   |                                                                                                    |                 |              |                            |            |                    |      |
| Windows Services                                       | Post Event Even If The Same Event Is S   | till Outstanding (Unanswered)                                                                                                    |                 |              |                            |            |                    |      |
| Windows Processes                                      | Do So Only After 1 🚺 Hour                | 0 💭 Minute Since Event Is Post                                                                                                    |                 |              |                            |            |                    |      |
| Visers                                                 | Ignore The Same Outstanding Event If A   | Alerts Were Fired More Than 1 🗧 Hour 0 🗧 Minute Ago                                                                                                    |                 |              |                            |            |                    |      |
| Carenuars                                              | Post Event Only After Rule Is Broken     | 2 Or More Times                                                                                                    |                 |              |                            |            |                    |      |
| Base Demittoris                                        | - Reset Counter                          |                                                                                                    |                 |              |                            |            |                    |      |
| <ul> <li>Administration</li> </ul>                     | After Event Is Post                      |                                                                                                    |                 |              |                            |            |                    |      |
| Flicense (Admin Only)                                  | After Event Is Answered                  |                                                                                                    |                 |              |                            |            |                    |      |

Use the Alert Only If The Specific Event Happens More Than x Times option to trigger alerts only after the specified event has occurred a given number of times.

There is an option to alert if the **Specific Event does not exist:** 

| ■ ARGENT OME                                                                                                    | GA (2.2A-2207-A)                                          |                                                                   |                                                       |                                                   |                                 | Home          | theme • | <b>្រ</b> ាំ)<br>Argent Instant Help | ?<br>About | <b>ပ်</b><br>Logout |  |
|----------------------------------------------------------------------------------------------------|-----------------------------------------------------------|-------------------------------------------------------------------|-------------------------------------------------------|---------------------------------------------------|---------------------------------|---------------|---------|--------------------------------------|------------|---------------------|--|
| Tool Sets     Argent Omega Baseline     Magent Compliance Automator                                                                                                    | Ignore Event Log Records Over:<br>Fire Event With Format: | 24 Hours                                                          | al Ocombined With Li                                  | atest Event Message 🔵                             | Combined With Full Event Mes    | ssage         |         |                                      |            |                     |  |
| Windows Compliance Rules                                                                                                    | Rule Is Broken If Audit Log Record Sat                    | isfies Criteria                                                   |                                                       |                                                   |                                 |               |         |                                      |            |                     |  |
| Windows Event Log Rules                                                                                                    | User ID:                                                  | *                                                                 |                                                       |                                                   |                                 |               |         |                                      |            |                     |  |
| 🕨 🐸 Windows File Log Rules                                                                                                    | Client IP Address:                                        | *                                                                 |                                                       |                                                   |                                 |               |         |                                      |            |                     |  |
| LINUX Or Unix File Log Rules                                                                                                    | Workload:                                                 | *                                                                 |                                                       |                                                   |                                 |               |         |                                      |            |                     |  |
| SYSLOG Rules                                                                                                    | Operation:                                                | *                                                                 |                                                       |                                                   |                                 |               |         |                                      |            |                     |  |
| SQL Server Log Rules                                                                                                    | Recult Status:                                            | Failed                                                            |                                                       |                                                   |                                 |               |         |                                      |            |                     |  |
| <ul> <li>Microsoft 365 Audit Log Rules</li> </ul>                                                                                                    | Result Status.                                            | raieu                                                             |                                                       |                                                   |                                 |               | _       |                                      |            |                     |  |
| MS365_LOG_ARCHIVE_ALL                                                                                                    | A                                                         | Include Or Exclude Keywords. Er<br>And Minus Sign, Proceed With C | ter Keywords Separated<br>haracter '\'. Wildcards '*' | By Commas. To Exclude Ci<br>And '?' Are Supported | riteria, Type A Minus Sign Firs | st. To Escape | Comma   |                                      |            |                     |  |
| PowerShell Script Log Rules                                                                                                    |                                                           |                                                                   |                                                       |                                                   |                                 |               |         |                                      |            |                     |  |
| Argent Omega For Microsoft 365                                                                                                    | Events In Time Range:                                     | 00:00:00 - 23:59:5                                                | i9                                                    |                                                   |                                 |               |         |                                      |            |                     |  |
| Argent Omega For SNMP                                                                                                    | Alert Only If The Specific Event Happen                   | s More Than                                                       | 1 🗘 Times                                             |                                                   |                                 |               |         |                                      |            |                     |  |
| Argent Omega For SQL Server                                                                                                    | Alert If The Specific Event Does NOT Ex                   | ist                                                               |                                                       |                                                   |                                 |               |         |                                      |            |                     |  |
| Argent Omega web Derender                                                                                                    | Correct Event If Seeing Result Status Of                  | Same Source: Succee                                               | ded                                                   |                                                   |                                 |               |         |                                      |            |                     |  |
| Alerts                                                                                                    | Construction Descriptions                                 | 61.6.10                                                           |                                                       |                                                   |                                 |               |         |                                      |            |                     |  |
| Notification                                                                                                    | Save to Archive Repository:                               | {derault}                                                         | · · ·                                                 |                                                   |                                 |               |         |                                      |            |                     |  |
| Alert Macro                                                                                                    | Save Archive Data Only                                    |                                                                   |                                                       |                                                   |                                 |               |         |                                      |            |                     |  |
| Manitoring Groups                                                                                                    | Alert If Failed To Download Audit Log                     |                                                                   |                                                       |                                                   |                                 |               |         |                                      |            |                     |  |
| Relators                                                                                                    | Save Performance Data To The Argent F                     | orecaster Using Data Store: 🛛 👔                                   |                                                       | -                                                 |                                 |               |         |                                      |            |                     |  |
| Macros                                                                                                    | Tag 1:                                                    |                                                                   | ]                                                     |                                                   |                                 |               |         |                                      |            |                     |  |
| Image: Image: | Tag 2:                                                    |                                                                   | Ĵ                                                     |                                                   |                                 |               |         |                                      |            |                     |  |
| Image: SMS Recipients                                                                                                    | Tag 3:                                                    |                                                                   | ĩ                                                     |                                                   |                                 |               |         |                                      |            |                     |  |
| Windows Services                                                                                                    | Post Event Even If The Same Event Is S                    | till Outstanding (Unanswered)                                     |                                                       |                                                   |                                 |               |         |                                      |            |                     |  |
| Windows Processes                                                                                                    | Do So Doly After 1 Dury                                   | Minute Cince Fuent Is D                                           |                                                       |                                                   |                                 |               |         |                                      |            |                     |  |
| Users                                                                                                    |                                                           |                                                                   | ist                                                   |                                                   |                                 |               |         |                                      |            |                     |  |
| 👻 🖬 Calendars                                                                                                    | Ignore The Same Outstanding Event If J                    | lerts Were Fired More Than                                        | 1 Hour 0                                              | Minute Ago                                        |                                 |               |         |                                      |            |                     |  |
| Base Definitions                                                                                                    | Post Event Only After Rule Is Broken                      | 2 📋 Or More Times                                                 |                                                       |                                                   |                                 |               |         |                                      |            |                     |  |
| Holidays                                                                                                    | Reset Counter                                             |                                                                   |                                                       |                                                   |                                 |               |         |                                      |            |                     |  |
| <ul> <li>Administration</li> </ul>                                                                                                    | After Event Is Post                                       |                                                                   |                                                       |                                                   |                                 |               |         |                                      |            |                     |  |
| Ticense (Admin Only)                                                                                                    | After Event Is Answered                                   |                                                                   |                                                       |                                                   |                                 |               |         |                                      |            |                     |  |
Use the **Correct Event If Seeing Result Status Of Same Source** option to specify the criteria to trigger a condition corrected alert:

| ■ ARGENT OM                                       | IEGA (2.2A-2207-A) (* O O<br>Home Theme- Argent Instant Help About Logout                                                                                                    | RC |
|---------------------------------------------------|----------------------------------------------------------------------------------------------------|----|
| ▼ 📁 Tool Sets                                     | Grant Log Records Over: 24 Heurs                                                                                                    |    |
| Argent Omega Baseline                             | Fire Event With Format:                                                                                                    |    |
| <ul> <li>Argent Compliance Automator</li> </ul>   | System Default Compared With Latest EVent Plessage Compared With Event Plessage                                                                                                    |    |
| Windows Compliance Rules                          | Rule Is Broken IT Audit Log Record Satisfies Criteria                                                                                                    |    |
| Windows Event Log Rules                           | User ID:                                                                                                    |    |
| Windows File Log Rules                            | Client IP Address:                                                                                                    |    |
| LINUX Or Unix File Log Rules                      | Workload:                                                                                                    |    |
| SYSLOG Rules                                      | Operation:                                                                                                    |    |
| SQL Server Log Rules                              | Result Status: Falled                                                                                                    |    |
| <ul> <li>Microsoft 365 Audit Log Rules</li> </ul> |                                                                                                    |    |
| MS365_LOG_ARCHIVE_ALL                             | Include Or Exclude KeyWords. Enter KeyWords Separated by Commas. Io exclude Unterlar, type a minus sign rinst. Io escape Comma<br>And Minus Sign, Proceed With Character (*), VillGrands ** And **, And **, Are Supported |    |
| PowerShell Script Log Rules                       |                                                                                                    |    |
| Argent Omega For Microsoft 365                    | Events In Time Range: 00:00:00 - 23:59:59                                                                                                    |    |
| Argent Omega For SNMP                             | Alert. Only If The Specific Event Happens More Than                                                                                                    |    |
| Argent Omega For SQL Server                       | A late if The Sharing Event Does NTT Evid                                                                                                    |    |
| Argent Omega Web Defender                         |                                                                                                    |    |
| ▼ Merts                                           | Correct Event If Seeing Result Status Of Same Source: Succeeded                                                                                                    |    |
| Correction                                        | Save To Archive Repository: (default)                                                                                                    |    |
| Notification                                      | Save Archive Data Only                                                                                                    |    |
| Alert Macro                                       |                                                                                                    |    |
| Monitoring Groups                                 |                                                                                                    |    |
| Relators                                          | Save Performance Data to the Argent Forecaster Using Data Store: (default)                                                                                                    |    |
| 🔻 🐸 Macros                                        | lag 1:                                                                                                    |    |
| Email Recipients                                  | Tag 2:                                                                                                    |    |
| SMS Recipients                                    | Tag 3:                                                                                                    |    |
| Windows Services                                  | Post Event Even If The Same Event Is Still Outstanding (Unanswered)                                                                                                    |    |
| Windows Processes                                 |                                                                                                    |    |
| Users                                             | Do so Only Alter 1 Hour 0 Plintue since Event is Post                                                                                                    |    |
| ✓ III Calendars                                   | Ignore The Same Outstanding Event If Alerts Were Fired More Than                                                                                                    |    |
| Base Definitions                                  | Post Event Only After Rule Is Broken 2 🕞 Or More Times                                                                                                    |    |
| Holidays                                          | r Reset Counter                                                                                                    |    |
| Administration                                    | After Event Is Post                                                                                                    |    |
| License (Admin Only)                              | After Event Is Answered                                                                                                    |    |

The Rule can be saved to a specified Archive Repository.

The Audit Records should be archived to the database table name ARGSOFT\_COMPLIANCE\_LOG\_ARCHIVE.

The Save Archive Data Only option can be used to save archived data without triggering Alerts:

| ■ ARGENT OME                   | GA (2.2A-2207-A)                         |                                                                                                    | den Home        | 🔅<br>Theme - | <b>ू</b> ण)<br>Argent Instant Help | ?<br>About | <b>ل</b><br>Logout | RC9 |
|--------------------------------|------------------------------------------|----------------------------------------------------------------------------------------------------|-----------------|--------------|------------------------------------|------------|--------------------|-----|
|                                | Ignore Event Log Records Over:           | 24 A Hours                                                                                                |                 |              |                                    |            |                    |     |
| 🕨 🚧 Argent Omega Baseline      | Fire French With French                  |                                                                                                    |                 |              |                                    |            |                    |     |
| Argent Compliance Automator    | Fire Event with Format:                  | System Default Individual Combined With Latest Event Message Combined With Full Event N                   | Message         |              |                                    |            |                    |     |
| Windows Compliance Rules       | Rule Is Broken If Audit Log Record Sat   | isfies Criteria                                                                                           |                 |              |                                    |            |                    |     |
| Windows Event Log Rules        | User ID:                                 | *                                                                                                    |                 |              |                                    |            |                    |     |
| Windows File Log Rules         | Client IP Address:                       | 9                                                                                                    |                 |              |                                    |            |                    |     |
| LINUX Or Unix File Log Rules   | Workload:                                | 8                                                                                                    |                 |              |                                    |            |                    |     |
| SYSLOG Rules                   | Operation:                               | *                                                                                                    |                 |              |                                    |            |                    |     |
| SQL Server Log Rules           | Result Status:                           | Failed                                                                                                    |                 |              |                                    |            |                    |     |
| Pricrosoft 365 Audit Log Rules |                                          | Include Or Exclude Keywords. Enter Keywords Separated By Commas. To Exclude Criteria, Type A Minus Sign I | First. To Escap | e Comma      |                                    |            |                    |     |
| PowerShell Script Log Pules    |                                          | And Minus Sign, Proceed With Character "\'. Wildcards '*' And '?' Are Supported                           |                 |              |                                    |            |                    |     |
| Argent Omega For Microsoft 365 |                                          |                                                                                                    |                 |              |                                    |            |                    |     |
| Argent Omega For SNMP          | Events In Time Range:                    | 00:00:00 - 23:59:59                                                                                       |                 |              |                                    |            |                    |     |
| Argent Omega For SQL Server    | Alert Only If The Specific Event Happens | s More Than 1 💭 Times                                                                                     |                 |              |                                    |            |                    |     |
| Argent Omega Web Defender      | Alert If The Specific Event Does NOT Exi | st                                                                                                    |                 |              |                                    |            |                    |     |
| ✓ III Alerts                   | Correct Event If Seeing Result Status Of | Same Source: Succeeded                                                                                    |                 |              |                                    |            |                    |     |
| Correction                     | Save To Archive Repository:              | {default}                                                                                                 |                 |              |                                    |            |                    |     |
| Notification                   |                                          | Conners -                                                                                                 |                 |              |                                    |            |                    |     |
| Alert Macro                    | Save Archive Data Only                   |                                                                                                    |                 |              |                                    |            |                    |     |
| Monitoring Groups              | Alert If Failed To Download Audit Log    |                                                                                                    |                 |              |                                    |            |                    |     |
| Relators                       | Save Performance Data To The Argent F    | orecaster Using Data Store: {default}                                                                     |                 |              |                                    |            |                    |     |
| 🔻 🕍 Macros                     | lag 1:                                   |                                                                                                    |                 |              |                                    |            |                    |     |
| Email Recipients               | Tag 2:                                   |                                                                                                    |                 |              |                                    |            |                    |     |
| SMS Recipients                 | Tag 3:                                   |                                                                                                    |                 |              |                                    |            |                    |     |
| Windows Services               | Post Event Even If The Same Event Is S   | till Outstanding (Unanswered)                                                                             |                 |              |                                    |            |                    |     |
| Windows Processes              | Do So Only After 1 Hour                  | 0 C Minute Since Event Is Post                                                                            |                 |              |                                    |            |                    |     |
| Users                          | Ignore The Same Outstanding Event If 4   | Slerts Were Fired More Than 1 Hour 0 Minute Ano                                                           |                 |              |                                    |            |                    |     |
|                                | Dest Super Only After Bule Is Broken     |                                                                                                    |                 |              |                                    |            |                    |     |
| Base Definitions               | Post Event Only After Rule Is Broken     |                                                                                                    |                 |              |                                    |            |                    |     |
| Holidays                       | Reset Counter                            |                                                                                                    |                 |              |                                    |            |                    |     |
| Administration                 | After Event Is Post                      |                                                                                                    |                 |              |                                    |            |                    |     |
| Ficense (Admin Only)           | After Event Is Answered                  |                                                                                                    |                 |              |                                    |            |                    |     |

The Alert If Failed to Download Audit Log option can be used to trigger an Alert if the Rule failed to

retrieve the Microsoft 365 Event Log records:

| ■ ARGENT OME                       | GA (2.2A-2207-A)                         |                                                                                                    | A<br>Home                   | 🛟<br>Theme - | <b>('</b> ')<br>Argent Instant Help | ?<br>About | <b>U</b><br>Logout | RC95 |
|------------------------------------|------------------------------------------|----------------------------------------------------------------------------------------------------|-----------------------------|--------------|-------------------------------------|------------|--------------------|------|
|                                    | Ignore Event Log Records Over:           | 24 🔶 Hours                                                                                                    |                             |              |                                     |            |                    |      |
| Argent Omega Baseline              | Fire Event With Format:                  | System Default Individual Combined With Latest Event Message Combined With E                                                                                                    | Full Event Message          |              |                                     |            |                    |      |
| Argent Compliance Automator        |                                          | ticfies Criteria                                                                                                    | an evene nessage            |              |                                     |            |                    |      |
| Windows Event Log Rules            |                                          | ×                                                                                                    |                             |              |                                     |            |                    |      |
| Windows File Log Rules             | Client ID Address:                       | *                                                                                                    |                             |              |                                     |            |                    |      |
| LINUX Or Unix File Log Rules       | Client IF Address.                       | ·                                                                                                    |                             |              |                                     |            |                    |      |
| SYSLOG Rules                       | workload:                                |                                                                                                    |                             |              |                                     |            |                    |      |
| SQL Server Log Rules               | Operation:                               | 2                                                                                                    |                             |              |                                     |            |                    |      |
| 👻 🔚 Microsoft 365 Audit Log Rules  | Result Status:                           | Failed                                                                                                    |                             |              |                                     |            |                    |      |
| MS365_LOG_ARCHIVE_ALL              |                                          | Include Or Exclude Keywords. Enter Keywords Separated By Commas. To Exclude Criteria, Type A M<br>And Minus Sign, Proceed With Character 'V', Wildcards '*' And 'Z' Are Supported | linus Sign First. To Escape | Comma        |                                     |            |                    |      |
| PowerShell Script Log Rules        |                                          |                                                                                                    |                             |              |                                     |            |                    |      |
| Argent Omega For Microsoft 365     | Events In Time Range:                    | 00:00:00 - 23:59:59                                                                                                    |                             |              |                                     |            |                    |      |
| Argent Omega For SNMP              | Alert Only If The Specific Event Happens | s More Than 1 Times                                                                                                    |                             |              |                                     |            |                    |      |
| Argent Omega For SQL Server        | Alert If The Specific Event Does NOT Evi | ist .                                                                                                    |                             |              |                                     |            |                    |      |
| Argent Omega Web Defender          | Correct Event If Seeing Result Status Of | Came Source:                                                                                                    |                             |              |                                     |            |                    |      |
| ✓ Alerts                           |                                          | Same Source.                                                                                                    |                             |              |                                     |            |                    |      |
| Correction                         | Save To Archive Repository:              | {default}                                                                                                    |                             |              |                                     |            |                    |      |
| Notification                       | Save Archive Data Only                   |                                                                                                    |                             |              |                                     |            |                    |      |
| Alert Macro                        | Alert If Failed To Download Audit Log    |                                                                                                    |                             |              |                                     |            |                    |      |
| Relators                           | Save Performance Data To The Argent F    | orecaster Using Data Store: {default}                                                                                                    |                             |              |                                     |            |                    | L    |
| ✓ Macros                           | Tag 1:                                   |                                                                                                    |                             |              |                                     |            |                    |      |
| Imail Recipients                   | Tag 2:                                   |                                                                                                    |                             |              |                                     |            |                    |      |
| SMS Recipients                     | Tag 3:                                   |                                                                                                    |                             |              |                                     |            |                    |      |
| Windows Services                   | Post Event Even If The Same Event Is S   | till Outstanding (Unanswered)                                                                                                    |                             |              |                                     |            |                    |      |
| Windows Processes                  | Do So Only After 1 Hour                  | Minute Since Event Is Post                                                                                                    |                             |              |                                     |            |                    |      |
| Users                              |                                          |                                                                                                    |                             |              |                                     |            |                    |      |
| ✓ I Calendars                      | Ignore the same outstanding Event If A   |                                                                                                    |                             |              |                                     |            |                    |      |
| Base Definitions                   | Post Event Only After Rule Is Broken     | 2 Vr More Times                                                                                                    |                             |              |                                     |            |                    |      |
| Holidays                           | Reset Counter                            |                                                                                                    |                             |              |                                     |            |                    |      |
| <ul> <li>Administration</li> </ul> | After Event Is Post                      |                                                                                                    |                             |              |                                     |            |                    |      |
| Ticense (Admin Only)               | After Event Is Answered                  |                                                                                                    |                             |              |                                     |            |                    |      |

## **PowerShell Script Log Rules**

This Rule allows you to create custom PowerShell scripts to monitor Windows Event logs.

Windows PowerShell (3.0 or higher) is required -- PowerShell is free of charge and executes as a standalone application (no services required):

| = ARGENT ON                       | MEGA (2.2A-2207-A)                                                                                                    | A<br>Home | 🔅<br>Theme - | <b>(</b> ®)<br>Argent Instant Help | <b>?</b><br>About | <b>ပု</b><br>Logout | RC22  |
|-----------------------------------|----------------------------------------------------------------------------------------------------|-----------|--------------|------------------------------------|-------------------|---------------------|-------|
| 👻 🐸 Tool Sets                     | Add Parameters                                                                                                    |           |              |                                    |                   |                     | 1     |
| 🕨 🔤 Argent Omega Baseline         |                                                                                                    | _         | _            |                                    | _                 | _                   |       |
| 👻 🔚 Argent Compliance Automator   | Properties Methods                                                                                                    |           |              |                                    |                   |                     |       |
| Windows Compliance Rules          | 1 SutcNow = [System.DateTime]::UtcNow                                                                                                    |           |              |                                    |                   |                     |       |
| Windows Event Log Rules           | 3 # Assign Log Name which is saved as part of archived record. Default is Rule Name                                                                                                    |           |              |                                    |                   |                     |       |
| Windows File Log Rules            | 5 \$P\$Player.LogName + "HyTestPSLog"                                                                                                    |           |              |                                    |                   |                     | /     |
| LINUX/Unix File Log Rules         | 6<br>7 # Unless log data is stateless, last read state should be retrieved first                                                                                                    |           |              |                                    |                   |                     | - L'  |
| SYSLOG Rules                      | 8 # so that rule logic can resume reading from last read position                                                                                                    |           |              |                                    |                   |                     | - I / |
| SQL Server Log Rules              | <pre>10 Slastread = SPSPlayer.GetEventState()</pre>                                                                                                    |           |              |                                    |                   |                     |       |
| 🕨 📒 Microsoft 365 Audit Log Rules | $\frac{11}{12}$ # Generate a synthetic event and put to the queue for archiving                                                                                                    |           |              |                                    |                   |                     | /     |
| 👻 🔚 PowerShell Script Log Rules   | 13<br>14 Sevt = SPSPlayer.NeuGvent()                                                                                                    |           |              |                                    |                   |                     | /     |
| PS_ARCHIVE_DEMO                   | 15<br>16 # Assign various event properties                                                                                                    |           |              |                                    |                   |                     |       |
| ▶ Margent Omega For Microsoft 365 | 17 17 Assay to Los cells projetices                                                                                                    |           |              |                                    |                   |                     |       |
| Argent Omega For SNMP             | 18 # Required<br>19 Sevt.EventTimeUtc = SutcNow # Default value is current UTC time                                                                                                    |           |              |                                    |                   |                     |       |
| Argent Omega For SQL Server       | 20 Sevt.EventSeverity = 4 # 1 - Error, 2 - Warning, 4 - Informational<br>21                                                                                                    |           |              |                                    |                   |                     |       |
| Argent Omega Web Defender         | 22 # Optional                                                                                                    |           |              |                                    |                   |                     |       |
| 🕨 🚾 Alerts                        | 2-3 Sevt.EventUd = 1000<br>24 Sevt.EventUder = [Environment]::UserName                                                                                                    |           |              |                                    |                   |                     |       |
| Monitoring Groups                 | 25 Sevt.EventCategory = 'P5 Demo'<br>26 Sevt.EventSource = 'P5'                                                                                                    |           |              |                                    |                   |                     |       |
| Relators                          | 27 28 Bit Ker Data is saved in archived record as XVL, which can be overied                                                                                                    |           |              |                                    |                   |                     |       |
| Macros                            | 29 # using XPath syntax.                                                                                                    |           |              |                                    |                   |                     |       |
| Calendars                         | 30;# User Data is recommended as it is more efficient to query than persing<br>31;# Event Body text                                                                                                    |           |              |                                    |                   |                     |       |
| Administration                    | 32, Sert.AddUserOata('MATA_1', 'MALUE_1')<br>34 Sert.AddUserOata('MATA_2', 'MALUE_2')<br>35 Sert.AddUserOata('MATA_3', 'MALUE_3')<br>36<br>37 F Event Body is the main information to store                                                                                                    |           |              |                                    |                   |                     |       |
| 1                                 | 38 # Required                                                                                                    |           |              |                                    |                   |                     |       |
| i l                               | 39 IT ( SLASTFAGLASTRAGUEVENTIALAULT)<br>400 {                                                                                                    |           |              |                                    |                   |                     |       |
|                                   | [41] Sevt.EventBody = "Last Read: Never'r'nCurrent: " + Sutchlow<br>42 }                                                                                                    |           |              |                                    |                   |                     |       |
|                                   | <pre>43 cise 44 cise 44 cise 4</pre> |           |              |                                    |                   |                     |       |
|                                   | 50<br>51 # Update last read information<br>52 \$lastread.lastReadEventTimeUtc = SutcHow                                                                                                    |           |              |                                    |                   |                     |       |

To tightly integrate with PowerShell technology, Argent provides a set of Properties and Methods by extending the PowerShell script naming space.

They are conveniently available through the drop-down menu by clicking the specific buttons:

| ■ <b>ARGENT</b> OME                                                                                                    | GA (2.2A-2207-A)                                                                                                    | Home Theme - Argent Instant Help About Logout | RC225    |
|----------------------------------------------------------------------------------------------------|----------------------------------------------------------------------------------------------------|-----------------------------------------------|----------|
|                                                                                                    | Add Parameters                                                                                                    |                                               | <u>^</u> |
| Argent Complance Automator     Argent Complance Automator     Windows Event Log Rules     Windows File Log Rules     Windows File Log Rules     Windows File Log Rules     Style Start Log Rules     Style Start Log Rules     Style Start Log Rules     Style Start Log Rules     Style Start Log Rules     PowerShell Script Log Rules     PowerShell Script Log Rules     Argent Omega For Style     Argent Omega For Style     Ar | CA (2.42207-A)<br>Advances<br>Properties Advances<br>Properties Properties<br>Properties Properties<br>Properties Properties<br>Properties Properties<br>Properties Properties<br>Properties Properties<br>Properties Properties<br>Properties Properties<br>Properties Properties<br>Properties Properties<br>Properties Properties<br>Properties Properties<br>Properties Properties<br>Properties<br>Pro | Home Theme- Argent Instant Help About Logout  |          |
|                                                                                                    | <pre>32 F Breet Body is the main information to store<br/>33 # Browind<br/>39 # Browind<br/>30 # Browind<br/>30 # Browind<br/>40 {<br/>41 Sevt.EventBody = "Last Read: Hever'n"nCurrent: " + Sutclow<br/>42 }<br/>43 {<br/>44 {<br/>43 {<br/>43 {<br/>44 {<br/>43 {<br/>43 {<br/>43 {</pre>                                                                                                    | )'r'nCurrent: " + Sutclinu                    |          |
|                                                                                                    | 46<br>47<br>48 Dotional<br>49 Seri: ForeRechum - Slastread.LastReadEventId<br>50 Seri: ForeRechum - Slastread.information<br>51 E Update last read information<br>52 Slastread.LastReadEventTimeUtc - SutClow                                                                                                    |                                               |          |

There is an option to define parameters for a PowerShell script:

| = ARGENT OME                   | GA (2.2A-2207-A)                                                                                       |                                                  | effective<br>Home | 🔅<br>Theme - | <b>(</b> ®)<br>Argent Instant Help | ?<br>About | <b>U</b><br>Logout | RG225 |
|--------------------------------|----------------------------------------------------------------------------------------------------|--------------------------------------------------|-------------------|--------------|------------------------------------|------------|--------------------|-------|
| ▼ 🐸 Tool Sets                  |                                                                                                    | and and a                                        |                   |              |                                    |            |                    |       |
| 🕨 🚧 Argent Omega Baseline      | Rule 15 Broken II Performance Metrics 15 Over Thr                                                      | reshold                                          |                   |              |                                    |            |                    | • •   |
| ✓ Magent Compliance Automator  | Name                                                                                                   | Туре                                             | Va                | ue           |                                    |            |                    |       |
| Windows Compliance Rules       | P1                                                                                                    | Numeric                                          | 10                | 0            |                                    |            |                    |       |
| Windows Event Log Rules        |                                                                                                    |                                                  |                   |              |                                    |            |                    |       |
| Windows File Log Rules         |                                                                                                    |                                                  |                   |              |                                    |            |                    |       |
| LINUX/Unix File Log Rules      |                                                                                                    |                                                  |                   |              |                                    |            |                    |       |
| SYSLOG Rules                   |                                                                                                    |                                                  |                   |              |                                    |            |                    |       |
| SQL Server Log Rules           |                                                                                                    |                                                  |                   |              |                                    |            |                    |       |
| Microsoft 365 Audit Log Rules  |                                                                                                    |                                                  |                   |              |                                    |            |                    |       |
| ✓ MoverShell Script Log Rules  |                                                                                                    |                                                  |                   |              |                                    |            |                    |       |
| PS_ARCHIVE_DEMO                |                                                                                                    |                                                  |                   |              |                                    |            |                    |       |
| Argent Omega For Microsoft 365 | L                                                                                                    |                                                  |                   |              |                                    |            |                    |       |
| Argent Omega For SNMP          | Properties Methods                                                                                     |                                                  |                   |              |                                    |            |                    |       |
| Argent Omega For SQL Server    | 1 SutcNow = [System.DateTime]::UtcNow                                                                  |                                                  |                   |              |                                    |            |                    |       |
| Argent Omega Web Defender      | 2<br>3 # Assign Log Name which is saved as part of arc                                                 | chived record. Default is Rule Name              |                   |              |                                    |            |                    |       |
| Alerts                         | 4<br>5 \$P\$01aven Loniane = "W/TertP\$Lon"                                                            |                                                  |                   |              |                                    |            |                    |       |
| Monitoring Groups              | 6                                                                                                    |                                                  |                   |              |                                    |            |                    |       |
| Relators                       | 7 # Unless log data is stateless, last read state<br>8 # so that rule logic can resume reading from la | e should be retrieved first<br>ast read position |                   |              |                                    |            |                    |       |
| Macros                         | 9<br>10 \$lastread = \$P\$Player.GetEventState()                                                       |                                                  |                   |              |                                    |            |                    |       |
| Calendars                      |                                                                                                    | no for eachider                                  |                   |              |                                    |            |                    |       |
| Administration                 | 12 + denerate a synthetic event and put to the que                                                     | eve for archiving                                |                   |              |                                    |            |                    |       |
|                                | 14 Sevt = SPSPlayer.NewEvent()<br>15                                                                   |                                                  |                   |              |                                    |            |                    |       |
|                                | 16 # Assign various event properties                                                                   |                                                  |                   |              |                                    |            |                    |       |
|                                | 18 # Required                                                                                          |                                                  |                   |              |                                    |            |                    |       |
|                                | 19 Sevt.EventTimeUtc = SutcNow # Default value<br>20 Sevt.EventSeverity = 4 # 1 - Error, 2 - Warni     | is current UTC time<br>ing. 4 - Informational    |                   |              |                                    |            |                    |       |
|                                | 21<br>22 # Ontional                                                                                    |                                                  |                   |              |                                    |            |                    |       |
|                                | 23 Sevt.EventId = 1000                                                                                 |                                                  |                   |              |                                    |            |                    |       |
|                                | 25 Sevt.EventCategory = 'PS Demo'                                                                      |                                                  |                   |              |                                    |            |                    |       |
|                                | 26 Sevt.EventSource = 'PS'<br>27                                                                       |                                                  |                   |              |                                    |            |                    |       |
|                                | 28 # User Data is saved in archived record as XML,                                                     | , which can be queried                           |                   |              |                                    |            |                    |       |
|                                | 30 # User Data is recommended as it is more effici                                                     | ient to query than parsing                       |                   |              |                                    |            |                    |       |
|                                | 31 # Event Body text<br>32                                                                             |                                                  |                   |              |                                    |            |                    |       |

The PowerShell script can use the defined parameters using the built-in method GetParam.

The **Rule Is Broken If Script Timeout** option can be used to trigger an alert if the script runs longer than the value defined in the **Timeout x Seconds** field.

The **Show PowerShell Script** option can be used to hide the script from view:

| ■ ARGENT OM                                                                                                    | EGA (2.2A-2207-A)                                                                                                    | ome 🔐 | theme - | <b>(</b> 1)<br>Argent Instant Help | ?<br>About | <b>U</b><br>Logout | RG22s |
|----------------------------------------------------------------------------------------------------|----------------------------------------------------------------------------------------------------|-------|---------|------------------------------------|------------|--------------------|-------|
| Tool Sets     Tool Sets     Tool Sets     Argrent Compalance Automator     Windows Compliance Rules     Windows Compliance Rules     Windows Event Log Rules     Windows Flexe Log Rules     SYSLOG Rules     SSYSLOG Rules     SSYSLOG Rules     SSYSLOG Rules     Microsoft 355 Audit Log Rules     SSYSLOG Rules     Microsoft 355 Audit Log Rules     SSYSLOG Rules     Argrent Omega For Microsoft 355     Argrent Omega For Microsoft 355     Argrent Omega For SNIPP     Argrent Omega For SSNIP     Argrent Omega For SSNIP     Argrent O | Signal         Signal         Signal |       |         |                                    |            | Fidl Sc            | reed  |
|                                                                                                    |                                                                                                    |       |         |                                    |            |                    |       |

Argent\_Compliance\_Automator.doc